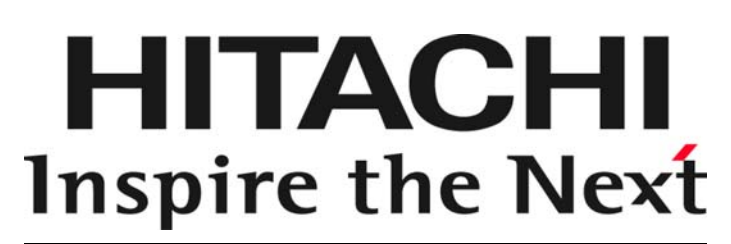

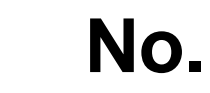

# **Service Manual**

# **Revision History**

PA

| Change<br>Number | Date of<br>Change | Page numbers<br>changed | Description of change |
|------------------|-------------------|-------------------------|-----------------------|
|                  |                   |                         |                       |
|                  |                   |                         |                       |
|                  |                   |                         |                       |
|                  |                   |                         |                       |
|                  |                   |                         |                       |
|                  |                   |                         |                       |
|                  |                   |                         |                       |
|                  |                   |                         |                       |
|                  |                   |                         |                       |
|                  |                   |                         |                       |
|                  |                   |                         |                       |
|                  |                   |                         |                       |
|                  |                   |                         |                       |
|                  |                   |                         |                       |
|                  |                   |                         |                       |
|                  |                   |                         |                       |
|                  |                   |                         |                       |
|                  |                   |                         |                       |
|                  |                   |                         |                       |
|                  |                   |                         |                       |
|                  |                   |                         |                       |
|                  |                   |                         |                       |
|                  |                   |                         |                       |
|                  |                   |                         |                       |
|                  |                   |                         |                       |
|                  |                   |                         |                       |
|                  |                   |                         |                       |
|                  |                   |                         |                       |
|                  |                   |                         |                       |

# HITACHI Inspire the Next SERVICE MANUAL

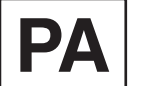

# No. 0224

# P50H401/DW3-U P50T501/DW3-U P50H4011/DW3-U

| DW3-U   |
|---------|
| Chassis |

MTSC

ATSC

R/C: CLU-4371UG2P50H401R/C: CLU-4371AP50T501R/C: CLU-4372UG2P50H4011

TO GO TO A CHAPTER, CLICK ON ITS HEADING BELOW

# CONTENTS

| SAFETY PRECAUTIONS             |
|--------------------------------|
| PRODUCT SAFETY NOTICE          |
| SERVICING PRECAUTIONS          |
| AGENCY REGULATORY INFORMATION  |
| ACKNOWLEDGMENTS AND TRADEMARKS |
| INTRODUCTION                   |
| SPECIFICATIONS                 |
| BASIC SETUP & OPERATION        |
| ADJUSTMENTS                    |
| TROUBLESHOOTING FLOWCHARTS     |
| BLOCK DIAGRAMS                 |
| CONNECTION DIAGRAM             |
| FINAL WIRING DIAGRAM (C, 向     |
| QUICK DISASSEMBLY GUIDE        |
| FINAL ASSEMBLY GUIDE           |
| WAVEFORMS                      |
| DC VOLTAGES                    |
| CIRCUIT SCHEMATIC DIAGRAMS     |
| PRINTED CIRCUIT BOARDS         |
| PARTS LIST                     |
| QUICK REFERENCE PARTS LIST     |
|                                |

**CAUTION:** These servicing instructions are for use by qualified service personnel only. To reduce the risk of electric shock do not perform any servicing other than that contained in the operating instructions unless you are qualified to do so. Before servicing this chassis, it is important that the service technician read the "IMPORTANT SAFETY INSTRUCTIONS" in this service manual.

# SAFETY NOTICE USE ISOLATION TRANSFORMER WHEN SERVICING

Components having special safety characteristics are identified by a  $\triangle$  on the schematics and on the parts list in this Service Data and its supplements and bulletins. Before servicing the chassis, it is important that the service technician read and follow the "Important Safety Instructions" in this Service Manual.

SPECIFICATIONS AND PARTS ARE SUBJECT TO CHANGE FOR IMPROVEMENT

# PLASMA DISPLAY PANEL

# SAFETY PRECAUTIONS

**NOTICE:** Comply with all cautions and safety-related notes located on or inside the cover case and on the chassis or plasma module.

**WARNING:** Since the chassis of this receiver is connected to one side of the AC power supply during operation, whenever the receiver is plugged in service should not be attempted by anyone unfamiliar with the precautions necessary when working on this type of receiver.

- 1. When service is required, an isolation transformer should be inserted between power line and the receiver before any service is performed on a "HOT" chassis receiver.
- 2. When replacing a chassis in the receiver, all the protective devices must be put back in place, such as barriers, non-metallic knobs, insulating cover-shields, and isolation resistors, capacitors, etc.
- 3. When service is required, observe the original lead dress.
- 4. Always use manufacturer's replacement components. Critical components as indicated on the circuit diagram should not be replaced by another manufacturer's. Furthermore, where a short circuit has occurred, replace those components that indicate evidence of over heating.
- 5. Before returning a serviced receiver to the customer, the service technician must thoroughly test the unit to be certain that it is completely safe to operate without danger of electrical shock, and be sure that no protective device built into the receiver by the manufacturer has become defective, or inadvertently defeated during servicing.

Therefore, the following checks should be performed for the continued protection of the customer and service technician.

#### Leakage Current Cold Check

With the AC plug removed from the 120V AC 60Hz source, place a jumper across Line 1 and Line 2 of the three plug prongs, do not connect with the third prong, which is physical ground.

Using an insulation tester (DC500V), connect one of its leads to the AC plug jumper and touch with the other lead each exposed metal part (antennas, screwheads, metal overlays, control shafts, etc.), particularly any exposed metal part having a return path to the chassis should have a resistor reading over  $4M\Omega$ . Any resistance value below this range indicates an abnormality which requires corrective action. An exposed metal part not having a return path to the chassis will indicate an open circuit.

#### Leakage Current Hot Check

Plug the AC line cord directly into a 120V AC outlet. (Do not use an isolation transformer during this test.) Use a leakage current tester or a metering system that complies with the American National Standards Institute (ANSI) C101.0 Leakage Current for Appliances. In the case of the PDP monitor set the AC switch first in the ON position and then in the OFF position, measure from across Line 1 and Line 2 of the three plug prongs, do not connect with the third prong, which is physical ground, to all exposed metal parts of the instrument (antennas, handle bracket, metal cabinet, screw heads, metallic overlays, control shafts, etc.), especially any exposed metal parts that offer an electrical return path to the chassis. Any current measured must not exceed 0.5 MIU. Reverse the instrument power cord plug in the outlet and repeat test.

#### AC LEAKAGE TEST

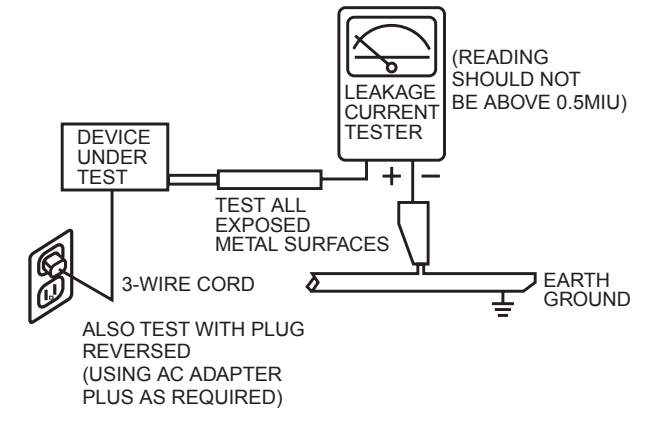

ANY MEASUREMENTS NOT WITHIN THE LIMITS OUTLINED ABOVE ARE INDICATIVE OF A POTENTIAL SHOCK HAZARD AND MUST BE CORRECTED BEFORE RETURNING THE RECEIVER TO THE CUSTOMER.

# **PRODUCT SAFETY NOTICE**

Many electrical and mechanical parts in HITACHI television receivers have special safety-related characteristics. These are often not evident from visual inspection nor can the protection afforded by them necessarily be obtained by using replacement components rated for higher voltage, wattage, etc. Replacement parts which have these special safety characteristics are identified in this Service Manual.

Electrical components having such features are identified with a  $\triangle$  mark in the schematics and parts list in this Service Manual.

The use of a substitute replacement component which does not have the same safety characteristics as the HITACHIrecommended replacement component, shown in the parts list in this Service Manual, may create shock, fire, X-radiation, or other hazards.

Product safety is continuously under review and new instructions are issued from time to time. For the latest information, always consult the current HITACHI Service Manual. A subscription to, or additional copies of HITACHI Service Manuals may be obtained at a nominal charge from HITACHI Sales Corporation.

1. Follow the general caution recommendations from "Safety precautions" section.

### P50H401/P50T501/P50H4011 - Plasma Monitor Unit

- 1. Follow the general caution recommendations from "Safety precautions" section.
- 2. Since the Panel module and front filter are made of glass, sufficient care shall be taken when handling the broken module and filter in order to avoid injury.
- 3. If necessary to replace Panel module, this work must be started after the panel module and the AC/DC Power supply becomes sufficiently cool.
- 4. Special care must be taken with the display area to avoid damaging its surface.
- 5. The Panel Module shall not be touched with bare hands to protect its surface from stains.
- 6. It is recommended to use clean soft gloves during the replacing work of the Panel module in order to protect, not only the display area of the panel module but also the serviceman.
- 7. The Chip Tube of the panel module (located upper left of the back of the panel module) and flexible cables connecting Panel glasses to the drive circuitry Printed Wiring Boards (P.W.B.) are very weak, so sufficient care must be taken to prevent breaking or cutting any of these. If the Chip Tube breaks the panel module will never work, replacement for a new plasma panel module will be needed.
- 8. AV Digital Block, power supply and PDP driving circuit P.W.B.'s are assembled on the rear side of the PDP module, take special care with this fragile circuitry; particularly, Flexible Printed Circuits bonded to surrounding edges of the glass panel. They are not strong enough to withstand harsh outer mechanical forces. Avoid touching the flexible printed circuits by not only your hands, but also tools, chassis, or any other object. Extreme bending of the connectors must be avoided too. In case the flexible printed circuits are damaged, the corresponding addressed portions of the screen will not be lit and exchange of a glass panel will be required.

### PDP Module Handling

When there is need to replace a broken PDP module which is the displaying device from the Plasma monitor unit, consider the following:

- 1. When carrying the PDP module, two persons should stand at both shorter-edge sides of the glass-panel and transport it with their palms. Avoid touching the Flexible Printed Circuits or the chip tube on the corner of the glass-panel. Handle only by the surface of the glass panel. In case of some PDP modules, electrode repair is done by connecting between regular terminal with Cu tape and Cu wire. Please do not hook and/or damage this repair line. If it is damaged, the module will not function unless the glass-panel is exchanged with a new glass-panel.
- When carrying PDP module, watch surrounding objects, such as tables, and also do not carry it alone since it may be dangerous and it will be damaged due to excessive stress to the module (glass-panel).
- 3. Please do not stand the module with the edge of the glasspanel on the table since this might result in damage to the glass-panel and/or flexible printed circuits due to excessive stress to the module (glass-panel).

#### WARNING

Lead in solder used in this product is listed by the California Health and Welfare agency as a known reproductive toxicant which may cause birth defects or other reproductive harm (California Health and Safety Code, Section 25249.5).

When servicing or handling circuit boards and other components which contain lead in solder, avoid unprotected skin contact with solder. Also, when soldering make sure you are in a well ventilated area in order to avoid inhalation of any smoke or fumes released.

#### SAFETY NOTICE USE ISOLATION TRANSFORMER WHEN SERVICING

#### **POWER SOURCE**

This plasma television is designed to operate on 120 Volts 60Hz, AC house current. Insert the power cord into a 120 Volts 60Hz outlet.

NEVER CONNECT THE PLASMA TELEVISION TO OTHER THAN THE SPECIFIED VOLTAGE OR TO DIRECT CURRENT AND TO 50HZ. TO PREVENT ELECTRIC SHOCK, DO NOT USE THE PLASMA TELEVISION'S (POLARIZED) PLUG WITH AN EXTENSION CORD, RECEPTACLE, OR THE OUTLETS UNLESS THE BLADES AND GROUND TERMINAL CAN BE FULLY UNSERTED TO PREVENT BLADE EXPOSURE.

# SERVICING PRECAUTIONS

**CAUTION:** Before servicing instruments covered by this service data and its supplements and addenda, read and follow the "Important Safety Instructions" on page 3 of this publication.

**NOTE:** If unforeseen circumstances create conflict between the following servicing precautions and any of the safety precautions on page 3 of this publication, always follow the safety precautions. Remember: Safety First.

#### **General Servicing Guidelines**

- 1. Always unplug the instrument AC power cord from the AC power source before:
  - a. Removing or reinstalling any component, circuit board, module, or any other instrument assembly.
  - b. Disconnecting or reconnecting any instrument electrical plug or other electrical connection.
  - c. Connecting a test substitute in parallel with an electrolytic capacitor in the instrument.
    - **CAUTION:** A wrong part substitution or incorrect polarity installation of electrolytic capacitors may result in an explosion hazard.
- 2. Do not spray chemicals on or near this instrument or any of its assemblies.
- Unless specified otherwise in these service data, clean electrical contacts by applying the following mixture to the contacts with a pipe cleaner, cotton-tipped stick or comparable nonabrasive applicator: 10% (by volume) Acetone and 90% (by volume) isopropyl alcohol (90%-99% strength).
  - **CAUTION:** This is a flammable mixture. Unless specified otherwise in these service data, lubrication of contacts is not required.
- 4. Do not defeat any plug/socket of voltage interlocks with which instruments covered by this service data might be equipped.
- Do not apply AC power to this instrument and/or any of its electrical assemblies unless all solid-state device heatsinks are correctly installed.
- Always connect the test instrument ground lead to the appropriate instrument chassis ground before connecting the test instrument positive lead. Always remove the test instrument ground lead last.
- 7. Use with this instrument only the test fixtures specified in this service data.
  CAUTION: Do not connect the test fixture ground strap to any heatsink in this instrument.

#### **Electrostatically Sensitive (ES) Devices**

Some semiconductor (solid state) devices can be damaged easily by static electricity. Such components commonly are called Electrostatically Sensitive (ES) Devices. Examples of typical ES devices are integrated circuits and some fieldeffect transistors and semiconductor "chip" components. The following techniques should be used to help reduce the incidence of component damage caused by static electricity.

- 1. Immediately before handling any semiconductor component or semiconductor-equipped assembly, drain off any electrostatic charge on your body by touching a known earth ground. Alternatively, obtain and wear a commercially available discharging wrist strap device, which should be removed for potential shock reasons prior to applying power to the unit under test.
- After removing an electrical assembly equipped with ES devices, place the assembly on a conductive surface such as aluminum foil, to prevent electrostatic charge buildup or exposure of the assembly.
- 3. Use only a grounded-tip soldering iron to solder or desolder ES devices.
- 4. Use only an anti-static type solder removal device. Some solder removal devices not classified as "anti-static" can generate electrical charges sufficient to damage ES device.
- 5. Do not use freon-propelled chemicals. These can generate electrical charges sufficient to damage ES devices.
- Do not remove a replacement ES device from its protective package until immediately before you are ready to install it. (Most replacement ES devices are packaged with leads electrically shorted together by conductive foam, aluminum foil or comparable conductive material.)
- 7. Immediately before removing the protective material from the leads of a replacement ES device, touch the protective material to the chassis or circuit assembly into which the device will be installed.
  - **CAUTION:** Be sure no power is applied to the chassis or circuit, and observe all other safety precautions.
- 8. Minimize bodily motions when handling unpackaged replacement ES devices. (Otherwise harmless motion such as the brushing together of your clothes fabric or the lifting of your foot from a carpeted floor can generate static electricity sufficient to damage an ES device.)

#### **General Soldering Guidelines**

- 1. Use a grounded-tip, low-wattage soldering iron and appropriate tip size and shape that will maintain tip temperature within the range 500°F to 600°F.
- 2. Use an appropriate lead free solder (see page 8). Lead solder can be used, but there is a possibility of failure due to insufficient strength of the solder.
- 3. Keep the soldering iron tip clean and well-tinned.
- Thoroughly clean the surfaces to be soldered. Use a small wire-bristle (0.5 inch or 1.25 cm) brush with a metal handle. Do not use freon-propelled spray-on cleaners.
- 5. Use the following desoldering technique.
  - a. Allow the soldering iron tip to reach normal temperature (500°F to 600°F).
  - b. Heat the component lead until the solder melts. Quickly draw away the melted solder with an antistatic, suction-type solder removal device or with solder braid.

**CAUTION:** Work quickly to avoid overheating the circuit board printed foil.

- 6. Use the following soldering technique.
  - a. Allow the soldering iron tip to reach normal temperature (500°F to 600°F).
  - b. First, hold the soldering iron tip and solder strand against the component lead until the solder melts.
  - c. Quickly move the soldering iron tip to the junction of the component lead and the printed circuit foil, and hold it there only until the solder flows onto and around both the component lead and the foil.
     CAUTION: Work quickly to avoid overheating the circuit board printed foil or components.
  - d. Closely inspect the solder area and remove any excess or splashed solder with a small wire-bristle brush.

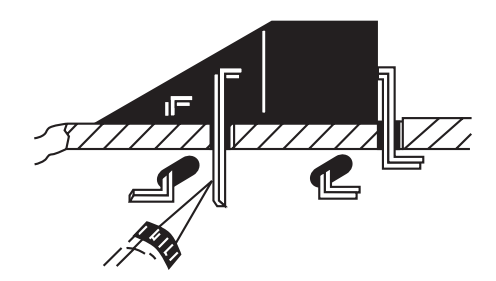

Use Soldering Iron to Pry Leads

#### IC Removal/Replacement

Some Hitachi unitized chassis circuit boards have slotted holes (oblong) through which the IC leads are inserted and then bent flat against the circuit foil. When holes are the slotted type, the following technique should be used to remove and replace the IC. When working with boards using the familiar round hole, use the standard technique as outlined in paragraphs 5 and 6 above. Removal

- Desolder and straighten each IC lead in one operation by gently prying up on the lead with the soldering iron tip as the solder melts.
- Draw away the melted solder with an anti-static suctiontype solder removal device (or with solder braid) before removing the IC.

#### Replacement

- 1. Carefully insert the replacement IC in the circuit board.
- 2. Carefully bend each IC lead against the circuit foil pad and solder it.
- 3. Clean the soldered areas with a small wire-bristle brush. (It is not necessary to reapply acrylic coating to areas.)

#### "Small-signal" Discrete Transistor Removal/Replacement

- 1. Remove the defective transistor by clipping its leads as close as possible to the component body.
- 2. Bend into a "U" shape the end of each of the three leads remaining on the circuit board.
- 3. Bend into a "U" shape the replacement transistor leads.
- 4. Connect the replacement transistor leads to the corresponding leads extending from the circuit board and crimp the "U" with long nose pliers to insure metal to metal contact, then solder each connection.

#### Power Output Transistor Devices Removal/Replacements

- 1. Heat and remove all solder from around the transistor leads.
- 2. Remove the heatsink mounting screw (if so equipped).
- 3. Carefully remove the transistor from the circuit board.
- 4. Insert new transistor in circuit board.
- 5. Solder each transistor lead, and clip off excess lead.
- 6. Replace heatsink.

#### **Diode Removal/Replacement**

- Remove defective diode by clipping its leads as close as possible to diode body.
- 2. Bend the two remaining leads perpendicularly to the circuit board.
- Observing diode polarity, wrap each lead of the new diode around the corresponding lead on the circuit board.
- 4. Securely crimp each connection and solder it.
- 5. Inspect (on the circuit board copper side) the solder joints of the two "original leads". If they are not shiny, reheat them and, if necessary, apply additional solder.

#### **Fuses and Conventional Resistor Removal/Replacement**

- 1. Clip each fuse or resistor lead at top of circuit board hollow stake.
- 2. Securely crimp leads of replacement component around stake 1/8 inch from top.
- 3. Solder the connections.
  - **CAUTION:** Maintain original spacing between the replaced component and adjacent components and the circuit board, to prevent excessive component temperatures.

#### **Circuit Board Foil Repair**

Excessive heat applied to the copper foil of any printed circuit board will weaken the adhesive that bonds the foil to the circuit board, causing the foil to separate from, or "liftoff," the board. The following guidelines and procedures should be followed whenever this condition is encountered.

#### In Critical Copper Pattern Areas

High component/copper pattern density and/or special voltage/current characteristics make the spacing and integrity of copper pattern in some circuit board areas more critical than in others. The circuit foil in these areas is designated as Critical Copper Pattern. Because Critical Copper Pattern requires special soldering techniques to ensure the maintenance of reliability and safety standards, contact your Hitachi personnel.

#### At IC Connections

To repair defective copper pattern at IC connections, use the following procedure to install a jumper wire on the copper pattern side of the circuit board. (Use this technique only on IC connections.)

- 1. Carefully remove the damaged copper pattern with a sharp knife. (Remove only as much copper as absolutely necessary.)
- Carefully scratch away the solder resist and acrylic coating (if used) from the end of the remaining copper pattern.

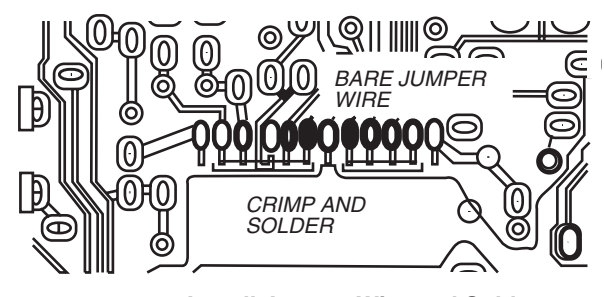

Install Jumper Wire and Solder

- Bend a small "U" in one end of a small-gauge jumper wire and carefully crimp it around the IC pin. Solder the IC connection.
- 4. Route the jumper wire along the path of the cut-away copper pattern and let it overlap the previously scraped end of the good copper pattern. Solder the overlapped area, and clip off any excess jumper wire.

### At Other Connections

Use the following technique to repair defective copper pattern at connections other than IC Pins. This technique involves the installation of a jumper wire on the component side of the circuit board.

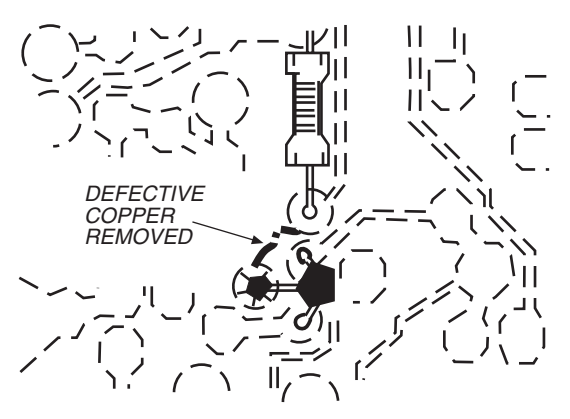

**Insulated Jumper Wire** 

- 1. Remove the defective copper pattern with a sharp knife. Remove at least 1/4 inch of copper, to ensure hazardous condition will not exist if the jumper wire opens.
- 2. Trace along the copper pattern from both wire sides of the pattern break and locate the nearest component directly connected to the affected copper pattern.
- Connect insulated 20-gauge jumper wire from the nearest component on one side of the pattern break to the lead of the nearest component on the other side. Carefully crimp and solder the connections.
  - **CAUTION:** Be sure the insulated jumper wire is dressed so that it does not touch components or sharp edges.

NOTE: These components are affixed with glue. Be careful not to break or damage any foil under the component or at the pins of the ICs when removing. Usually applying heat to the component for a short time while twisting with tweezers will break the component loose.

# Leadless Chip Components (surface mount)

Chip components must be replaced with identical chips due to critical foil track spacing. There are no holes in the board to mount standard transistors or diodes. Some chip capacitor or resistor board solder pads may have holes through the board, however the hole diameter limits standard resistor replacement to 1/8 watt. Standard capacitors may also be limited for the same reason. It is recommended that identical chip components be used. .

Chip resistors have a three digit numerical resistance code -1st and 2nd significant digits and a multiplier. Example: 162 = 1600 or  $1.6K\Omega$  resistor,  $0 = 0\Omega$ (iumper).

Chip capacitors generally do not have the value indicated on the capacitor. The color of the component indicates the general range of the capacitance.

Chip transistors are identified by a two letter code. The first letter indicates the type and the second letter, the grade of transistor.

Chip diodes have a two letter identification code as per the code chart and are a dual diode pack with either

common anode or common cathode. Check the parts list for correct diode number.

# **Component Removal**

- 1. Use solder wick to remove solder from component end caps or terminals.
- 2. Without pulling up, carefully twist the component with tweezers to break the adhesive.
- 3. Do not reuse removed leadless or chip components since they are subject to stress fracture during removal .

# **Chip Component Installation**

- 1. Put a small amount of solder on the board soldering pads.
- 2. Hold the chip component against the soldering pads with tweezers or with a miniature alligator clip and apply heat to the pad area with a 30 watt iron until solder flows. Do not apply heat for more than 3 seconds

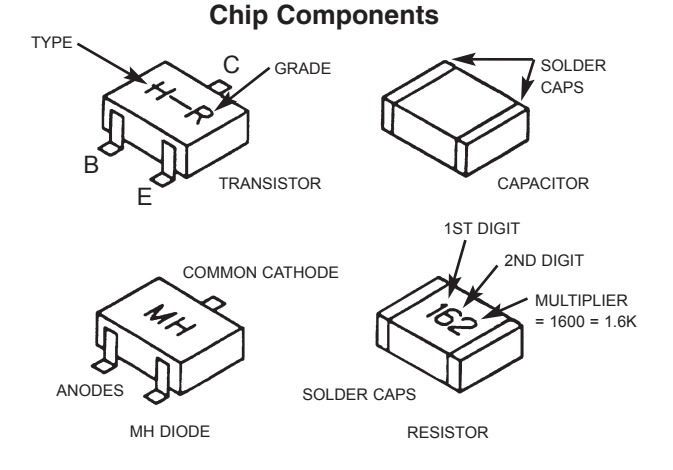

# How to Replace Flat-IC —Required Tools—

- · Soldering iron
- · iron wire or small awl
- De-solder braids
- Magnifier 1. Remove the solder from all of the pins of a Flat-IC by using a de-solder braid.

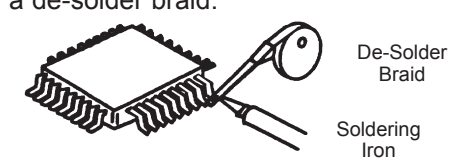

2 Put the iron wire under the pins of the Flat-IC and pull it in the direction indicated while heating the pins using a soldering iron. A small awl can be used instead of the iron wire.

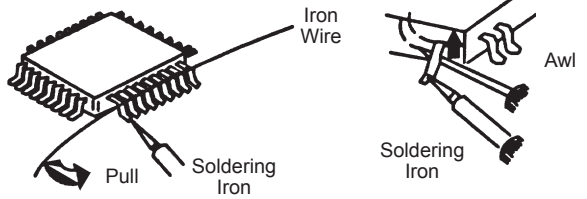

Remove the solder from all of the pads of the Fiat-IC by using

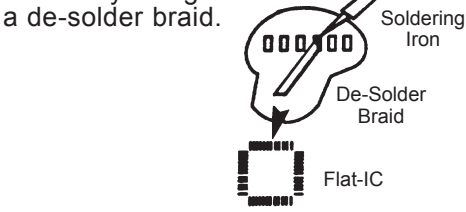

4 Position the new Flat-IC in place (apply the pins of the Flat-IC to the soldering pads where the pins need to be soldered). Properly

determine the positions of the soldering pads and pins by correctly aligning the polarity symbol.

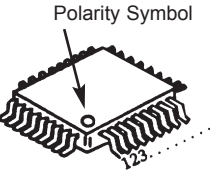

5. Solder all pins to the soldering pads using a fine tipped soldering iron.

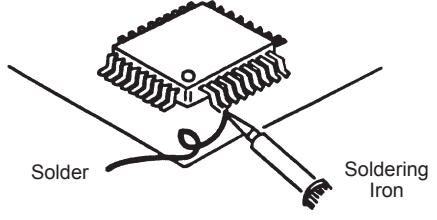

6. Check with a magnifier for solder bridge between the pins or for dry joint between pins and soldering pads. To remove a solder bridge, use a de-solder braid as shown in the figure below.

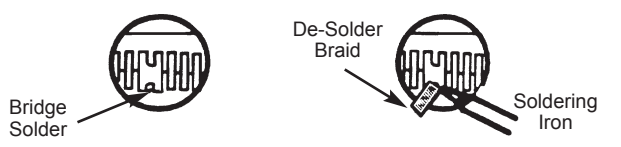

DW3U

Information for service about lead-free solder introduction Hitachi introduced lead-free solder to conserve the "Earth Environment". Please refer to the following before servicing.

(1) Characteristic of lead-free solder

Melting point of lead free solder is 40-50°C higher than solder containing lead.

 (2) Solder for service Following composition is recommended.
 " Sn - 3.0Ag - 0.5Cu ", or " Sn - 0.7 Cu " Lead solder can be used, but there is a possibility of failure due to insufficient strength of the solder.

Caution when using solder containing lead.

Please remove previous solder as much as possible from the soldering point. When soldering, please perfectly melt the lead-free solder to mix well with the previous solder.

(3) Soldering iron for lead-free solder.

Melting point of lead-free solder is higher than solder containing lead. Use of a soldering tool "with temperature control" and "with much thermal capacitance" is recommended. (Recommended temperature control : 320°C - 450°C)

| Recommended temperature             |                |
|-------------------------------------|----------------|
| PWB with chip parts                 | 320°C +/- 30°C |
| PWB without chip parts              | 380°C +/- 30°C |
| Chassis, metal, shield etc.         | 420°C +/- 30°C |
| (4) Identification of lead-free PWB |                |

| 2004 models | >> lead-free solder is introduced |
|-------------|-----------------------------------|
| 2007 models | >> lead-free solder apply         |

On lead-free PWB, "F" is added at the beginning of stamp on PWB. (e.g. DW2-POD F)

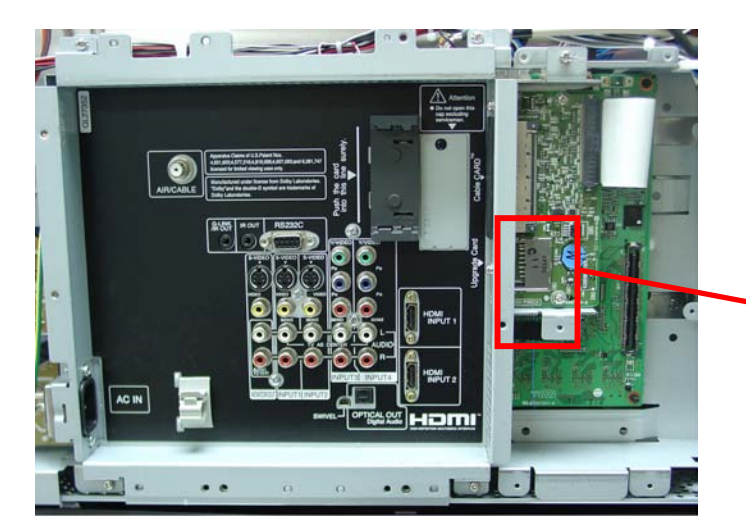

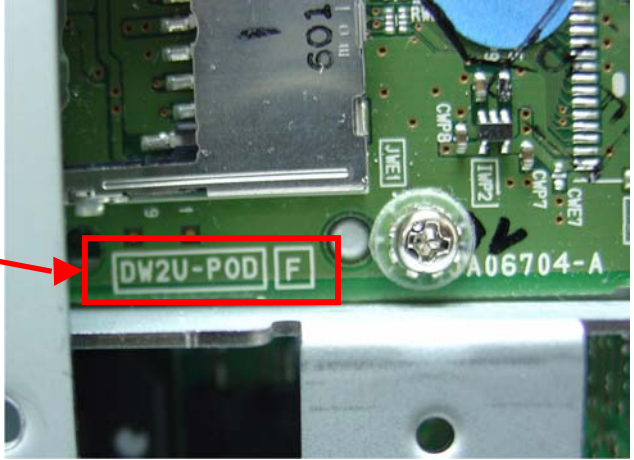

# **Federal Communications Commission Notice**

This equipment has been tested and found to comply with the limits for a Class B digital device, pursuant to Part 15 of the FCC Rules. These limits are designed to provide reasonable protection against harmful interference in a residential installation. This equipment generates, uses and can radiate radio frequency energy and if not installed and used in accordance with the instructions, may cause harmful interference to radio communications. However, there is no guarantee that interference will not occur in a particular installation. If this equipment does cause harmful interference to radio or television reception, which can be determined by turning the equipment off and on, the user is encouraged to try to correct the interference by one or more of the following measures:

- Reorient or relocate the receiving antenna.
- Increase the separation between the equipment and the receiver.
- Connect the equipment into an outlet on a circuit different from that to which the receiver is connected.
- Consult the dealer or an experienced radio/television technician for help.

#### **FCC Information**

This device complies with part15 of the FCC Rules.Operation is subject to the following two conditions : (1) This decide may not cause harmful interference and (2) This decide must accept any interference received, including interference that may cause undesired operation.

## **Modifications**

The FCC requires the user to be notified that any changes or modifications made to this device that are not expressly approved by Hitachi America ,Ltd. Home Electronics Division may void the user's authority to operate the equipment.

## Cables

Connections to this device must be made with shielded cables with metallic RFI/EMI connector hoods to maintain compliance with FCC Rules and Regulations.

Any cables that are supplied with the system must be replaced with identical cables in order to assure compliance with FCC rules. Order Hitachi spares as replacement cables.

# Note

This Plasma Television receiver will display television closed captioning, (CC or ), in accordance with paragraph 15.119 and 15.122 of the FCC rules.

# INDUSTRY CANADA AGENCY REGULATORY INFORMATION

Cable Compatible Television Apparatus- Tèlèvision câblocompatible, Canada.

# ACKNOWLEDGMENTS AND TRADEMARKS

This Plasma Television complies with VESA DDC2B specifications, Plug & Play is a system with computer, peripherals (including monitors) and operating system. It works when the monitor is connected to a DDC ready computer that is running an operating system software that is capable for the plug & play.

When a Plug and Play PC is powered on, it sends a command to the Monitor requesting identification. The Monitor sends back a string of data including its characteristics.

# TRADEMARK ACKNOWLEDGMENT

DDC<sup>™</sup> is a trademark of Video Electronics Standard Association. IBM PC/AT and VGA are registered trademarkds of International Business Machines Corporation of the U.S.A. Apple and Macintosh are registered trademarks of Apple Computer, Inc.

VESA is a trademark of a nonprofit organization, Video Electronics Standard Association.

This Class B digital apparatus meets all requirements of the Canadian Interference-Causing Equipment Regulations.

This Class B digital apparatus complies with Canadian ICES-003.

Cet appareil numérique de la classe B est conforme à la norme NMB-003 du Canada.

Cable Compatible Television Apparatus- Tèlèvision câblocompatible, Canada.

# Notes on Closed Caption:

This Plasma Television receiver will display television closed captioning, (CC or ), in accordance with paragraph 15.119 of the FCC rules.

\*Manufactured under license from Dolby Laboratories. "Dolby" and the double-D symbol are trademarks of Dolby Laboratories.

# INTRODUCTION

The Digital AV Block is inside of the Panel assembly controls most of the user functions of the complete TV set and conditions the signal to the plasma panel.

The 50" monitor contains the displaying device, which is the plasma display panel module, and the driving circuitry, which receives the signal from the Digital AV Block and after processing, delivers the image to the display module.

This HITACHI Service Manual is intended for the qualified service personnel and it contains the necessary information for troubleshooting the Plasma television set in case of malfunction.

### DIMENSIONS:

P50H401/P50T501/P50H4011

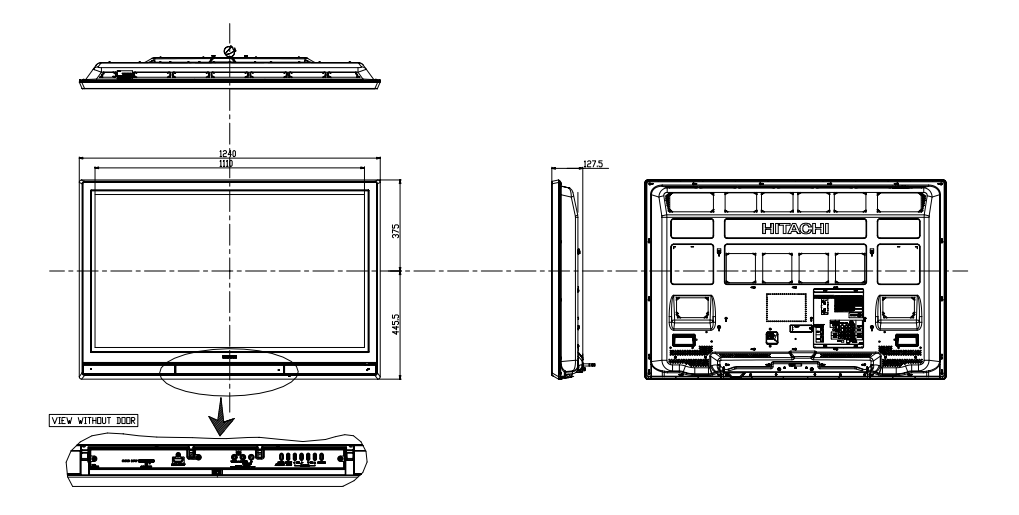

### **POWER RATINGS:**

|     |              |           | Indicate | d Value    | Ps <sup>-</sup> |               |         |
|-----|--------------|-----------|----------|------------|-----------------|---------------|---------|
|     |              | Max I     | Rating   | Average    | Without POD.    | With POD.     |         |
| No. | Model Name   | (W) (A)   |          | Rating (W) | less than 1W    | less than 14W | Chassis |
| 1   | P50H401/T501 | 460W 3.9A |          | 282W       | 0.6W            |               | DW3A    |
|     | P50H4011     |           |          |            |                 |               |         |
|     |              |           |          |            |                 |               |         |

**CAUTION:** 

# **CIRCUIT PROTECTION**

Below is an EXAMPLE only. See Replacement Parts List for details. The following symbol near the fuse indicates fast operation fuse (to be replaced). Fuse ratings appear within the symbol.

Example:

10 A 125V

"RISK OF FIRE - REPLACE FUSE AS MARKED"

10 A /125 \

The rating of fuse F9A1 is 10 A - 125V. Replace with the same type fuse for continued protection against fire.

# SPECIFICATIONS

# **FEATURES**

2007 50" Plasma models

| Model         |                   |                   | P50H401/P50T501/P50H4011 |                                                            |                          |  |  |  |  |  |  |  |
|---------------|-------------------|-------------------|--------------------------|------------------------------------------------------------|--------------------------|--|--|--|--|--|--|--|
| Dimension     | Size              |                   | 1                        | 1240mm x 880.85mm x 422mm                                  |                          |  |  |  |  |  |  |  |
|               | Weight            |                   | 2                        | 53 Kg                                                      |                          |  |  |  |  |  |  |  |
| A/C Input     | Input AC Voltag   | е                 | 3                        | AC108V~132V (with 3 Plug AC Power Cord inlet               |                          |  |  |  |  |  |  |  |
| Voltage       |                   |                   |                          | type ,1.8m length)                                         |                          |  |  |  |  |  |  |  |
|               | Input AC Frequ    | ency              | 4                        | 60Hz                                                       |                          |  |  |  |  |  |  |  |
|               | Power Consum      | ption             | 5                        | 460W, SBY less than 1W                                     |                          |  |  |  |  |  |  |  |
| Front End     | Front End(NTS     | C & ATSC)         | 6                        | ENGD6305                                                   |                          |  |  |  |  |  |  |  |
|               |                   |                   |                          | NTSC/ATSC(8VSB),64QAM,256QAM)                              |                          |  |  |  |  |  |  |  |
|               | Available Chani   | nel               | 7                        | 2~13                                                       | VHP                      |  |  |  |  |  |  |  |
|               |                   |                   | 8                        | 14 ~ 69                                                    | UHF                      |  |  |  |  |  |  |  |
|               |                   |                   | 9                        | A-5~A-1,A~W,W+1~W+94                                       | CATV                     |  |  |  |  |  |  |  |
| Input Signal  | Video Signal      |                   | 10                       | NTSC                                                       |                          |  |  |  |  |  |  |  |
|               | Component Sig     | nal               | 11                       | 480i, 480p, 720p,1080i                                     |                          |  |  |  |  |  |  |  |
|               |                   |                   |                          |                                                            |                          |  |  |  |  |  |  |  |
|               | HDMI Signal       |                   | 12                       | 480i, 480p, 720p, 1080i, 1080p (EIA-861B)                  | *1)                      |  |  |  |  |  |  |  |
| Picture       | Y/C Separati      | on                | 13                       | 3D Y/C (ON fix)                                            |                          |  |  |  |  |  |  |  |
|               | Line Correction   |                   | 14                       | No                                                         |                          |  |  |  |  |  |  |  |
|               | I-P Conversion    |                   | 15                       | Motion Adaptive & Multi Angle Interpolation                |                          |  |  |  |  |  |  |  |
|               | Picture Mode      |                   | 16                       | Day(Dynamic) Day(Normal) Night                             |                          |  |  |  |  |  |  |  |
|               |                   |                   |                          | Day(Dynamic), Day(Normal), Night                           |                          |  |  |  |  |  |  |  |
|               |                   |                   |                          |                                                            |                          |  |  |  |  |  |  |  |
|               |                   |                   |                          |                                                            |                          |  |  |  |  |  |  |  |
|               |                   |                   |                          |                                                            |                          |  |  |  |  |  |  |  |
| Sound Enhance | l<br>ment         |                   | 17                       | RassRoot (On Off) & Surround (Normal Wide, Off)            |                          |  |  |  |  |  |  |  |
|               | entent            |                   | ' <i>'</i>               | bassboost (OII,OII) & Suiround (Normal, wide, OII)         |                          |  |  |  |  |  |  |  |
|               |                   |                   |                          |                                                            |                          |  |  |  |  |  |  |  |
| Adjustment    | Settings for Vid  | eo Signal         | 18                       | Picture Mode, Contrast, Brightness, Color, Tint, Sharpness |                          |  |  |  |  |  |  |  |
| ,             |                   |                   |                          | Color Temperature, Black Enhancement, Contrast Mode,       |                          |  |  |  |  |  |  |  |
|               |                   |                   |                          | Noise Reduction, MPEG-NR, Auto Movie Mode, Aspect,         |                          |  |  |  |  |  |  |  |
|               |                   |                   |                          | Black Side Panel.                                          |                          |  |  |  |  |  |  |  |
|               |                   |                   | 40                       | Maluma Dalawas Dara Tashla Audia Osuma katawad             |                          |  |  |  |  |  |  |  |
|               | Settings for Sour | nd                | 19                       | Volume, Balance, Bass, Treble, Audio Source, Internal      |                          |  |  |  |  |  |  |  |
|               |                   |                   |                          | Soft Mute, Loudness, DRC.                                  |                          |  |  |  |  |  |  |  |
|               |                   |                   |                          |                                                            |                          |  |  |  |  |  |  |  |
|               |                   |                   |                          |                                                            |                          |  |  |  |  |  |  |  |
|               |                   |                   |                          |                                                            |                          |  |  |  |  |  |  |  |
| General       | PinP              | Split             | 20                       | With(ANT/CABLE DIGITAL CHANNEL & Video 480i ,720p,         | Only P50T501 model       |  |  |  |  |  |  |  |
| Function      | Mode              |                   |                          | 1080i)                                                     |                          |  |  |  |  |  |  |  |
|               |                   |                   |                          |                                                            |                          |  |  |  |  |  |  |  |
|               |                   | Freeze            | 21                       |                                                            |                          |  |  |  |  |  |  |  |
|               |                   | 110020            | <u> </u>                 | Video. 480i).                                              |                          |  |  |  |  |  |  |  |
|               |                   |                   |                          |                                                            |                          |  |  |  |  |  |  |  |
|               | Wide Mode         |                   | 22                       | 7 Mode                                                     |                          |  |  |  |  |  |  |  |
|               | Aspect            | t Video Selection |                          | 4:3 Standard/16:9 Standard1 /16:9 Standard 2               |                          |  |  |  |  |  |  |  |
|               |                   |                   |                          | 4:3 Expanded/Zoom1/Zoom 2/16:9 Zoom                        |                          |  |  |  |  |  |  |  |
|               |                   |                   |                          |                                                            |                          |  |  |  |  |  |  |  |
|               | Film Theater      |                   | 24                       | With(Auto Movie Mode:On/Off)                               |                          |  |  |  |  |  |  |  |
|               | Color Tomas       | turo              | 27                       | 2 Made (High/Madium/Standard)                              |                          |  |  |  |  |  |  |  |
|               | Looior Tempera    | lure              | 25                       | 3 Mode (High/Medium/Standard)                              |                          |  |  |  |  |  |  |  |
|               | Input Signal Sel  | lection           | 20                       | Input 1/2/3/Front, Cable/ AIF,HDMI1/2/Front,Photo          | Photo Input only P501501 |  |  |  |  |  |  |  |
|               |                   |                   |                          | Inhar                                                      |                          |  |  |  |  |  |  |  |

\*1) When HDMI input a 1080p signal, the length of the cable should be less than 5 meters.

# **SPECIFICATIONS**

# FEATURES (continued)

| Model       |                                                                    |    | P50H401/P50T501/P50H4011                                                      |                                     |
|-------------|--------------------------------------------------------------------|----|-------------------------------------------------------------------------------|-------------------------------------|
| General     | Gamma Correction                                                   | 27 | Only for Service Menu                                                         |                                     |
| Function    | Picture Enhancer                                                   | 28 | -                                                                             |                                     |
|             | Input Signal Identification                                        | 29 | yes                                                                           |                                     |
|             | Audio Special Mode                                                 | 30 | No                                                                            |                                     |
|             | Power Save Mode                                                    | 31 | With (On/Off) (Video In)                                                      | LED Normal: Blue                    |
|             |                                                                    | 32 |                                                                               | Power Save: Orange<br>Stand by: Red |
|             | Burning Protection                                                 | 33 | With (Raster Shift:3 option.All White Pattern)                                |                                     |
|             | OSD Language (VIDEO)                                               | 34 | ENGLISH, FRANCAIS, ESPAÑOL                                                    |                                     |
|             | Swivel                                                             | 35 | H401: Fix, T501 : Manual Swivel                                               |                                     |
| R/C Handset |                                                                    | 36 | CLU-4371UG2 (P50H401)/CLU-4372UG2<br>(P50H4011)/CLU-4371A (P50T501)           | HOSHIDEN/PANASONIC                  |
| In/Out      | Composite Video Input                                              | 37 | 4 Input: RCA pin* 5 (1 Input Front Panel)                                     |                                     |
| Terminal    | (Input 1~3, Front)                                                 |    |                                                                               |                                     |
|             | S-In(S2 Terminal) (Video/S are common selector, priority is S-In). | 38 | 1 Input: Mini Din-4P x 2                                                      |                                     |
|             | Component Signal Input                                             | 39 | 3 Input:RCA pin x 9(Y of input 1/2/5 is common                                |                                     |
|             | (Input 2, Input 3)                                                 | 40 | input for Composit e-In)                                                      |                                     |
|             | Digital Input(HDM I-HDCP)                                          | 40 | 3 Input:HDMI(19P)X3                                                           |                                     |
|             | Audio In (L/R) (Lch:mono)                                          | 41 | 4 Input:RCApinx8                                                              |                                     |
|             | Auto Link                                                          | 42 | 1 Input (Input 3 LINK)                                                        | Auto Link Function                  |
|             | Video Control Terminal (BS)                                        | 43 | No                                                                            |                                     |
|             | U/V Ant Input                                                      | 44 | CABLE / AIR                                                                   |                                     |
|             | BS-I/F Input                                                       | 45 | No                                                                            |                                     |
|             | Video Monitor Out Terminal                                         | 46 | 1 Output: RCA pin x 1                                                         |                                     |
|             | Audio Output Terminal                                              | 47 | 1 Output L/R:RCA pinx 2                                                       |                                     |
|             | Audio Monitor Out Terminal                                         | 48 | 1 Output L/R:RCA pinx 2 (common input for No.60)                              |                                     |
|             | RS-232C Terminal                                                   | 49 | 1 (Female type)                                                               |                                     |
|             | Photo Input                                                        | 50 | 1 (On Front panel)                                                            | P50T501 model only                  |
|             | Audio Optical Output                                               | 51 | 1 (Square type)                                                               |                                     |
| Front       | Main Power Switch                                                  | 52 | Yes , below panel                                                             |                                     |
| Key         | Power On/off Switch                                                | 53 | Yes, on Frontpanel                                                            |                                     |
|             | IR Receiving Unit                                                  | 54 | Yes, on Front panel                                                           |                                     |
|             | Power Indicator LED                                                | 55 | Yes, on Front panel                                                           |                                     |
|             | Menu Control Key                                                   |    | Yes, on Front panel (Channel U/D, Vol U/D, A/V<br>Input Select , Menu Select) |                                     |
| Option      | POP TV Stand                                                       | 57 | With                                                                          |                                     |
|             | Wall Mount Unit                                                    | 58 | With                                                                          |                                     |

# FEATURES & DIFFERENCES BETWEEN 50" MODELS

| Model Name | Class | Chassis | Series<br>Name | Cabinet<br>Design                    | Aspect | ATSC | ATSC/NTSC<br>1Tuner | QAM Basic<br>Digital<br>Cable | POD | MPEG<br>Decoder | EPG<br>Gemstar | M/C |
|------------|-------|---------|----------------|--------------------------------------|--------|------|---------------------|-------------------------------|-----|-----------------|----------------|-----|
| P50H401    | H401  | DW3A    | UltraVision    | Bottom Speaker Silver                | 16x9   | Х    | X                   | X                             | -   | X               | -              | SD  |
| P50T501    | T501  | DW3A    | Cineform       | WW Bottom Speaker Black/Silver       | 16x9   | Х    | Х                   | Х                             | -   | Х               | -              | SD  |
| P50H4011   | H4011 | DW3A    | UltraVision    | Slim Spkr Black/Metallic Black Bezel | 16x9   | Х    | Х                   | Х                             | -   | Х               | -              | SD  |

| Model Name | Class | DTV<br>NTSC<br>FORMAT | Seine  | 3/2<br>Pulldown | Fill<br>Mode | Memory<br>by<br>inputs | Shield   | Comb<br>Filter | Resolution | OSD      | Color Temp           |
|------------|-------|-----------------------|--------|-----------------|--------------|------------------------|----------|----------------|------------|----------|----------------------|
| P50H401    | H401  | 1080i                 | Seine2 | Auto/off        | 7modes       | Х                      | 36% mesh | 3DYC           | 1280x1080  | 07 OSD B | 3Mode(High, Med,Std) |
| P50T501    | T501  | 1080i                 | Seine2 | Auto/off        | 7modes       | Х                      | 31% mesh | 3DYC           | 1280x1080  | 07 OSD C | 3Mode(High, Med,Std) |
| P50H4011   | H4011 | 1080i                 | Seine2 | Auto/off        | 7modes       | Х                      | 36% mesh | 3DYC           | 1280x1080  | 07 OSD B | 3Mode(High, Med,Std) |

|            |       |                         |        | Remote |                 |        |           |          |             | Sound function |          |           |
|------------|-------|-------------------------|--------|--------|-----------------|--------|-----------|----------|-------------|----------------|----------|-----------|
| Model Name | Class | PIP                     | AV NET | Туре   | Source          | Simple | IR        | Discrete | Dolby       | Perfect        | Surround | BassBoost |
|            |       |                         |        |        | Color           | UEI    | Pass Thru | Code     |             | Volume         |          |           |
| P50H401    | H401  |                         | -      | TVU    | Hoshiden/Silver | -      | -         | Х        | AC3 Downmix | ×              | ×        | ×         |
| P50T501    | T501  | Digital Tuner/Ext SPLIT | -      | TVU    | PANA/Black      | -      | -         | Х        | AC3 Downmix | ×              | ×        | ×         |
| P50H4011   | H4011 |                         | -      | TVU    | Hoshiden/Black  | -      | -         | Х        | AC3 Downmix | ×              | ×        | ×         |

|            |       |        |        |         | Rear Jacks |           |        |        |                |      |       |     |     |       |           |     |    |
|------------|-------|--------|--------|---------|------------|-----------|--------|--------|----------------|------|-------|-----|-----|-------|-----------|-----|----|
| Model Name | Class | тν     | Output | Speaker | Di         | gital I/F | RS232C | IR-Out | YPbPr          | S IN | AV IN | s   | v   | AUDIO | Y As      | 6CH | RF |
|            |       | Center | Watt   |         | IEEE1394   | HDMI      |        |        |                |      |       | OUT | OUT | OUT   | Composite | OUT |    |
| P50H401    | H401  | L/mono | 20     | 2FR     | -          | 2         | 1      | -      | 2(1H,2H,2.14H) | 1    | 3     | 1   | 1   | 1     | Х         | OPT | 1  |
| P50T501    | T501  | L/mono | 20     | 2FR     | -          | 2         | 1      | -      | 2(1H,2H,2.14H) | 1    | 3     | 1   | 1   | 1     | Х         | OPT | 1  |
| P50H4011   | H4011 | L/mono | 20     | 2FR     | -          | 2         | 1      | -      | 2(1H,2H,2.14H) | 1    | 3     | 1   | 1   | 1     | Х         | OPT | 1  |

|            |       | F         | ront | Jacks |         |
|------------|-------|-----------|------|-------|---------|
| Model Name | Class |           |      |       |         |
|            |       | Composite | L/R  | HDMI  | Y,Pb,Pr |
| P50H401    | H401  | 1         | 1    | 1     | -       |
| P50T501    | T501  | 1         | 1    | 1     | -       |
| P50H4011   | H4011 | 1         | 1    | 1     | -       |

| Model Name | Class | Power | Downloadable<br>V Chip | Energy Star | PLC | Option<br>Wall mount | Swivel | Table Top<br>Stand | Hotel<br>Mode | Adjust<br>Color | Color<br>Manage | Contrast<br>Mode |
|------------|-------|-------|------------------------|-------------|-----|----------------------|--------|--------------------|---------------|-----------------|-----------------|------------------|
|            |       | LED   |                        |             |     |                      |        |                    |               | Decoder         |                 |                  |
| P50H401    | H401  | Blue  | Х                      | Х           | Х   | Х                    | Fixed  | × BLK(9000)        | ×             | -               | -               | Х                |
| P50T501    | T501  | Blue  | Х                      | Х           | Х   | Х                    | Manual | × SIL(9000)        | ×             | -               | -               | Х                |
| P50H4011   | H4011 | Blue  | Х                      | Х           | Х   | Х                    | Fixed  | × BLK(9000)        | ×             | -               | -               | Х                |

# **General Specifications**

# Model Specifications

| Model Name Item |                                                                             | P50H401/P50T501/P50H4011                                                                                                    |  |  |  |
|-----------------|-----------------------------------------------------------------------------|----------------------------------------------------------------------------------------------------|--|--|--|
| Destination     |                                                                             | U.S.A. / CANADA                                                                                                    |  |  |  |
| Exterior        | Cabinet Dimensions<br>(Main Body) (Speaker &<br>stand inclusive)            | 1240mm x 880.85mm x 422mm                                                                                                    |  |  |  |
|                 | Frame Color Screen                                                          | Metallic Black (T501/H4011)<br>Brightness Silver (H401)                                                                       |  |  |  |
|                 | Stand                                                                       | Inclusive                                                                                                    |  |  |  |
|                 | Weight (Main Body)<br>(Speaker & stand<br>inclusive)<br>(Main Body: Packed) | 46.8 kg (53 kg)<br>60 kg typ. 64.0 kg                                                                                         |  |  |  |
|                 | Screen Size                                                                 | 921x523.8mm                                                                                                    |  |  |  |
| Display Panel   | Resolution                                                                  | 1280x1080 pixels                                                                                                    |  |  |  |
| Diopidy Fund    | Dot Pitch (H)                                                               | 0.864mm                                                                                                    |  |  |  |
|                 | Dot Pitch (V)                                                               | 0.580mm                                                                                                    |  |  |  |
| Front Filter    | Surface Finishing                                                           | 0.4ohm Mesh                                                                                                    |  |  |  |
| Brightness      | Peak Brightness (1%<br>window)                                              | 326 (280) cd/m² or more<br>(When VIDEO, Day Dynamic mode,<br>Color temperature 'HIGH',Input Signal<br>Amplitude 100 % is set) |  |  |  |
|                 | All White Pattern                                                           | 56 (48) cd/m <sup>2</sup> or more                                                                                             |  |  |  |
| Contrast        | Contrast ratio                                                              | 800 : 1 (typ)                                                                                                    |  |  |  |
| Audio Output    | Audio Output                                                                | 10W+ 10W(5ohm>,10%Distortion)                                                                                                 |  |  |  |
| Panel Operation | Main Power Switch                                                           | PUSH (LOCK) 1 switch                                                                                                    |  |  |  |
|                 | Power Switch                                                                | PUSH (NON-LOCK) 1 switch                                                                                                    |  |  |  |
| Input Terminal  | Video/Audio Input                                                           | RCA, HDMI, S                                                                                                    |  |  |  |
| Output Terminal | Audio Line Output                                                           | RCA                                                                                                    |  |  |  |
| Power Supply    | Connector                                                                   | 3 Polarity Receptacle                                                                                                    |  |  |  |
| Source          | Input Voltage                                                               | Single Phase AC108-132V, 60 Hz                                                                                                |  |  |  |

# **Environment Specifications**

|    | lke og                    | On a slift set i su |
|----|---------------------------|---------------------|
| NO | Item                      | Specification       |
| 1  | Operating Temp.           | +5°C~+35°C          |
| 2  | Stock Temp.               | -15°C~+60°C         |
| 3  | Operating Humidity        | 20%~80%RH           |
| 4  | Stock Humidity            | 20%~90%RH           |
| 5  | Operating Atmosphere      | 700~1114h Pa        |
|    | Tiessure                  | (1888m~-757m)       |
| 6  | Stock Atmosphere Pressure | 300~1114h P a       |
|    |                           | (4727m~-757m)       |
| 7  | Warranty Gravity Vertical | 0.85 G              |
| 8  | Warranty Drop High        | 30cm                |
| 9  | Tilt Angle                | 12° Over            |
| 1  | 1                         |                     |

#### 9. Display Specification

#### 9.1 Picture Format for Each Input Source Aspect, Vertical Position, Black Side Panel, PIP Mode

|               | Input     |            | Auto     | Aspect   | Aspect      |            |      |          |             |             |        |
|---------------|-----------|------------|----------|----------|-------------|------------|------|----------|-------------|-------------|--------|
|               | Signal    |            | Aspect   | Video ID | 16:9        | 16:9       | 16:9 | 4:3      | 4:3         | 4:3         | 4:3    |
|               |           |            |          |          | Standard 1  | Standard 2 | Zoom | Standard | Expanded    | Zoom 1      | Zoom 2 |
| ANT<br>Analog | Video     | NTSC       | I        | 4x3      | Yes         | -          | Yes  | Yes      | Yes         | Yes         | Yes    |
| ANT           | $YC_BC_R$ | 480p       | -        | 16x9     | Yes         | -          | Yes  | -        | Yes         | -           | -      |
| Digital       |           | 480i       | -        | 4x3      | -           | -          | -    | Yes      | Yes         | Yes         | Yes    |
|               | $YP_BP_R$ | 1080i/720p | -        | 16x9     | Yes         | Yes        | Yes  | -        | Yes         | -           | -      |
| Input 1       | Video     | NTSC       | Auto ON  | 16x9     | Yes Initial | -          | Yes  | -        | -           | -           | -      |
|               | S-Video   |            |          | Letter   | -           | -          | -    | Yes      | Yes         | Yes Initial | Yes    |
|               |           |            |          | 4x3      | -           | -          | -    | Yes      | Yes Initial | Yes         | Yes    |
|               |           |            |          | No ID    | Yes         | -          | Yes  | Yes      | Yes         | Yes         | Yes    |
|               |           |            | Auto OFF | -        | Yes         | -          | Yes  | Yes      | Yes         | Yes         | Yes    |
| Input 2       | $YP_BP_R$ | 1080i/720p | -        | 16x9     | Yes         | Yes        | Yes  | -        | Yes         | -           | -      |
|               |           | 480p       | Auto ON  | 16x9     | Yes Initial | -          | Yes  | -        | -           | -           | -      |
|               |           | 480i       |          | Letter   | -           | -          | -    | Yes      | Yes         | Yes Initial | Yes    |
|               |           |            |          | 4x3      | -           | -          | -    | Yes      | Yes Initial | Yes         | Yes    |
|               |           |            | No ID    | Yes      | -           | Yes        | Yes  | Yes      | Yes         | Yes         |        |
|               |           |            | Auto OFF | -        |             |            |      |          |             |             |        |
|               |           | No Signal  | -        | -        |             |            |      |          |             |             |        |
|               | Video     | NTSC       | Auto ON  | 16x9     | Yes Initial | -          | Yes  | -        | -           | -           | -      |
|               |           |            |          | Letter   | -           | -          | -    | Yes      | Yes         | Yes Initial | Yes    |
|               |           |            |          | 4x3      | -           | -          | -    | Yes      | Yes Initial | Yes         | Yes    |
|               |           |            |          | No ID    | Yes         | -          | Yes  | Yes      | Yes         | Yes         | Yes    |
|               |           |            | Auto OFF | -        | Yes         | -          | Yes  | Yes      | Yes         | Yes         | Yes    |
| Input 3       | $YP_BP_R$ | 1080i/720p | -        | 16x9     | Yes         | Yes        | Yes  | -        | Yes         | -           | -      |
|               |           | 480p       | Auto ON  | 16x9     | Yes Initial | -          | Yes  | -        | -           | -           | -      |
|               |           | 480i       |          | Letter   | -           | -          | -    | Yes      | Yes         | Yes Initial | Yes    |
|               |           |            |          | 4x3      | -           | -          | -    | Yes      | Yes Initial | Yes         | Yes    |
|               |           |            |          | No ID    | Yes         | -          | Yes  | Yes      | Yes         | Yes         | Yes    |
|               |           |            | Auto OFF | -        |             |            |      |          |             |             |        |
|               |           | No Signal  | -        | -        |             |            |      |          |             |             |        |
|               | Video     | NTSC       | Auto ON  | 16x9     | Yes Initial | -          | Yes  | -        | -           | —           | _      |
|               |           |            |          | Letter   | -           | -          | -    | Yes      | Yes         | Yes Initial | Yes    |
|               |           |            |          | 4x3      | -           | -          | -    | Yes      | Yes Initial | Yes         | Yes    |
|               |           |            |          | No ID    | Yes         | -          | Yes  | Yes      | Yes         | Yes         | Yes    |
|               |           |            | Auto OFF | -        |             |            |      |          |             |             |        |
| Input         | Video     | NTSC       | Auto ON  | 16x9     | Yes Initial | -          | Yes  | -        | -           | -           | -      |
| Front         |           |            |          | Letter   | -           | -          | -    | Yes      | Yes         | Yes Initial | Yes    |
|               |           |            |          | 4x3      | -           | -          | -    | Yes      | Yes Initial | Yes         | Yes    |
|               |           |            |          | No ID    | Yes         | -          | Yes  | Yes      | Yes         | Yes         | Yes    |
|               |           | Auto OEE   |          | 1        |             |            |      |          |             |             |        |

|               | Input         |                      | Auto      | Aspect   | Aspect      |            |      |          |             |             |        |
|---------------|---------------|----------------------|-----------|----------|-------------|------------|------|----------|-------------|-------------|--------|
|               | Signal        |                      | Aspect    | Video ID | 16:9        | 16:9       | 16:9 | 4:3      | 4:3         | 4:3         | 4:3    |
|               |               |                      |           |          | Standard 1  | Standard 2 | Zoom | Standard | Expanded    | Zoom 1      | Zoom 2 |
| HDMI1         | HDMI<br>(DVI) | 1080p/<br>1080i/720p | -         | 16x9     | Yes         | Yes        | Yes  | -        | Yes         | -           | -      |
| (Input1       |               | 480p                 | Auto ON   | 16x9     | Yes Initial | -          | Yes  | -        | -           | -           | -      |
| -DVI)         |               | 480i                 |           | Letter   | -           | -          | -    | Yes      | Yes         | Yes Initial | Yes    |
|               |               |                      |           | 4x3      | I           | -          | -    | Yes      | Yes Initial | Yes         | Yes    |
|               |               |                      |           | No Info  | Yes         | -          | Yes  | Yes      | Yes         | Yes         | Yes    |
|               |               |                      | Auto OFF  | -        |             |            |      |          |             |             |        |
| HDMI2         | HDMI<br>(DVI) | 1080p/<br>1080i/720p | -         | 16x9     | Yes         | Yes        | Yes  | -        | Yes         | -           | -      |
| (Input2       |               | 480p                 | Auto ON   | 16x9     | Yes Initial | -          | Yes  | -        | -           | -           | -      |
| -DVI)         |               | 480i                 |           | Letter   | I           | -          | -    | Yes      | Yes         | Yes Initial | Yes    |
|               |               |                      |           | 4x3      | -           | -          | -    | Yes      | Yes Initial | Yes         | Yes    |
|               |               |                      |           | No Info  | Yes         | -          | Yes  | Yes      | Yes         | Yes         | Yes    |
|               |               |                      | Auto OFF  | -        |             |            |      |          |             |             |        |
| HDMI<br>Front | HDMI<br>(DVI) | 1080p/<br>1080i/720p | -         | 16x9     | Yes         | Yes        | Yes  | -        | Yes         | -           | -      |
| InputFront    |               | 480p                 | Auto ON   | 16x9     | Yes Initial | _          | Yes  |          | 1           | -           | -      |
| -DVI)         |               | 480i                 |           | Letter   | -           | -          | -    | Yes      | Yes         | Yes Initial | Yes    |
|               |               |                      |           | 4x3      | -           | -          | -    | Yes      | Yes Initial | Yes         | Yes    |
|               |               |                      |           | No Info  | Yes         | -          | Yes  | Yes      | Yes         | Yes         | Yes    |
|               |               |                      | Auto OFF  | -        |             |            |      |          |             |             |        |
|               | Horizontal    | Expansion            |           | 16x9     | 105%        | 100%       | 133% | -        | 133%        | -           | -      |
|               |               |                      |           | 4x3      | 105%        | 100%       | 133% | 75%      | 100%        | 100%        | 133%   |
|               |               | Vertical             | Expansion |          | 105%        | 100%       | 133% | 110%     | 110%        | 133%        | 176%   |

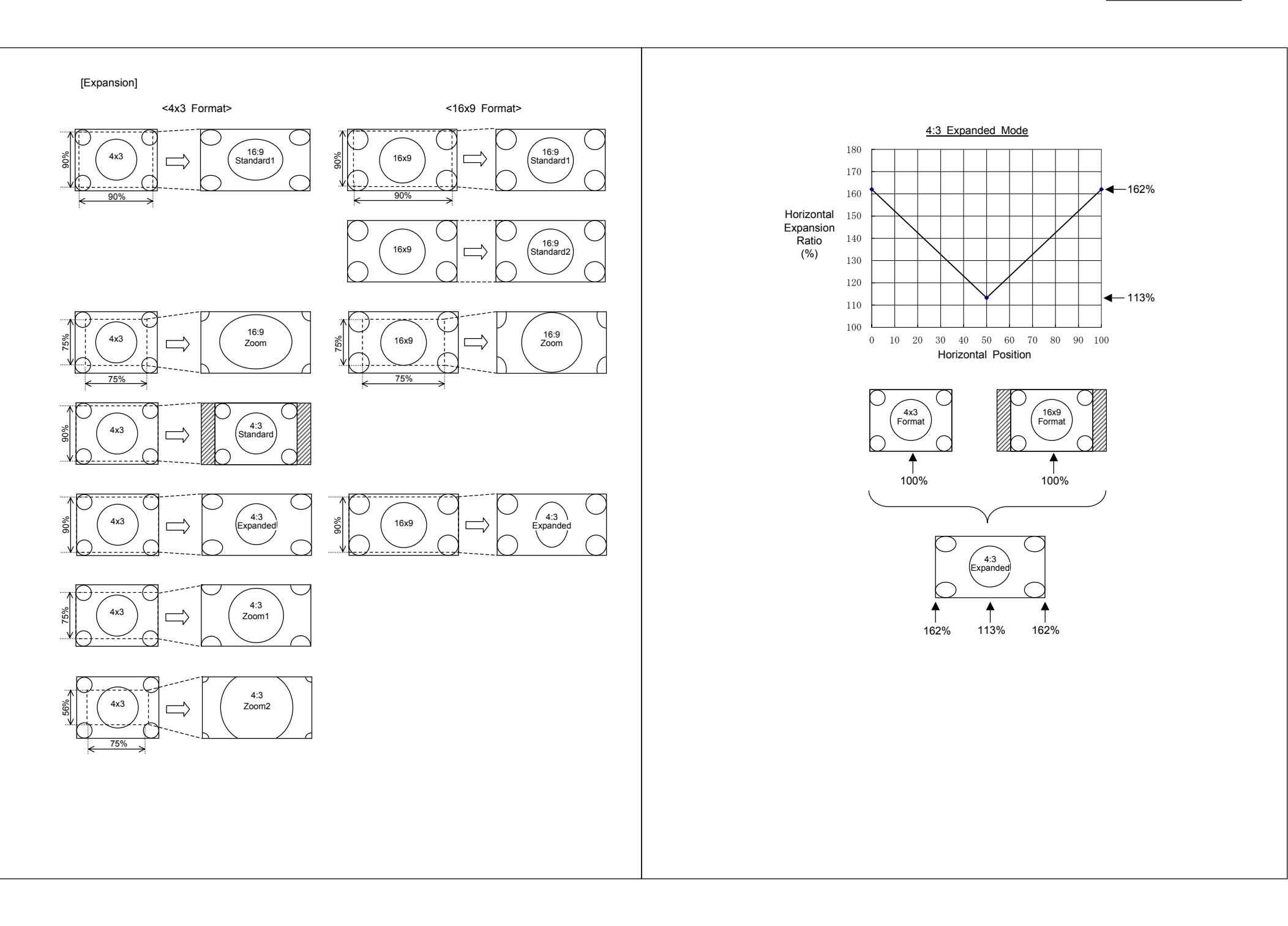

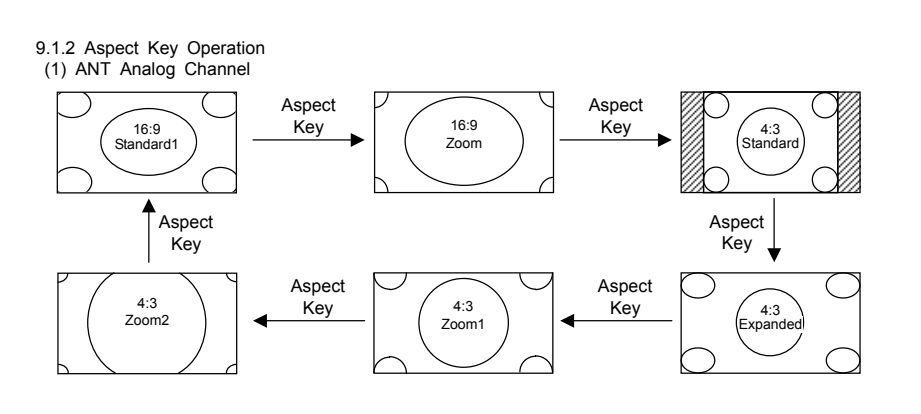

(2) ANT Digital Channel(a) Aspect: 16x9

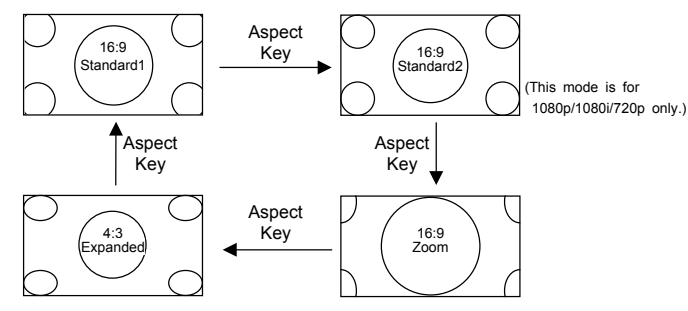

(b) Aspect: 4x3

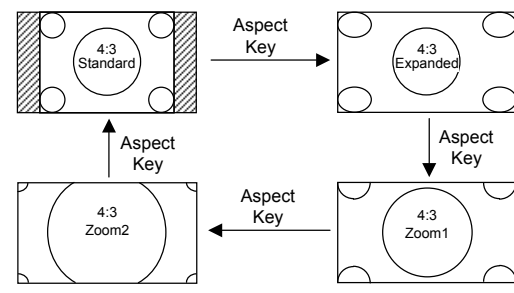

#### (3) HDMI/YPBPR: 1080p/1080i/720p

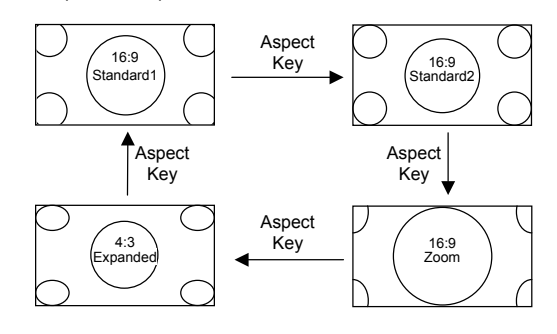

# (4) HDMI/YPBPR: 480p/480i, Video/S-Video (4-1) Auto Aspect OFF

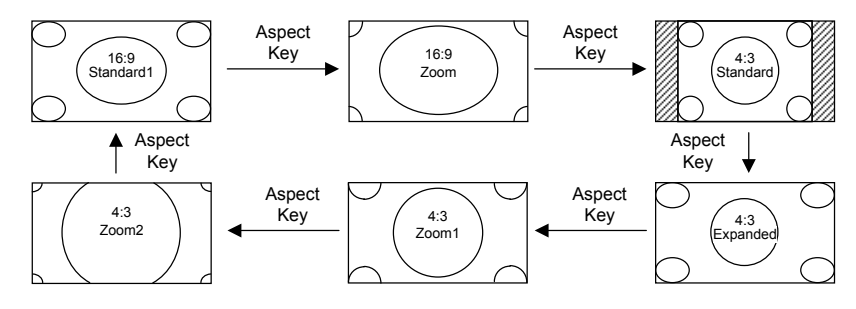

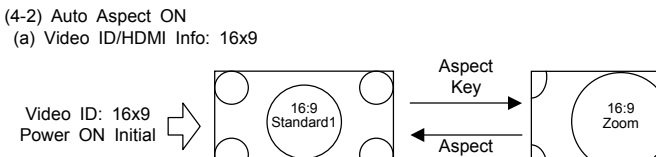

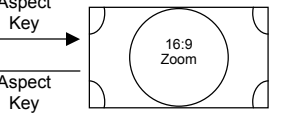

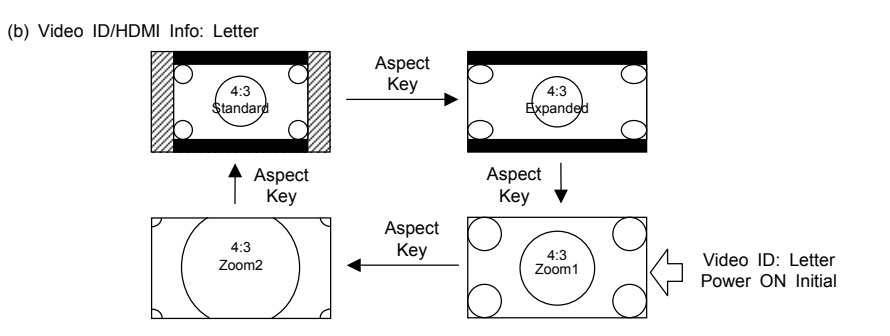

(c) Video ID/HDMI Info: 4x3

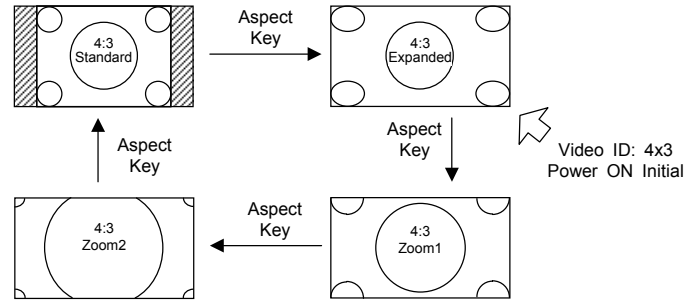

(d) No Video ID, No HDMI Info

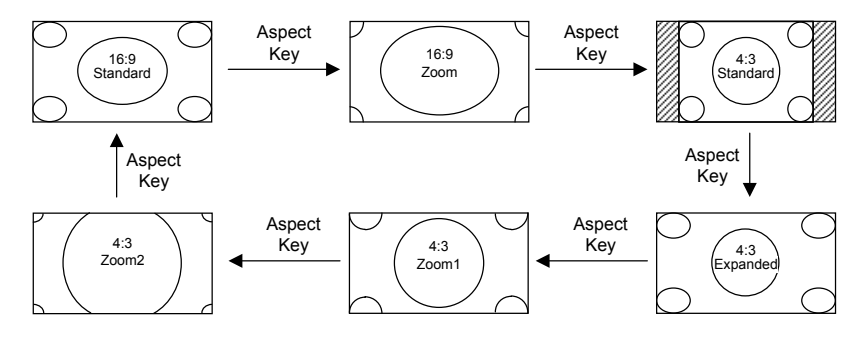

9.1.3 Vertical Position Operation

|             | Inpu       | ıt    |      |             | Vertical Position |          |               |               |               |  |
|-------------|------------|-------|------|-------------|-------------------|----------|---------------|---------------|---------------|--|
|             |            |       |      | 16:9        | 16:9              | 4:3      | 4:3           | 4:3           | 4:3           |  |
|             |            |       |      | Standard1/2 | Zoom              | Standard | Expanded      | Zoom 1        | Zoom 2        |  |
| ANT         | Video      | NTSC  | 4x3  | ±0 step     | $\pm$ 10 step     | ±0 step  | ±10 step      | ±10 step      | $\pm$ 10 step |  |
| Analog      |            |       |      | Gray out    | (±30 lines)       | Gray out | (±10 lines)   | (±30 lines)   | (±50 lines)   |  |
| ANT         | YPBPR      | 1080i | 16x9 | ±0 step     | $\pm$ 10 step     | —        | ±10 step      | -             | —             |  |
| Digital     |            | 720p  |      | Gray out    | (±30 lines)       |          | (±10 lines)   |               |               |  |
|             |            | 480p  | 4x3  | -           | -                 | ±0 step  | $\pm 10$ step | $\pm 10$ step | $\pm 10$ step |  |
|             |            |       |      |             |                   | Gray out | (±10 lines)   | (±30 lines)   | (±50 lines)   |  |
|             |            | 480i  | 16x9 | ±0 step     | $\pm$ 10 step     | —        | ±10 step      | -             | —             |  |
|             |            |       |      | Gray out    | (±30 lines)       |          | (±10 lines)   |               |               |  |
|             |            |       | 4x3  | -           | -                 | ±0 step  | $\pm$ 10 step | ±10 step      | $\pm$ 10 step |  |
|             |            |       |      |             |                   | Gray out | (±10 lines)   | (±30 lines)   | (±50 lines)   |  |
| Input 1     | Video      | NTSC  | —    | ±0 step     | $\pm$ 10 step     | ±0 step  | $\pm$ 10 step | $\pm$ 10 step | $\pm$ 10 step |  |
|             | S-Video    |       |      | Gray out    | (±30 lines)       | Gray out | (±10 lines)   | (±30 lines)   | (±50 lines)   |  |
| Input 2 - 3 | YPBPR      | 1080i | 16x9 | ±0 step     | ±10 step          | -        | ±10 step      | —             | -             |  |
|             |            | 720p  |      | Gray out    | (±30 lines)       |          | (±10 lines)   |               |               |  |
|             |            | 480p  | 16x9 | ±0 step     | $\pm$ 10 step     | ±0 step  | $\pm$ 10 step | $\pm 10$ step | $\pm$ 10 step |  |
|             |            | 480i  | 4x3  | Gray out    | (±30 lines)       | Gray out | (±10 lines)   | (±30 lines)   | (±50 lines)   |  |
|             | Video      | NTSC  | —    | ±0 step     | $\pm$ 10 step     | ±0 step  | ±10 step      | ±10 step      | $\pm$ 10 step |  |
|             |            |       |      | Gray out    | (±30 lines)       | Gray out | (±10 lines)   | (±30 lines)   | (±50 lines)   |  |
| Input       | Video      | NTSC  | —    | ±0 step     | $\pm$ 10 step     | ±0 step  | ±10 step      | ±10 step      | $\pm$ 10 step |  |
| Front       |            |       |      | Gray out    | (±30 lines)       | Gray out | (±10 lines)   | (±30 lines)   | (±50 lines)   |  |
| HDMI1       | HDMI       | 1080p | 16x9 | ±0 step     | $\pm$ 10 step     | -        | ±10 step      | -             | -             |  |
|             |            | 1080i |      | Gray out    | (±30 lines)       |          | (±10 lines)   |               |               |  |
|             |            | 720p  |      |             |                   |          |               |               |               |  |
|             |            | 480p  | 16x9 | ±0 step     | $\pm$ 10 step     | ±0 step  | $\pm$ 10 step | $\pm 10$ step | $\pm$ 10 step |  |
|             |            | 480i  | 4x3  | Gray out    | (±30 lines)       | Gray out | (±10 lines)   | (±30 lines)   | (±50 lines)   |  |
| HDMI2       | HDMI       | 1080p | 16x9 | ±0 step     | $\pm 10$ step     | -        | ±10 step      | -             | -             |  |
|             |            | 1080i |      | Gray out    | (±30 lines)       |          | (±10 lines)   |               |               |  |
|             |            | 720p  |      |             |                   |          |               |               |               |  |
|             |            | 480p  | 16x9 | ±0 step     | $\pm$ 10 step     | ±0 step  | $\pm$ 10 step | $\pm 10$ step | $\pm$ 10 step |  |
|             |            | 480i  | 4x3  | Gray out    | (±30 lines)       | Gray out | (±10 lines)   | (±30 lines)   | (±50 lines)   |  |
| HDMI        | HDMI       | 1080p | 16x9 | ±0 step     | $\pm$ 10 step     | —        | ±10 step      | -             | -             |  |
| Front       | 1          | 1080i |      | Gray out    | (±30 lines)       |          | (±10 lines)   |               |               |  |
|             |            | 720p  |      |             |                   |          |               |               |               |  |
| 1           | 1          | 480p  | 16x9 | ±0 step     | $\pm$ 10 step     | ±0 step  | ±10 step      | $\pm 10$ step | $\pm$ 10 step |  |
|             |            | 480i  | 4x3  | Gray out    | (±30 lines)       | Gray out | (±10 lines)   | (±30 lines)   | (±50 lines)   |  |
| PIP Mode    | SPLIT/POP/ |       |      | ±0 step     |                   |          |               |               |               |  |
|             | PIP/STROBE |       |      | Gray out    |                   |          |               |               |               |  |

#### 9.1.4 Black Side Panel Operation

| Model | Input                               |                                                                                                    | Aspect                                                      |                          | POP/SPLIT/                | FREEZE                   | PIP/STOROBE |
|-------|-------------------------------------|----------------------------------------------------------------------------------------------------|-------------------------------------------------------------|--------------------------|---------------------------|--------------------------|-------------|
|       |                                     | 16:9 Standard1<br>16:9 Standard2<br>16:9 Standard<br>16:9 Zoom<br>4:3 Expanded<br>4:3 Zoom1<br>4:3 Zoom2 | 4:3 Standard<br>Normal<br>Real<br>Black Side Panel<br>"Off" | Black Side Panel<br>"On" | Black Side Panel<br>"Off" | Black Side Panel<br>"On" | -           |
| ALL   | 480p<br>1080i/720p                  | -                                                                                                    | Gray                                                        | Black                    | Gray                      | Black                    | Gray        |
|       | ANT_Analog<br>S-Video/Video<br>480i | -                                                                                                    | Gray                                                        | Black                    | Gray                      | Black                    | Gray        |
|       | 480i                                |                                                                                                    |                                                             |                          |                           |                          |             |

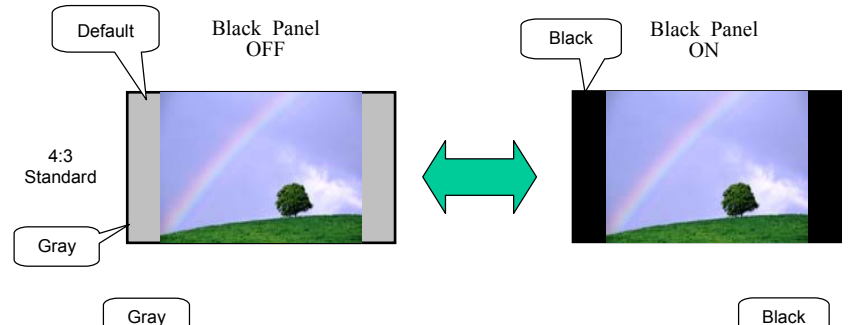

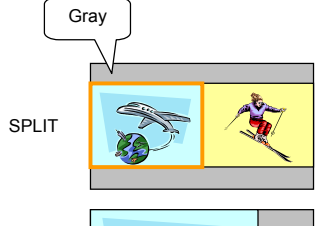

POP

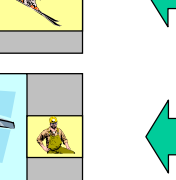

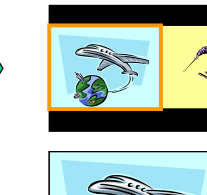

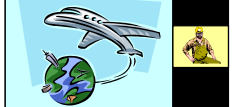

#### 9.1.5 PIP Mode

<Available Function on Each Model>

|     | Model    | PIP/POP | SPLIT | Freeze |  |
|-----|----------|---------|-------|--------|--|
| PDP | T Series | -       | Х     | Х      |  |
|     | H Series | -       | -     | -      |  |

X: Available, -: Not available

#### <The Restriction of Main/Sub Source>

| Main            | Sub             | Available or Not |  |
|-----------------|-----------------|------------------|--|
| Digital (Air)   | Digital (Air)   | -                |  |
| Digital (Cable) | Digital (Cable) | -                |  |
| Analog (Air)    | Analog (Air)    | -                |  |
| Analog (Cable)  | Analog (Cable)  | -                |  |
| Digital (Air)   | Analog (Cable)  | -                |  |
| Digital (Cable) | Analog (Cable)  | -                |  |
| Digital (Air)   | Analog (Air)    | -                |  |
| Digital (Cable) | Analog (Air)    | -                |  |
| Analog (Air)    | Analog (Cable)  | -                |  |
| Analog (Cable)  | Analog (Air)    | -                |  |
| Analog (Air)    | Digital (Air)   | -                |  |
| Analog (Cable)  | Digital (Cable) | -                |  |
| Analog (Air)    | Digital (Cable) | -                |  |
| Analog (Cable)  | Digital (Air)   | -                |  |
| Input or HDMI   | Input or HDMI   | -                |  |
| Input or HDMI   | Digital (Air)   | Х                |  |
| Input or HDMI   | Digital (Cable) | Х                |  |
| Input or HDMI   | Analog (Air)    | -                |  |
| Input or HDMI   | Analog (Cable)  | -                |  |
| Digital (Air)   | Input or HDMI   | Х                |  |
| Digital (Cable) | Input or HDMI   | Х                |  |
| Analog (Air)    | Input or HDMI   | -                |  |
| Analog (Cable)  | Input or HDMI   | -                |  |

X: Available, -: Not available

(4x3)

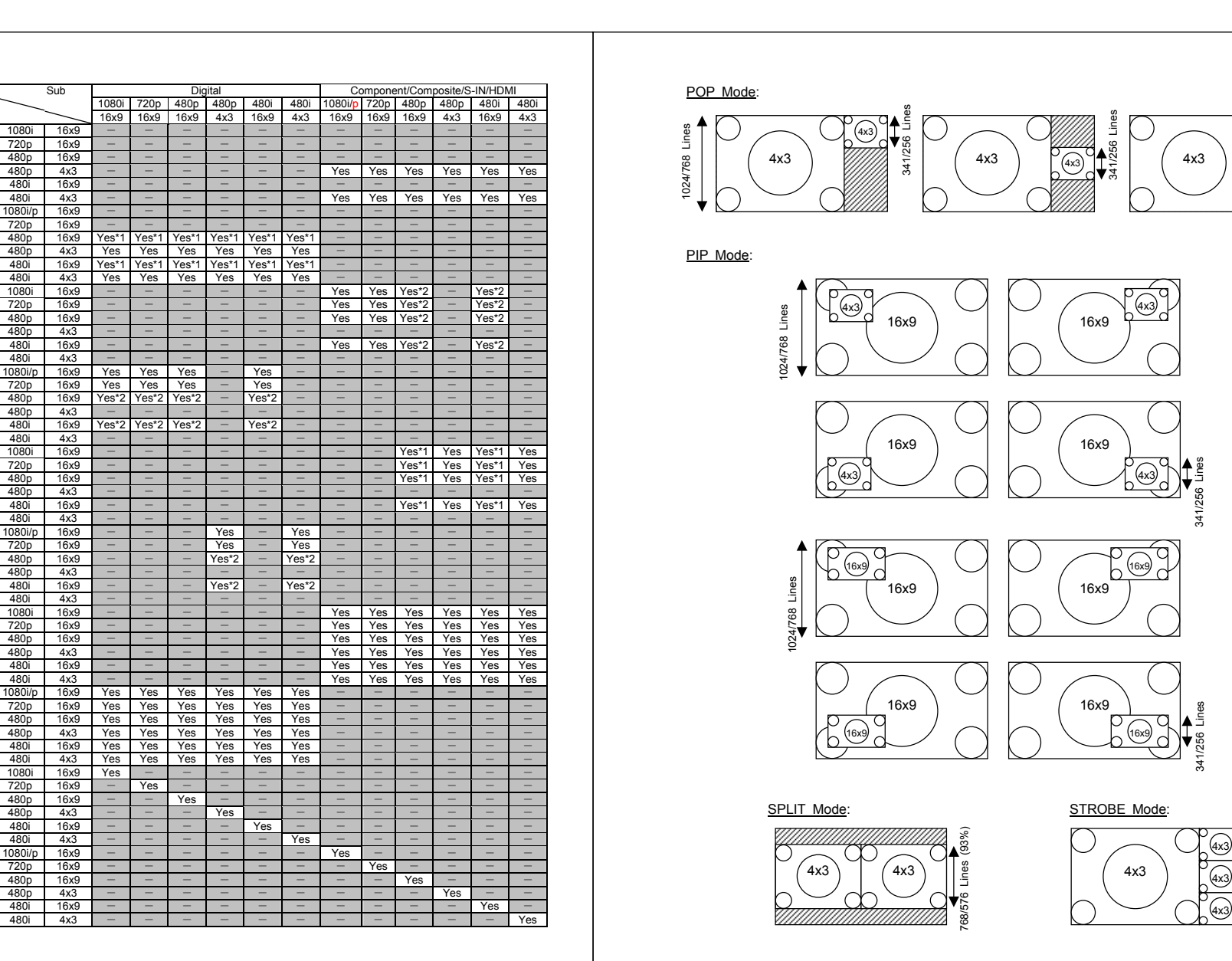

Yes\*1: Auto Aspect OFF Yes\*2: Auto Aspect ON

S-IN

HDMI

PIF

Mode

POP

PIP

16x9

PIP

4x3

Main

Digital

(Air or

Cable)

Component Composite

S-IN

HDMI

Digital

(Air or

Cable)

Component

Composite

S-IN

HDMI

Digital

(Air or

Cable)

Component

Composite

Cable)

Component

Composite

S-IN

STROBE Digital

(4pix)

HDMI

(Air or

Cable)

Component

Composite

S-IN

SPLIT Digital (Air or

HDMI

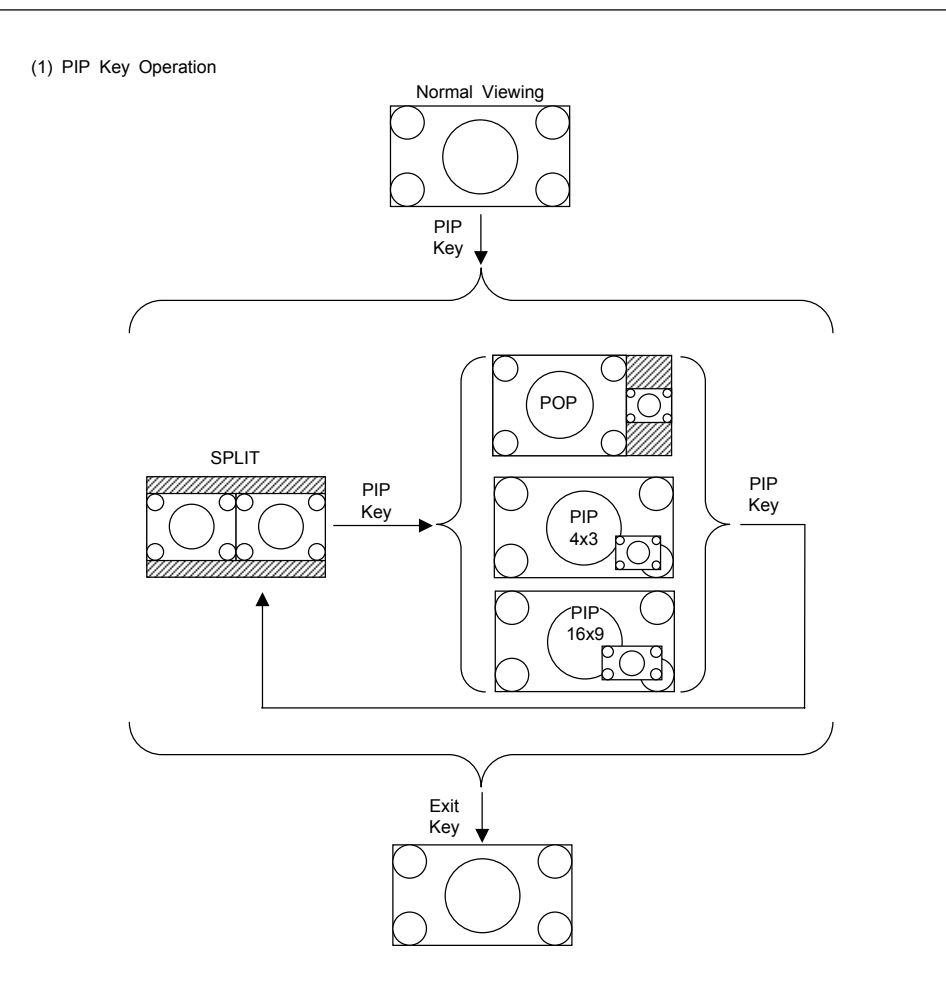

#### (Note)

If PIP Key is pushed from a Normal screen, PIP of Last Mode will be displayed. A shipment setup of PIP Mode is SPLIT Mode.

POP/PIP Mode cannot display 720p/480p signals. Therefore, it displays by SPLIT Mode. • When Last mode is POP/PIP Mode and a Main signal is 1080i, PIP Mode is set to PIP.

• When Last mode is POP/PIP Mode and a Main signal is 480i/NTSC, PIP Mode is set to PIP.

· SURF Mode is not displayed at a V-Chip setup. SPLIT Mode is displayed at this time. When EXIT Key is pushed, PIP turns off.

When PIP is turns off, PIP Mode of a display turns into Last Mode.

(2) Freeze Operation

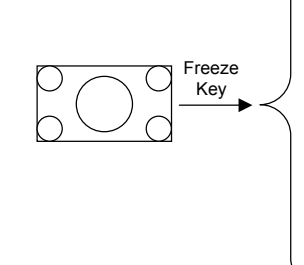

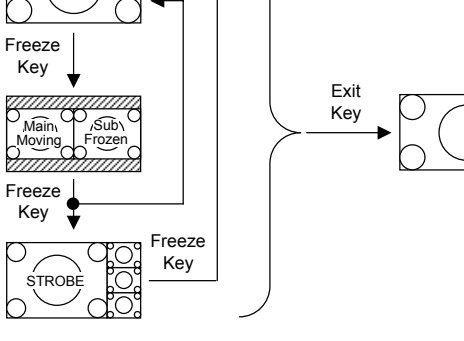

#### (3) SWAP Operation

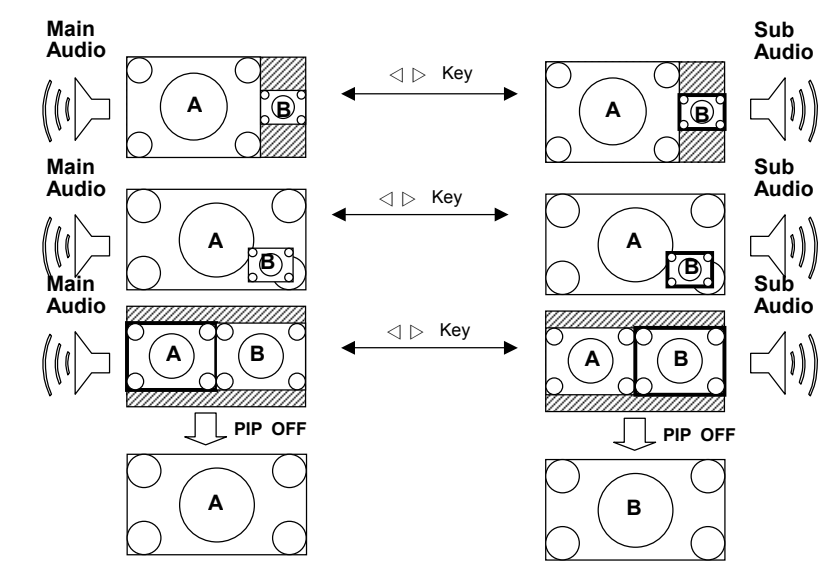

Main Frozer

#### (Note)

When right and left Key are pushed, the sound of Main and Sub interchanges. A Channel/Input change can do the screen out of which the sound has come. When PIP OFF [EXIT Key], the screen where sound is sounding turns into a normal screen.

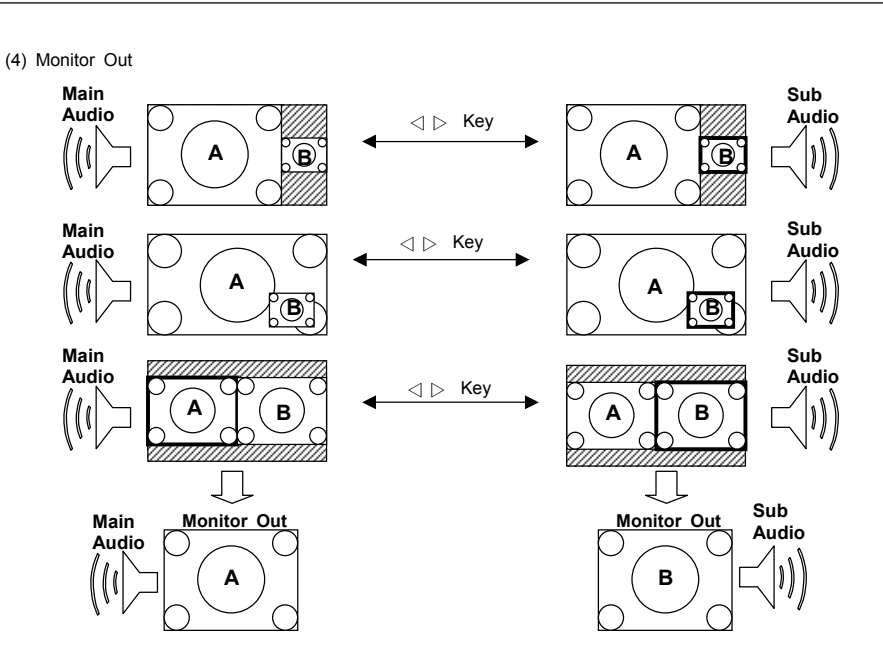

#### (Note)

When right and left Key are pushed, the sound of Main and Sub interchanges. The picture and sound of the selected picture are outputted from Monitor out. When the selected picture is Component or HDMI signal and audio out is monitor, monitor out is no picture and no audio.

When the selected picture is Component or HDMI signal and audio out is HiFi out, monitor out is no picture but audio is output. When the selected picture is Composite Video signal, S-Video of monitor out is no picture. When Macrovision signal is included in the ANT Digital channel, monitor out is no picture and no audio.

| Input          | Mode                              |         | Monitor Out |     |
|----------------|-----------------------------------|---------|-------------|-----|
|                |                                   | S-Video | Video       | L/R |
| ANT            | Digital Channel                   | YES     | YES         | YES |
| (AIR or CABLE) | Analog Channel                    | -       | YES         | YES |
| Input 1        | S-Video 1                         | YES     | YES         | YES |
|                | Video_1                           | -       | YES         | YES |
| Input 2        | YP <sub>B</sub> P <sub>R</sub> _2 | -       | -           | -   |
|                | Video_2                           | -       | YES         | YES |
| Input 3        | YP <sub>B</sub> P <sub>R</sub> 3  | —       | -           | -   |
|                | Video 3                           | —       | YES         | YES |
| Input-Front    | Video_Front                       | -       | YES         | YES |
| HDMI 1         | HDMI 1                            | -       | -           | -   |
|                | DVI 1                             | —       | -           | -   |
| HDMI 2         | HDMI 2                            | —       | -           | -   |
|                | DVI 2                             | —       | -           | -   |
| HDMI-Front     | HDMI_Front                        | -       | —           | -   |
|                | DVI Front                         | -       | -           | -   |
| Photo Input    |                                   | _       | _           | _   |

#### (4) PIP Position Operation

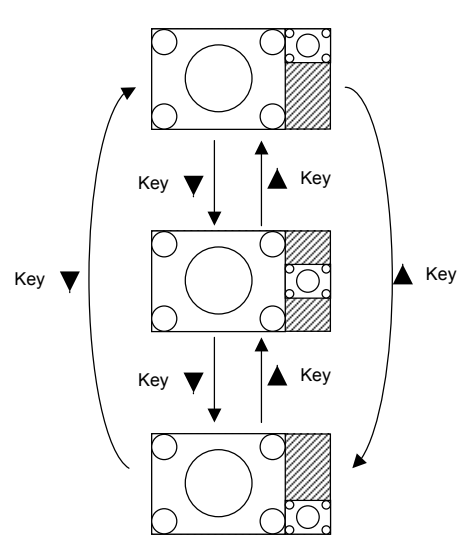

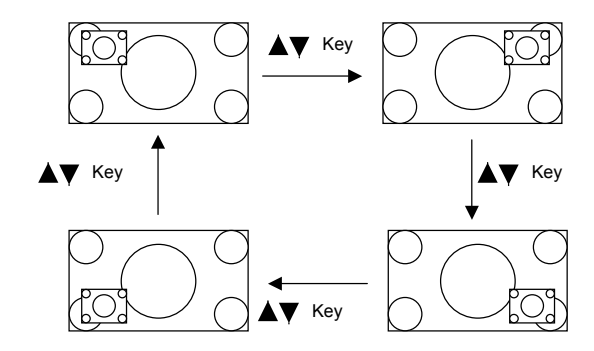

(Note) The Sub screen position of POP Mode moves up and down by the upper and lower sides Key. A Sub screen position of PIP Mode moves clockwise by the upper and lower sides Key.

# How to set up your new HITACHI Plasma Television

# To take measures to prevent the Plasma Television from tipping over and prevent possible injury it is important to mount the unit in a stable and flat surface.

#### Securing to a table-top

- Using wood screws (two) fasten the set to the clamping screw holes on the rear of the Plasma TV stand as shown below.
- 2. Using commercially available wood screws, secure the set firmly in position.

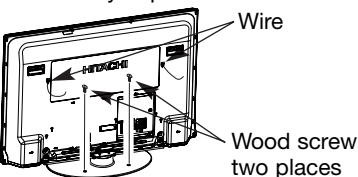

### Securing to a Wall

- 1. Keep the Plasma television 4 inches away from the wall except when mounted using the wall mount bracket.
- 2. Secure the television to the wall as shown.

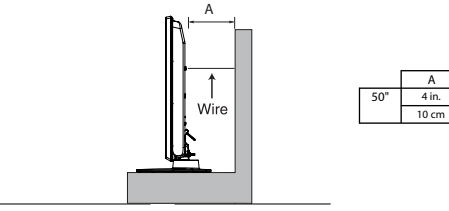

\* Please adjust the wire length to avoid touching the wall when turning the TV.

- **NOTES:** 1. Do not block the ventilation holes of the Plasma Television. Blocking the ventilation holes might cause fire or defect.
  - 2. In case of an abnormal symptom, unplug the AC cord.
  - If you purchased the wall mount bracket option, please ask for professional installer. Do not install by yourself.

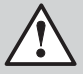

 Install the unit at a proper area where it does not expose anyone to any danger of hitting themselves (for example their hands, head or face, etc.) against the edge of the unit and cause personal injury.

#### Caution when moving the main unit

As this product is heavy, whenever it is moved, two people arerequired to transport it safely. Whenever the unit is moved it should be lifted forward using the top and base on both sides of the Television for stability. When moving the Television, lift the handles, then support the top frame as shown below.

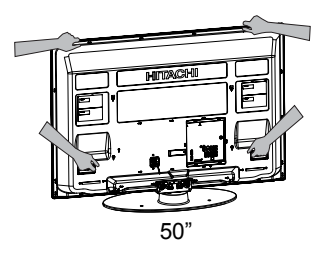

#### ANTENNA

Unless your Plasma Television is connected to a cable TV system or to a centralized antenna system, a good outdoor color TV antenna is recommended for best performance. However, if you are located in an exceptionally good signal area that is free from interference and multiple image ghosts, an indoor antenna may be sufficient.

#### LOCATION

Select an area where sunlight or bright indoor illumination will not fall directly on the picture screen. Also, be sure that the location selected allows a free flow of air to and from the perforated back cover of the set. In order to prevent an internal temperature increase, maintain a space of 10 cm (4 inches) from the sides/back of the Television, and 30 cm (12 inches) from the top of the television to the wall. To avoid cabinet warping, cabinet color changes, and increased chance of set failure, do not place the TV where temperatures can become excessively hot, for example, in direct sunlight or near a heating appliance, etc.

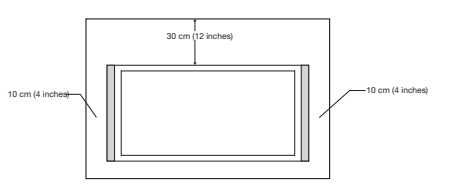

#### **TURNING RADIUS**

The maximum turning radius is  $30^{\circ}$  (left and right). Do not place any objects on the path of the monitor when using the swivel feature.

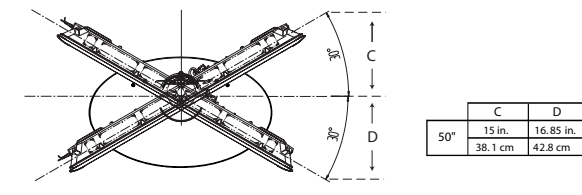

# How to set up your new HITACHI Plasma Television

# AC CORD INSTALLATION INSTRUCTION

The AC cord provided with your new Plasma Television needs to be installed correctly to avoid the AC cord from disconnecting when rotating the TV on its Table top stand. Located on the back of the TV are 2 plastic clamps to hold the AC cord. Please follow the instructions below.

1 Pass the AC cord through Clamp #1 and connect

AC cord to the TV.

- The AC cord and the signal cables can all be held together with Clamp #2.
- Obepend on the model size 42", 50" or 55", the clamp may be different shapes. Only for 50" models the clamp #2 will be included on the accessories bag.

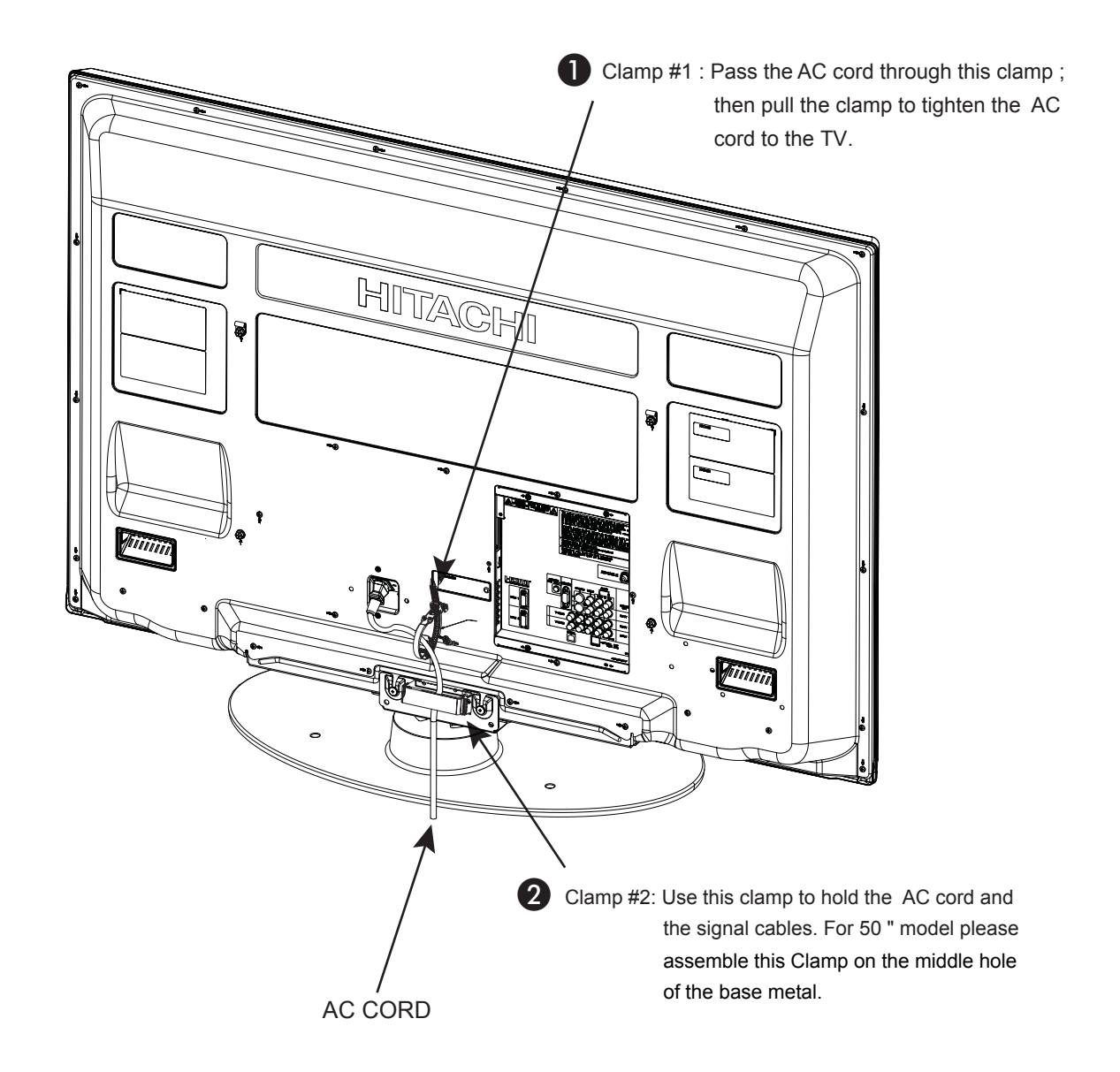

# How to set up your new HITACHI Plasma Television

### VIEWING

The best picture is seen by sitting directly in front of the TV and about 10 to 18 feet from the screen.

During daylight hours, reflections from outside light may appear on the screen. If so, drapes or screens can be used to reduce the reflection or the TV can be located in a different section of the room.

If the TV's audio output will be connected to a Hi-Fi system's external speakers, the best audio performance will be obtained by placing the speakers equidistant from each side of the receiver cabinet and as close as possible to the height of the picture screen center. For best stereo separation, place the external speakers at least four feet from the side of the TV, place the surround speakers to the side or behind the viewing area. Differences in room sizes and acoustical environments will require some experimentation with speaker placement for best performance.

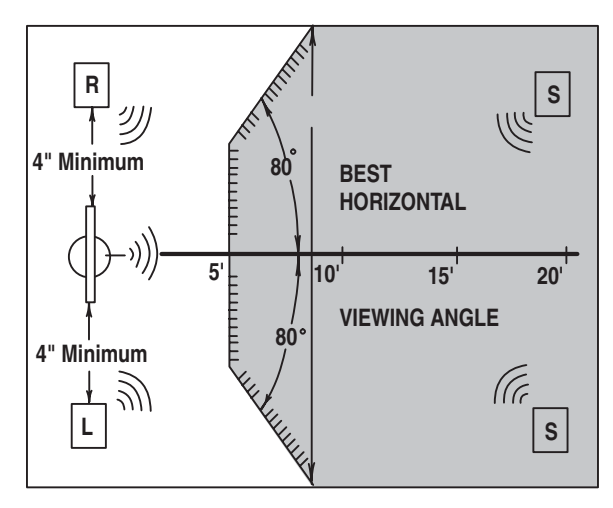

### ANTENNA CONNECTIONS TO REAR JACK PANEL

#### VHF (75-Ohm) antenna/CATV (Cable TV)

When using a 75-Ohm coaxial cable system, connect **CATV** coaxial cable to the AIR/CABLE (75-Ohm) terminal. Or if you have an antenna, connect the coaxial cable to the same AIR/CABLE terminal.

#### VHF (300-Ohm) antenna/UHF antenna

When using a 300-Ohm twin lead from an outdoor antenna, connect the **VHF** or **UHF** antenna leads to screws of the **VHF** or **UHF** adapter. Plug the adapter into the antenna terminal on the TV.

# When both VHF and UHF antennas are connected

Attach an optional antenna cable mixer to the TV antenna terminal, and connect the cables to the antenna mixer. Consult your dealer or service store for the antenna mixer.

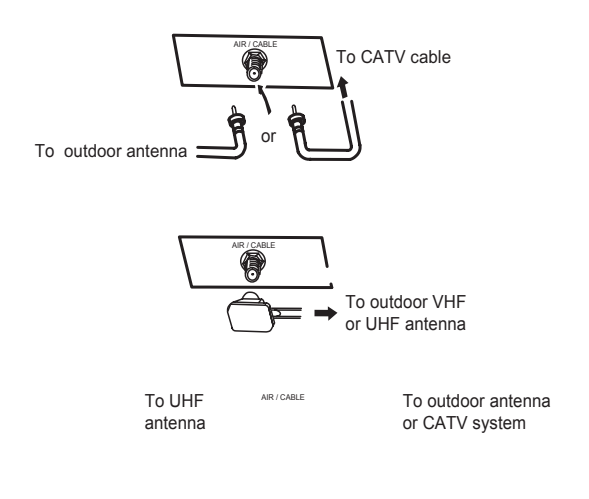

Antenna Mixer

#### NOTE:

Connecting a 300-Ohm twin lead connector may cause interference. Using a 75-Ohm coaxial cable is recommended.

# **Hook-up Cables and Connectors**

Most video/audio connections between components can be made with shielded video and audio cables that have phono connectors. For best performance, video cables should use 75-Ohm coaxial shielded wire. Cables can be purchased from most stores that sell audio/video products. Below are illustrations and names of common connectors. Before purchasing any cables, be sure of the output and input connector types required by the various components and the length of each cable.

#### **300-Ohm Twin Lead Cable**

This outdoor antenna cable must be connected to an antenna adapter (300-Ohm to 75-Ohm).

#### **Phono Cable**

Used on all standard video and audio cables which connect to inputs and outputs located on the television's rear jack panel and front control panel.

#### "F" Type 75-Ohm Coaxial Antenna

For connecting RF signals (antenna or cable TV) to the antenna jack on the television.

### S-Video (Super Video) Cable

This connector is used on camcorders, VCRs and laserdisc players with an S-Video feature in place of the standard video cable to produce a high quality picture.

#### **Optical Cable**

This cable is used to connect to an audio amplifier with an Optical Audio In jack. Use this cable for the best sound quality.

#### **HDMI Cable**

This cable is used to connect your external devices such as Set-Top-Boxes or DVD players equipped with an **HDMI** output connection to the TV's **HDMI** input.

#### Stereo Cable (3.8mm plug to 3.5mm plug)

Used on all standard video and audio cable which connect to inputs and outputs located on the rear jack panel and front control panel.

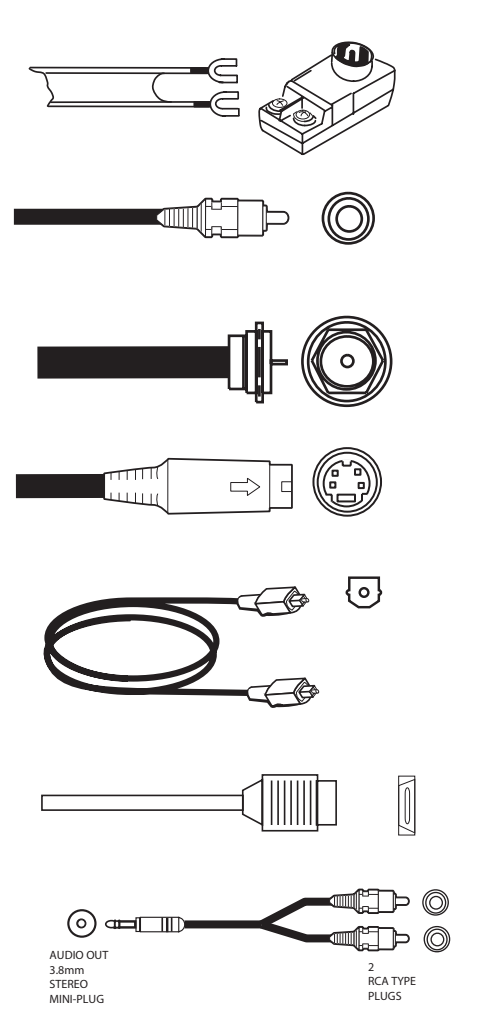

# **Quick Reference Remote Control Buttons and Functions**

In addition to controlling all of the functions on your HITACHI Plasma TV, the new remote control is designed to operate different types of devices, such as, DVD Players, CBL (Cable Boxes), set-top-boxes, satellite receivers, and VCRs. The remote control must be programmed to control the chosen device.

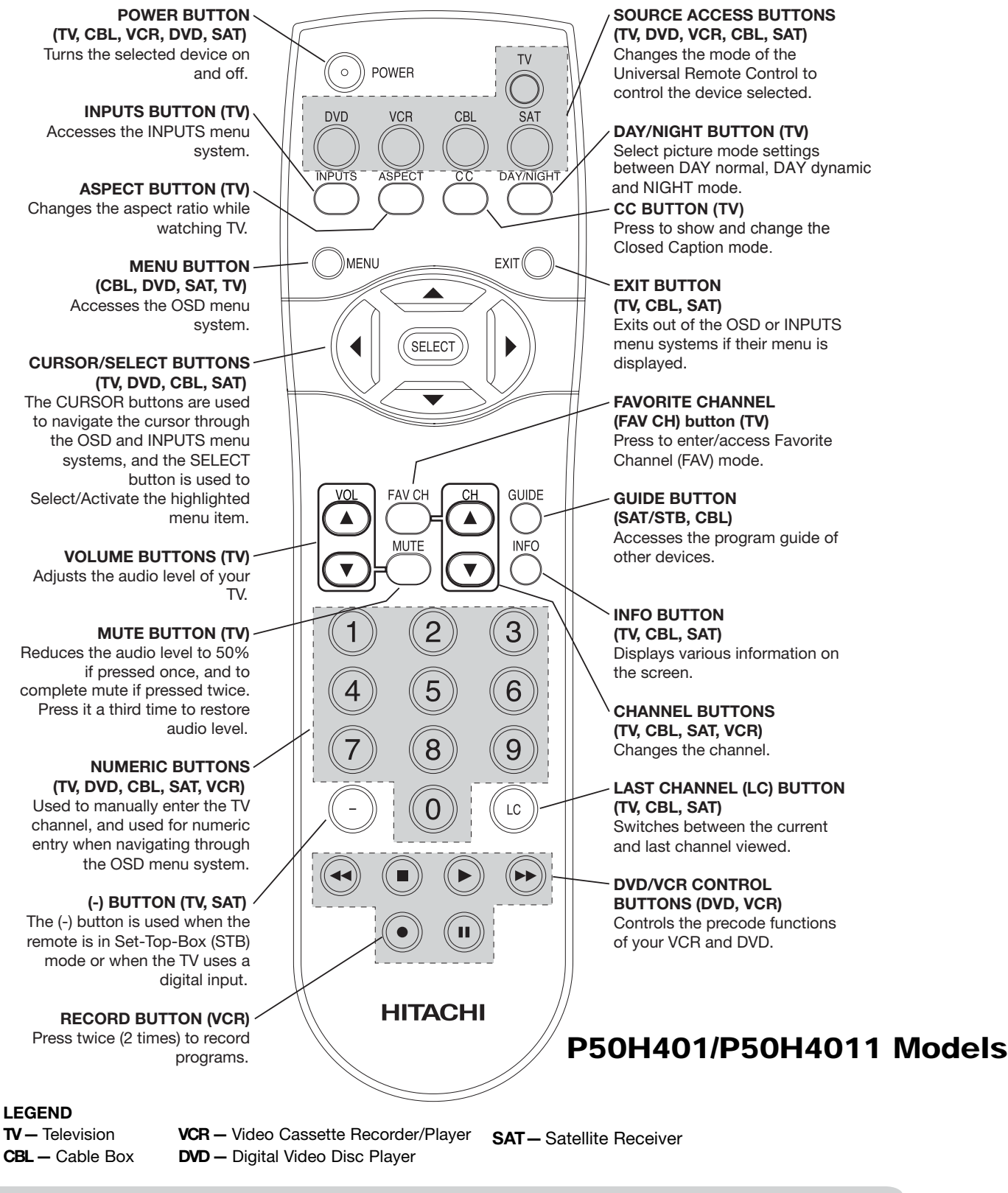

**NOTES:** 1. The TV's remote control sensor is located on the right bottom portion of the TV screen. To control TV functions, please point the remote control directly at the remote control sensor for best results.

# **Quick Reference Remote Control Buttons and Functions**

In addition to controlling all of the functions on your HITACHI Plasma TV, the new remote control is designed to operate different types of devices, such as, DVD Players, CBL (Cable Boxes), set-top-boxes, satellite receivers, and VCRs. The remote control must be programmed to control the chosen device.

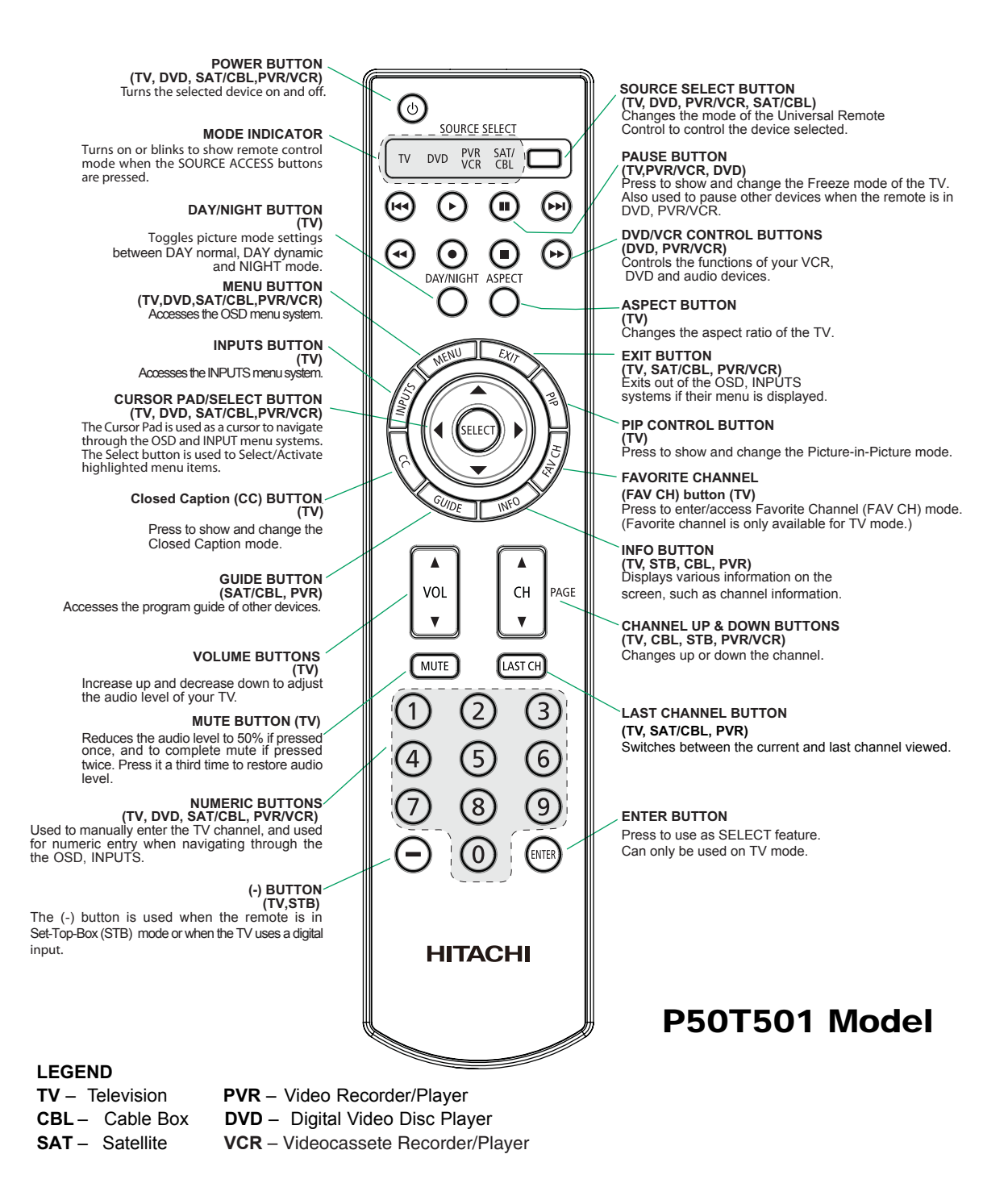

- **NOTES:** 1. The TV's remote control sensor is located on the right bottom portion of the TV screen. To control TV functions, please point the remote control directly at the remote control sensor for best results.
  - 2. VCR precode is included in the PVR mode.

# **Front Panel Controls**

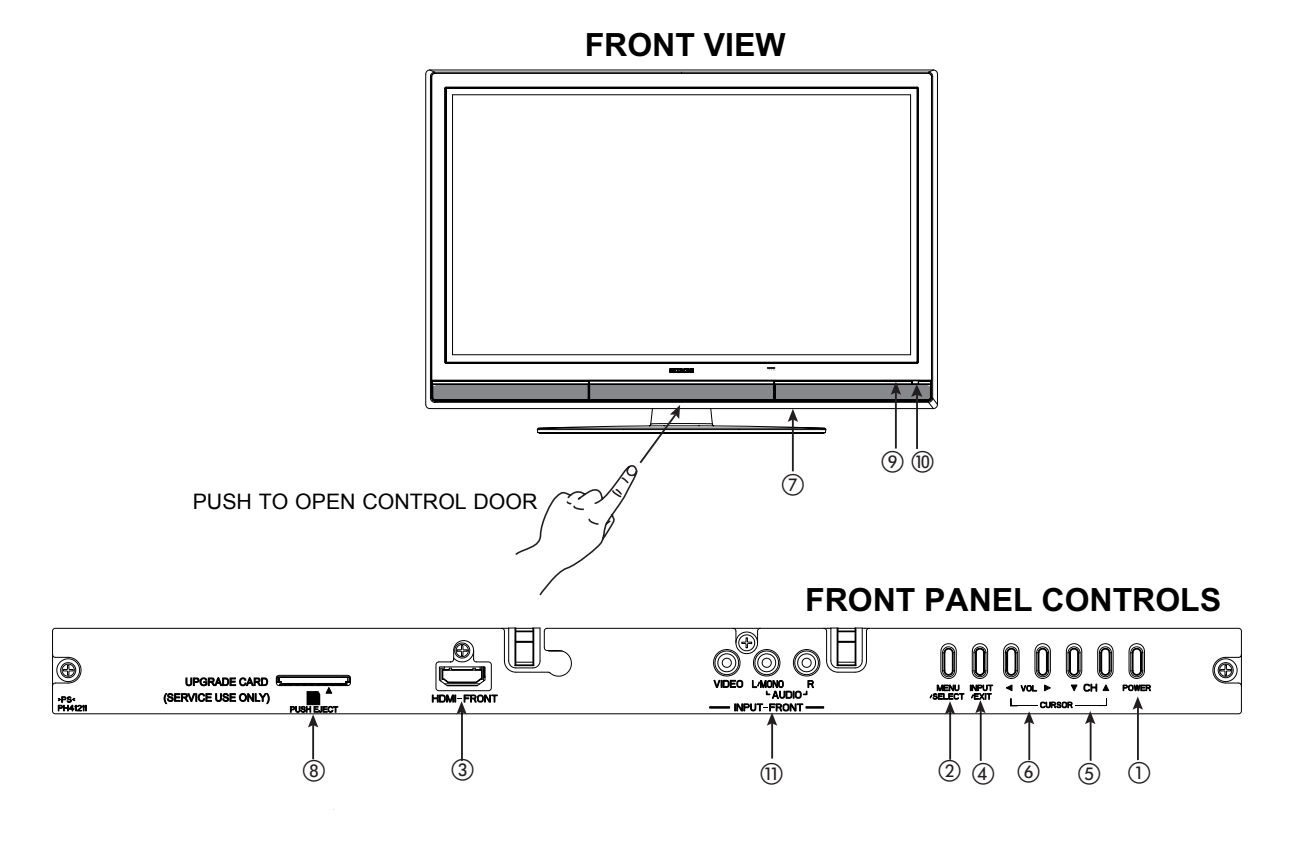

### **()** FRONT POWER button

Press this button to turn the Plasma Television ON/OFF. It can also be turned ON/OFF by remote control. The "MAIN POWER" button must be at stand-by mode.

### ② MENU/SELECT button

This button allows you to enter the MENU, making it possible to set TV features to your preference without using the remote. This button also serves as the SELECT button when in MENU mode.

### **3 HDMI-FRONT**

Use the front HDMI input for extrenal devices such as Set-Top-Boxes or DVD players equipped with an HDMI output connection (see page 33 for reference).

### ④ INPUT/EXIT button

Press this button to access the INPUT menu. Press again to exit the MENU mode.

### **5** CHANNEL selector

Press these buttons until the desired channel appears in the top right corner of the TV screen. These buttons also serve as the cursor down ( $\mathbf{V}$ ) and up ( $\mathbf{\Delta}$ ) buttons when in MENU mode.

### 6 VOLUME level

Press these buttons to adjust the sound level. The volume level will be displayed on the TV screen. These buttons also serve as the cursor left (◀) and right (►) buttons when in MENU mode.

## ⑦ POWER button

### Television MAIN POWER button

This power button is for the complete system, and must be turned ON/OFF manually. It is recommended to leave the "MAIN POWER" to ON condition (lights red) for stand-by mode.

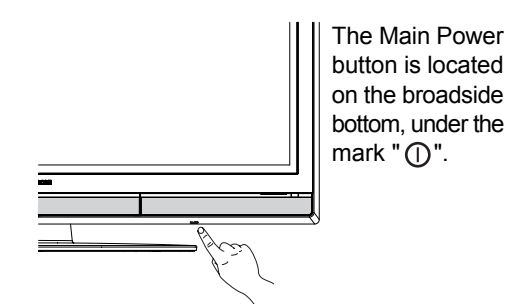

**NOTE:** When the "MAIN POWER" button is set to OFF or the TV is unplugged, the clock will stop and may eventually reset itself.

#### **⑧ Upgrade Card**

This card slot is for future software upgrades. Hitachi will notify you if a software upgrade is required for your TV. In order to receive written notification, please complete and return your warranty card.

### **9** POWER light indicator

To turn the TV ON, press the main power switch located on the lower right side of the TV. A red stand-by indicator lamp located on the lower right corner of the front bezel will illuminate. The Plasma TV is now ready for remote ON/OFF operation.

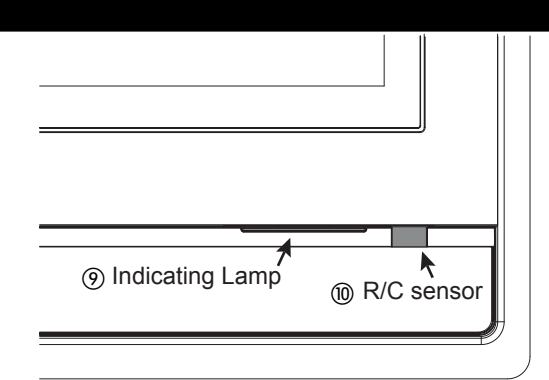

| Indicating Lamp          | Power Status          | Operating                                                                  |
|--------------------------|-----------------------|----------------------------------------------------------------------------|
| Off                      | OFF.                  | When the main power switch is set to Off.                                  |
| Lights<br>Red            | OFF.<br>(Stand-by)    | When the main power switch on the TV is ON.                                |
| Lights<br>Blue           | On                    | TV MAIN POWER is ON ; picture is shown.                                    |
| Lights<br>Orange         | Off<br>(Power Saving) | TV MAIN POWER is ON with no signal input except antenna (no sync. signal). |
| Blinking<br>Blue 3 times | On                    | When TV receive the IR signal once from R/C.                               |

### 10 REMOTE CONTROL sensor

Point your remote at this area when selecting channels, adjusting volume, etc.

# (1) INPUT- FRONT JACKS

INPUT- FRONT provide composite Video jacks for connecting equipment with this capability, such as a DVD player or Camcorders.

**NOTES:** 1. Your HITACHI Plasma TV will appear to be turned OFF (lights orange) if there is no video input when INPUT : 1, 2, 3, Front and HDMI 1, 2, Front. Check the Power Light to make sure the TV is turned off or in Stand-by mode (lights red) when not in use.

2. Remote Control can not turn ON/OFF the "MAIN POWER" of the TV.

### ① Antenna Input

To switch between Cable and Air input, go to the Channel Manager option to change the signal source CABLE or AIR.

### ② Audio/Video Inputs 1, 2 and 3

By using the INPUTS button, the CURSOR PAD (▲ and ▼), and the SELECT button or CURSOR PAD ▶ of the remote control, you can select each video source. Use the audio and video inputs to connect external devices, such as VCRs, camcorders, laserdisc players, DVD players etc. (if you have mono sound, insert the audio cable into the left audio jack).

### **③ MONITOR OUT & AUDIO OUT**

These jacks provide fixed audio and video signals (CABLE/AIR or INPUTS) which are used for recording. Use the S-VIDEO output for high quality video output. Component signal to Input 2 and 3, and HDMI inputs will not have monitor output.

## ④ Optical Out (Digital Audio)

This jack provides Digital Audio Output for your audio device that is Dolby<sub>®</sub> Digital and PCM compatible, such as an audio amplifier.

**NOTE:** \*Manufactured under license from Dolby Laboratories. "Dolby" and the double-D symbol are trademarks of Dolby Laboratories.

### (5) S-VIDEO Input 1

Input 1 provide S-VIDEO (Super Video) jacks for connecting equipment with S-VIDEO output capability.

**NOTE:** 1. You may use VIDEO or S-VIDEO inputs to connect to INPUT 1, but only one of these inputs may be used at a time.

- S-VIDEO output may be used for recording, only when the input is of S-VIDEO type.
- HDMI 1, 2 (High Definition Multimedia Interface)

ABOUT HDMI – HDMI is the next-generation all digital interface for consumer electronics. HDMI enables the secure distribution of uncompressed high-definition video and multichannel audio in a single cable. Because digital television (DTV) signals remain in digital format, HDMI assures that pristine high-definition images retain the highest video quality from the source all the way to your television screen.

Use the **HDMI** input for your external devices such as Set-Top-Boxes or DVD players equipped with an **HDMI** output connection.

**HDMI**, the **HDMI** logo and High-Definition Multimedia Interface are trademarks or registered trademarks of **HDMI** Licensing LLC.

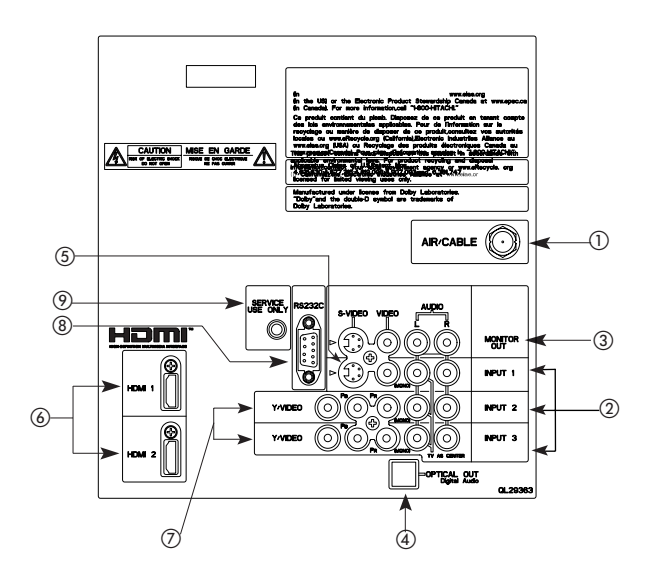

NOTE: 1. The HDMI input is not intended for use with personal computers.2. Only DTV formats such as 1080p, 1080i, 720p,

480i and 480p are available for HDMI input.

### ⑦ Component: Y-PBPR Inputs

**INPUTS 2** and **3** provide Y-PBPR jacks for connecting equipment with this capability, such as a DVD player or Set Top Box. You may use composite video signal for both inputs.

- **NOTE:** 1. Do not connect composite VIDEO and S-VIDEO to INPUT 1 at the same time. S-VIDEO has priority over VIDEO input.
  - 2. Your component outputs may be labeled Y, B-Y, and R-Y. In this case, connect the components B-Y output to the TV's PB input and the components R-Y output to the TV's PR input.
  - Your component outputs may be labeled Y-CBCR. In this case, connect the component CB output to the TV's P<sub>B</sub> input and the component CR output to the TV's PR input.
  - It may be necessary to adjust TINT to obtain optimum picture quality when using the Y-PBPR inputs.
  - 5. To ensure no copyright infringement, the MONITOR OUT output will be abnormal, when using the Y-PBPR jacks and HDMI Input.
  - 6. INPUT 2 , and 3 (Y/VIDEO) can be used for composite video and component video input.

### (8) For Special AV control use only.

**9** For Factory use only.

# **Connecting External Video Sources**

The FRONT panel jacks are provided as a convenience to allow you to easily connect HDMI or DVI signals from a DVD, Set Top Box , Video Game as shown in the following examples (When connecting DVI signal it will need to connect the audio output into the Front Audio Input jacks) :

#### A) Connecting HDMI signal.

#### FRONT INPUT PANEL

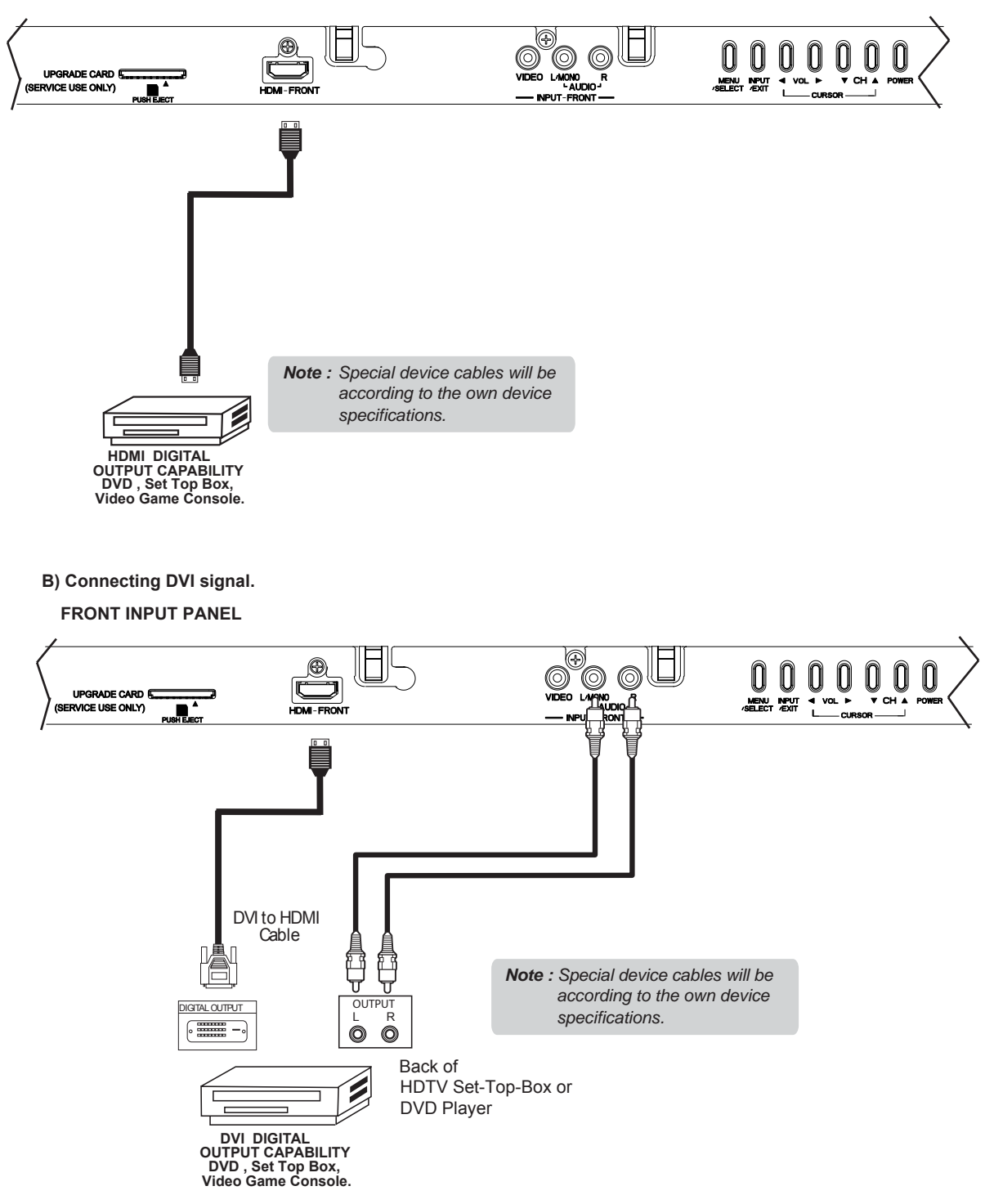

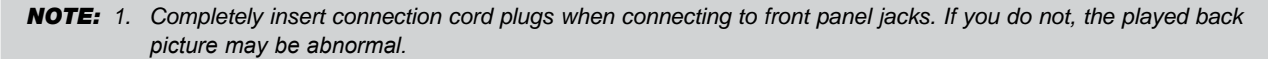

# **Connecting External Video Sources**

The FRONT panel jacks are provided as a convenience to allow you to easily connect a camcorder , DVD, Video Game and a VCR as shown in the following examples:

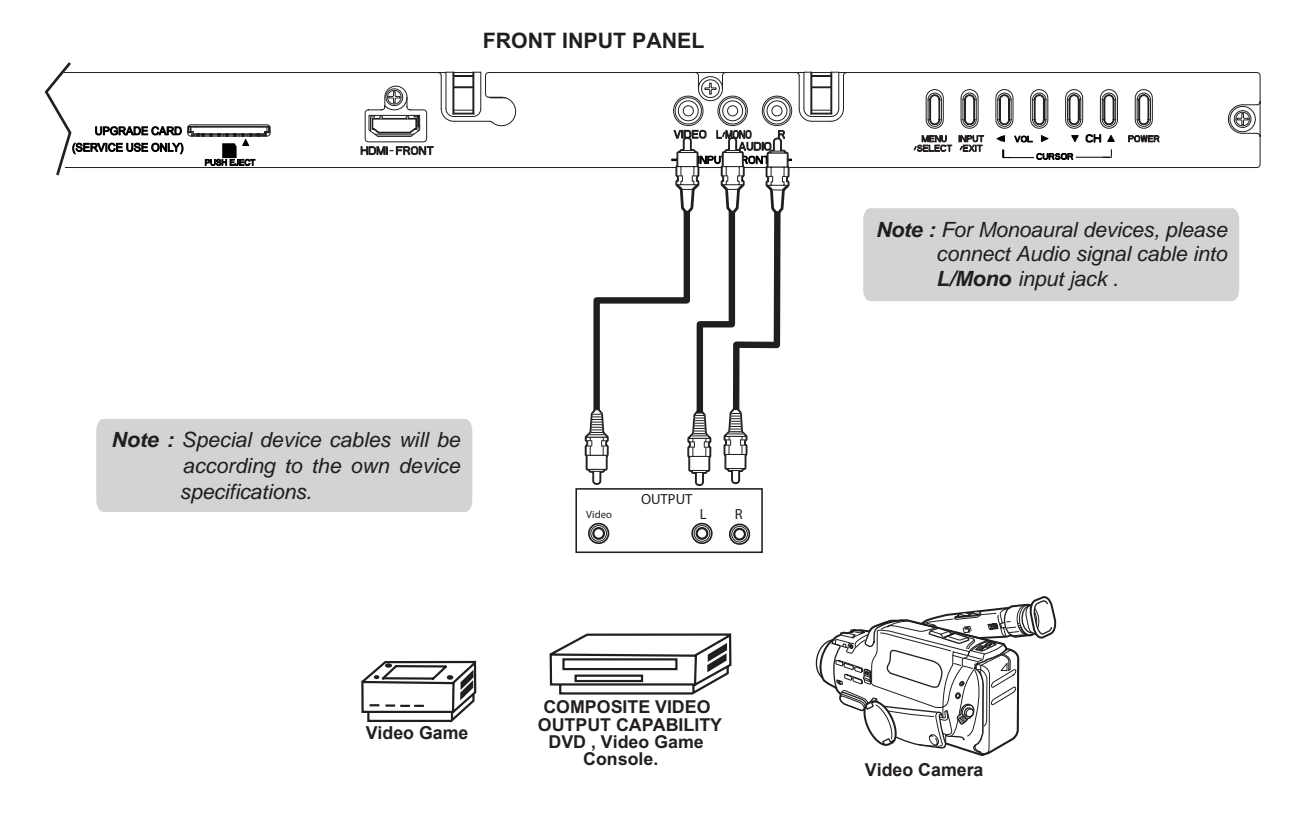

NOTE:1. Completely insert connection cord plugs when connecting to front panel jacks. If you do not, the played back picture may be abnormal.

The exact arrangement you use to connect the VCR, camcorder, laserdisc player, DVD player, or HDTV Set Top Box to your Plasma TV is dependent on the model and features of each component. Check the owner's manual of each component for the location of video and audio inputs and outputs.

The following connection diagrams are offered as suggestions. However, you may need to modify them to accommodate your particular assortment of components and features. For best performance, video and audio cables should be made from coaxial shielded wire.

#### **Before Operating External Video Source**

Connect an external source to one of the INPUT terminals, then press the INPUTS button to show the INPUTS menu. Use the CURSOR PAD ( $\blacktriangle$  and  $\blacktriangledown$ ) to select the Input of your choice. Then press the SELECT button or the CURSOR PAD  $\blacktriangleright$  to confirm your choice.

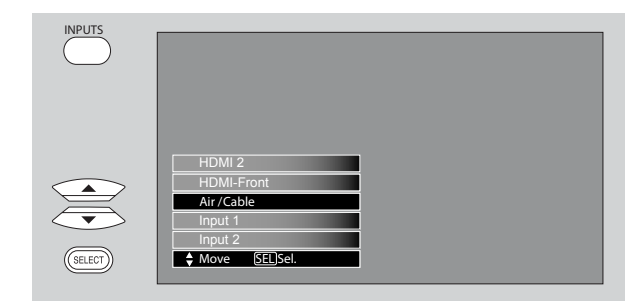

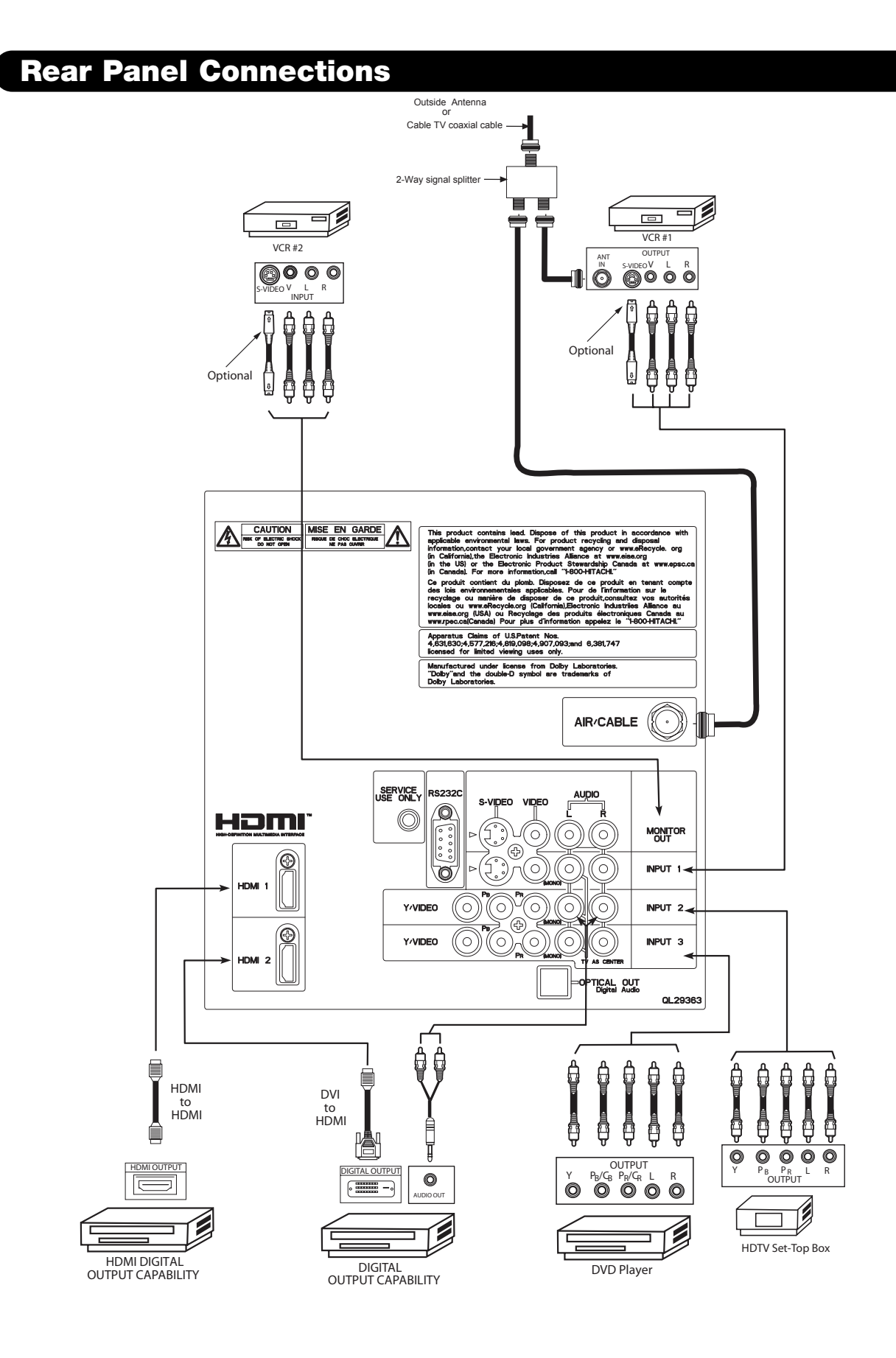

# NOTE: Cables are optional, except when specified.
## **Tips on Rear Panel Connections**

- S-VIDEO, Y-PBPR, or HDMI connections are provided for high performance laserdisc players, VCRs etc. that have this feature. Use these connections in place of the standard video connection if your device has this feature.
- If your device has only one audio output (mono sound), connect it to the left audio jack on (L/(MONO)) the Rear Panel.
- Refer to the operating guide of your other electronic equipment for additional information on connecting your hook-up cables.
- A single VCR can be used for VCR #1 and VCR #2, but note that a VCR cannot record its own video or line output (INPUT: 1 in the example on page 35). Refer to your VCR operating guide for more information on line input-output connections.
- Connect only 1 component (VCR, DVD player, camcorder, etc.) to each input jack.
- COMPONENT: Y-P<sub>B</sub>P<sub>R</sub> (Input 2 & 3) connections are provided for high performance components, such as DVD players and set-top-boxes. Use these connections in place of the standard video connection if your device has this feature.
- Your component outputs may be labeled Y, B-Y, and R-Y. In this case, connect the components B-Y output to the TV's P<sub>B</sub> input and the components R-Y output to the TV's P<sub>B</sub> input.
- Your component outputs may be labeled Y-C<sub>B</sub>C<sub>R</sub>. In this case, connect the components C<sub>B</sub> output to the TV's P<sub>B</sub> input and the components C<sub>R</sub> output to the TV's P<sub>B</sub> input.
- It may be necessary to adjust TINT to obtain optimum picture quality when using the Y-PBPR inputs.
- To ensure no copyright infringement, the MONITOR OUT output will be abnormal, when using the Y-PBPR and HDMI input jacks.
- Input HDMI 1, HDMI 2 or HDMI FRONT can accept HDMI signal.
- S-VIDEO monitor output may be used for recording only when the input is of S-VIDEO type.
- When using a HDMI input from a Set-Top-Box, it is recommended to use a 1080p, 1080i or 720p input signal.
- When HDMI input a 1080p signal, the length of the cable should be less than 5 meters.

#### INSTALLATION RECOMMENDATION:

- 1. Video signals fed through a VCR may be affected by copyright protection systems and the picture will be distorted on the television.
- 2. Connecting the television directly to the Audio /Video output of a Set-Top-Box will assure a more normal picture.

## **Connecting External Video Sources**

#### CONNECTING A VIDEO AND STEREO AUDIO SOURCE TO INPUT1 ~ INPUT-FRONT

- Connect the cable from the VIDEO OUT of the VCR or the laserdisc player to the INPUT (VIDEO) jack, as shown on the Rear Panel to the right.
- Connect the cable from the AUDIO OUT R of the VCR or the laserdisc player to the INPUT (AUDIO/R) jack.
- Connect the cable from the AUDIO OUT L of the VCR or the laserdisc player to the INPUT (AUDIO/L) jack.
- 4. Press the INPUTS button, then select INPUT 1 2,3 or Front from the INPUTS menu to view the program from the VCR or laserdisc player.
- 5. Select CABLE or AIR from the INPUTS menu to return to the last channel tuned.

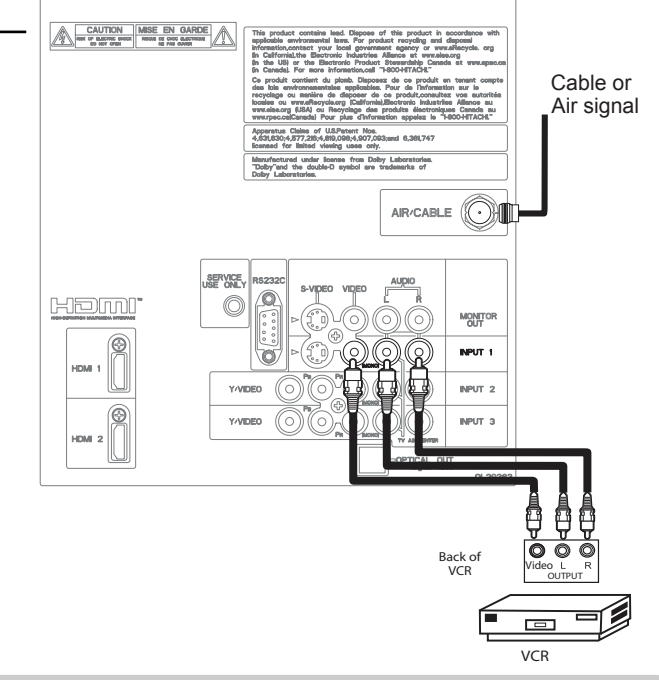

- **NOTE:** 1. Completely insert the connection cord plugs when connecting to rear panel jacks. The picture and sound that is played back will be abnormal if the connection is loose.
  - 2. A single VCR can be used for VCR #1 and VCR #2 (see page 35) but note that a VCR cannot record its own video or line output. Refer to your VCR operating guide for more information on line input-output connections.
  - 3. When INPUT 2 or 3 are used, it is necessary to connect the video output of the device to the Y/VIDEO input jack of the TV.

#### CONNECTING AN S-VIDEO AND STEREO AUDIO SOURCE TO INPUT 1

- Connect the cable from the S-VIDEO OUT of the S-VHS VCR or the laserdisc player to the INPUT (S-VIDEO) jack, as shown on the Rear Panel to the right.
- Connect the cable from the AUDIO OUT R of the VCR or the laserdisc player to the INPUT (AUDIO/R) jack.
- Connect the cable from the AUDIO OUT L of the VCR or the laserdisc player to the INPUT (AUDIO/L) jack.
- 4. Press the INPUTS button, then select INPUT 1 from the INPUTS menu to view the program from the VCR or laserdisc player.
- 5. Select CABLE or AIR from the INPUTS menu to return to the last channel tuned.

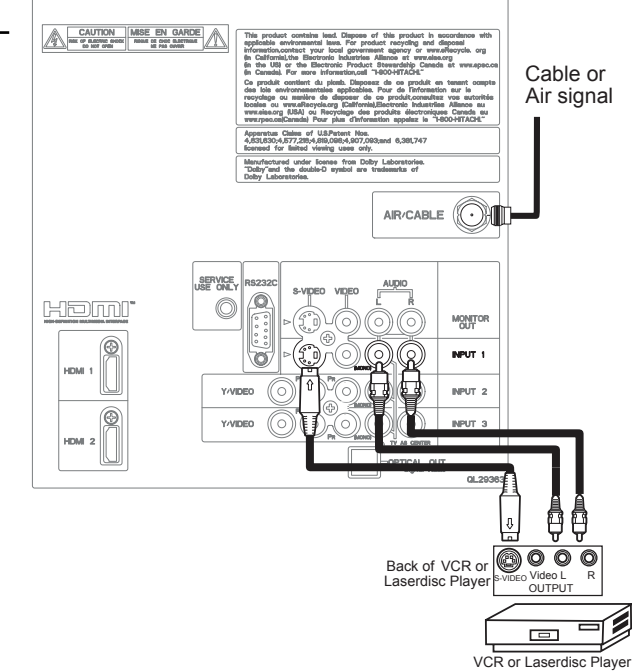

- **NOTE:** 1. Completely insert the connection cord plugs when connecting to rear panel jacks. The picture and sound that is played back will be abnormal if the connection is loose.
  - 2. A single VCR can be used for VCR #1 and VCR #2 (see page 35), but note that a VCR cannot record its own video or line output. Refer to your VCR operating guide for more information on line input-output connections.

## **Connecting External Video Sources**

#### CONNECTING A COMPONENT SOURCE WITH HDMI OR DVI CAPABILITY TO HDMI 1, HDMI 2 OR HDMI FRONT

- Connect the HDMI or DVI to HDMI connection cable from the output of the HDTV set top box or DVD player to the HDMI input as shown on the Rear panel below.
- With DVI output, connect the cable from the AUDIO OUT R of the HDTV set top box or DVD player to the INPUT (AUDIO/R) jack as shown on the Rear Panel below.
- With DVI output, connect the cable from the AUDIO OUT L of the HDTV set top box or DVD player to the INPUT (AUDIO/L) jack as shown on the Rear Panel below.
- Press the INPUTS button, then select HDMI 1, 2 or FRONT to view the program from the HDTV SET TOP BOX or DVD player.
- 5. Select CABLE or AIR from the INPUTS menu to return to the last channel viewed.

- **NOTE:** 1. Completely insert the connection cord plugs when connecting to rear panel jacks. The picture and sound that is played back will be abnormal if the connection is loose.
  - 2. The HDMI input on HDMI 1, 2 and FRONT contains the copy protection system called High-bandwidth Digital Content Protection (HDCP). HDCP is a cryptographic system that encrypts video signals when using HDMI connections to prevent illegal copying of video contents.
  - 3. HDMI is not a "NETWORK" technology. It establishes a one-way point-to-point connection for delivery of uncompressed video to a display.
  - 4. The connected digital output device controls the HDMI interface so proper set-up of device user settings determines final video appearance.
  - 5. When using a DVI to HDMI cable, connect the Audio Out L and R cables at the same INPUT (1, 2 or Front) as your HDMI INPUT(1, 2 or Front). (For FRONT INPUT see page 33 for reference).

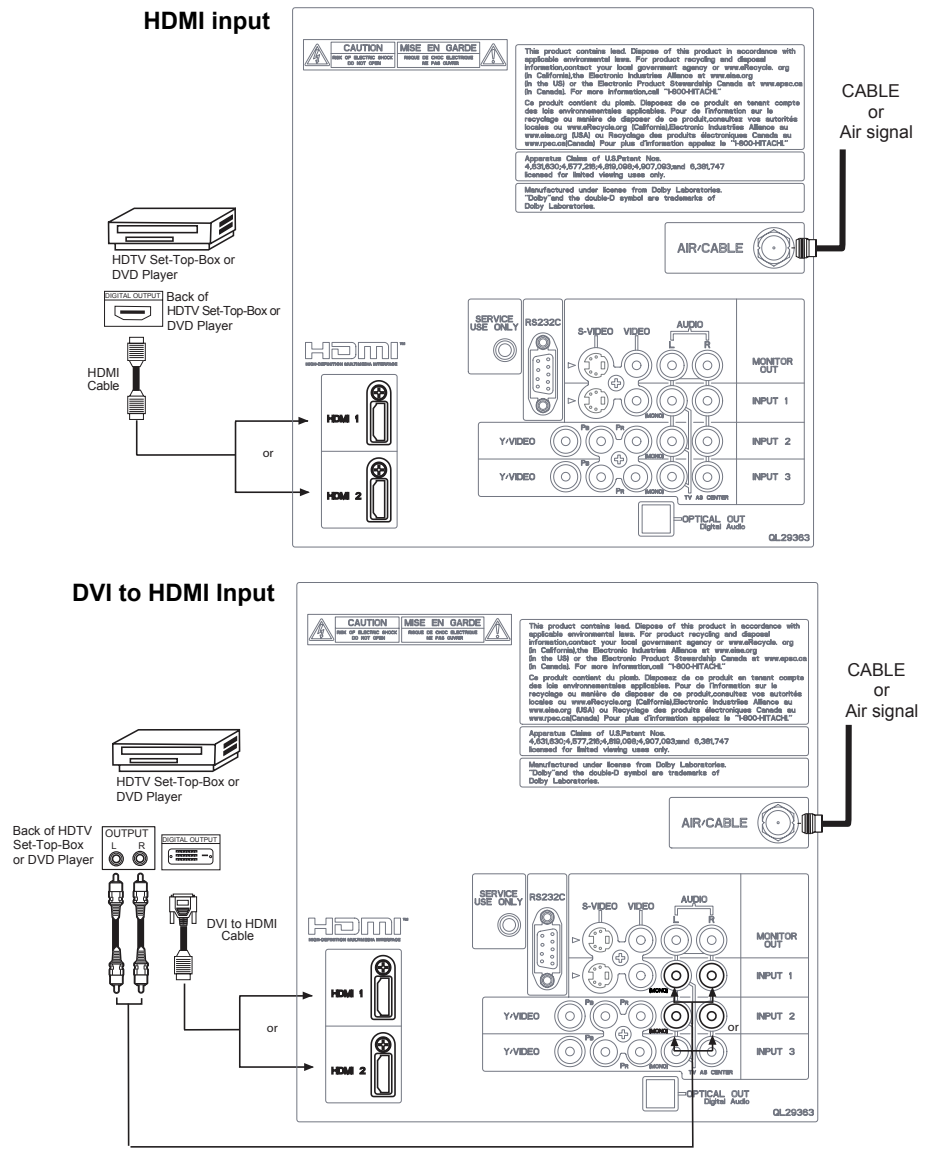

## **Connecting External Audio/Video Devices**

#### CONNECTING A COMPONENT AND STEREO AUDIO SOURCE TO INPUT 2 or 3 :Y-PBPR.

- Connect the cable from the Y OUT of the Laserdisc/DVD player or HDTV set top box to the INPUT (Y) jack, as shown on the Rear panel below.
- Connect the cable from the P<sub>B</sub>/C<sub>B</sub> OUT or B-Y OUT of the Laserdisc/DVD player or HDTV set top box to the INPUT (P<sub>B</sub>) jack.
- 3. Connect the cable from the  $P_R/C_R$  OUT or R-Y OUT of the Laserdisc/DVD player or HDTV set top box to the INPUT ( $P_R$ ) jack.
- 4. Connect the cable from the AUDIO OUT R of the Laserdisc/DVD player or HDTV set top box to the INPUT (AUDIO/R) jack.
- Connect the cable from the AUDIO OUT L of the Laserdisc/DVD player or HDTV set top box to the INPUT (AUDIO/L) jack.
- 6. Press the INPUTS button, then select INPUT 2 or 3 from the INPUTS menu to view the program from the Laserdisc/DVD player or HDTV set top box.
- 7. Select CABLE or AIR to return to the last channel tuned.

- NOTE: 1. Completely insert the connection cord plugs when connecting to rear panel jacks. The picture and sound that is played back will be abnormal if the connection is loose. 2. See page 36 for tips on REAR PANEL
  - 2. See page 36 for tips on REAR PANEL CONNECTIONS.

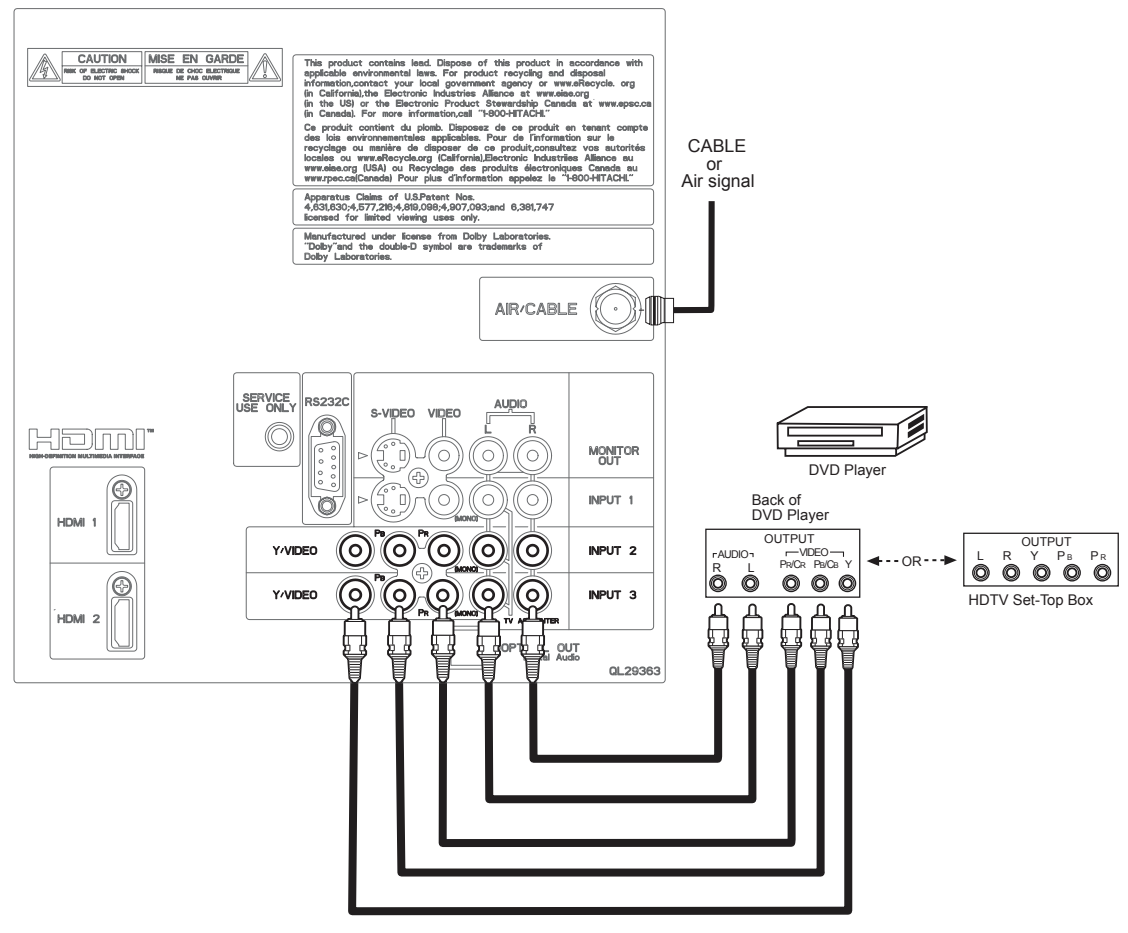

## **Connecting External Audio/Video Devices**

#### CONNECTING A VIDEO AND MONAURAL AUDIO SOURCE TO INPUT 1 ~ FRONT INPUT

- Connect the cable from the VIDEO OUT of the VCR or the laserdisc player to the INPUT (VIDEO) jack, as shown on the Rear Panel on the right.
- Connect the cable from the AUDIO OUT of the VCR or the laserdisc player to the INPUT (MONO)/L(AUDIO) jack.
- 3. Press the INPUTS button, then select INPUT 1 2,3 or Front from the INPUTS menu to view the program from the VCR or the laserdisc player.
- Select CABLE or AIR from the INPUTS menu to return to the previous channel. (For INPUT FRONT please see page 34 for reference).

#### CONNECTING AN EXTERNAL AUDIO AMPLIFIER

To monitor the audio level of the Plasma TV to an external audio amplifier, connect the system as shown on the right. The "OPTICAL OUT" from the Rear Panel is a fixed output. The Volume of the amplifier is controlled by the amplifier, not by the Plasma Television. The OPTICAL OUT terminal outputs all audio sources with Optical IN capability.

 Connect an optical cable from the Optical out to the Optical input of a separate Stereo System Amplifier as shown on the Rear Panel on the right.

#### **CONNECTING MONITOR OUT**

The MONITOR OUT terminal outputs video and audio of CABLE/AIR and INPUTS 1, 2, 3 and Front. It does not output component and HDMI video.

 Connecting S-Video: Connect the cable from the S-VIDEO OUT of the Rear Panel to the INPUT (S-VIDEO) jack, of the VCR or Laserdisk player.

#### Connecting Video:

Connect the cable from the VIDEO INPUT of the VCR or the laserdisc player to the VIDEO out jack on the TV Rear Panel.

- Connect the cable from the AUDIO IN R of the VCR or the laserdisc player to the OUTPUT (AUDIO/R) jack on the TV Rear Panel.
- Connect the cable from the AUDIO IN L of the VCR or the laserdisc player to the OUTPUT (AUDIO/L) jack on the TV Rear Panel.

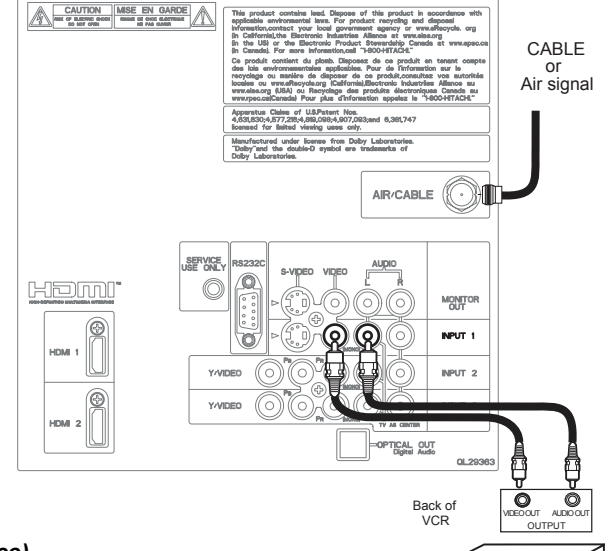

VCR

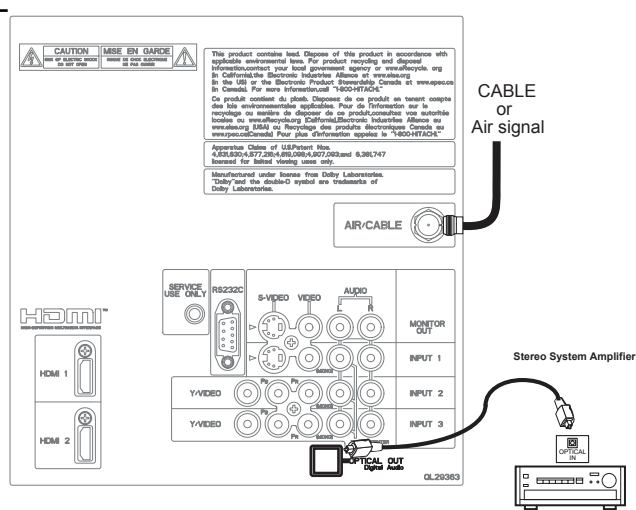

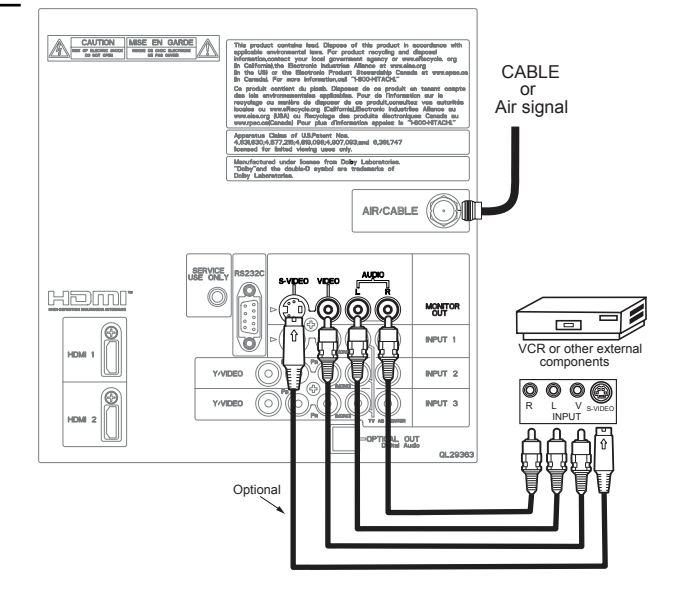

**NOTE:** When making video connections, connect S-Video only or Video only. If both are connected, S-Video takes priority.

#### **IMPORTANT NOTES**

| No. | Items                                                           | Notes                                                                                                    |  |
|-----|-----------------------------------------------------------------|----------------------------------------------------------------------------------------------------|--|
| 1   | Arcing sound from<br>plasma display monitor's<br>panel.         | A buzzing sound might be heard when the plasma display monitor is turned on in a very quiet room. This is due to the plasma panel drive circuit when it is functioning. This arcing sound is normal and it is not a malfunction.                                                                                                    |  |
| 2   | Interference for infrared equipment.                            | Some infrared rays are emitted from the plasma display monitor's panel that might affect other infrared controlling equipment.                                                                                                    |  |
| 3   | Bright and dark spots                                           | High-precision technology is used to manufacture the plasma display panel; But in some cases, there are minor defects in some parts of the screen. Points that do not light, points with brightness different from that of the periphery, points with color different from that of the periphery, etc. Some pixels will always be on or always off. Please note that this is not a malfunction.                                                                                                    |  |
| 4   | Picture Image (Spectrum)                                        | When receving still picture signals, (e.g. channel number indication or clock indication) for a while, you can see image-like when the picture varied. This is not a defect.                                                                                                    |  |
| 5   | Display panel surface<br>temperature is too high                | The plasma display panel is lighting the phosphors by the discharge of internal radiation. In some cases, this may cause the temperature of the panel surface to increase. Please note that this is not a malfunction. The Plasma TV surface temperature is higher than a Cathode-ray-tube.                                                                                                    |  |
| 6   | Plasma Surface                                                  | The plasma panel is made from glass. Heavy shock on the front panel might damage it.                                                                                                    |  |
| 7   | Transportation                                                  | When the PDP monitor is transported horizontally, the glass panel has the possibility of being broken or increasing the picture defects. At the time of transportation, horizontal style is prohibited. More-over, please treat the plasma panel with great care because of a precision apparatus. Please instruct transporters so that it should be put into the packing box at the time of shipment.(There is a possibility that breakage of the panel or defects will increase.) Rough transportation might cause damage to the panel and pixel failure.                                                                                                    |  |
| 8   | Image retention                                                 | <ul> <li>The plasma monitor illuminates phosphor to display images. The phosphor has a finite illumination life. After extended periods of illumination, the brightness of the phosphor will be degraded to such extent that stationary images would burn-in that part of the screen as grayed-out images.</li> <li>Tips to prevent such image retention are:</li> <li>Do not display images having sharp brightness differences or hi-contrast images, such as monochrome characters and graphic patterns, for long.</li> <li>Do not leave stationary images appearing for long, but try to refresh them at appropriate intervals of time, or try to move them using screen saver function.</li> <li>Turn down the contrast and brightness controls.</li> </ul> |  |
| 9   | Luminosity and contrast                                         | PDP television has luminosity and low contrast compared with CRT television.                                                                                                    |  |
| 10  | Granular spots                                                  | When a screen is seen at point-blank range, a random fine grain may be visible to a dark part.                                                                                                    |  |
| 11  | Disturbance to video<br>apparatus                               | If an apparatus (VCR, etc.) antenna line is arranged near the monitor, the image may shake, or disturbance may be received.                                                                                                    |  |
| 12  | Lip Sync                                                        | There is some time lag betweeen the picture and the sound. You can see lip motion that is delayed compared to the sound.                                                                                                    |  |
| 13  | About the use<br>environment of PDP<br>television (temperature) | Electric discharge/luminescence characteristic of the PDP panel also changes with peripheral temperature. Moreover, since there is also high power consumption value, a specified temperature environment is required.                                                                                                    |  |
| 14  | Caution on prolonged storage                                    | Storing the plasma television for a period of more than 2 to 3 months without use might cause an unstable picture when the set is turned on.                                                                                                    |  |
| 15  | Operating                                                       | Operating altitude: 700 to 1114hPa (9,676ft to -2,484ft). Operating temperature: 41°F to 95°F.                                                                                                    |  |
| 16  | Storage                                                         | Storage Altitude: 300 to 1114hPa (31,912 to -2,484ft). Storage temperature: 5°F to 140°F.                                                                                                    |  |
| 17  | Power ON or OFF                                                 | Frequent use of the Power ON or OFF might trigger the power protection circuit. If the TV does not turn ON, please wait a little before turning ON again.                                                                                                    |  |

## **ADJUSTMENTS TABLE OF CONTENTS**

## TO GO TO A SECTION, CLICK ON ITS HEADING BELOW

| 1 Adjustment procedure start up                                                                               | 43             |
|----------------------------------------------------------------------------------------------------|----------------|
| <ul><li>1.1 How to get into adjustment mode</li><li>1.2 Changing data and selecting adjustment code</li></ul> | 43<br>43       |
| <ul> <li>2 Memory initialize</li></ul>                                                                        | 43<br>43<br>44 |
| 3 Video Adjustment<br>3.1 Sub-Contrast & Clamp Adjustment                                                     | 44<br>44       |
| 4 POWER SUPPLY Vs, Va Voltage Adjustment                                                                      | 45             |
| <ul> <li>5 White balance adjustment</li></ul>                                                                 |                |
| 6 DIGITAL MAIN CHECK                                                                                          | 47             |
| 7 Screen Check                                                                                                | 50             |
| 8 HDMI Adjustment                                                                                             | 50             |
| 9 Factory Reset                                                                                               | 50             |
| 10 Settings for Delivery                                                                                      | 51             |

### **1 ADJUSTMENT PROCEDURE START-UP**

The P50H401, P50T501 and the P50H4011 PDP TV sets pass through adjustment procedures during the assembly process. These adjustments must be done to assure the best performance of the PDP set for the consumer.

Also, after servicing, these same adjustments must be done. The adjustments are all made through the I<sup>2</sup>C bus by changing data in the Adjustment mode menu.

#### 1.1 HOW TO GET TO ADJUSTMENT MODE

Chassis adjustment mode can be access by pressing the R/C keys MENU + MENU + 8 + SELECT to enter adjustment mode. For some parameters the only way to see them is by selecting the parameter number than press SELECT in order to see it; then DATA can be change if other parameter needs to change then press

▼ key then repeat the same procedure.

| ADJUST MODE    |  |
|----------------|--|
| FACT RESET     |  |
| MEMORY INIT    |  |
| RGB            |  |
| WHITE BAL HIGH |  |
| WHITE BAL MED  |  |
| WHITE BAL STD  |  |
| WHITE BAL B/W  |  |
|                |  |
|                |  |

To escape from Adjustment Mode press "INPUT" key on Front panel or EXIT key of R/C to exit service adjustment mode.

# 1.2 CHANGING DATA AND SELECTING ADJUSTMENT CODE

When the PDP set is in adjustment mode, the cursor  $\blacktriangleleft$ ,  $\triangleright$ ,  $\blacktriangle$ ,  $\checkmark$  and MENU keys of the remote control or front panel may be used as the adjustment keys.

- Use any Hitachi remote control when making an adjustment.
  - ▲, ▼ keys are used for selecting adjustment item.
  - ◀, ► keys are used for changing data values.

MENU key is used to advance through the adjustment mode menus and pages.

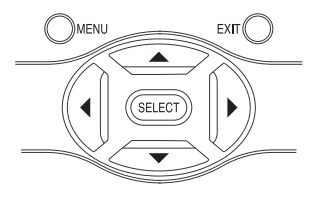

Part of H model's remote control

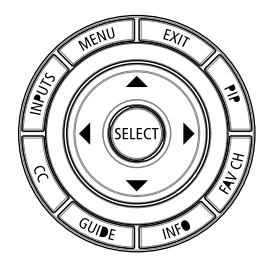

Part of T model's remote control

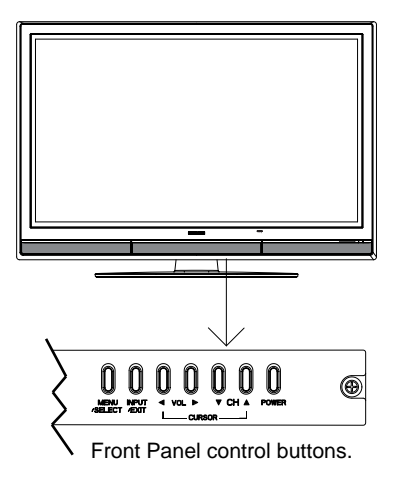

- (2) To make a selection, use the NUMBER pad on the PDP R/C; example : select DEVICE press 69 then SELECT the DATA shown is "EB"; if this DATA needs to be change press the ◀, ▶, keys to modify, when finish press SELECT key to store the new DATA value. normal condition.
- (3) After finishing the necessary adjustment press the R/C EXIT key or EXIT key on the front panel. Adjustment mode is released and PDP set returns to normal condition.

### 2 MEMORY INITIALIZE

#### 2.1 MEMORY INITIALIZE OPERATION

**NOTE:** The execution of this function returns the adjustment codes to the preset values, therefore, **adjustment data will be lost**.

#### Procedure

- Enter Adjustment mode by the method described in sub-items 1.1 and 1.2 from item 1 ("Adjustment procedure start up").
- (2) Get to the second page of Adjust Mode by pressing remote control "Menu" key once, or with either the R/C or front panel ▲, ▼ cursor keys several times.
- (3) Select MEMORY INIT adjust code.
- (4) Activate MEMORY INIT by pressing ► cursor key for more than 3 seconds.
- (5) Check the following process for initialization operation.

#### Process of Memory Initialize operation.

- ① A screen is be colored **cyan** when MEMORY INIT start.
- (2) A screen is be colored **green** when MEMORY INIT finish normally.
- (3) A screen is be colored **red** when MEMORY INIT finish abnormally.
- (6) Do not unplug from AC outlet until this operation is complete and do not perform any key operation either, after this operation each factory setting and all adjust mode data should reset to delivery settings automatically.
- (7) After Memory Initialize, it should be unplug AC cord. Unplug and plug AC cord and then all settings and data are updated.
- (8) When PDP turns ON , it will tune CH03 this is the complete operation of Memory Initialize process.

#### 2.2 FACTORY AND SERVICE ADJUSTMENTS

The adjustment item that is affected by the memory initialize operation is shown below:

| ITEM                                | MEMORY<br>INITIALIZE | PROTECTION<br>DATA | FACTORY<br>RESET   | MMC<br>SOFTWARE<br>UPGRADE | BECKHAM<br>SOFTWARE<br>UPGRADE |
|-------------------------------------|----------------------|--------------------|--------------------|----------------------------|--------------------------------|
| WHITE BALANCE<br>ADJUSTMENT<br>DATA | NOT<br>INITIALIZED   | INITIALIZED        | NOT<br>INITIALIZED | NOT<br>INITIALIZED         | INITIALIZED                    |
| SUB CONTRAST<br>ADJUSTMENT<br>DATA  | NOT<br>INITIALIZED   | INITIALIZED        | NOT<br>INITIALIZED | NOT<br>INITIALIZED         | INITIALIZED                    |
| CLAMP OFFSET<br>ADJUSTMENT<br>DATA  | NOT<br>INITIALIZED   | INITIALIZED        | NOT<br>INITIALIZED | NOT<br>INITIALIZED         | INITIALIZED                    |
| OTHER<br>ADJUSTMENT MODE<br>DATA    | INITIALIZED          | NOT<br>INITIALIZED | NOT<br>INITIALIZED | NOT<br>INITIALIZED         | INITIALIZED                    |
| FACTORY RESET                       | INITIALIZED          | NOT<br>INITIALIZED | INITIALIZED        | NOT<br>INITIALIZED         | INITIALIZED                    |

### **3 VIDEO ADJUSTMENT**

**Note:** Perform pre heat-run for more than 20 min. before adjusting.

#### 3.1 SUB-CONTRAST & CLAMP OFFSET ADJUSTMENT

Preparation for adjustment

- (1) Pre-heat at least 2 min. before the Final Adjust.
- (2) Recall user menu and select 'Video'→ 'Picture Mode'→ 'Day(Dynamic)'→ 'Reset'.

(3) Receive following signal into input3 or input4(Comp) input. Adjustment procedure

**3.11 525p Sub-Contrast, Y/Cb/Cr Clamp offset adjustment** (1) Receive following 525(480)p Signal.

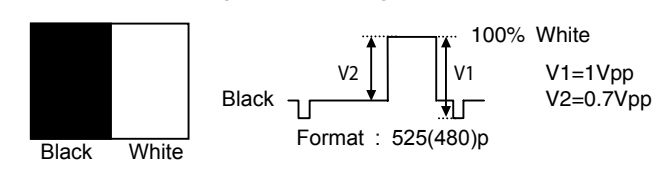

Adjustment signal for 525(480)p format

- (2) Go into Service Adj. Menu and select 'RGB' .
- (3) Press ► for over 2 seconds and have it perform automatic adjustment. When it's completed, 'Auto Adjusting' on the screen will be disappeared.

#### 3.12 525i Cb,Cr Clamp offset adjustment <u>Preparation</u>

(1) Change signal format from 525(480)p to 525(480)i. (See Fig.2)

#### Adjustment

- (1) Select 'RGB' of Service Adj. Menu.
  - Press ► for over 2 seconds and have it perform automatic adjustment. When it's completed, 'Auto Adjusting' on the screen will be disappeared.

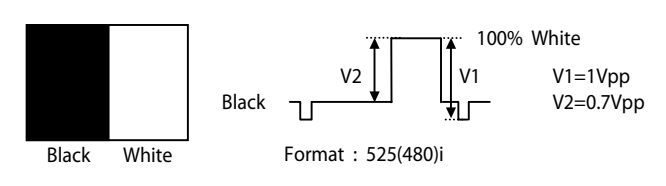

Fig.2 Adjustment signal for 525(480)i format

## 4 POWER SUPPLY Vs, Va voltage adjustment

|                         | Item                                                      | em Power Unit Vs, Va Adjustment                                                                                                 |                                                                                                    |                                                                                                    | Adj. point                                                                                           | Refer to following                                                                                          |
|-------------------------|-----------------------------------------------------------|----------------------------------------------------------------------------------------------------|----------------------------------------------------------------------------------------------------|----------------------------------------------------------------------------------------------------|----------------------------------------------------------------------------------------------------|----------------------------------------------------------------------------------------------------|
| Adjustment Preparations |                                                           |                                                                                                    | Adjustment Procedures                                                                                                    |                                                                                                    | Remarks                                                                                              |                                                                                                    |
| (                       | 1) Turn or<br>pre-hea<br>on burr                          | n the set and perform<br>at run more than 1 min<br>n-in screen.                                                                 | (1) Turn Vs ADJ to adjust Vs voltage to be within $\pm 0.1V$ of the value specified in the label on the panel. Permissive less sufficient time performed is Vs: within $\pm 0.1V$ |                                                                                                    |                                                                                                    | level of voltage in<br>me of heat-run<br>is:<br>=0.1V                                                       |
| (                       | 2) Receive<br>(or vide<br>power v<br>off after<br>save fu | e full black pattern signal<br>to silence signal; but the<br>will be automatically turned<br>a few seconds by power<br>nction.) | (2)                                                                                                    | Turn Va ADJ to adjust Va voltage to be within $\pm$ 0.2V of the value specified in the label on the panel.          | Va: within∃                                                                                          | =0.2V                                                                                                    |
| (                       | 3) Connect<br>error with<br>to Vs (control of the pro-    | ct voltmeter (which has an<br>thin 0.02V or less) leads<br>or Va) and GND test points                                           | (3)                                                                                                    | Reconfirm that Vs voltage remains within $\pm 0.1V$ of the specified value. Readjust if it's outside of the margin. |                                                                                                    |                                                                                                    |
|                         |                                                           | ower unit.                                                                                                    |                                                                                                    | [Label example]<br><lot>N6<br/>Vs= 80.0V Va=60.0V<br/>Vw=140.0V Vx=60.0V</lot>                                      | Label posit<br>: Upper la<br>lf it's hard t<br>value beca<br>positions, v<br>marker at v<br>advance. | ion (Reference)<br>eft<br>o read the voltage<br>use of the wiring<br>vrite it down by a<br>risible place in |

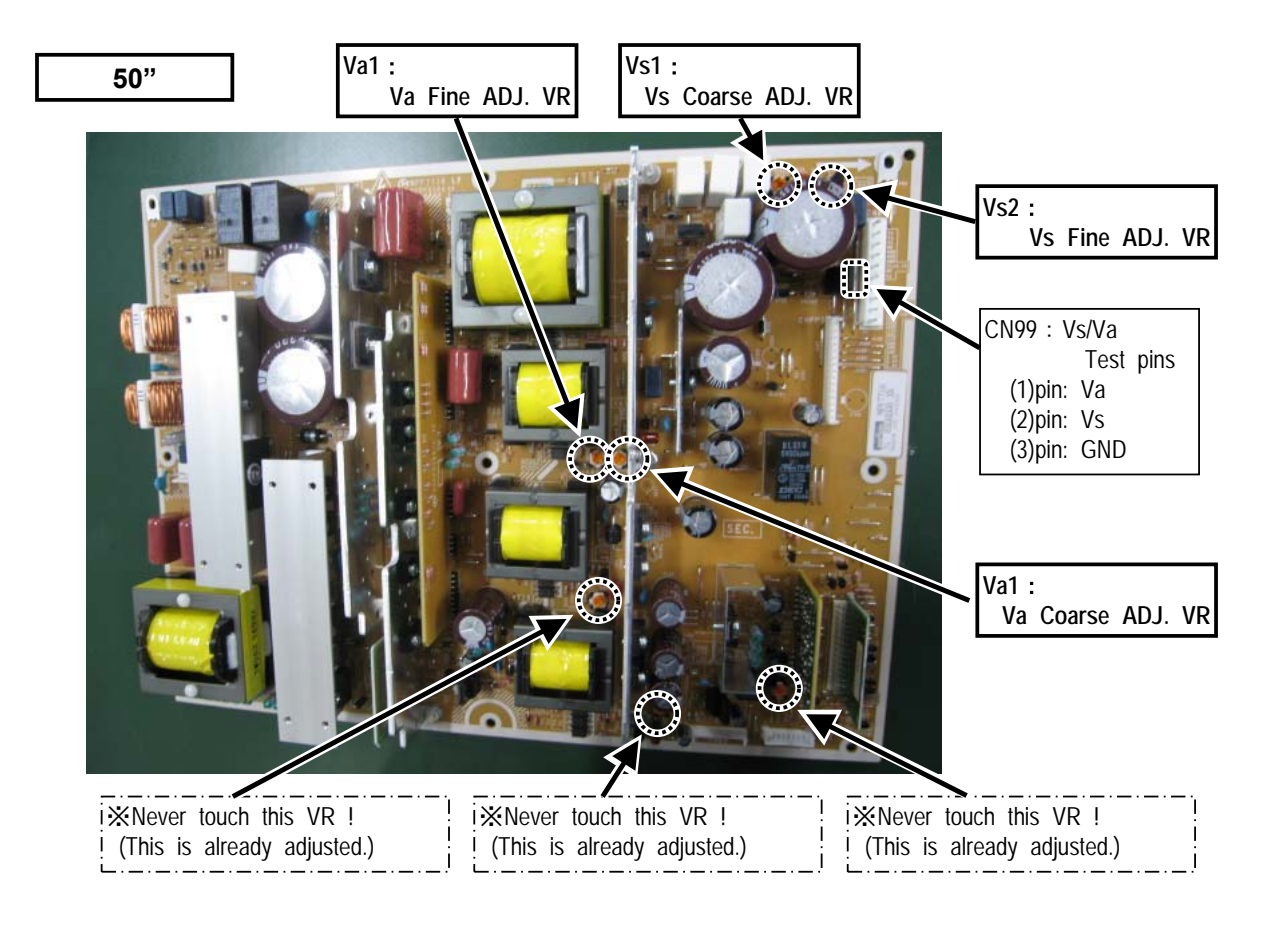

#### 5 WHITE BALANCE ADJUSTMENT

#### General Notes for White Balance

- (1) If the incident illumination is more than 20 lux, change the environment (location, lighting, etc.) and ensure it to be less than 20 lux.
- (2) At least one of the color drive codes must stay at its maximum value, FF<sub>H</sub>.

#### 5.1 VIDEO COLOR TEMPERATURE ADJUSTMENT (HIGH)

#### Preparation 1

 Set the output of signal generator to white raster. (Ratio:100%)

| (2) | Component signal (480i) |           |  |  |  |
|-----|-------------------------|-----------|--|--|--|
|     | Video level:            | 0.700Vp-p |  |  |  |
|     | SYNC:                   | 0.300Vp-p |  |  |  |
|     | Set-up level:           | 0V        |  |  |  |

- (3) Input white raster signal into COMPONENT input terminal of the PDP set.
- (4) Set user control to Day(Dynamic) mode. (Picture Mode)
- (5) Confirm that the mode is set as "Factory Setting Mode".
- (6) Aspect: 4:3 Expanded

#### Adjustment

- (1) Perform the following adjustment with the remote control.
- (2) Set the CRT color analyzer (CA-100) at the center of the panel.
- (3) Set color temperature to "HIGH".
- (4) Ensure that Adjustment R/G/B DRIVE (HIGH) are all set as FF.
- (5) After receiving White raster signal, step down the two (or one) among Adjustment R/G/B DRIVE (HIGH) and adjust the value shown in the following:

Specification Video Color temperature (HIGH)  $x = 0.266 \pm 0.005$  $y = 0.270 \pm 0.005$ (Color temp: 14000K+0MPCD)

At least one of the data should be FF.

#### <u>Remarks</u>

- (1) Color temperature should be adjusted under the condition in which the screen is the brightest, thus the initial value for adjustment is set to its maximum.
- (2) Adjustment is made by reducing brightness only. Reduce a bright color for adjustment.
- (3) Video color temperature & Adjustment No. are the same, but addresses in the memory are different, thus there's no problem.

#### 5.2 VIDEO COLOR TEMPERATURE ADJUSTMENT (MEDIUM)

#### **Preparation**

(1) Same as "Video Color Temperature adjustment: (HIGH)".

#### **Adjustment**

- (1) Perform the following adjustment with the remote control.
- (2) Set the CRT color analyzer (CA-100) at the center of the panel.
- (3) Set color temperature to "MEDIUM".
- (4) Ensure that Adjustment R/G/B DRIVE (MEDIUM) are all set as FF.
- (5) After receiving White raster signal, step down the two (or one) among Adjustment R/B/G DRIVE (MEDIUM) and adjust the value shown below.

Specification Video Color temperature (MED)  $x = 0.285 \pm 0.005$  $y = 0.293 \pm 0.005$ (Color temp: 9300K)

At least one of the data should be FF.

Remarks

- (1) Color temperature should be adjusted under the condition in which the screen is the brightest, thus the initial value for adjustment is set to its maximum.
- (2) Adjustment is made by reducing brightness only. Reduce a bright color for adjustment.
- (3) Video color temperature & Adjustment No. are the same, but addresses in the memory are different, thus there's no problem.

#### 5.3 VIDEO COLOR TEMPERATURE ADJUSTMENT (STD)

#### **Preparation**

(1) Same as "Video Color Temperature adjustment: (HIGH)".

#### Adjustment

- (1) Perform the following adjustment with the remote control.
- (2) Set the CRT color analyzer (CA-100) at the center of the panel.
- (3) Set color temperature to "STD".
- (4) Ensure that Adjustment R/G/B DRIVE (STD) are all set as FF.
- (5) After receiving White raster signal, step down the two (or one) among Adjustment R/B/G DRIVE (STD) and adjust the value shown below.

## Specification Video Color temperature (STD) $x = 0.314 \pm 0.005$ $y = 0.323 \pm 0.005$ (Color temp: 6500K )

At least one of the data should be FF.

#### Remarks

- (1) Color temperature should be adjusted under the condition in which the screen is the brightest, thus the initial value for adjustment is set to its maximum.
- (2) Adjustment is made by reducing brightness only. Reduce a bright color for adjustment.
- (3) Video color temperature & Adjustment No. are the same, but addresses in the memory are different, thus there's no problem.

#### 6 DIGITAL MAIN CHECK

#### **6.1 SYSTEM SOFTWARE VERSION CHECK**

- (1) Press Menu button on the R/C or control panel.
- (2) Enter the SETUP options, and then look for UPGRADES option.
- (3) The Main software version will be display Vxxx.xxxx as shown on Fig. 1.
- (4) If this version needs to be change for a design improvement or failure, please select the Upgrade Now button after inserting MMC/SD card.

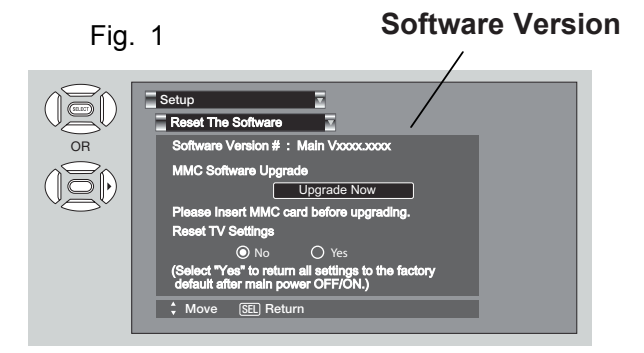

- (5) The upgrading process begin by filling a bar, when finish the message will say, "Upgrade complete ..." when this appear unplug the TV from the AC line outlet to complete the process.
- (6) Now plug again the TV and verify the new software version.
- (7) The Main software version will display the latest version issue by design.

#### NOTE:

 In case that the upgrade fails or when a CARD is inserted with new version and can't upgrade ; please perform the FACTORY RESET process to the TV, then try upgrading again.

### 5.4 WHITE BALANCE ADJUSTMENT OSD FLOW DIAGRAM

### 5.4.1 Adjustment OSD Flowchart

(1) Adjust Mode OSD

Press [MENU]+[MENU]+[8]+[SELECT] of Control panel.

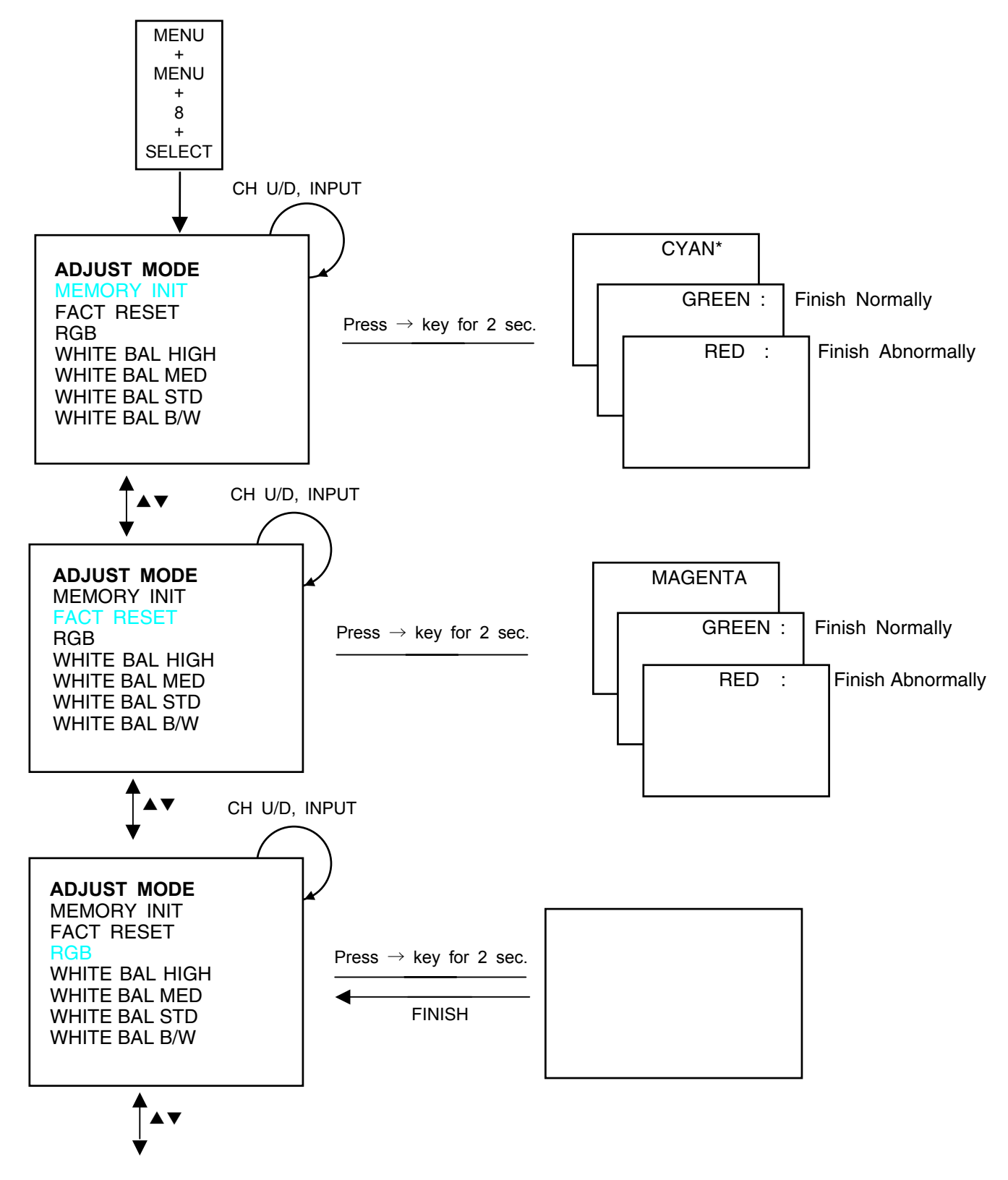

### 5.4.1 Adjustment OSD Flowchart (continued)

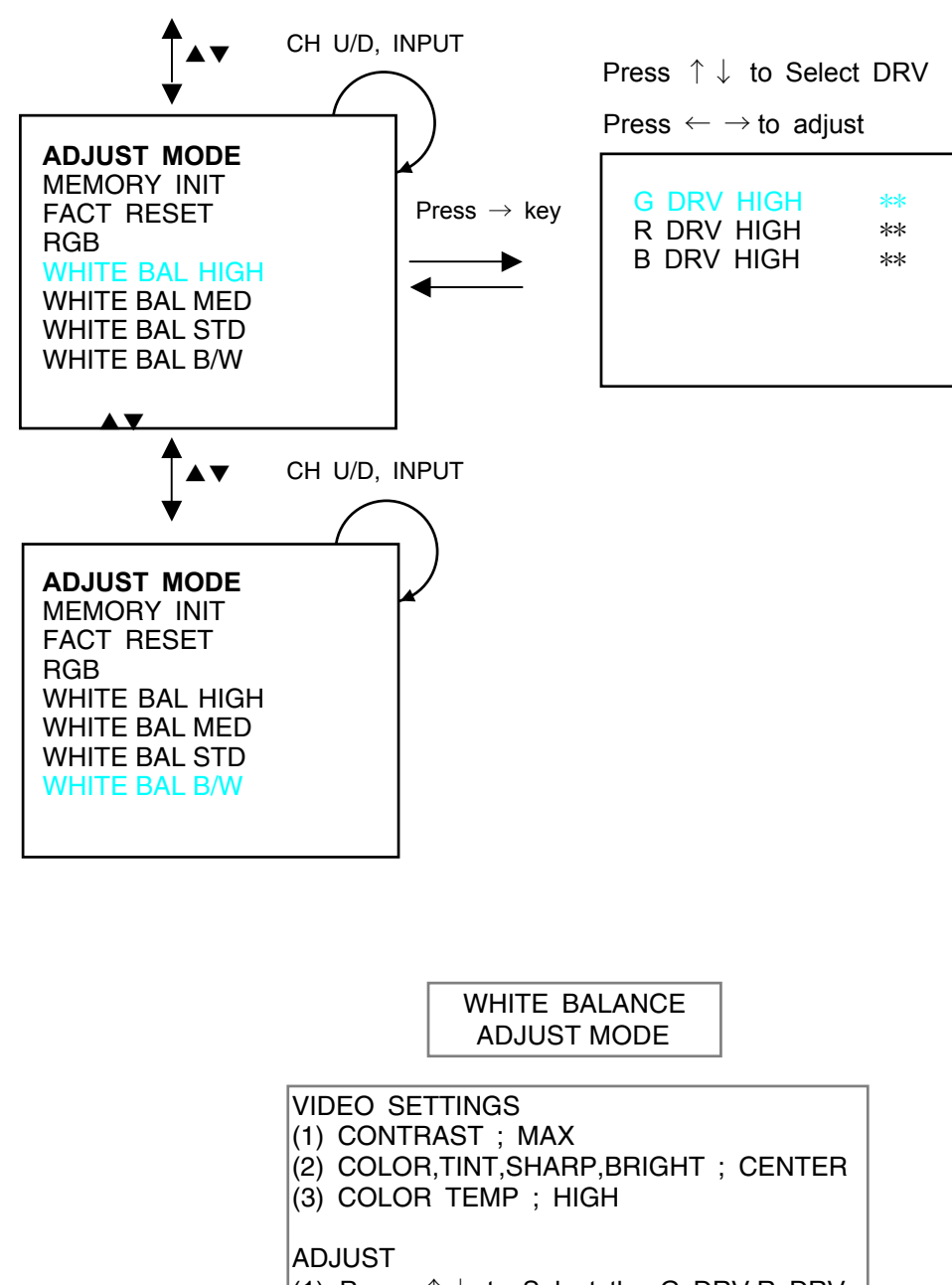

- (1) Press ↑↓ to Select the G DRV,R DRV, B DRV.
   (Initial value R/G/B DRV : FF)
- ,
- (2) Press  $\leftarrow \rightarrow$ to adjust

## **7 SCREEN CHECK**

#### **Preparation**

- (1) Set AC120±1V.
- (2) Turn on the power and leave it more than 5 min.
- (3) Receive circle pattern at 4:3 Expanded mode.
- (4) Input 480p and 1080i circle pattern into Component video 3. (ASPECT 16:9 Standard)

#### Checking

- (1) Receive RF, 480p and 1080i signal, then check the following items 1~4:
  - 1. Check the symmetry of the pattern (right/left).
  - 2. Check the horizontal position and the balance (right/left).
  - 3. Check the symmetry of the pattern (top/bottom).
  - 4. Check the vertical position and the balance (top/bottom).

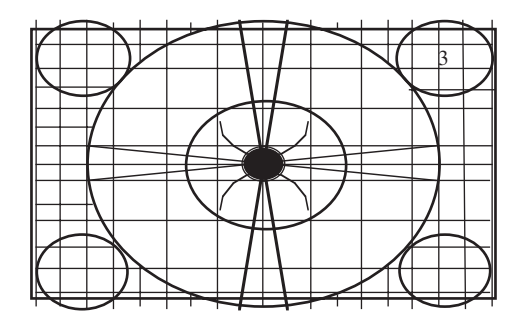

#### **Remarks**

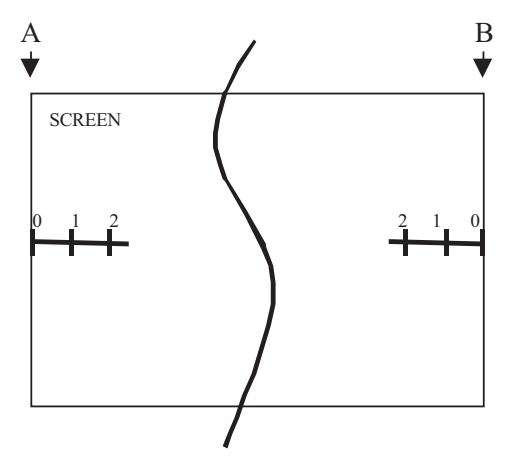

| SIGNAL                 | ASPECT         | SPEC(A,B) |  |
|------------------------|----------------|-----------|--|
| Hitachi circle pattern | 16:9 Standard1 | 0 +/- 0.5 |  |
|                        |                |           |  |

### 8 HDMI ADJUSTMENT

- (1) DVI compatibility check
  - Preparation
  - 1. Prepare HDTV signal generator.
  - 2. Select DVI mode then 1080i format
  - 3. Connect HDMI-DVI cable to the HDMI input on the PDP set.

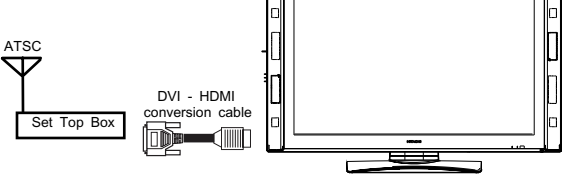

## 9 FACTORY RESET

After all of the adjustments of main chassis are finished, perform FACTORY RESET.

- Enter Adjustment Mode by the method described in sub-item 1-1 from page 43. ("Adjustment Procedure Start-up").
- (2) From the first menu in Adjustment Mode, select FACT RESET adjustment code.
- (3) Activate FACT RESET by pressing "Right" cursor key once.
- (4) The procedure of the FACTORY RESET process is the following and the DATA table is shown next.

#### Process of FACTORY RESET operation.

- A screen is colored magenta when FACTORY RESET start.
- (2) A screen is colored **green** when FACTORY RESET finish normally.
- ③ A screen is colored **RED** when FACTORY RESET finish abnormally.
- (6) After FACTORY RESET, it should be unplug AC cord.Unplug and plug AC cord and then all settings and data are updated.
- (7) When PDP turns ON , it will tune CH03 this is the complete operation of FACTORY RESET process.

## 10 DATA TABLE OF SETTING FOR DELIVERY

USER Control Initialization Settings for delivery (FACTORY RESET)

| Function                     | Initial Data       | Condition |        |               |
|------------------------------|--------------------|-----------|--------|---------------|
| Function                     | Initial Data       | Condition | -      | <u>-</u> -    |
|                              |                    |           | 50,    | ,<br>40<br>10 |
|                              |                    |           | ΟT     | 동국            |
|                              |                    |           | P5     | P5            |
|                              |                    |           |        | LL            |
| Input Mode                   | Air                |           | Х      | Х             |
| Channel                      | 03/03-1 ch         |           | Х      | Х             |
| Favorite Channels            | Not Registered     |           | Х      | Х             |
| PIP On/Off                   | Off                |           | Х      | _             |
| PIP Mode                     | SPLIT              |           | X      | _             |
| POP Position                 | Middle Right       |           | -      | _             |
| PIP Position                 | Bottom Right       |           | _      | _             |
| Freeze Mode                  | Main Freeze (1nix) |           | X      | _             |
| Photo Mode                   |                    |           | X      |               |
| Pototo                       | No Pototo          |           | ×      |               |
| Rolale<br>Slidoshow Interval |                    |           | ^<br>V |               |
|                              |                    |           | ^<br>V |               |
| Master Volume                | 20 Step            |           | X      | X             |
| Video                        |                    | ı ı       | V      | V             |
| Picture Mode                 | Day(Dynamic)       |           | X      | X             |
| Contrast (White Level)       | 100%               |           | Х      | Х             |
| Brightness (Black Level)     | 50%                |           | Х      | Х             |
| Color                        | 58%                |           | Х      | Х             |
| Tint                         | CENTER             |           | Х      | Х             |
| Sharpness                    | 50%                |           | Х      | Х             |
| Motion Sharpness             | High               |           | Ι      | —             |
| Back Light                   | 100%               |           | _      | _             |
| Color Temperature            | High               |           | Х      | Х             |
| Black Enhancement            | Off                |           | Х      | Х             |
| Contrast Mode                | Dvnamic            |           | Х      | Х             |
| Noise Reduction              | Low                |           | X      | X             |
| Cross Color NR               | Off                |           | _      | _             |
| MPEG-NR                      | Off                |           | X      | X             |
| Auto Movie Mode              | Off                |           | X      | X<br>Y        |
| Auto movie mode              | On                 |           | ×      | ×             |
|                              | OII<br>Smooth2     |           | ^      |               |
|                              | Smooth1            | AINT      | _      | _             |
|                              | Smooth1            | Input     | _      | _             |
| Color Space                  | vvide              |           | -      | —             |
|                              | 01                 | ı ı       |        |               |
| Set User Colors              | Off                |           | -      | _             |
| Magenta                      | ±0                 |           | —      | —             |
| Red                          | ±0                 |           | —      | —             |
| Yellow                       | ±0                 |           | —      | —             |
| Green                        | ±0                 |           | -      | —             |
| Cyan                         | ±0                 |           | —      | —             |
| Blue                         | ±0                 |           | —      | —             |
| Color Decoding               |                    |           |        |               |
| RGB                          | RGB                |           | _      | —             |
| Red                          | 50%                |           | _      | —             |
| Green                        | 50%                |           | _      | _             |
| Color                        | 62%                |           | _      | _             |
| Tint                         | Center             |           | _      | _             |
| Auto Color                   | Off                |           | _      | _             |

## 10 DATA TABLE OF SETTING FOR DELIVERY (continued)

| Fund | stion                | Initial Data     | Condition |      |            |
|------|----------------------|------------------|-----------|------|------------|
|      |                      |                  | Condition | 501  | 101<br>011 |
|      |                      |                  |           | 075  | 0H4<br>H4  |
|      |                      |                  |           | P5   | P50        |
| -    |                      |                  |           |      |            |
| V    | Vhite Balance        |                  | 1         |      |            |
|      | Red Drive            | 100%             |           | -    | _          |
|      | Green Drive          | 100%             |           | _    | _          |
|      | Blue Drive           | 100%             |           | _    | _          |
|      | Red Cutoff           | 50%              |           | _    | _          |
|      | Green Cutoff         | 50%              |           | _    | _          |
|      |                      | 50%              |           | _    | _          |
| P    |                      | Off              |           | v    | V          |
|      | Modo                 |                  | 1.3       | <br> |            |
|      | Mode                 | 4.5 Expanded     | 4.5       | × ×  | ×<br>X     |
|      | Vertical Position    | 0                | 10.9      | X    | X          |
|      | Black Side Danel     | Off              |           | X    | X          |
|      | Pasat Video Sattinas | _                |           | X    | X          |
| Audi |                      |                  |           | ~    | ~          |
| Т    | reble                | 50%              | 1         | Х    | Х          |
| B    | lass                 | 50%              |           | X    | X          |
| B    | Balance              | CENT             |           | X    | X          |
| S    | Surround             | Off              |           | X    | X          |
| B    | Bass Boost           | On               |           | X    | X          |
| A    | Audio Source         | Stereo           | Analog    | X    | X          |
|      |                      |                  | Broadcast |      | ~          |
| Ir   | nternal Speakers     | On               |           | Х    | Х          |
| A    | Auto Noise Cancel    | Off              | Analog    | Х    | Х          |
|      |                      |                  | Broadcast |      |            |
| P    | Perfect Volume       | Off              |           | Х    | Х          |
| L    | oudness              | Off              |           | Х    | Х          |
| L    | anguage              | 1 [Unknown]      | DTV       | Х    | Х          |
| D    | Digital Output       | Dolby Digital    | DTV       | Х    | X          |
|      | DRC                  | On               | DTV       | Х    | Х          |
| Char | nnel Manager         |                  |           |      |            |
| S    | Signal Meter         |                  | 1         | X    | N N        |
|      | Channel              | -                |           | X    | X          |
|      | Strength             | -                |           | X    | X          |
|      | Peak                 |                  |           | X    |            |
|      |                      | -                |           | ~    | ^          |
|      |                      | -                |           |      |            |
|      |                      |                  |           |      |            |
| Δ    | Lito Channel Scan    |                  | 1         | _    | _          |
|      |                      | Δir              |           | X    | X          |
|      | Reset                | _                |           | X    | X          |
|      | Start                | _                | +         | X    | X          |
| C    | Channel List         |                  | 1         | ~    | ~          |
|      | FAV                  | Not Set          | 1         | Х    | Х          |
|      | CH#                  | Air/Cable:2-13CH |           | X    | X          |
|      | Scan                 | On               |           | X    | X          |
|      | Lock                 | Off              | 1         | X    | X          |
|      | ID                   | -                |           | Х    | Х          |

## **10 DATA TABLE OF SETTING FOR DELIVERY (continued)**

| Function                                                       | Initial Data       | Condition | P50T501 | P50H401<br>P50H4011 |
|----------------------------------------------------------------|--------------------|-----------|---------|---------------------|
| Locks                                                          |                    |           |         |                     |
| Change Access Code                                             | -                  |           | Х       | Х                   |
| Engage Lock                                                    | T                  | •         |         |                     |
| Set Channel Lock                                               | All Unlock         |           | Х       | Х                   |
| Set Front Panel Lock                                           | Unlock             |           | Х       | Х                   |
| Movie Ratings                                                  | All Unlock         |           | Х       | Х                   |
| TV Ratings                                                     | All Unlock         |           | Х       | Х                   |
| Canadian Ratings (Eng.)                                        | All Unlock         |           | Х       | Х                   |
| Canadian Ratings (Frn.)                                        | All Unlock         |           | Х       | Х                   |
| Region 5                                                       | -                  |           | Х       | Х                   |
| Timers                                                         |                    |           |         |                     |
| Set the Clock                                                  |                    |           |         |                     |
| Time Zone                                                      | PST                |           | Х       | Х                   |
| Date                                                           | Jan 01 200 7       |           | Х       | Х                   |
| Time                                                           | : AM (Not set)     |           | Х       | Х                   |
| Automatically Adjust<br>Clock for Daylight<br>Savings Changes. | off                |           | Х       | Х                   |
| Set Sleep Timer                                                | 0:00 (off)         |           | Х       | Х                   |
| Set Day/Night Timer                                            |                    |           |         |                     |
| Day (Normal)<br>Mode On                                        | Off/AM 6:00        |           | Х       | Х                   |
| Day (Dynamic)<br>Mode On                                       | Off/PM12:00        |           | Х       | Х                   |
| Night Mode On                                                  | Off/PM 6:00        |           | Х       | Х                   |
| Set Event Timer                                                | •                  |           | Х       | Х                   |
| Event1(2/3/4)                                                  | Not set            |           | Х       | Х                   |
| Start Time                                                     | : AM (Not set)     |           | Х       | Х                   |
| End Time                                                       | : AM (Not set)     |           | Х       | Х                   |
| Repeat                                                         | Jan 01 2006 (Once) |           | Х       | Х                   |
| CH#                                                            | -                  |           | Х       | Х                   |

## **10 DATA TABLE OF SETTING FOR DELIVERY (continued)**

| Eunction             | Initial Data                          | Condition |              |            |
|----------------------|---------------------------------------|-----------|--------------|------------|
| T difetion           | initial Data                          | Condition | <del>~</del> |            |
|                      |                                       |           | 20           | 4 <u>5</u> |
|                      |                                       |           | OT           | 동출         |
|                      |                                       |           | Ρ2           | 25C        |
|                      |                                       |           |              | _          |
| Setup                |                                       |           |              |            |
| Menu Preference      |                                       |           |              |            |
| Set The Language     | English                               |           | Х            | Х          |
| Set The Menu         | Shaded                                |           | Х            | Х          |
| Background           |                                       |           |              |            |
| Set The Screen Saver |                                       |           | Х            | Х          |
| Main Picture Moving  | Option 1                              |           | Х            | Х          |
| Image Power          | Max                                   |           | Х            | Х          |
| Screen Wipe          | -                                     |           | Х            | Х          |
| Automatic Power      | Yes                                   |           | Х            | Х          |
| Saving               |                                       |           |              |            |
| Set The Power Saving | •                                     | •         | _            |            |
| Image Power          | Max                                   |           | _            |            |
| Automatia Dowor      | Yes                                   |           | _            | _          |
| Automatic Power      | 103                                   |           |              |            |
| Saving               |                                       |           |              |            |
| Set The Inputs       |                                       | 11        |              |            |
| Input1 Rename        | None                                  |           | Х            | X          |
| Input2 Rename        | None                                  |           | Х            | Х          |
| Input3 Rename        | None                                  |           | Х            | Х          |
| Input3 Auto Link     | Off                                   |           | Х            | Х          |
| (Auto/Off)           |                                       |           |              |            |
| Input Front Rename   | None                                  |           | Х            | Х          |
| HDMI1 Rename         | None                                  |           | Х            | Х          |
| HDMI2 Rename         | None                                  |           | Х            | Х          |
| HDMI Front Rename    | None                                  |           | Х            | Х          |
| Set the AV Net       | (Wizard will be                       |           | _            | —          |
|                      | starting.)                            |           |              |            |
| Set Closed Caption   |                                       |           |              |            |
| Caption Display      | Auto                                  |           | Х            | Х          |
| Analog               |                                       |           |              |            |
| Mode                 | Captions                              |           | Х            | Х          |
| Channel              | Channel1                              |           | Х            | Х          |
| Digital              | · · · · · · · · · · · · · · · · · · · |           |              |            |
| Language             | 1 [Unknown]                           |           | Х            | Х          |
| Font                 | Default                               |           | Х            | Х          |
| Size                 | Standard                              |           | Х            | Х          |
| Style                | Standard                              |           | Х            | Х          |
| Set The IR OUT       |                                       |           |              |            |
| IR Out               | Normal Length                         |           | _            | _          |
| Set The Quick Start  | off                                   |           | Х            | Х          |
| Options              | -                                     |           |              |            |
| Reset The Software   |                                       | ·1        |              |            |
| MMC Software         | -                                     |           | Х            | Х          |
| Upgrade              |                                       |           |              |            |
| Reset TV Settings    | No                                    |           | Х            | Х          |
| Power Swivel         | Locked                                |           | _            | _          |

[Power Supply trouble shooting]

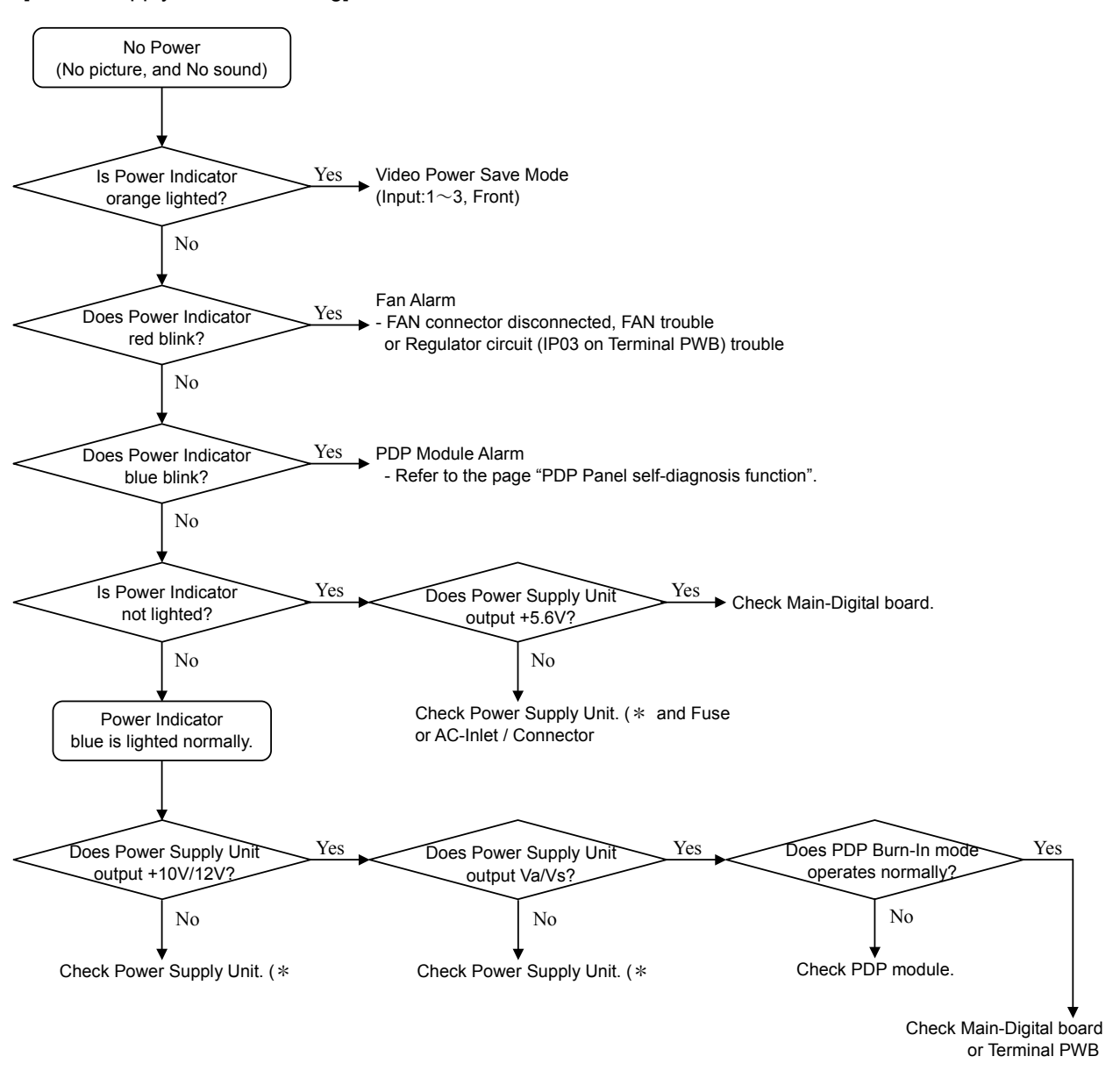

- \*) Power-On control signal for Power Supply Unit
- (1) AC switch : ON → PSU outputs STBY+5V.
- (2) PoWER\_1 (CN63 [6]) : High  $\rightarrow$  PSU outputs +5.6V.
- (3) PoWER\_2 (CN63 [7]) : High  $\rightarrow$  PSU outputs +10V and +12V.
- (4) Vcego (CN68 [7]) : High → PSU outputs Vcc+5.1V for PDP Panel.
- (5) Vsago (CN68 [8]) : High → PSU outputs Va and Vs for PDP Panel.

If any control signal does not rise, PSU cannot output the voltage.

- PoWER\_1/2 : not rise ----- Main-Digital PWB trouble
   Vcego/Vsago : not rise ----- PDP Panel Module (Logic PWB) trouble
- However, Vcego rises when PNLRST (EC01 [43] at Main-Digital board) is High, and Vsago rises when PNLoN (EC01 [42] at Main-Digital board) is also High.

[Terminal PWB circuit trouble shooting]

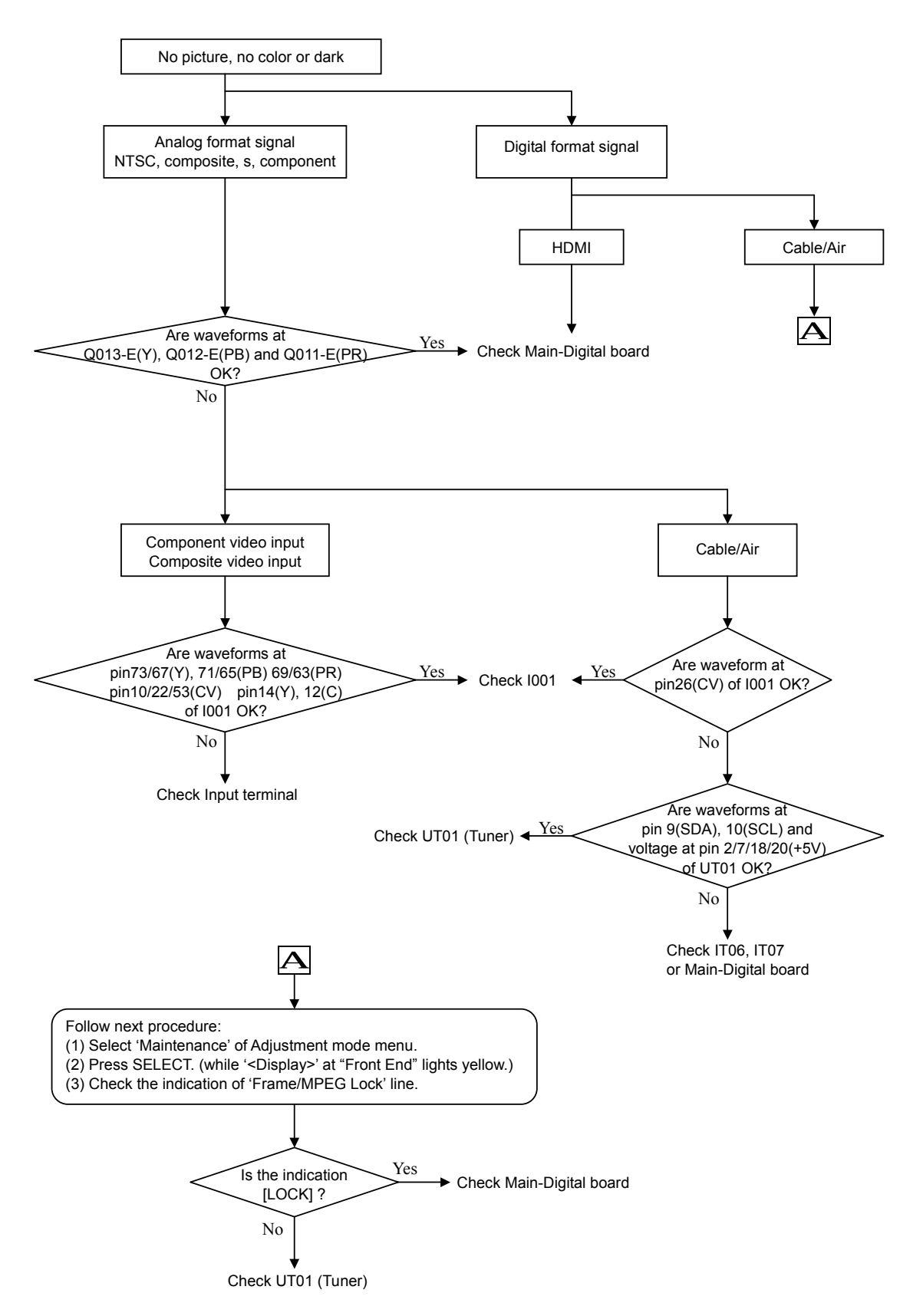

[Terminal PWB circuit trouble shooting]

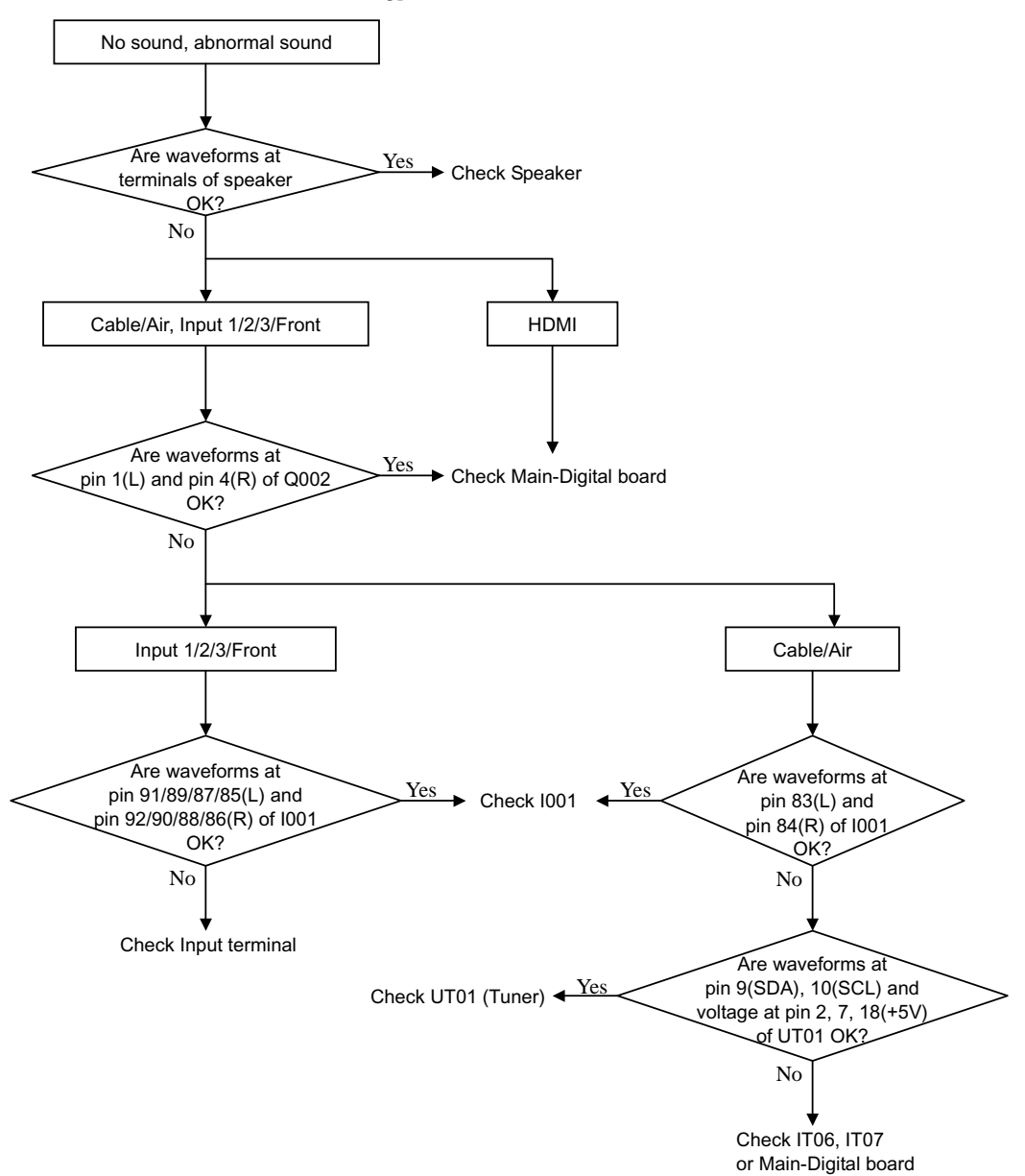

#### PDP panel self-diagnosis function

This function is for a PDP module failure with no picture.

To use this Self-Diagnosis function, follow the next steps:

Procedure:

1) When the PDP module has some trouble, it generates blue blinking series of the power indicator light.

2) The next table shows the PDP PWB in which failure most probably would be allocated according to the number of blinks.

| Number of red blinks      | Presumed failing PWB   |                                                 |
|---------------------------|------------------------|-------------------------------------------------|
| of power indication light | of PDP panel           |                                                 |
| 1                         | Logic                  |                                                 |
| 2                         | X-SUS                  |                                                 |
| 3                         | Y-SUS, SDM             | SDM: Scan Driver Module                         |
| 4                         | X-SUS, Y-SUS, SDM, PSU | PSU: Power Supply Unit                          |
| 5                         | ABUS, ADM, PSU         | ABUS: Address Bus Module                        |
| 6                         | ADM                    | ADM: Address Driver Module                      |
| 7                         | ADM                    |                                                 |
| 8                         | All of above-mentioned |                                                 |
|                           | PWB's                  | Note) SDM is permanently contacted to glass par |

[Blinking condition of power indication light]

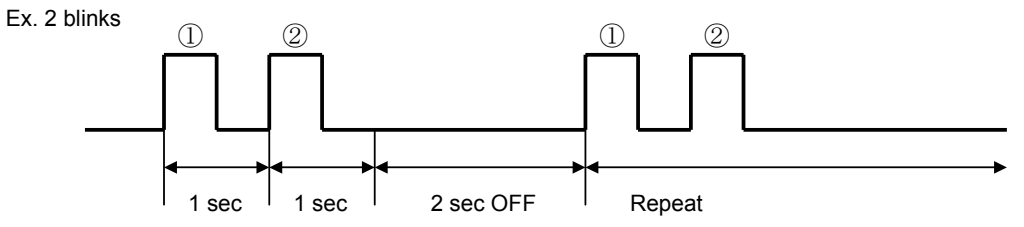

## MAINTENANCE MODE ITEM'S DESCRIPTION TABLE.

In the Adjustment mode menu there is the Maintenance Mode sub-Menu of the Digital Module. It is useful for system diagnostics. The next table gives a brief explanation of its items.

| Group  | No     | Item                | Indicate format or choices                              | Contents                                                                                   |
|--------|--------|---------------------|---------------------------------------------------------|--------------------------------------------------------------------------------------------|
| Front  | 1      | FEC                 | ILOCKI IUNLOCKI                                         | Status of Forward Error Correction                                                         |
| End    | 2      | Modulation Type     | [8VSB], [64QAM] [256QAM]                                | Modulation type                                                                            |
|        |        | 51                  |                                                         |                                                                                            |
|        |        |                     |                                                         |                                                                                            |
|        | 3      | IF Error            | +/-[xxxxx]Hz                                            | IF Frequency offset is updated every second                                                |
|        |        |                     |                                                         |                                                                                            |
|        | 4      | Signal Strength     | [0-100]                                                 | Signal level is scaled from 0 to 100 It is undated every                                   |
|        | 1      |                     | [0 100]                                                 | second.                                                                                    |
|        | 5      | Tuned CH            | DTV: [xx] ch                                            | Tuned physical channel.                                                                    |
|        |        |                     | CATV-STD: [xx] ch                                       | . ,                                                                                        |
|        |        |                     | CATV-HRC: [xx] ch                                       |                                                                                            |
|        |        |                     | CATV-IRC: [xx] ch                                       |                                                                                            |
|        | 6      | Symbol Rate         | [xxxxxxx] sym/sec                                       | Symbol rate is updated every second                                                        |
|        | 7      | SNR                 | [xx.xx] dB                                              | Signal to noise ratio is updated every second.                                             |
|        | 8      | BER Before Correct  | [x.xx e-xx]                                             | Bit error rate before Reed-Solomon error correction is updated                             |
|        |        |                     |                                                         | every second                                                                               |
|        | 9      | BER After Correct   | [x.xx e-xx]                                             | Bit error rate after Reed-Solomon error correction is updated                              |
|        |        |                     |                                                         | every second                                                                               |
| TS     | 1      | Video PID (HEX)     | [XXXX]                                                  | Video PID in TS (Transport Stream)                                                         |
| спеск  | 2      | Audio PID (HEX)     | [XXXX]                                                  | Audio PID in TS                                                                            |
|        | 3      | PCR PID (HEX)       |                                                         | PCR PID in TS                                                                              |
| Video  | 1      | Video Format        | [1080I] [720P] [480P] [480I] [240P]                     | Video format of selected program                                                           |
| Format | 2      | Frame Rate          | [23.97] [24] [29.97] [30] [59.94] [60]                  | Frame rate of selected program                                                             |
|        | 3      | Aspect Ratio        | [16:9] [4:3]                                            | Picture aspect ratio of selected program                                                   |
|        | 4      | Pan Scan            | H: [Yes] [No]                                           | Existence of Horizontal/vertical Pan & Scan setting                                        |
|        |        |                     | V: [Yes] [No]                                           |                                                                                            |
|        | 5      | 3: 2 Pull-down      | [ON] [OFF]                                              | Status of 3:2 pull-down function                                                           |
|        | 6      | Resolution          | H: [1920] [1280] [704] [640]<br>V: [1080] [720] [480]   | Horizontal and vertical picture resolution in decimal                                      |
|        | 7      | Bit Rate / VBV Bf   | [xx.xxx] Mbps<br>[xxxxxx] KB                            | Video encode bit rate / VBV buffer rate                                                    |
|        | 8      | Copy Guard (D)      | [Free] [1 time] [Never] [Stop]                          | Copy guard status of digital output ([stop] is not available for<br>Digital output)        |
|        | 9      | Copy Guard (A)      | CGMS-A: [20bit; HEX 5 digit]<br>Macrovision: [Yes] [No] | Copy guard status of Analog output                                                         |
| Audio  | 1      | Sampling Frequency  | [48 KHz] [44,1KHz] [32KHz]                              | Status of audio sampling frequency                                                         |
| Format | 2      | Channel Mode        | [MONO] [STEREO] [DUAL] /                                | Status of audio channel mode                                                               |
|        |        |                     | MULTI-ST [2/1] [3/0] [2/2] [3/1]                        |                                                                                            |
|        |        |                     | [3/2] [3/2+LFE]                                         |                                                                                            |
|        | 3      | Timing Adjustment   | [-2] [-1] [0] [+1] [+2]                                 | For AV synchronization, the timing of the down mixing audio                                |
|        |        |                     |                                                         | output is adjustable with 5 values.                                                        |
|        | 4      | Audio Decode        | [AC3] [MPEG Audio]                                      | Status of audio decoding                                                                   |
| Video  | 1      | Video Output Setup  | [Normal]                                                | Status of NTSC video output for VCR recording. Display only                                |
| Output |        |                     |                                                         | [Normal] as fixed value because the video output only supports                             |
|        | _      |                     |                                                         | [Normal].                                                                                  |
|        | 2      | NISC Output Quality | [vveak] [Normai] [Strong]                               | Selection of vertical filter adapted to NTSC video output                                  |
|        | 3<br>4 | Contract            | Adjust: [-100 ~ +100%]                                  | Adjustment of pentrest control for UD USD                                                  |
| 0      | 4      |                     | Adjust: [-100 ~ +100%]                                  | Adjustment of contrast control for UD USD                                                  |
| System | 1      | RCV Interrupt Rec.  |                                                         | Received Interrupt Record. See Note 1                                                      |
|        | 2      | Software version    | Main: [xxxxxxx]                                         | Software version of module control (Main) and IEEE1394                                     |
|        | 3      |                     | [1394. [XXXXX]                                          | Download a software from MMC stored file list (See Note 2)                                 |
|        | 4      | Factory Settings    |                                                         | Administration of the factory settings, and initialization of user                         |
|        | -      |                     |                                                         | and EPG cache.                                                                             |
|        | 5      | Serial No. Confirm  | Manufacturer ID: [xx]<br>Model ID: [xx]                 | Display of set of serial number data: manufacturer ID, model ID, serial No. and check sum. |
|        |        |                     | Serial No.: [xxxxxx]                                    | ,                                                                                          |
|        |        |                     | Check Sum: [xxxx]                                       |                                                                                            |
|        | L      |                     |                                                         |                                                                                            |
|        | 6      | MMC/Sniffer Switch  | [MMC] [Sniffer]                                         | Selection of MMC socket mode between MMC and Sniffer.                                      |
|        |        |                     |                                                         | Restored to MMC by initialization of "Factory Settings"                                    |
|        |        |                     |                                                         |                                                                                            |
|        |        |                     | i                                                       |                                                                                            |
|        |        |                     |                                                         |                                                                                            |

# **CIRCUIT BLOCK DIAGRAM**

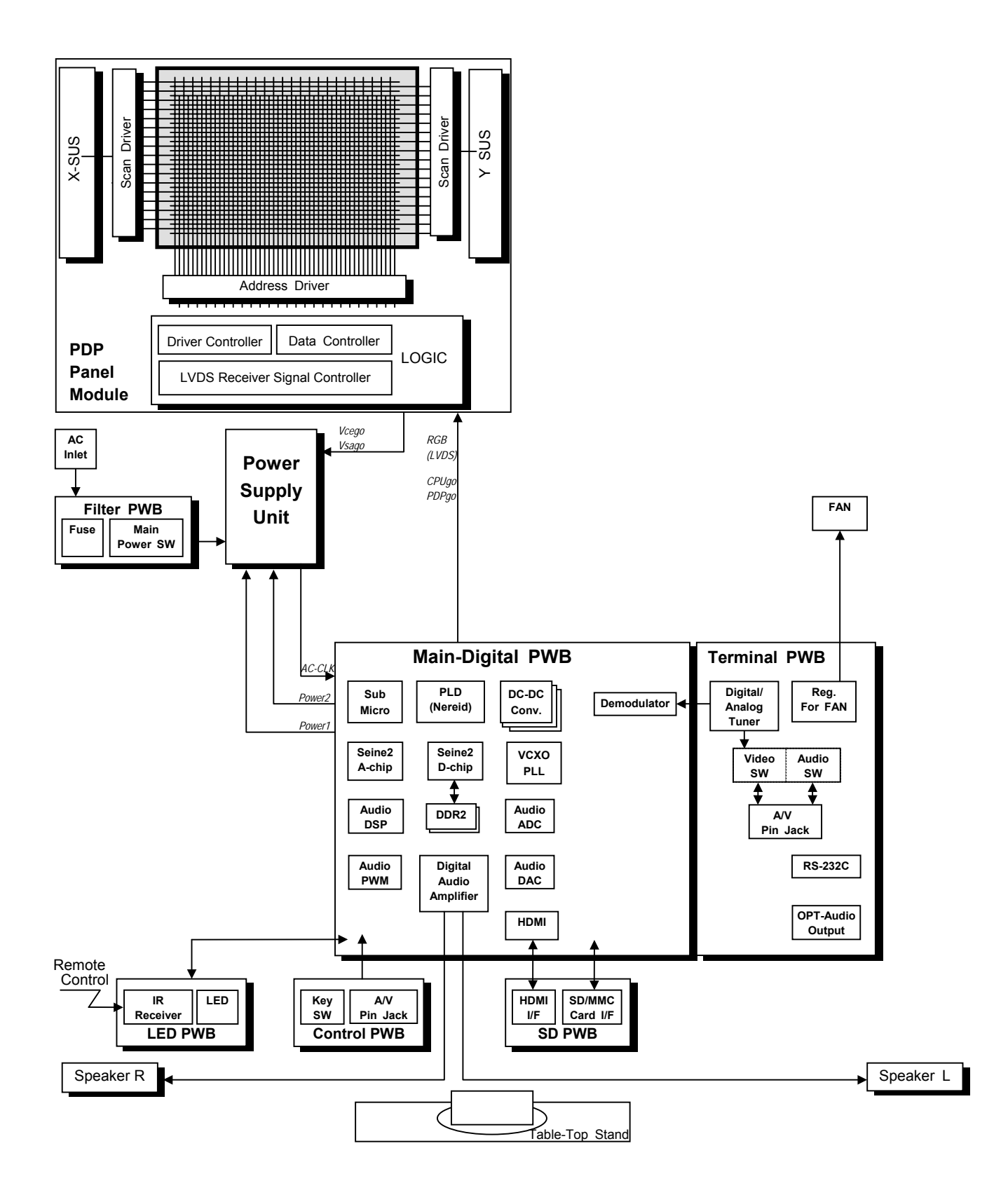

### POWER SYSTEM BLOCK DIAGRAM

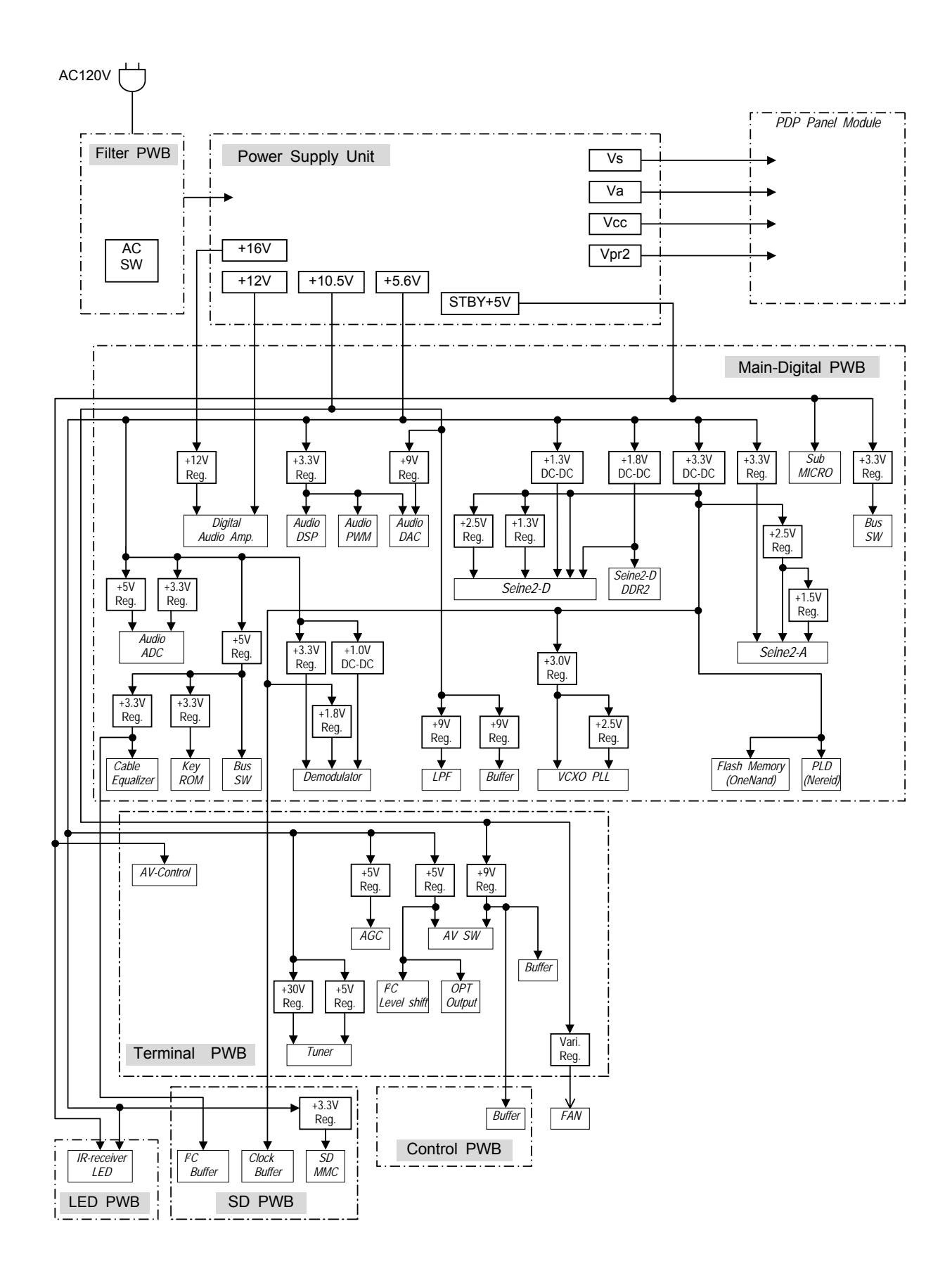

# **CONNECTION DIAGRAM**

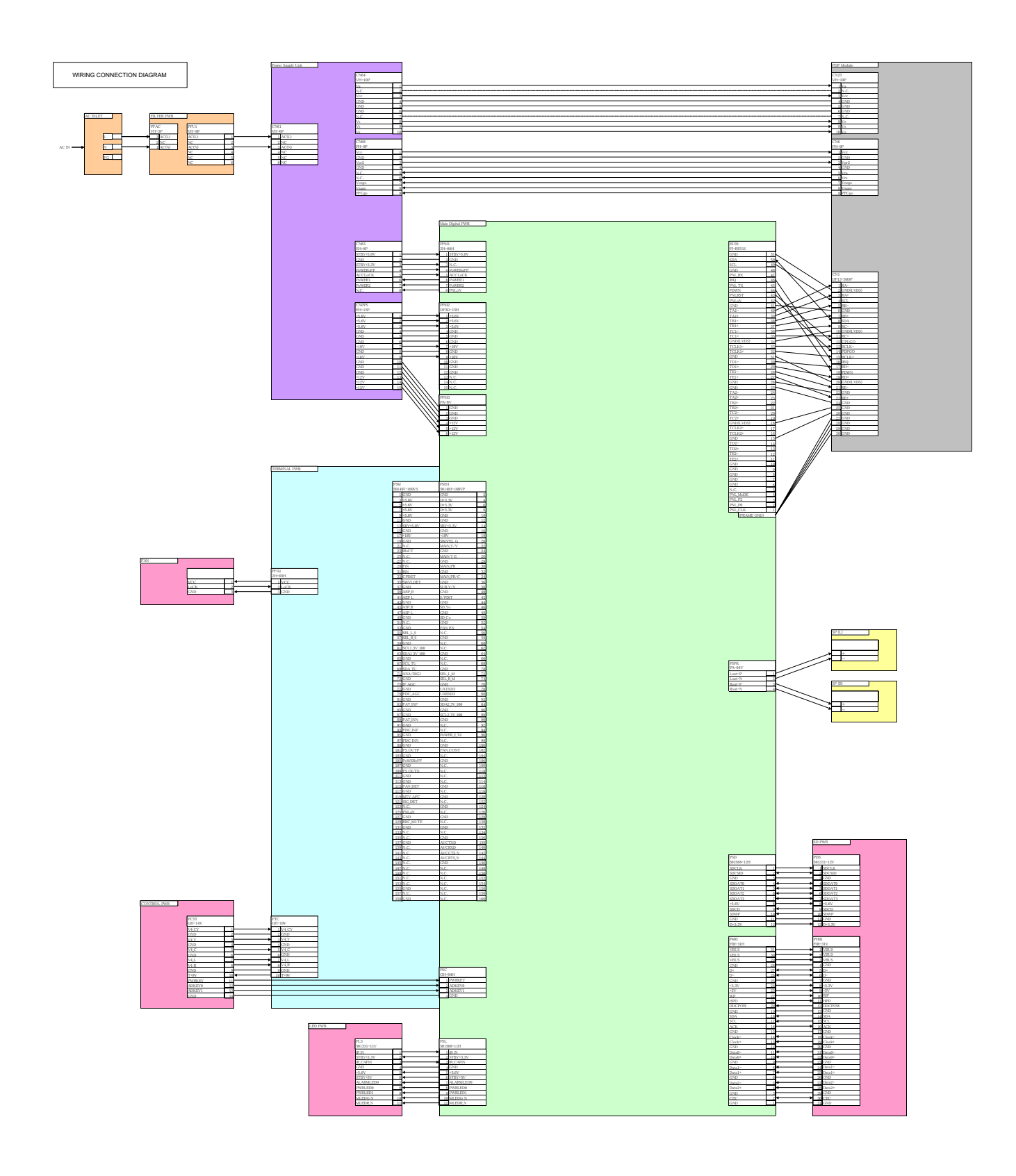

# **FINAL WIRING DIAGRAM**

When (#[10]) DW3 CHASSIS CASE(P#NA90551) is used , this drowing is applied.

| PFA1 FANI -                                |                                                         |                                                         |                         |                                                      |                                       |
|--------------------------------------------|---------------------------------------------------------|---------------------------------------------------------|-------------------------|------------------------------------------------------|---------------------------------------|
| PSPK SP-L/K SP-R<br>(N63 MAIN DIGITAL PPM) |                                                         | <u>, , , , , , , , , , , , , , , , , , , </u>           | ° 1 • 0 • 1 ° • 1 • 1 • | •••••••••••••••••••••••••••••••••••••••              |                                       |
| CNPPS MAIN DIGITAL PPH2<br>PPH3            |                                                         | 1                                                       |                         | ('ii')                                               |                                       |
| 061 F1118 PRU<br>064 PANEL X-515 0023      |                                                         |                                                         | e e                     |                                                      |                                       |
| ECOL PANEL LUGIL DIO<br>ECOL PANEL DII     |                                                         |                                                         | 0                       |                                                      |                                       |
| IFAL DILET -                               | ▋Ĕ▋ <u>Ĭ</u> ĬĨĊŢĊŢĹĬ                                   |                                                         | <b>o</b> o              |                                                      | ╶ᆕ╺┛┝┩╘╹                              |
| · PRAEL BASE ·                             |                                                         |                                                         |                         |                                                      | ſ [[]]                                |
|                                            |                                                         | )                                                       |                         | - <u>-</u>                                           |                                       |
|                                            |                                                         | ©                                                       |                         |                                                      |                                       |
|                                            |                                                         |                                                         | • <u> </u>              |                                                      |                                       |
|                                            |                                                         |                                                         | 8 🛄 🚥 🗗                 |                                                      |                                       |
|                                            |                                                         |                                                         |                         |                                                      |                                       |
|                                            |                                                         |                                                         |                         |                                                      |                                       |
|                                            |                                                         | Ĭ I I I I                                               |                         |                                                      |                                       |
|                                            |                                                         |                                                         |                         | n <del>-A</del> n                                    |                                       |
|                                            |                                                         |                                                         |                         |                                                      |                                       |
|                                            |                                                         |                                                         |                         |                                                      | , L      <b>    </b>                  |
|                                            |                                                         |                                                         |                         |                                                      | ' <u> </u>                            |
|                                            |                                                         |                                                         |                         |                                                      |                                       |
|                                            |                                                         |                                                         | P                       | • •                                                  | od I o                                |
|                                            |                                                         |                                                         |                         |                                                      |                                       |
|                                            |                                                         |                                                         |                         |                                                      |                                       |
|                                            |                                                         |                                                         |                         |                                                      |                                       |
|                                            |                                                         |                                                         |                         |                                                      | – – – – – – – – – – – – – – – – – – – |
|                                            |                                                         | □                                                       |                         |                                                      | • • • • • • • • • • • • • • • • • • • |
|                                            |                                                         |                                                         |                         |                                                      |                                       |
|                                            |                                                         | ⊭   •                                                   |                         |                                                      |                                       |
|                                            |                                                         |                                                         |                         |                                                      | 7 II I <b>Y</b> I                     |
|                                            |                                                         |                                                         |                         |                                                      |                                       |
|                                            |                                                         |                                                         |                         |                                                      |                                       |
|                                            |                                                         |                                                         |                         |                                                      |                                       |
|                                            |                                                         | ▝▋▎▎▓▆▀▝▏▁▖▓▆▌ᡂ▎                                        |                         |                                                      |                                       |
|                                            |                                                         |                                                         |                         |                                                      |                                       |
|                                            |                                                         |                                                         |                         |                                                      | ━━━━━━━━━━                            |
|                                            |                                                         | ·└ <u>┎┎╷┥╫╢╘╎└────────────────────────────────────</u> | ╶╔╩╧╧╔╺┽╵╧╩╌┚╫┛╤        | ╤╤╋╗╸┝═╌══╤                                          |                                       |
| over Supply PNB                            |                                                         |                                                         | ╜╷╷╲╔╪╤╤╝┊╝             |                                                      |                                       |
|                                            |                                                         | ∖╞╧╸┥╫╽╴┊╱╚╧═══╊───                                     |                         |                                                      | F                                     |
|                                            |                                                         |                                                         |                         |                                                      |                                       |
|                                            |                                                         |                                                         |                         |                                                      |                                       |
|                                            |                                                         |                                                         |                         | ▓▝▆▝▓▁▓▋(ॖॖख़)▐▋                                     | <u></u>                               |
|                                            |                                                         |                                                         |                         |                                                      |                                       |
| for SNIPOP Chassis                         | (EFFC) Prenoration                                      |                                                         |                         |                                                      |                                       |
| n the figure.                              | Insert Faston of GFAC                                   | D Procoss Inlat                                         | [[MITTIN] (forme        | ctors)                                               |                                       |
| he set.                                    | in the terminal of the Inlet surely as follows.         |                                                         | CENC Do not grip the i  | ire in the direction of the orrow to avoid defects.  |                                       |
| he deliveried internated with Harness      |                                                         | irren/iellou                                            | Dialded line            | e core is thin. ["F(N(() MC)" has a frani            | le connector housinn.                 |
| oc ocristica nacignatia eran nancos        |                                                         |                                                         |                         | Be careful not to break                              | it during the connecting operation    |
|                                            |                                                         |                                                         | 0F-13                   | to the insert direction                              | not to break it.                      |
|                                            |                                                         |                                                         | EDITA                   | EINIX To WAIN Digital P.V.R. Push the arrow point to | 0                                     |
|                                            | (EL) (E                                                 | (P#376351) Feston                                       | Ferrite care<br>Netion  | straightfannard.                                     |                                       |
|                                            | [The Inlet is built in by final Ass'y Drawina(U03750).] |                                                         |                         |                                                      |                                       |

| Com   | ector vire  | Plug Pin I             |              | Plug Pin 2               |              |
|-------|-------------|------------------------|--------------|--------------------------|--------------|
| Nore  | Assy List   | Board or Location      | None         | Board or Location        | None         |
| EZIC  | Final Ass'y | CONTROL                | PCSI         | TERMINAL<br>Main olgital | PTC<br>PX    |
| FQ    | Final Ass'v | NADN DOGITAL           | PSL .        | LED                      | <b>R</b> S   |
| ESO   | Final Ass'y | NAIN DIGITAL           | PSD          | 20                       | 805          |
| EFANI | Final Ass'y | TERMONAL               | PFA1         | FAN                      |              |
| ESPI  | Final Ass'y | NADA ODGITAL           | PSPK         | SP-L/R                   | 9-L<br>9-8   |
| EPHI  | Final Ass'v | PONER                  | 0/63         | MAIN DIGITAL             | PPNI         |
| EPMQ  | Final Ass'y | POLER                  | ONPPS        | KAJN DIGITAL             | PPH2<br>PPH2 |
| EPUD  | Final Ass'v | PONER                  | CN61         | FILTER                   | PRUI         |
| ECN23 | Final Ass'v | PONER                  | 0164         | PANEL X-SUG              | 023          |
| ECN6  | Final Ass'y | PONER                  | 0168         | PANEL LOGIC              | 06           |
| ECNI  | Final Ass'v | NAIN DIGITAL           | ECOL         | PINEL                    | CWI          |
| EFAC  | Final Ass'y | FILTER<br>NTEN 2122001 | FF.KC<br>(NO | DNET                     |              |
| Fran  | Final Ass'v | MIN 21228HT            | 1.           | PINE PAGE                |              |

Regarding (ELN2) and (ELNE) . insert connectors while installing Pau in the panel.

Specification

This drawing shows the wiring diagram f The connection and wire styling are in
 This drawing shows the rear view of the

3. Lock lead holders surely.

4. Cores with ( ) round brackets should l

DW3U

## QUICK DISASSEMBLE GUIDE (Back Cover 1)

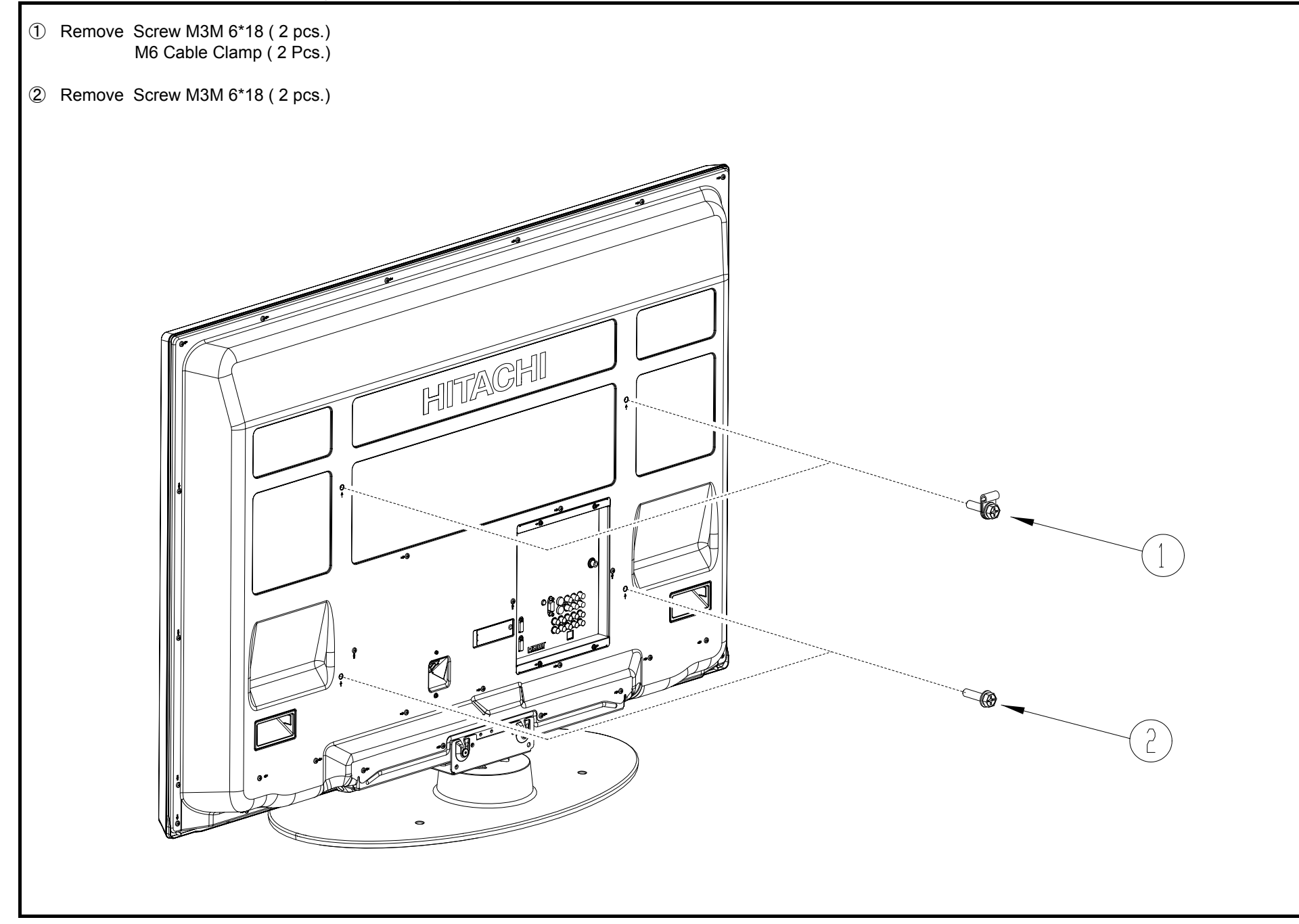

## QUICK DISASSEMBLE GUIDE (Back Cover 2)

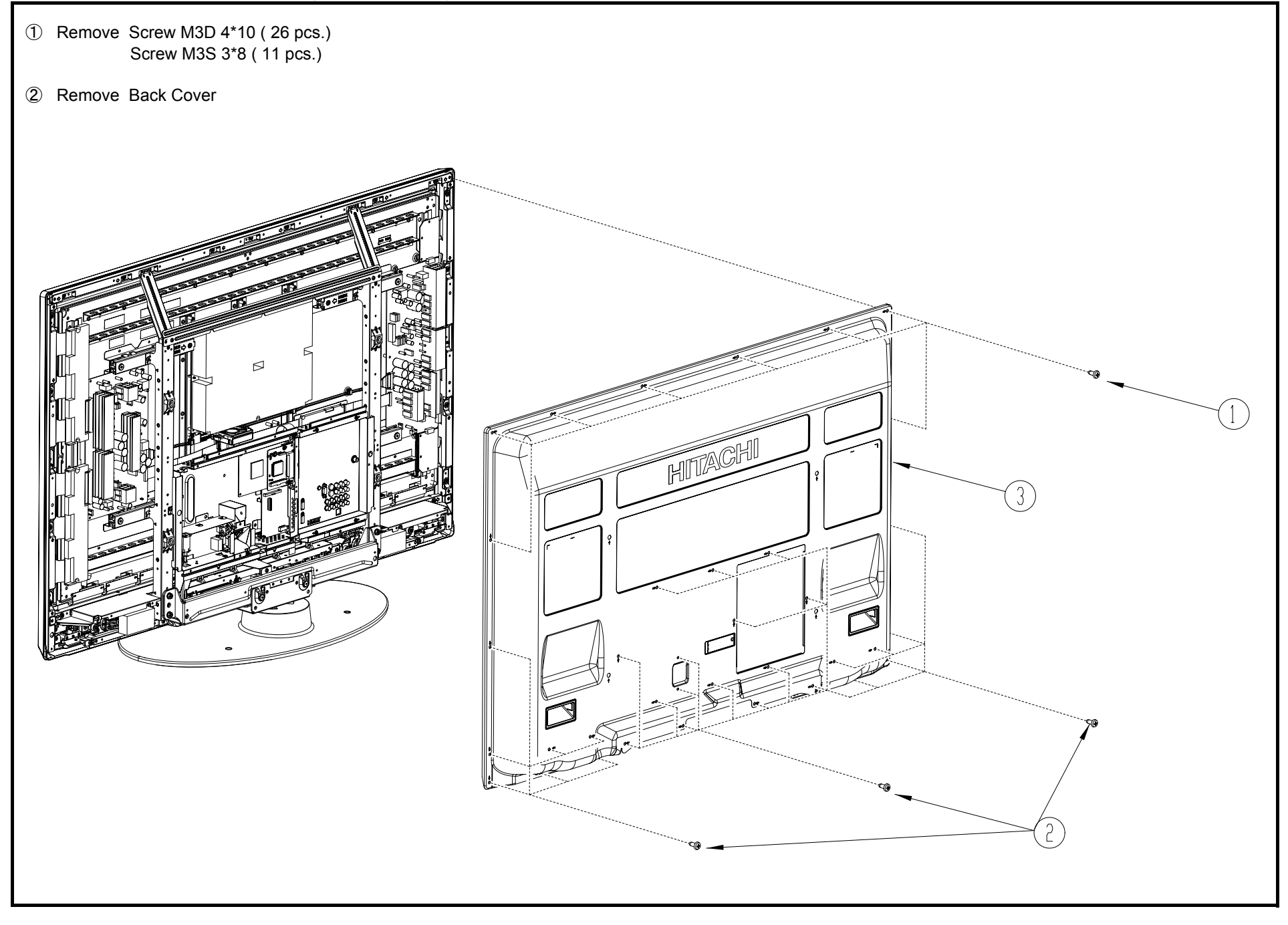

## QUICK DISASSEMBLE GUIDE (Power Unit, Fan Ass'y)

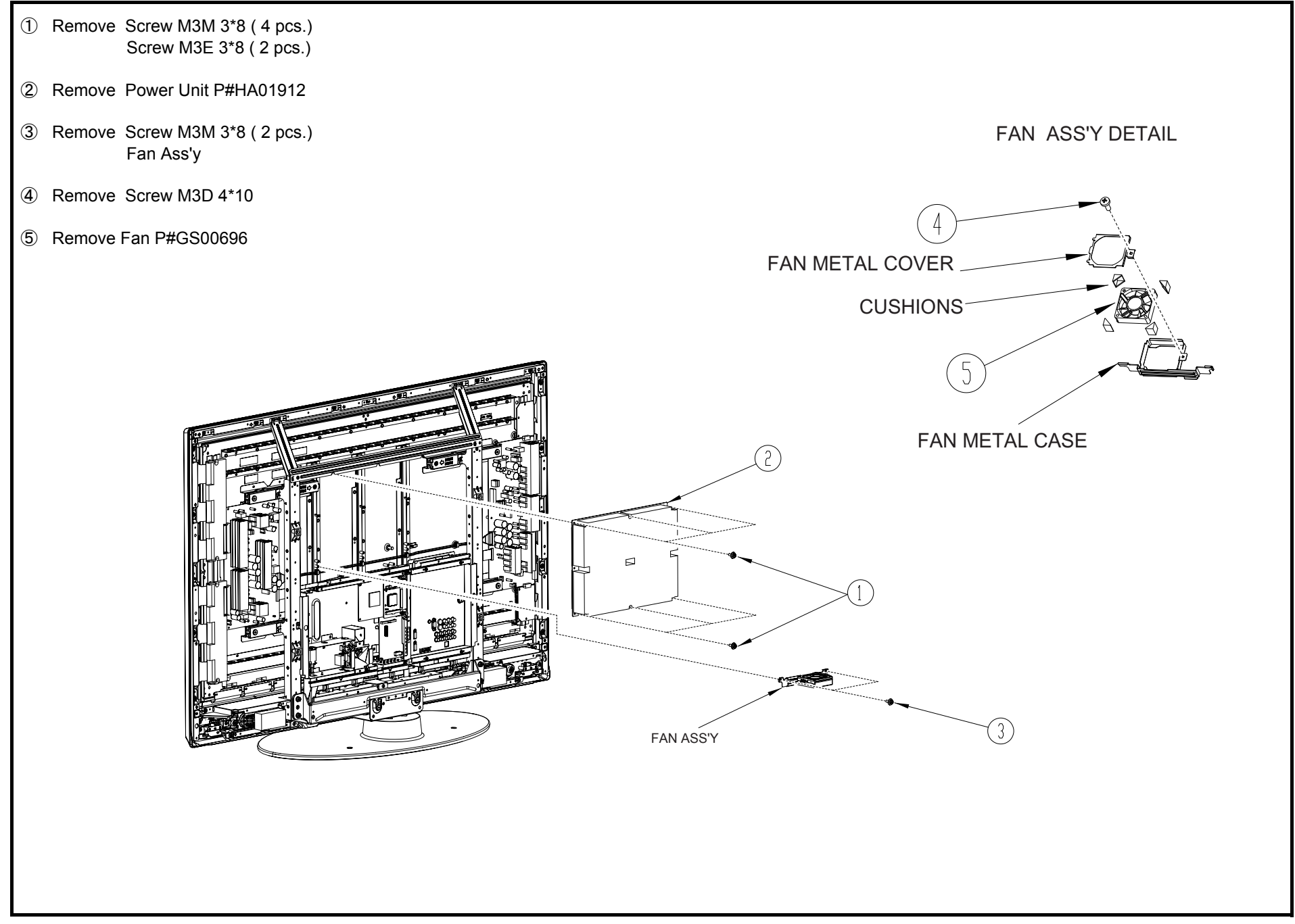

## QUICK DISASSEMBLE GUIDE (Chassis Ass'y 1)

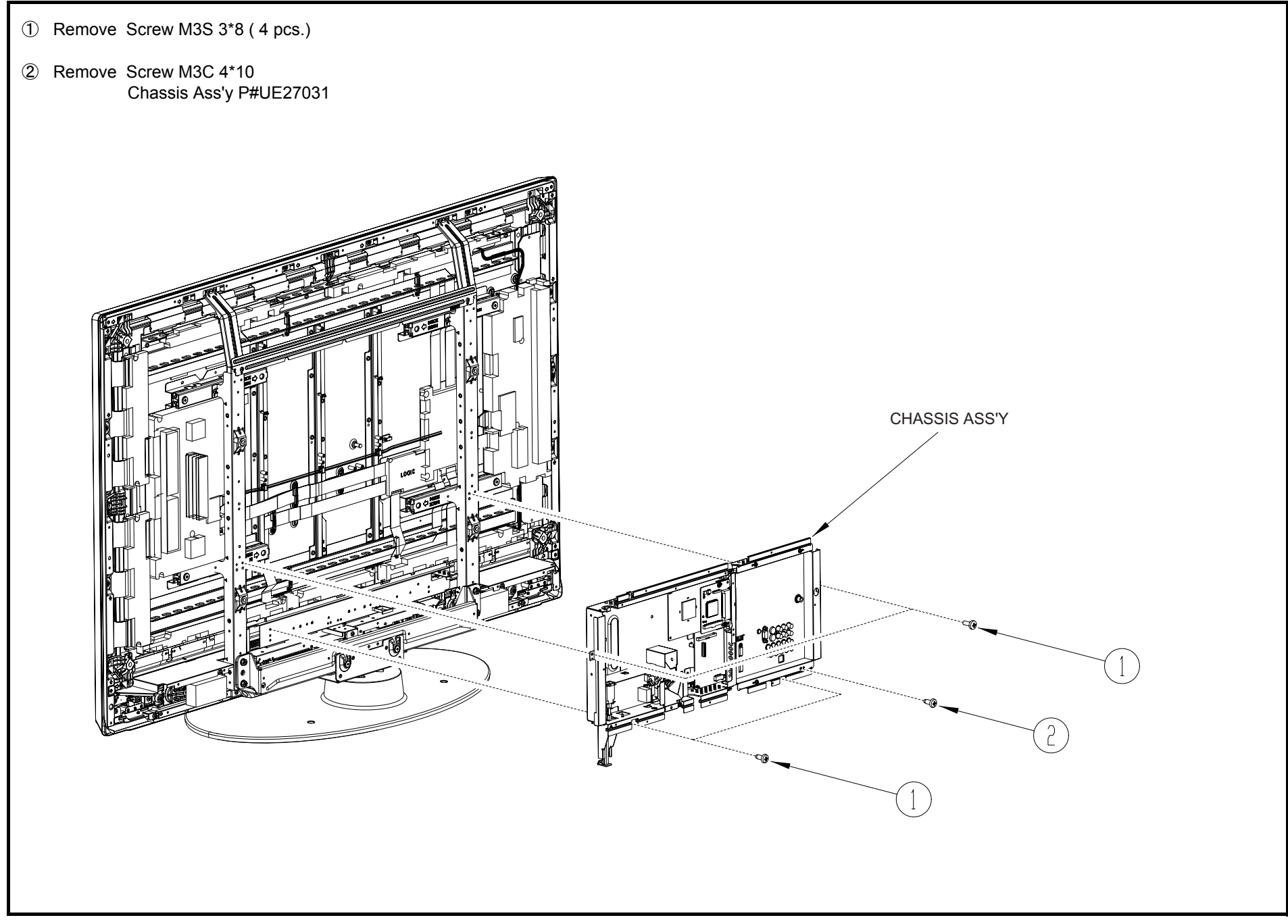

## QUICK DISASSEMBLE GUIDE (Chassis Ass'y 2)

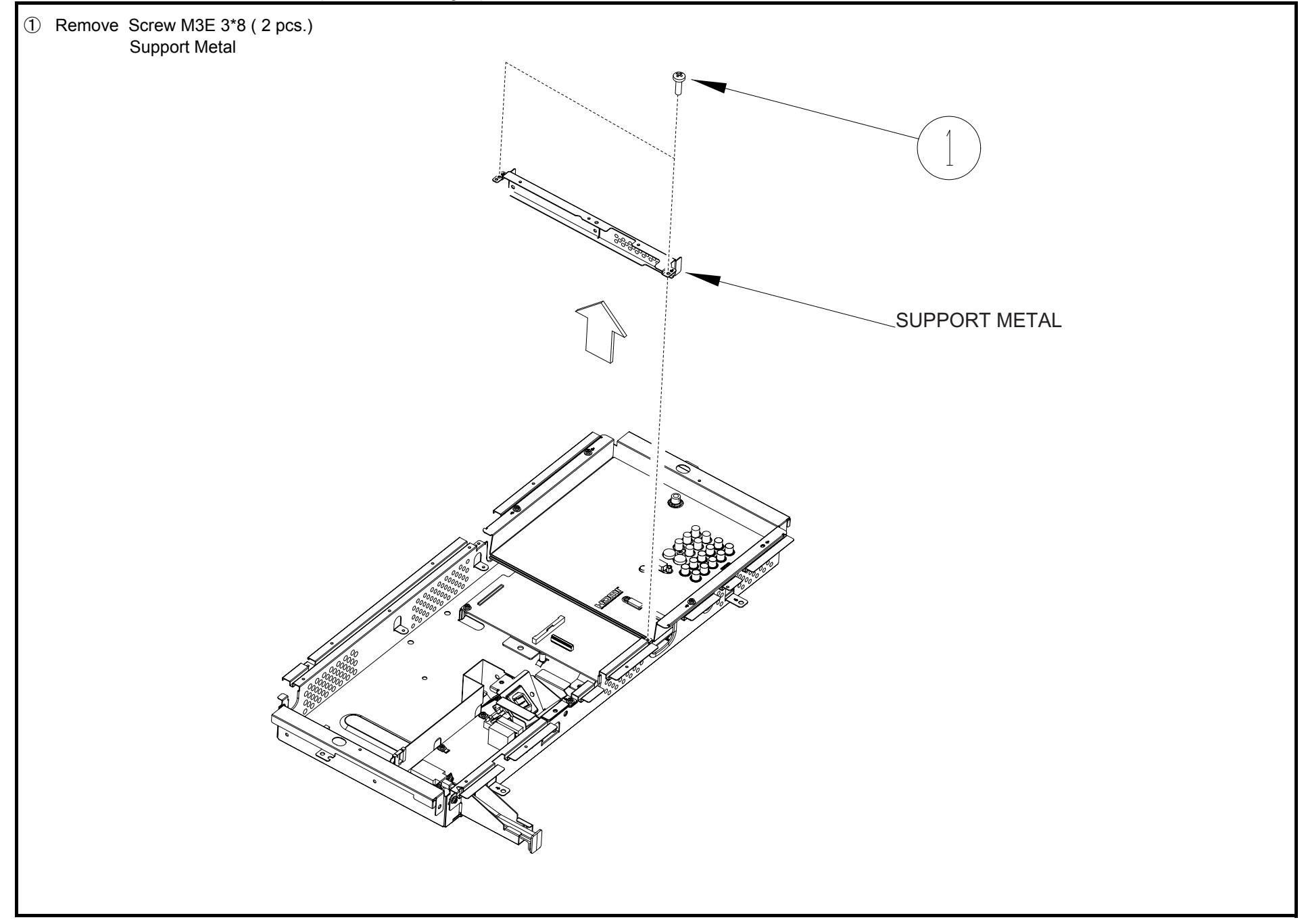

### QUICK DISASSEMBLE GUIDE (Chassis Ass'y 3)

- 1 Remove Screw M3S 3\*8 ( 3 pcs.)
- 2 Remove Screws D-Sub ( 2 Pcs.)
- ③ Remove Screws T2B 3\*10 (2 Pcs.)
- (4)(5) Remove Tuner Nut & Washers
- 6 Remove Screw M3M 3\*6 ( 2 pcs.)

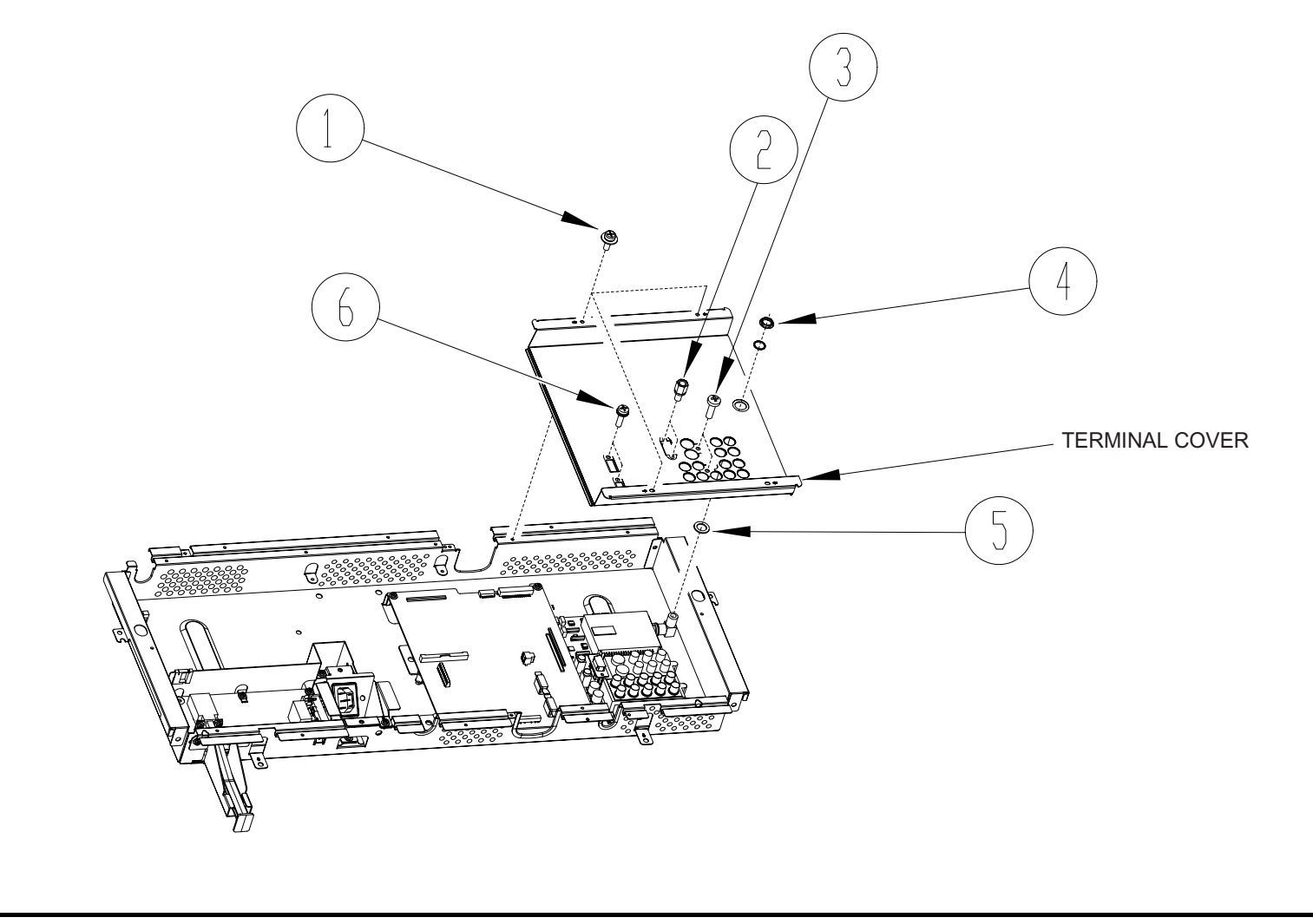

## QUICK DISASSEMBLE GUIDE (Chassis Ass'y 4)

- ① Remove Screw M3E 3\*8 ( 2 pcs.)
- 2 Remove Digital Main Ass'y P#UX28021
- ③ Remove Terminal PWB Ass'y P#JP55121

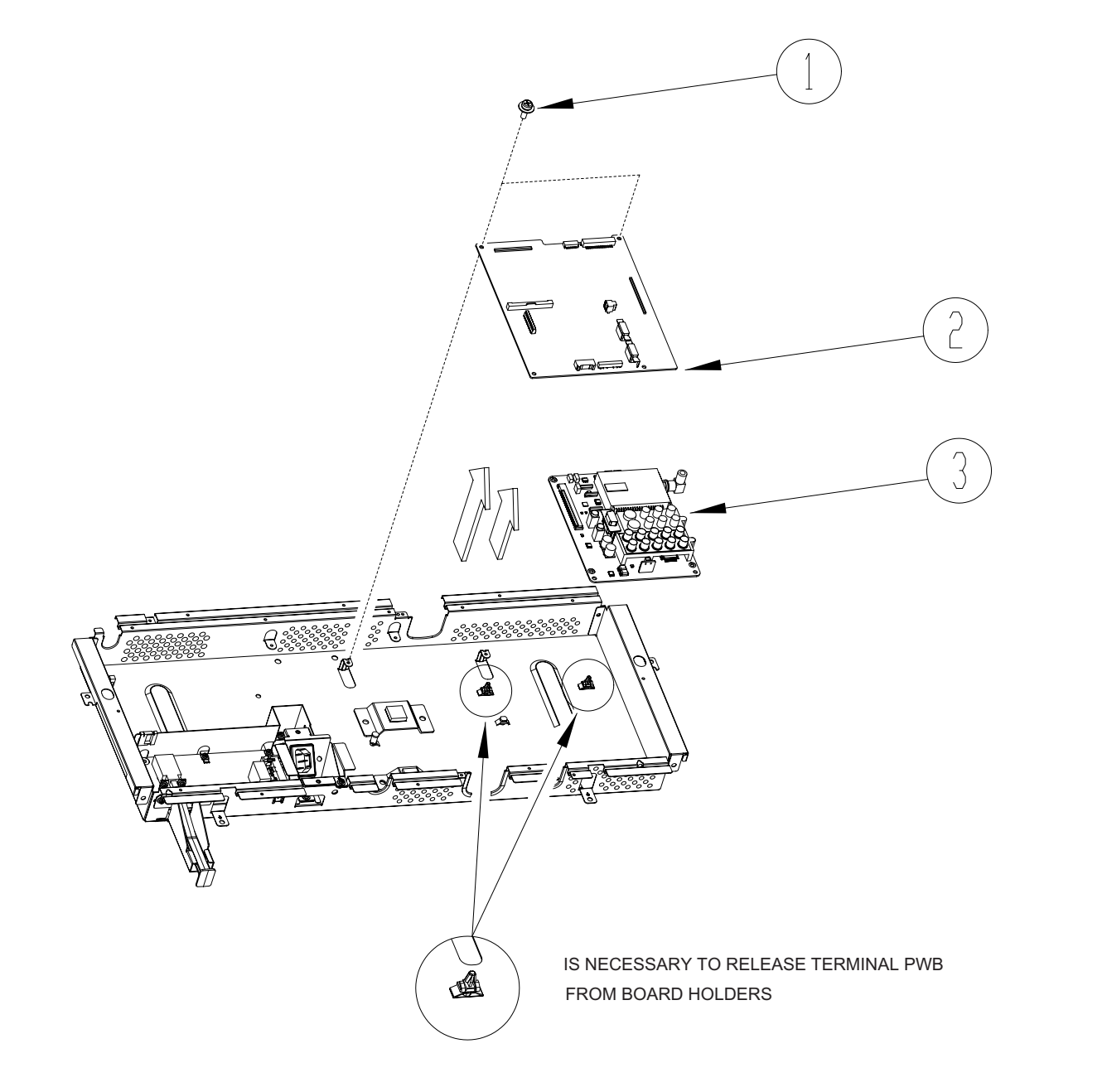

### QUICK DISASSEMBLE GUIDE (Stand Ass'y, Control Panel Ass'y)

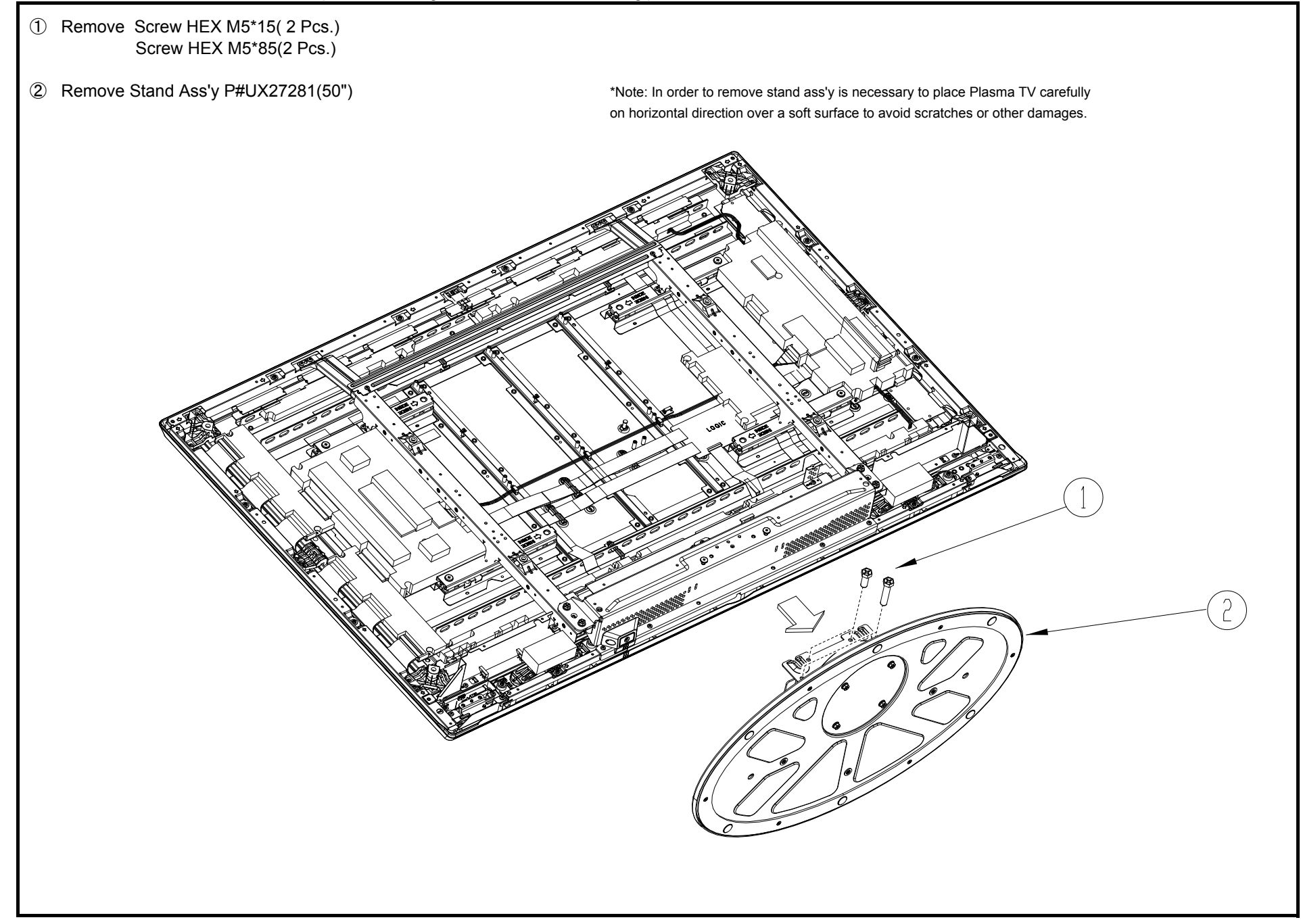
### QUICK DISASSEMBLE GUIDE (Control Panel Ass'y 2)

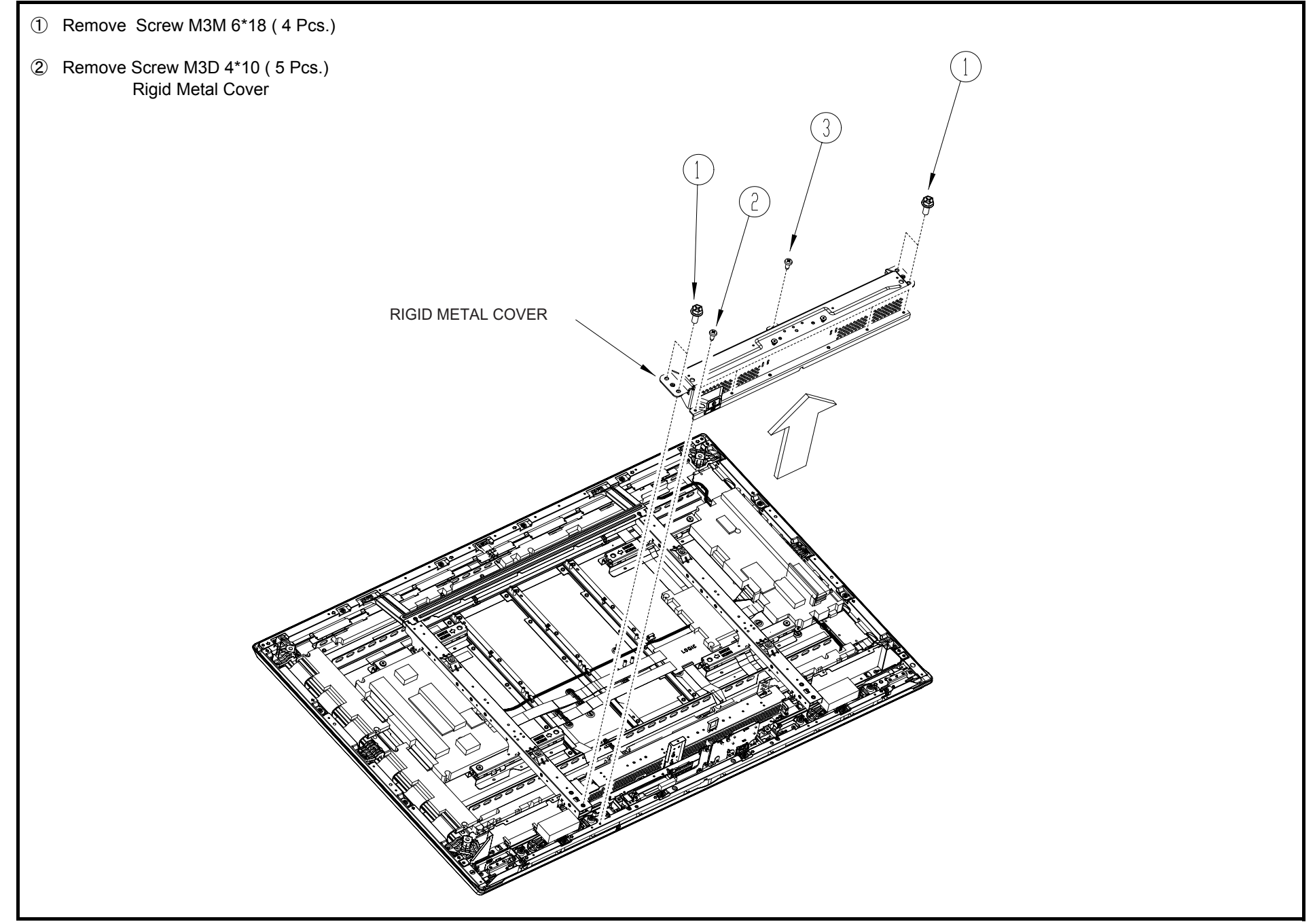

### QUICK DISASSEMBLE GUIDE (Control Panel Ass'y 3)

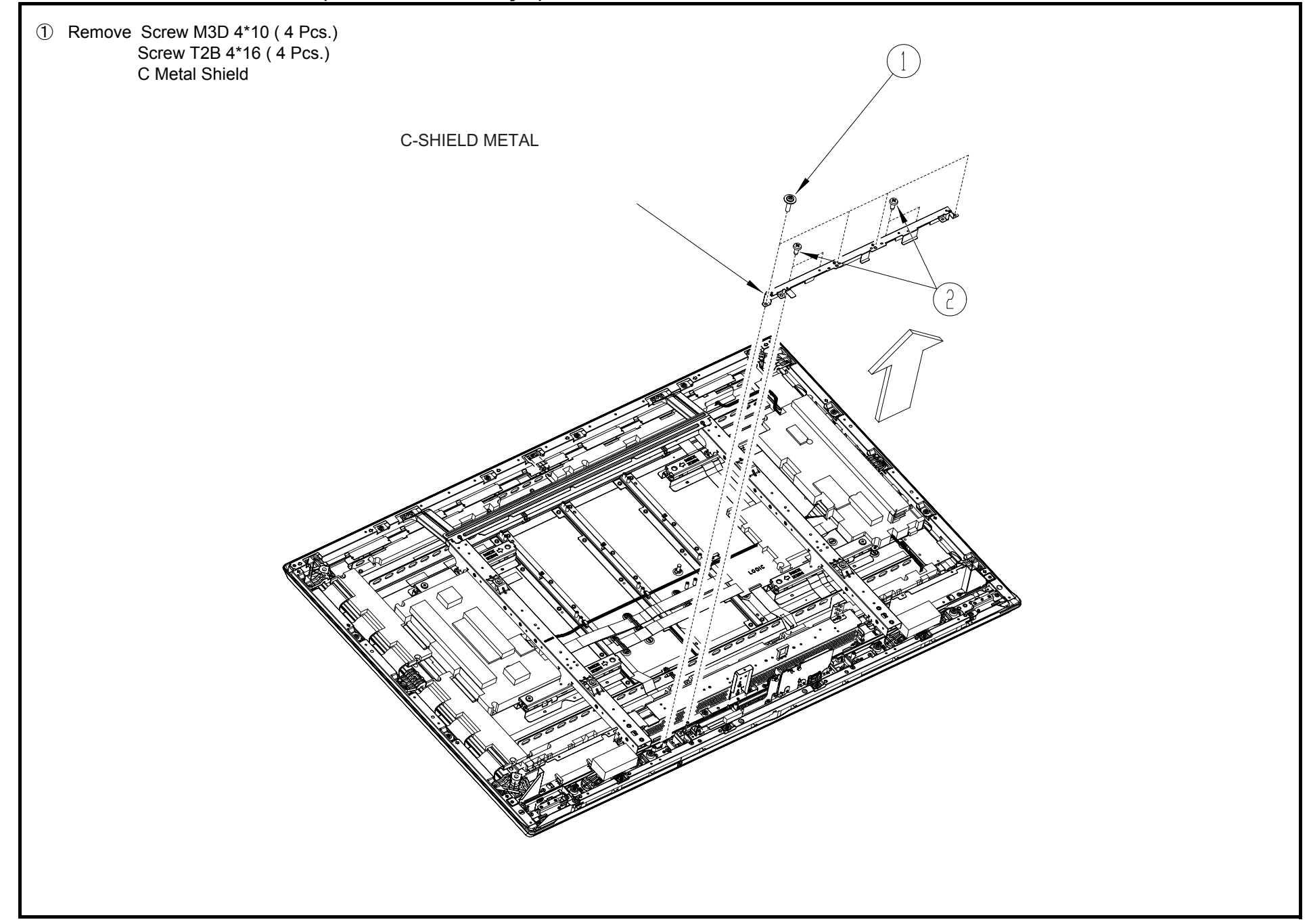

### QUICK DISASSEMBLE GUIDE (Control Panel Ass'y 4)

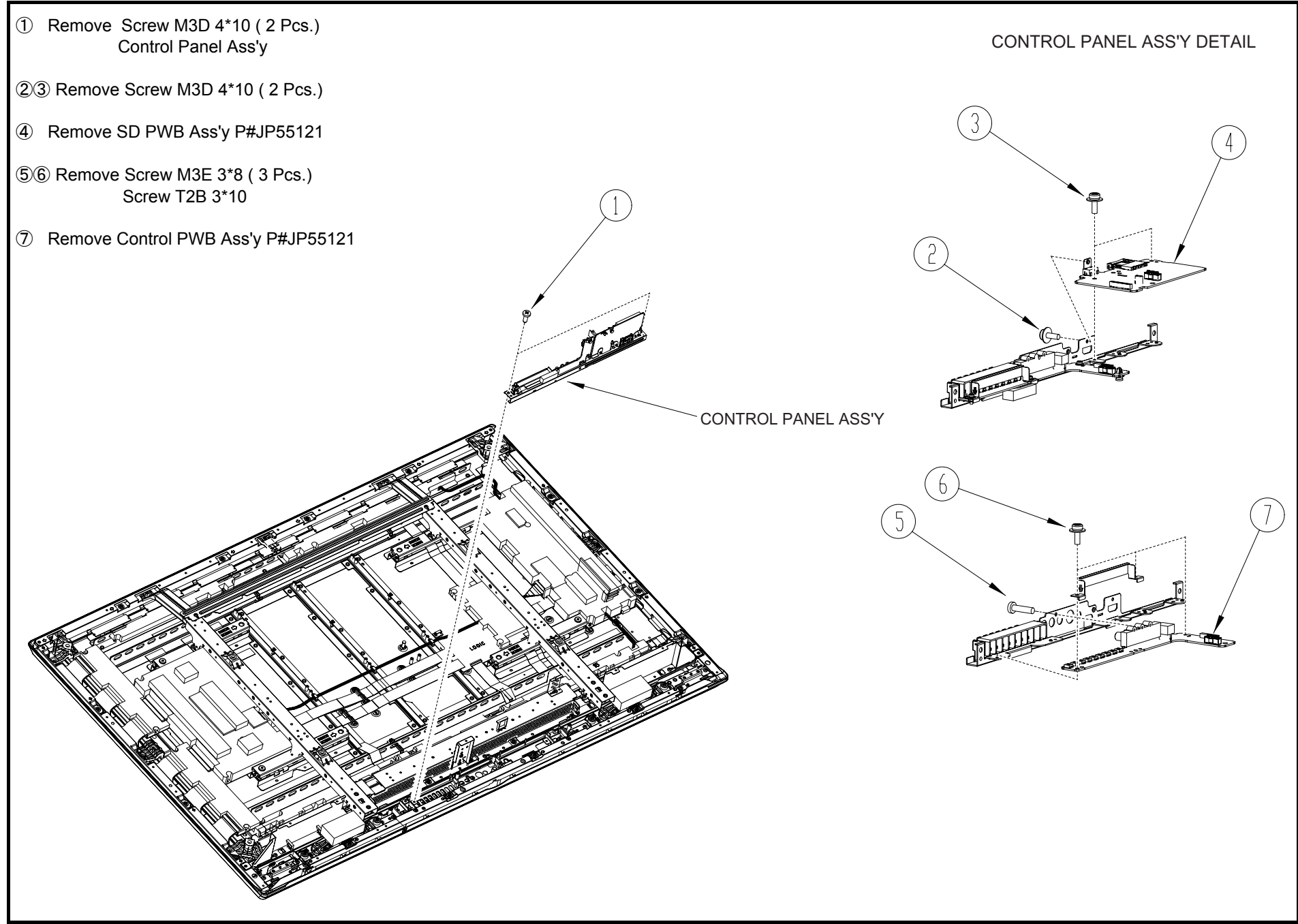

DW3U

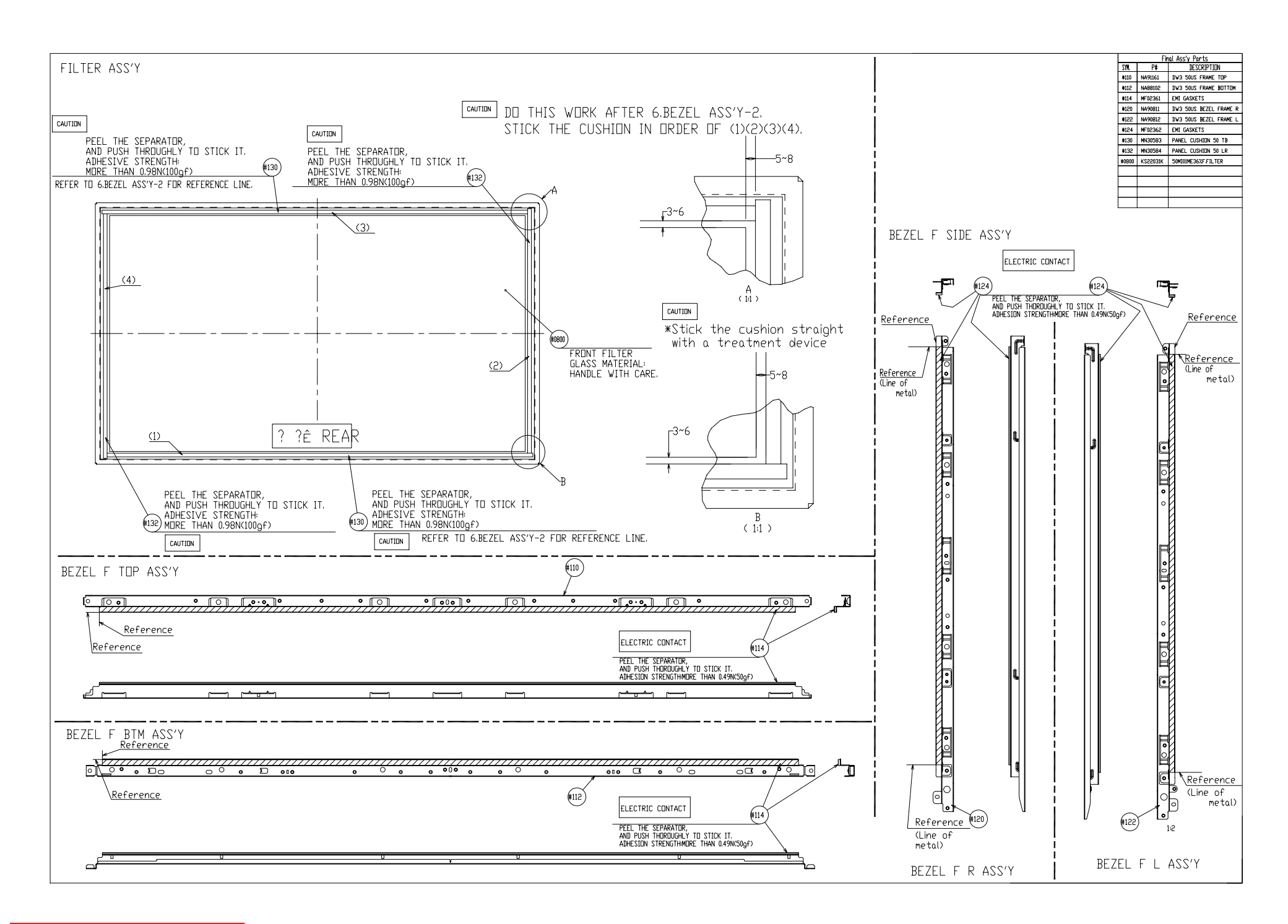

#### TABLE OF CONTENTS

DW3U

 
 Final Ass'y Parts

 SIN
 P#
 DESCRIPTION

 #130
 MN30583
 PANEL CUSHION 50 TB
(200C) Work C BEZEL ASS'Y-1 BEZEL ASS'Y-2 #132 MN30584 PANEL CUSHIDN 50 LR (2008)<u>Work B</u> BEZEL F TOP ASSY (Refer to P.01) #260 NA90B31 DV3 50US BUTTON FRAME #262 MJ04013 SCRV T2B\_4#16 (200A)\_Work A #264 MJ04013 SCRV T2B\_4#16 (c) (c) (c)(c) (c)#266 NA90991 DV3\_50\_BOTTM\_SHIELD\_R #268 NA90992 DV3\_50\_B0TTM\_SHIELD\_L #270 HJ04067 SCRV M3D\_4\*10 #272 HL02731 VIRE CLAMP (c) POSITIONING PIN (c) BEZEL F R ASS'Y BEZEL F L ASS'Y (Refer to P.01) (c) ~ (Refer to P.01) FILTER ASS'Y (Refer to P.01) POSITIONING PIN (#264 #260 (c)\*20 POSITIONING PIN (c)BEZEL F BTM ASS'Y (Refer to P.01) (c),<с) (c) (c)(c)  $\langle c \rangle$ Se all generous the to Co Hill - C (b) 1 (b) (b) ] (b) / (b) <sup>]</sup> Co. 4 (#262 (b)\*6 (c) POSITIONING PIN BEZEL ASS'Y-3 (d) (d) . © ∟> (d) (d) (d) n\_ ₽ REFERENCE LINE OF (#130):STAMP OF FRAME FILTER ASS'Y (#264) (c)\*20 R C 1:1 (c) (c) (c) (c) (c) (#270 (c) •∖⊛ (d)\*6 - R.O <u>(c)</u> BEZEL F TOP ASS'Y the difference to the (<u>c</u>) #27; (c) CAUTION (#266 #268 ( A DO THE SLIDE AND INSTALL IT. 1 BEZEL F R ASS'Y (#130 (THE INSTALLATION POSITION DEPENDS IN DETAIL F) LOCK R (1:1) E 1:2 LOCK (c) (#132) ☆ BEZEL F L ASS'Y  $\Box$ (c) · · · · · · · · · -----BEZEL F BTM ASS'Y 1<sub>AA</sub> AΑ (c)S-≺c) n #266 (c) (#132` (c) (c) (c) (c) (c) T ٢H F AA-AA . #130 2:1 2 (1:1) REFERENCE LINE OF (#130):STAMP OF FRAME

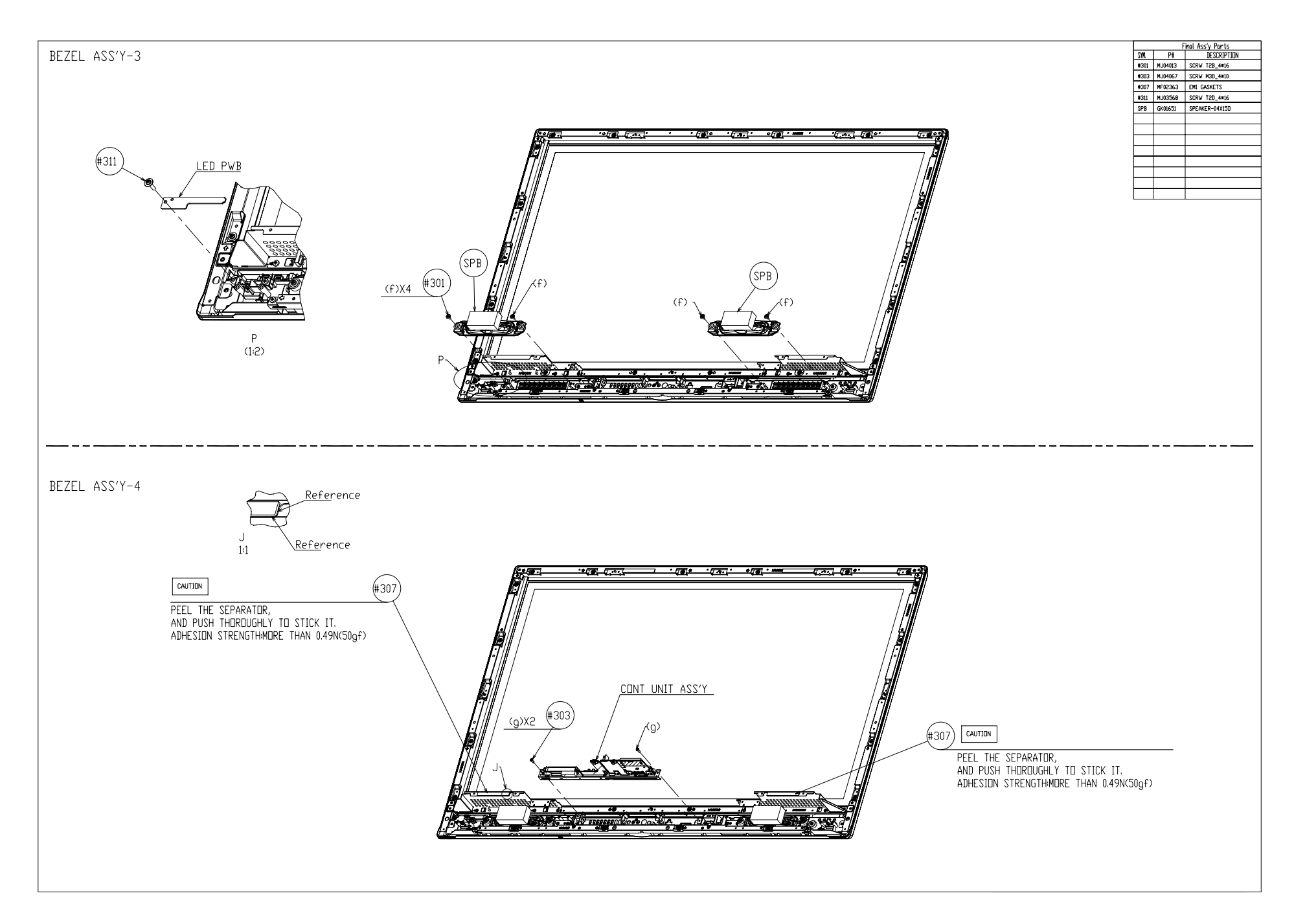

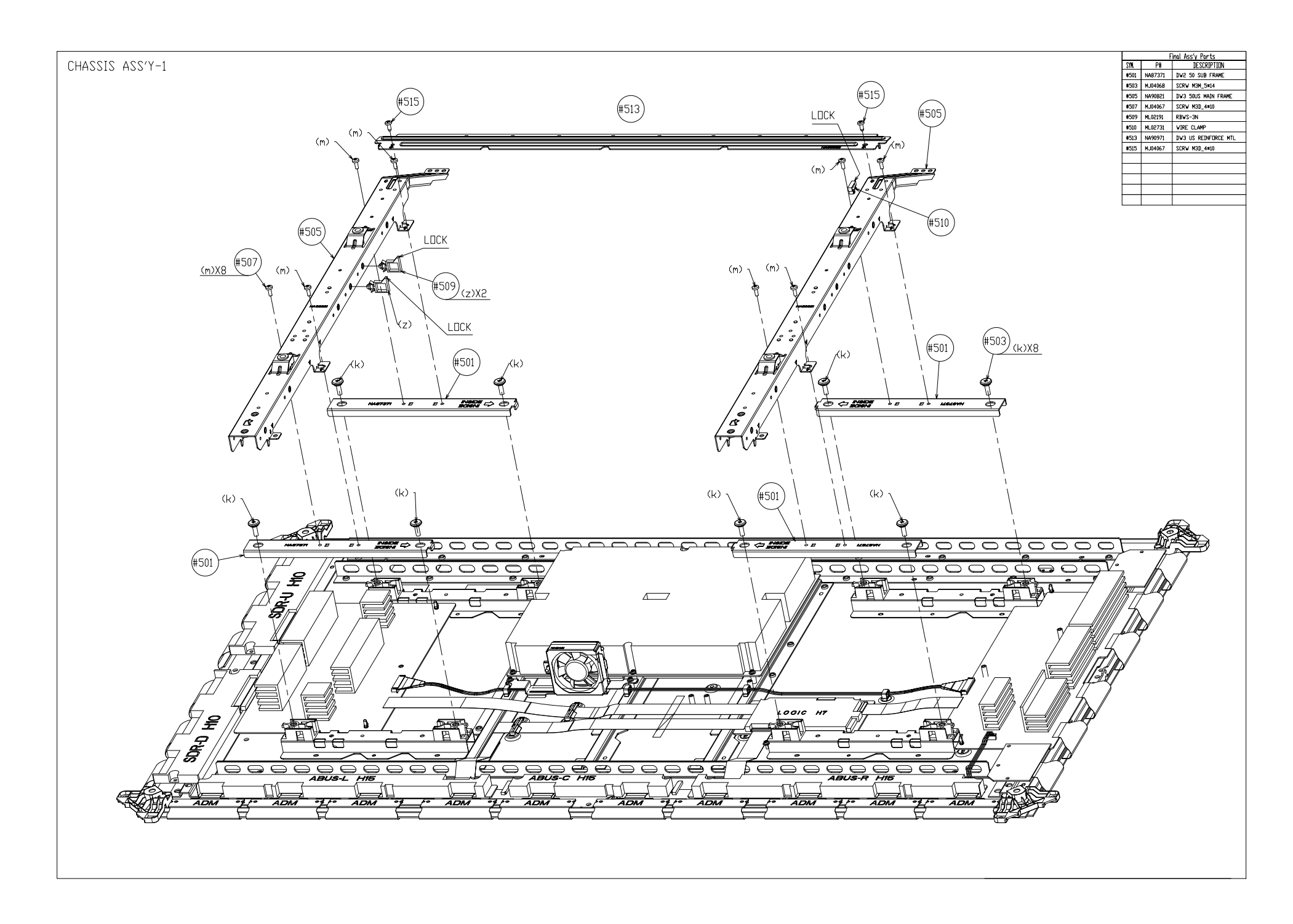

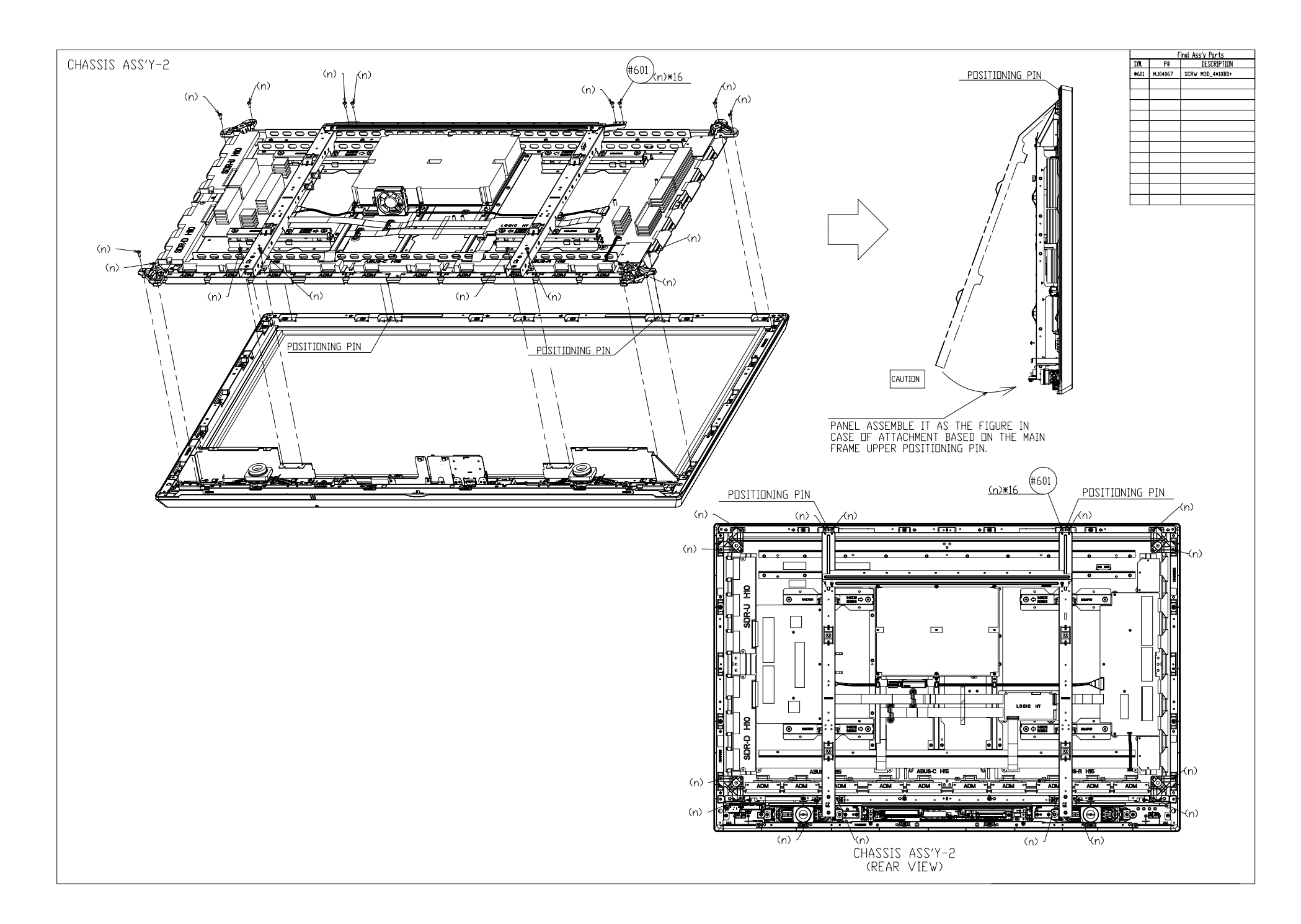

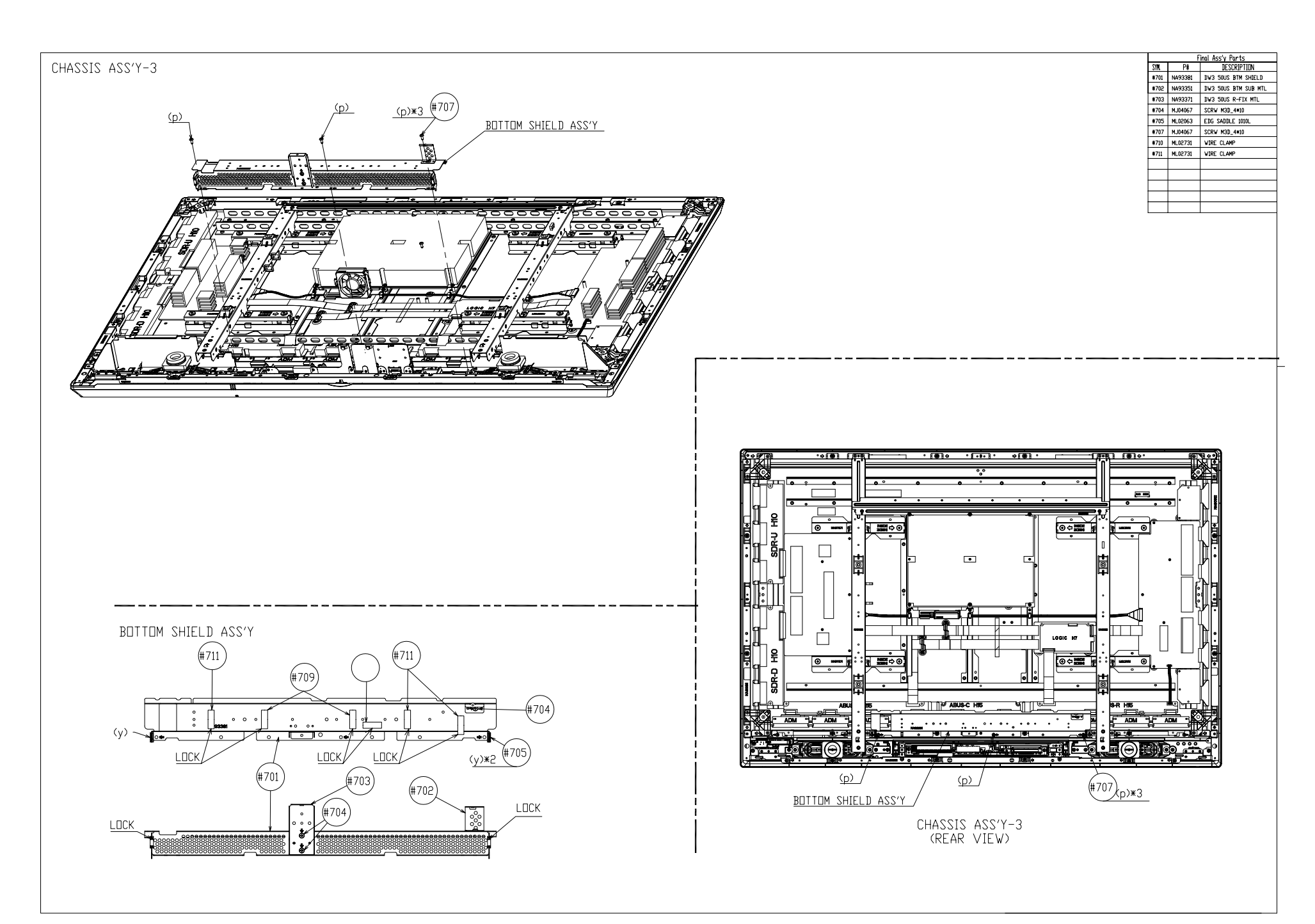

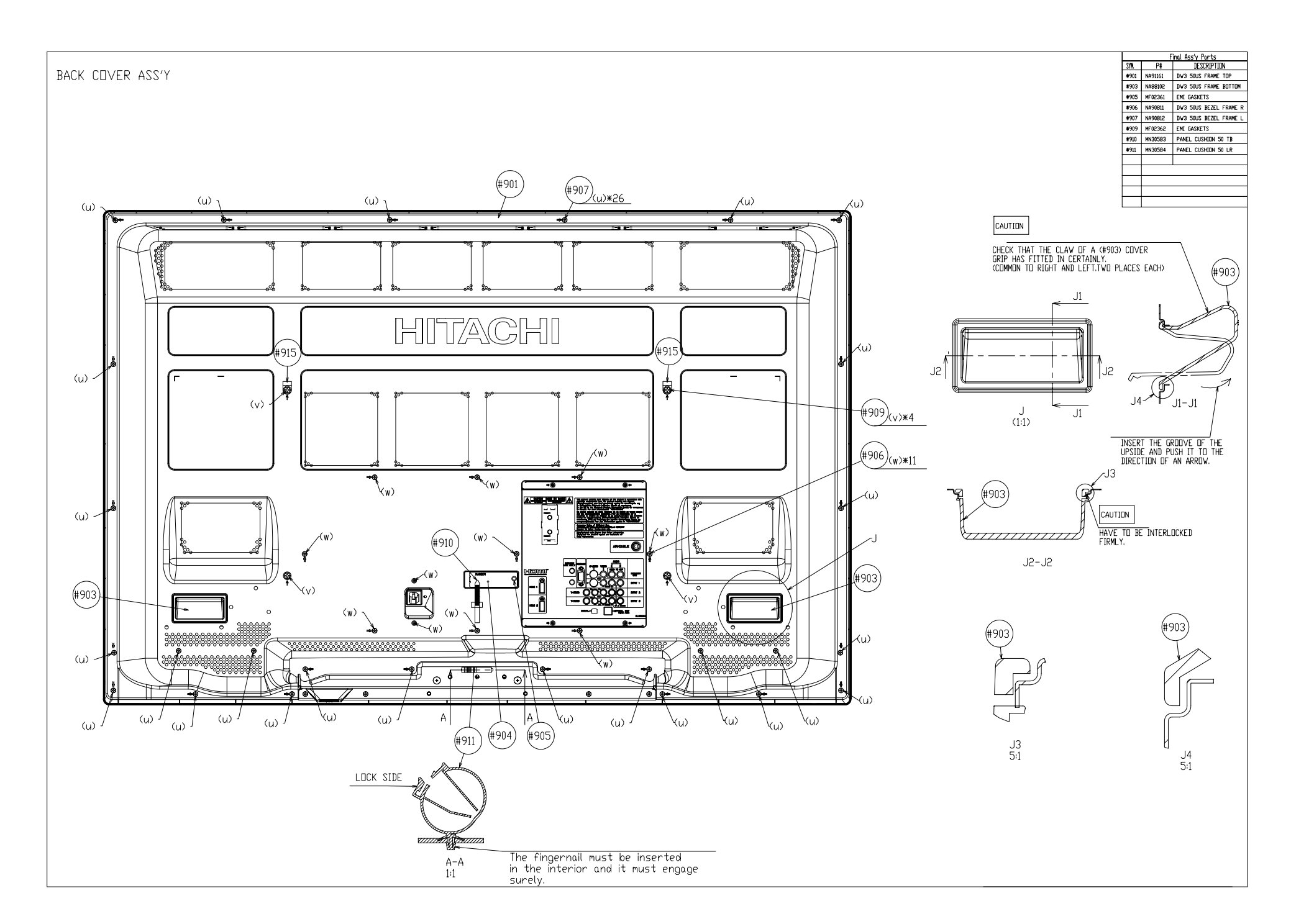

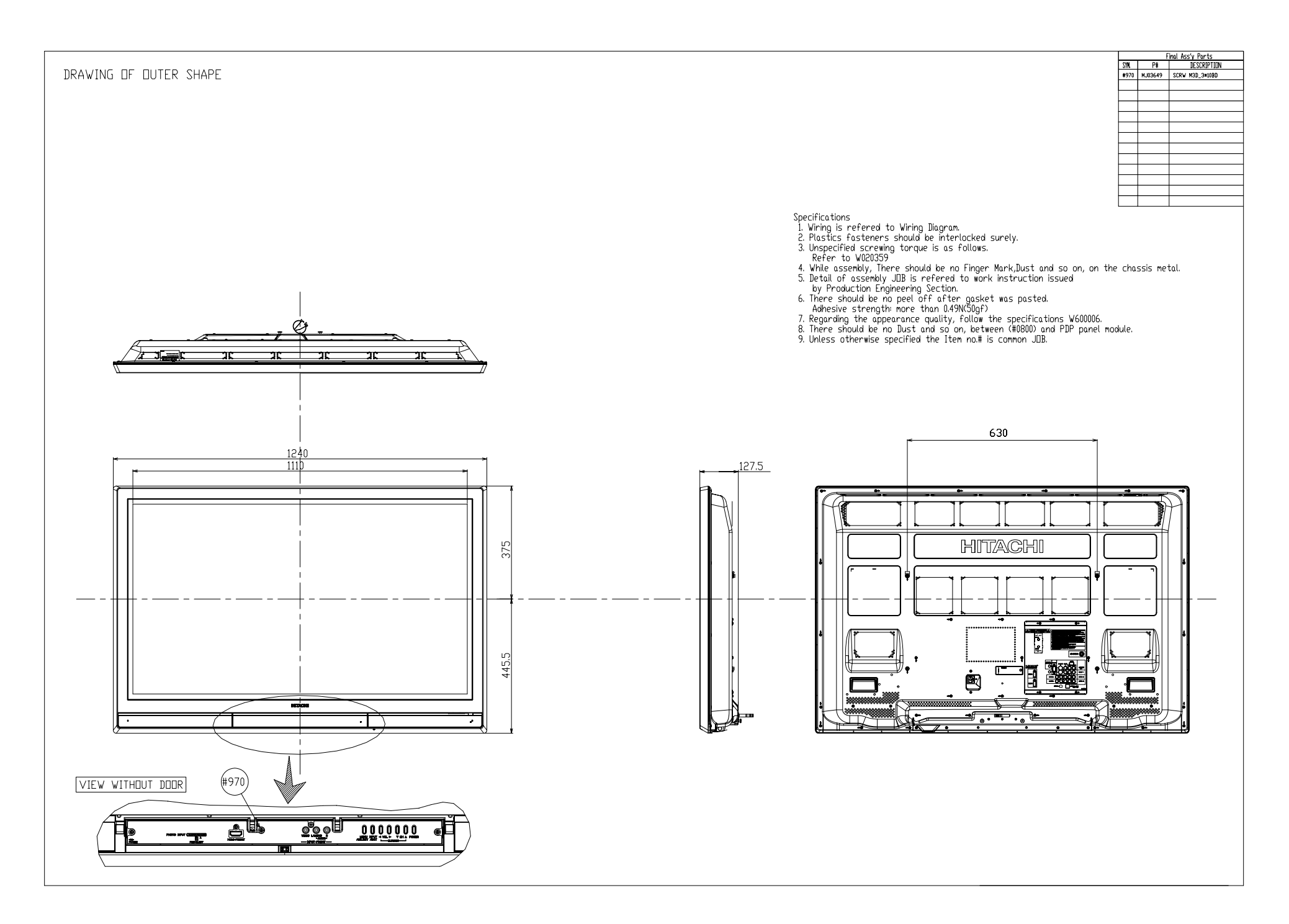

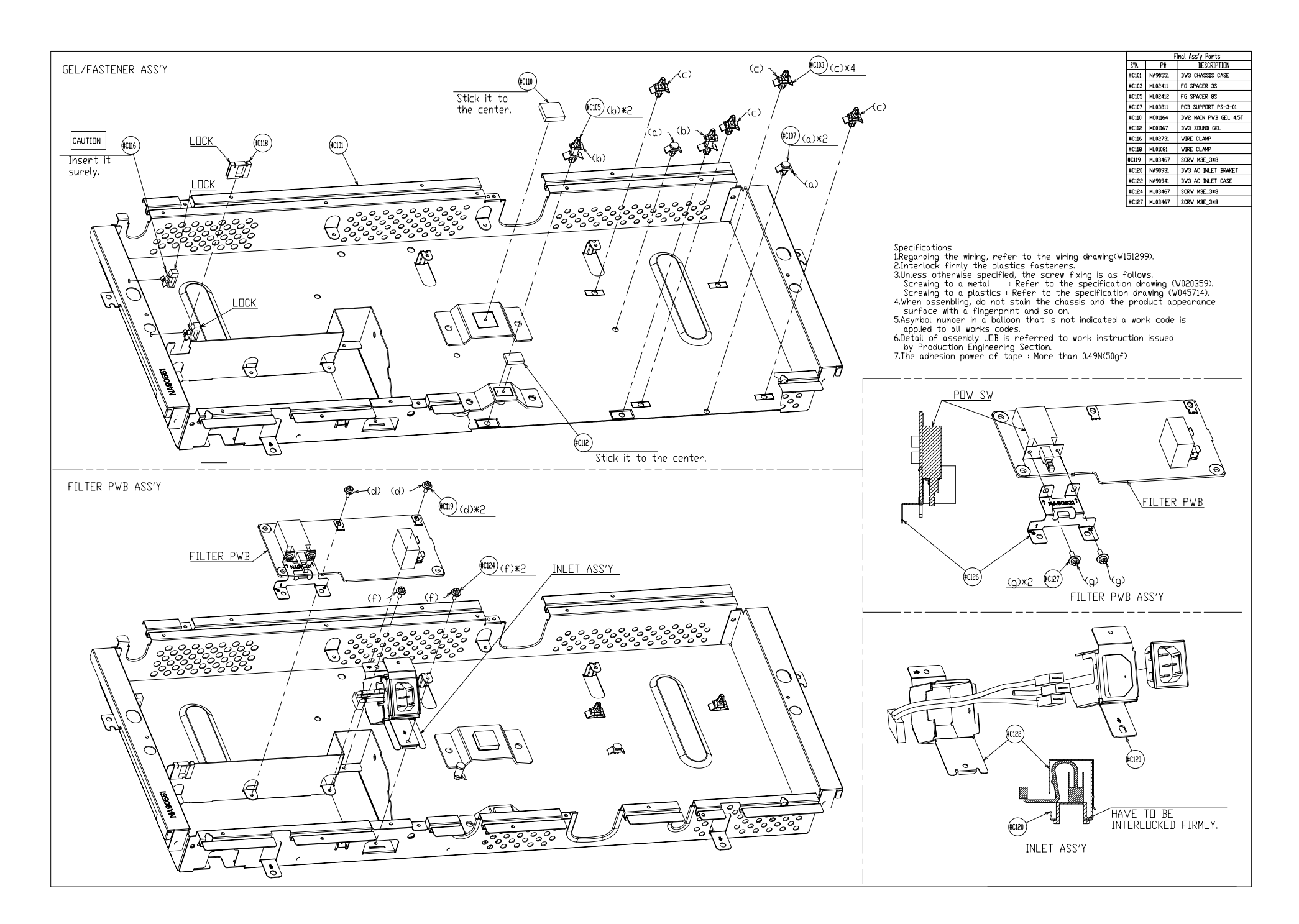

## WAVEFORMS

Numbers inside circle correspond to locations shown in the circuit diagram. Waveforms taken using an NTSC Color Bar signal and a X10 probe. The amplitude of the waveform is shown as  $\Delta$ .

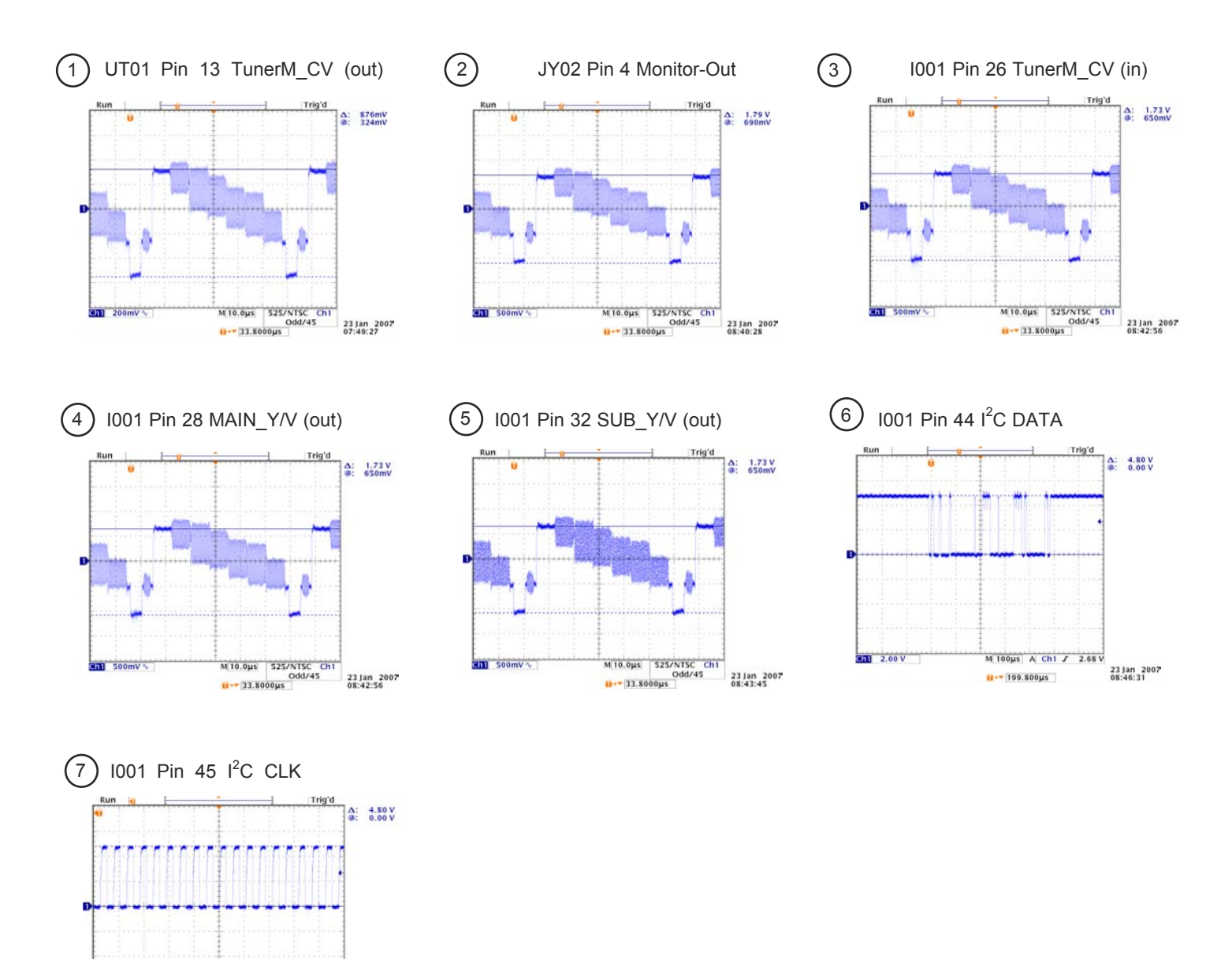

2.00 V

M 20.0µs A Ch1 J

199.800µs

2.68 V

23 Jan 2007 08:47:40

### DC VOLTAGES (50" Models only)

| Symbol | Pin No. | Voltage     |
|--------|---------|-------------|
| CN64   | 1       | 65.7 V      |
|        | 2       | NC          |
|        | 3       | 5.1 V       |
|        | 4       | GND         |
|        | 5       | GND         |
|        | 6       | GND         |
|        | 7       | NC          |
|        | 8       | (Vs) 86.8 V |
|        | 9       | (Vs) 86.8 V |
|        | 10      | (Vs) 86.8 V |

| Symbol | Pin No. | Voltage |
|--------|---------|---------|
| CN68   | 1       | 5.1 V   |
|        | 2       | GND     |
|        | 3       | 3.3 V   |
|        | 4       | GND     |
|        | 5       | NC      |
|        | 6       | NC      |
|        | 7       | 2.7 V   |
|        | 8       | 2.7 V   |
|        | 9       | NC      |

| Symbol | Pin No. | Voltage |
|--------|---------|---------|
| PFA1   | 1       | 7.8 V   |
|        | 2       | 0       |
|        | 3       | GND     |

| Symbol | Pin No. | Voltage |
|--------|---------|---------|
| CNPPS  | 1       | 5.4 V   |
|        | 2       | 5.4 V   |
|        | 3       | 5.4 V   |
|        | 4       | GND     |
|        | 5       | GND     |
|        | 6       | GND     |
|        | 7       | 10 V    |
|        | 8       | GND     |
|        | 9       | 16 V    |
|        | 10      | GND     |
|        | 11      | GND     |
|        | 12      | GND     |
|        | 13      | 10 V    |
|        | 14      | 10 V    |
|        | 15      | 10 V    |

| Symbol | Pin No. | Voltage |
|--------|---------|---------|
| CN63   | 1       | 5 V     |
|        | 2       | GND     |
|        | 3       | 3.3 V   |
|        | 4       | 0       |
|        | 5       | -       |
|        | 6       | 4.8 V   |
|        | 7       | 3.1 V   |
|        | 8       | NC      |
|        |         |         |

| Symbol | Pin No. | Voltage |
|--------|---------|---------|
| PTC    | 1       | -       |
|        | 2       | -       |
|        | 3       | -       |
|        | 4       | -       |
|        | 5       | -       |
|        | 6       | -       |
|        | 7       | -       |
|        | 8       | -       |
|        | 9       | -       |
|        | 10      | 9.2 V   |

| Symbol | Pin No. | Voltage |
|--------|---------|---------|
| PSC    | 1       | 5.2 V   |
|        | 2       | 5.2 V   |
|        | 3       | 5.2 V   |
|        | 4       | GND     |

DW3U CONTROL 1 of 1

#### **BASIC CIRCUIT DIAGRAM**

PRODUCT SAFETY NOTE: Components marked with a  $\underline{\wedge}$  and shaded have special characteristics important to safety. Before replacing any of these components, read carefully the PRODUCT SAFETY NOTE of this Service Manual. Don't degrade the safety of the receiver through improper servicing.

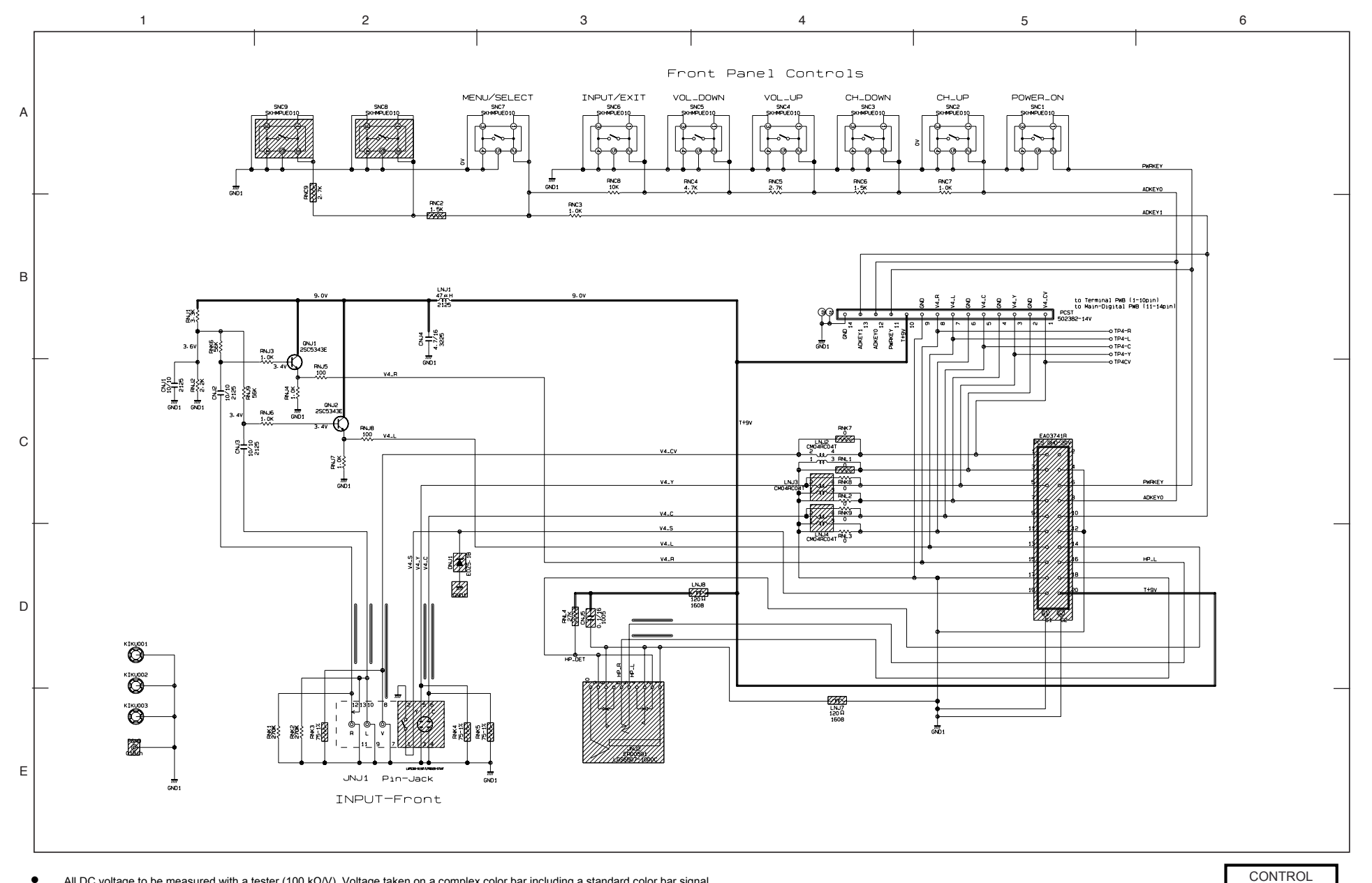

. All DC voltage to be measured with a tester (100 kΩ/V). Voltage taken on a complex color bar including a standard color bar signal.

Since this is a basic circuit diagram, the value of the parts is subject to be altered for improvement. .

**TABLE OF CONTENTS** 

DW3U Filter 1 of 1

**BASIC CIRCUIT DIAGRAM** 

PRODUCT SAFETY NOTE: Components marked with a  $\underline{\wedge}$  and shaded have special characteristics important to safety. Before replacing any of these components, read carefully the PRODUCT SAFETY NOTE of this Service Manual. Don't degrade the safety of the receiver through improper servicing.

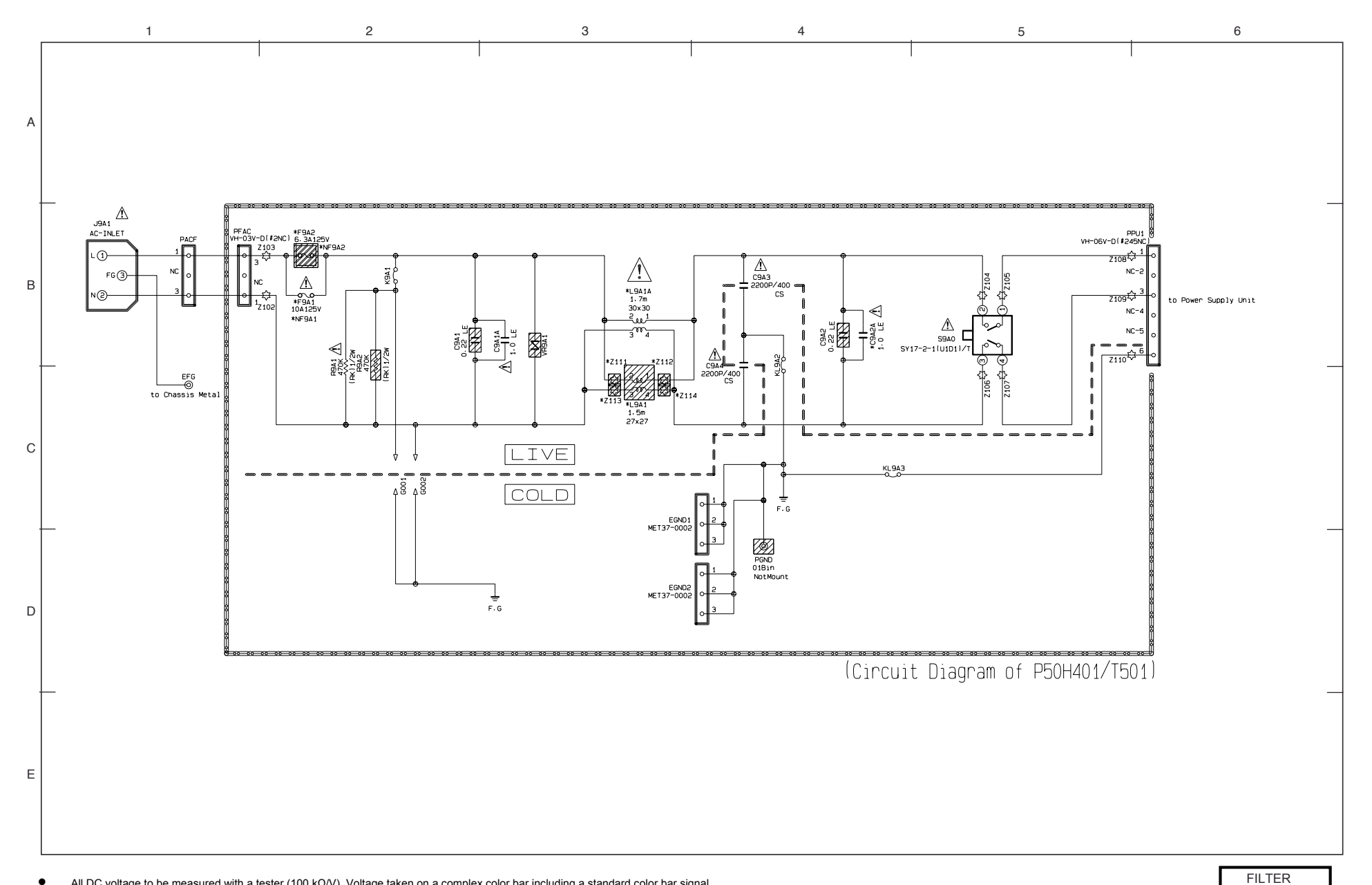

. All DC voltage to be measured with a tester (100 kΩ/V). Voltage taken on a complex color bar including a standard color bar signal.

Since this is a basic circuit diagram, the value of the parts is subject to be altered for improvement.

DW3U LED 1 of 1

BASIC CIRCUIT DIAGRAM

# PRODUCT SAFETY NOTE: Components marked with a $\triangle$ and shaded have special characteristics important to safety. Before replacing any of these components, read carefully the PRODUCT SAFETY NOTE of this Service Manual. Don't degrade the safety of the receiver through improper servicing.

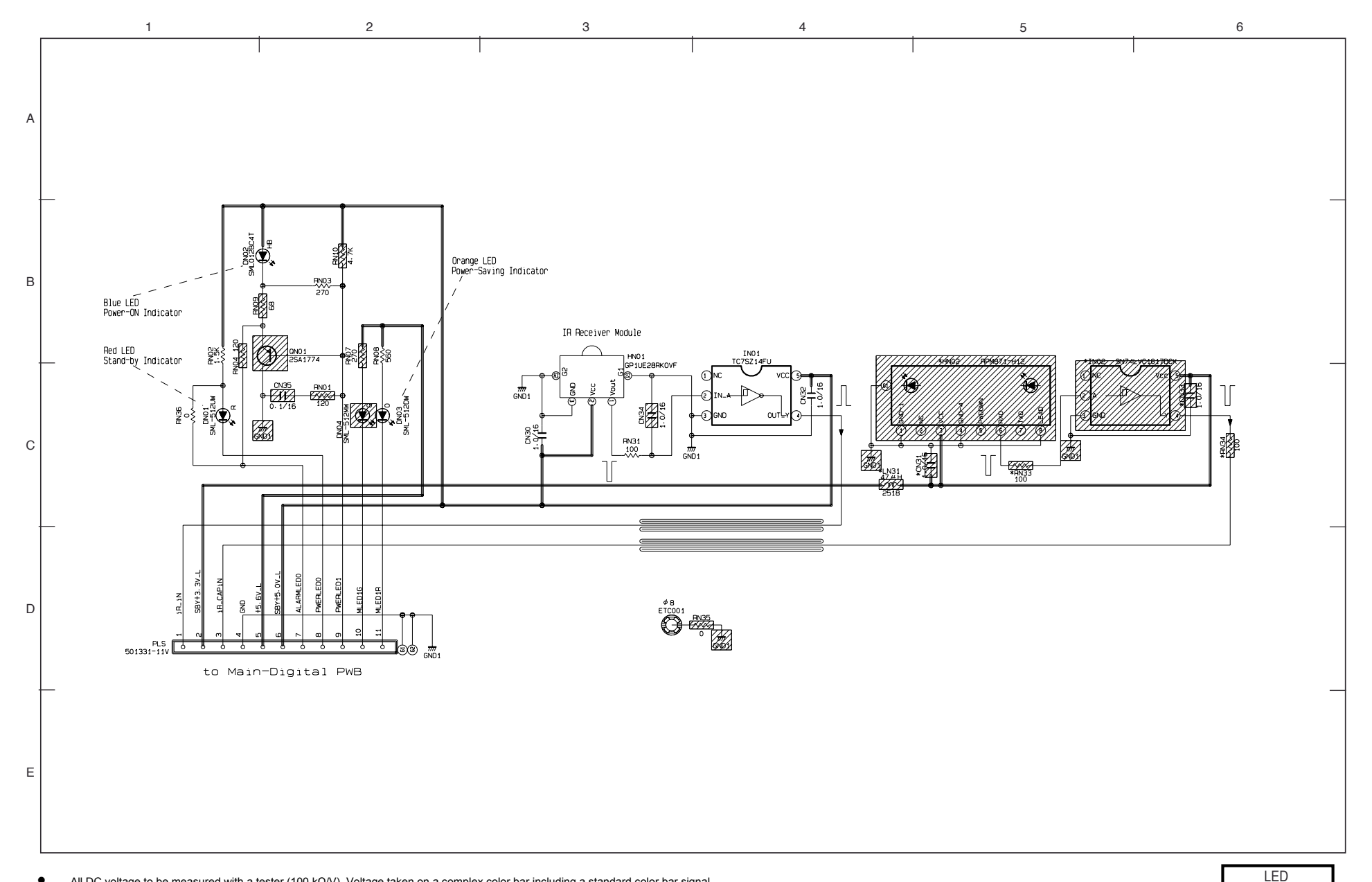

٠ All DC voltage to be measured with a tester (100 kΩ/V). Voltage taken on a complex color bar including a standard color bar signal.

Since this is a basic circuit diagram, the value of the parts is subject to be altered for improvement. .

DW3U SD 1 of 2

BASIC CIRCUIT DIAGRAM

PRODUCT SAFETY NOTE: Components marked with a  $\triangle$  and shaded have special characteristics important to safety. Before replacing any of these components, read carefully the PRODUCT SAFETY NOTE of this Service Manual. Don't degrade the safety of the receiver through improper servicing.

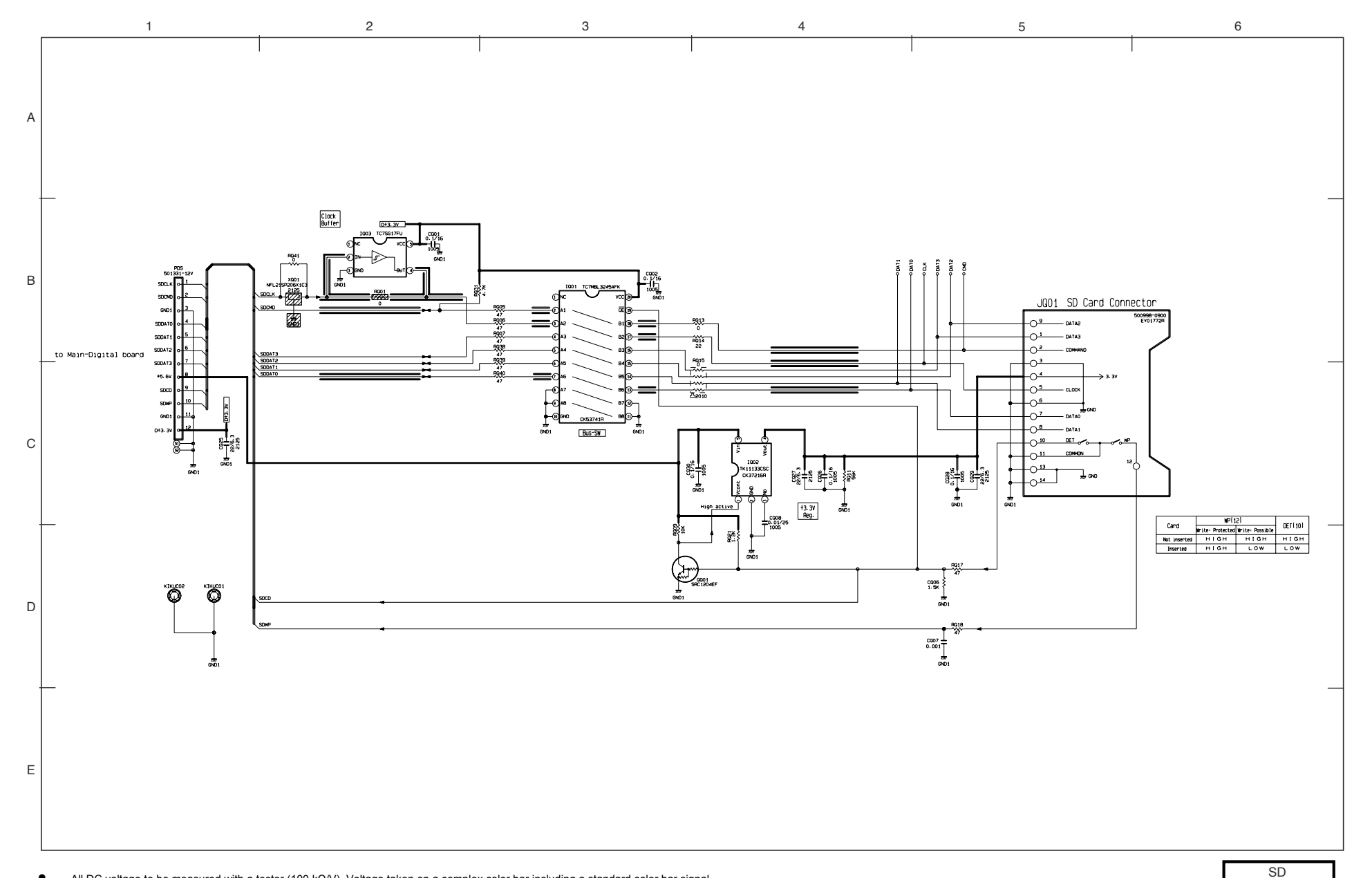

All DC voltage to be measured with a tester (100 kΩ/V). Voltage taken on a complex color bar including a standard color bar signal.

• Since this is a basic circuit diagram, the value of the parts is subject to be altered for improvement.

#### BASIC CIRCUIT DIAGRAM

DW3U SD 2 of 2

PRODUCT SAFETY NOTE: Components marked with a  $\triangle$  and shaded have special characteristics important to safety. Before replacing any of these components, read carefully the PRODUCT SAFETY NOTE of this Service Manual. Don't degrade the safety of the receiver through improper servicing.

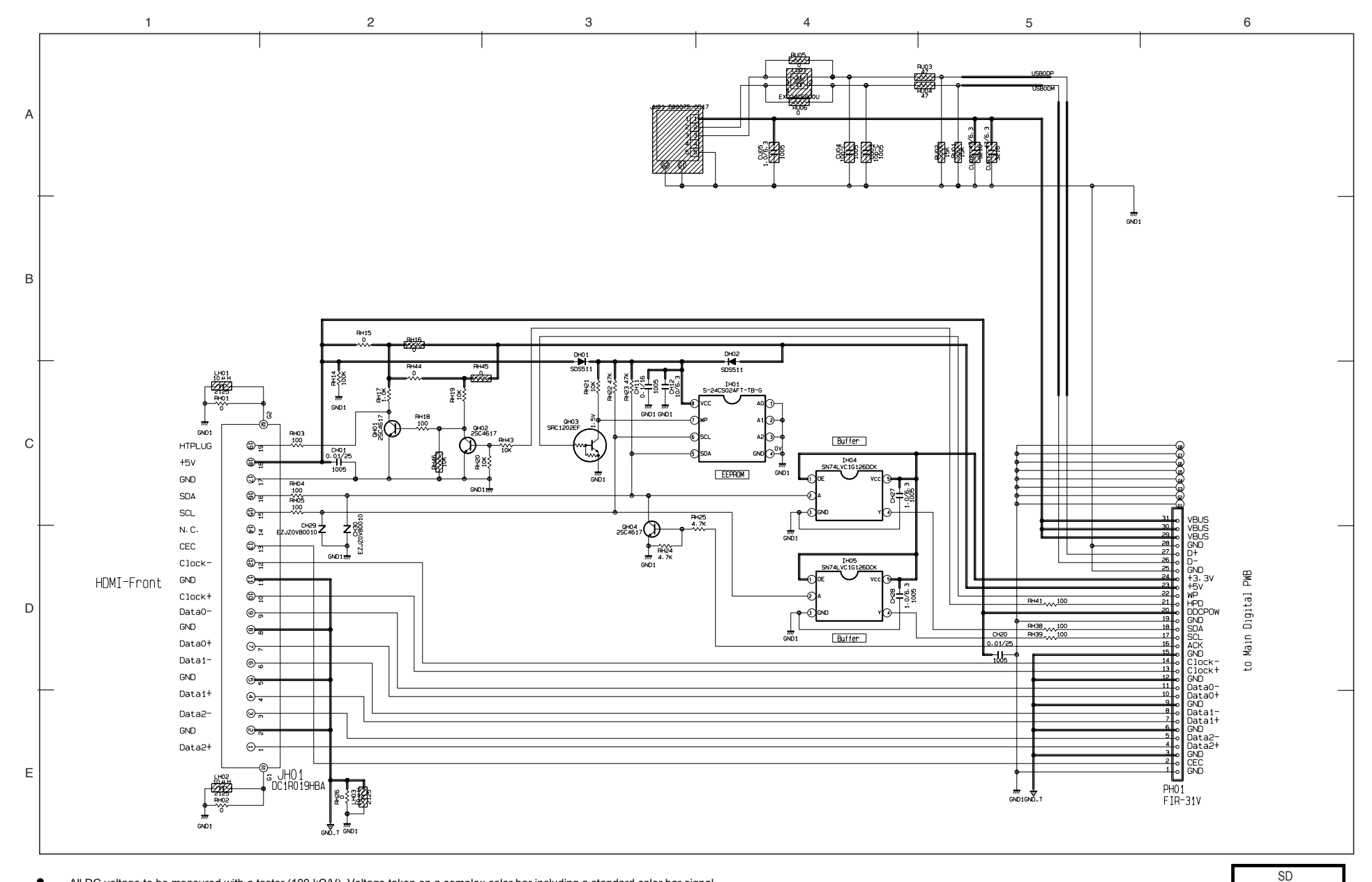

All DC voltage to be measured with a tester (100 kΩ/V). Voltage taken on a complex color bar including a standard color bar signal.

• Since this is a basic circuit diagram, the value of the parts is subject to be altered for improvement.

DW3U Terminal 1 of 5

BASIC CIRCUIT DIAGRAM

PRODUCT SAFETY NOTE: Components marked with a  $\triangle$  and shaded have special characteristics important to safety. Before replacing any of these components, read carefully the PRODUCT SAFETY NOTE of this Service Manual. Don't degrade the safety of the receiver through improper servicing.

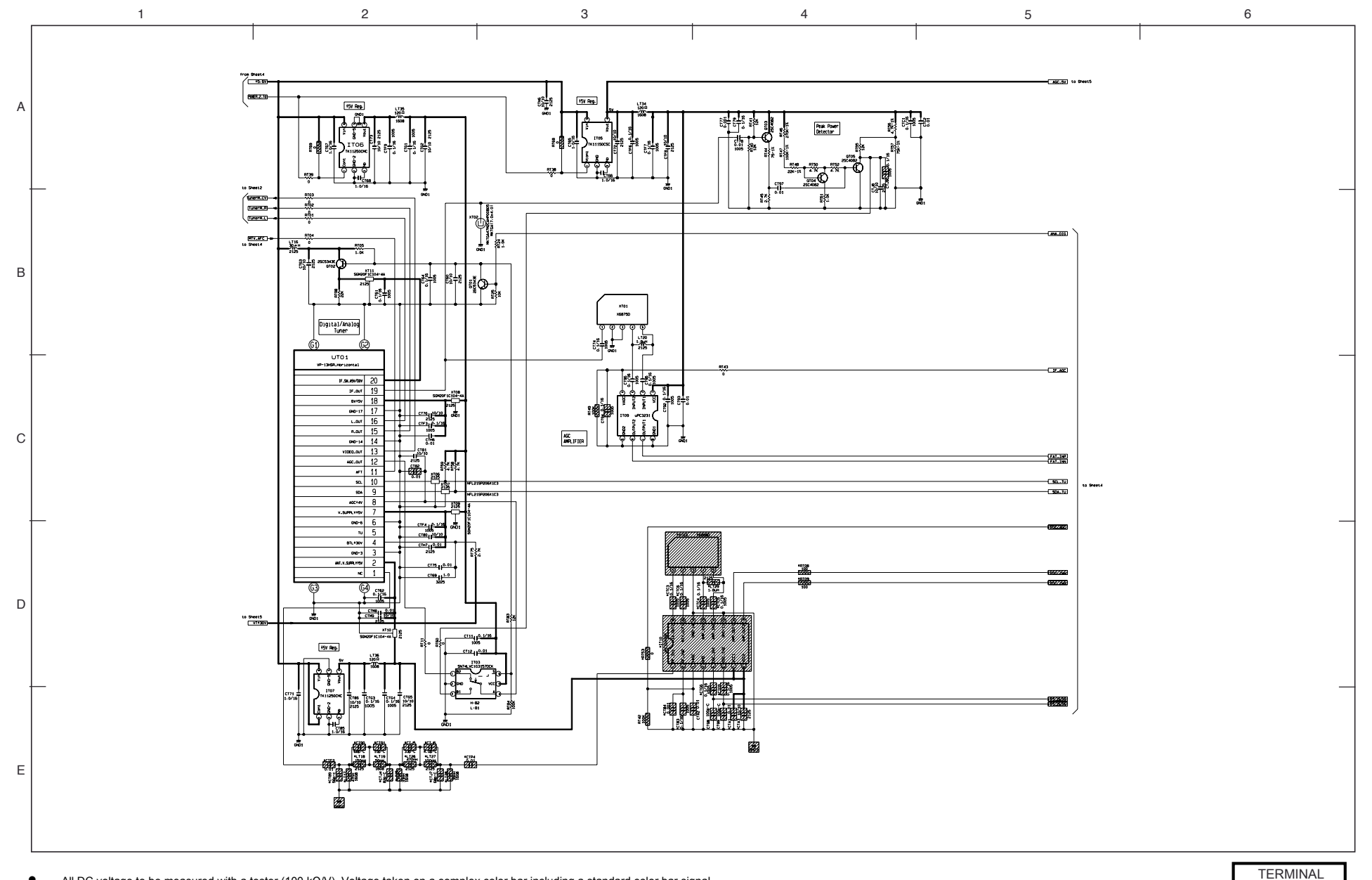

All DC voltage to be measured with a tester (100 kΩ/V). Voltage taken on a complex color bar including a standard color bar signal.

• Since this is a basic circuit diagram, the value of the parts is subject to be altered for improvement.

DW3U Terminal 2 of 5

**BASIC CIRCUIT DIAGRAM** 

PRODUCT SAFETY NOTE: Components marked with a  $\triangle$  and shaded have special characteristics important to safety. Before replacing any of these components, read carefully the PRODUCT SAFETY NOTE of this Service Manual. Don't degrade the safety of the receiver through improper servicing.

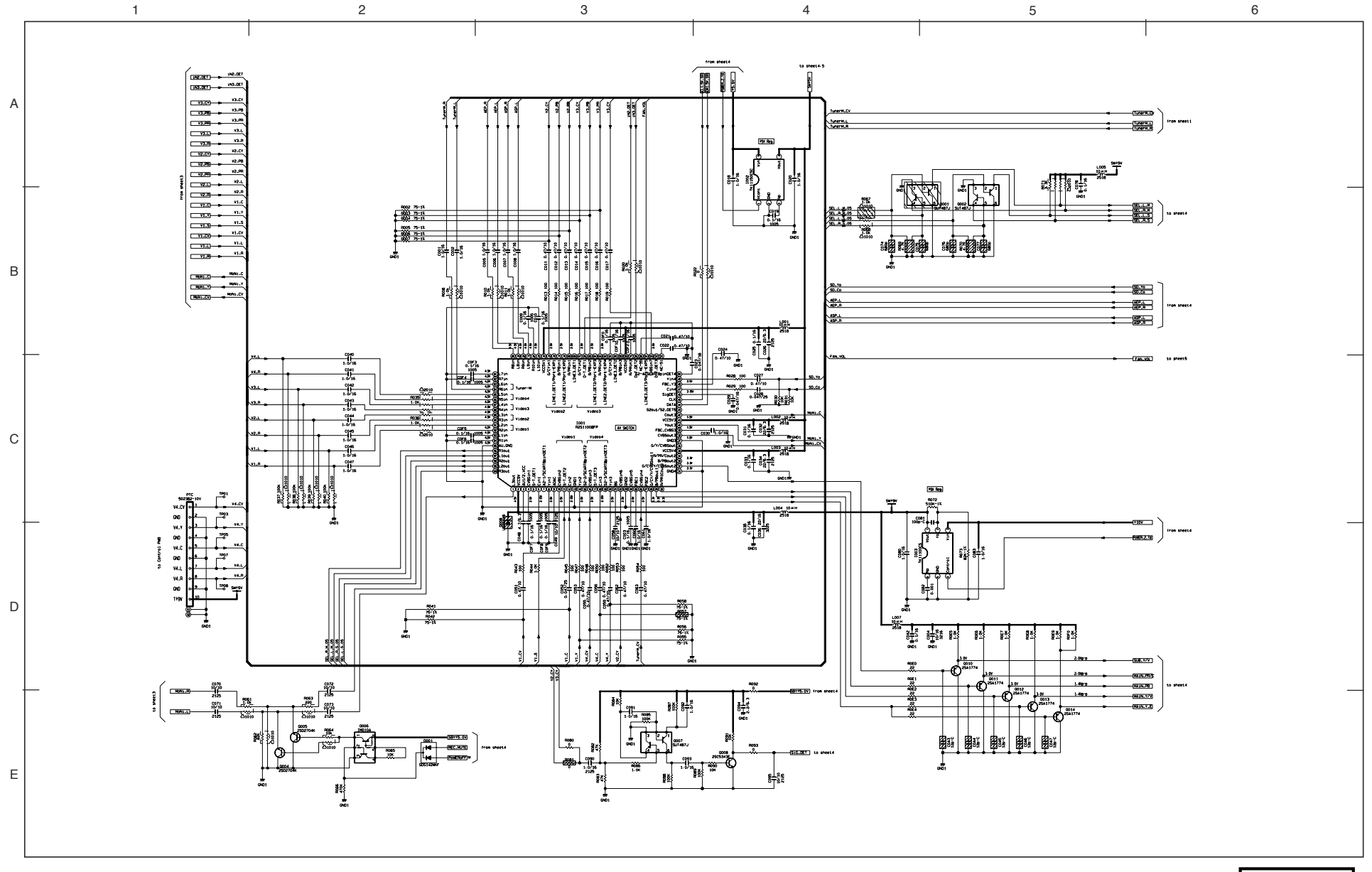

All DC voltage to be measured with a tester (100 kΩ/V). Voltage taken on a complex color bar including a standard color bar signal.

Since this is a basic circuit diagram, the value of the parts is subject to be altered for improvement.

DW3U Terminal 3 of 5

BASIC CIRCUIT DIAGRAM

PRODUCT SAFETY NOTE: Components marked with a  $\triangle$  and shaded have special characteristics important to safety. Before replacing any of these components, read carefully the PRODUCT SAFETY NOTE of this Service Manual. Don't degrade the safety of the receiver through improper servicing.

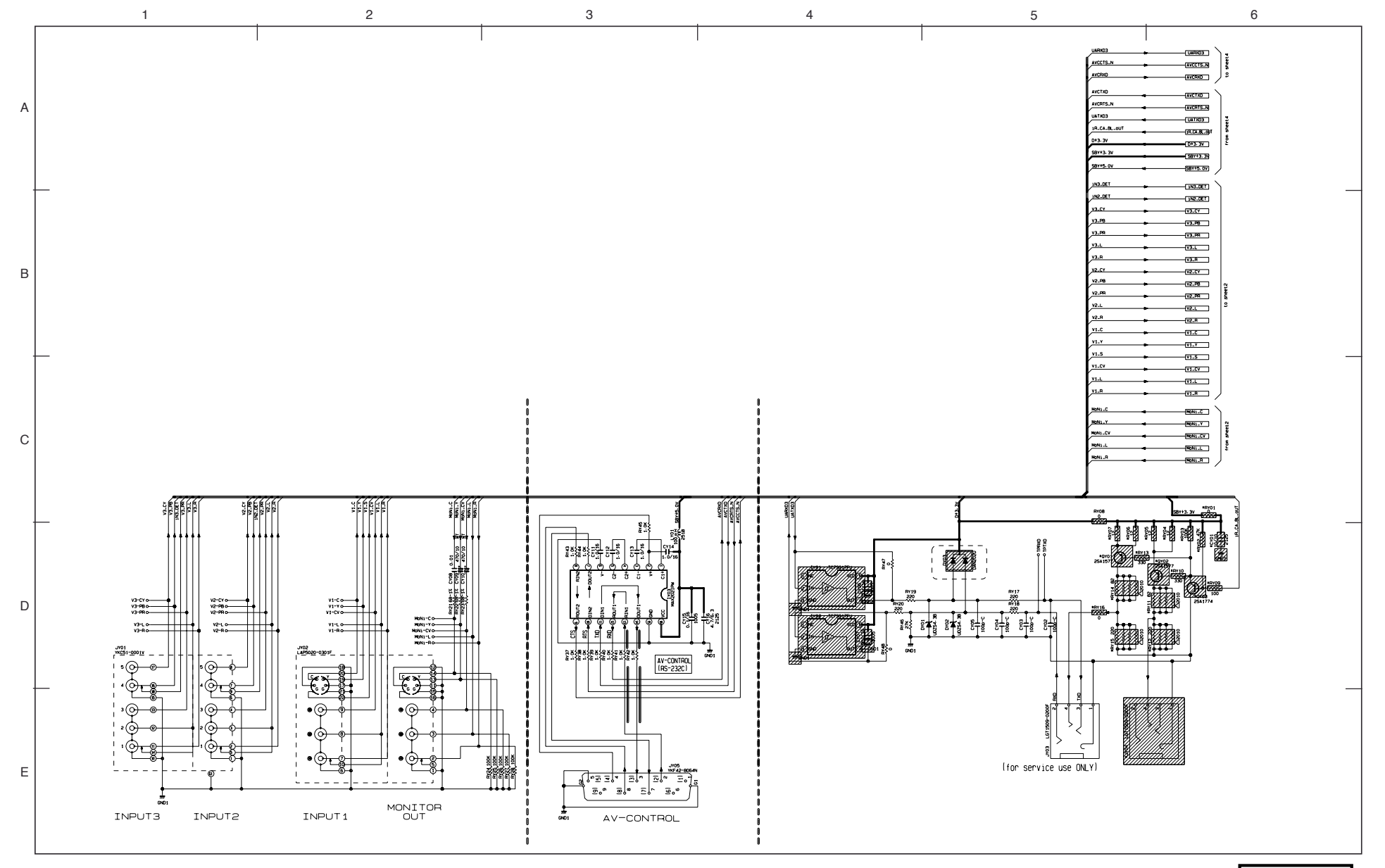

All DC voltage to be measured with a tester (100 kΩ/V). Voltage taken on a complex color bar including a standard color bar signal.

• Since this is a basic circuit diagram, the value of the parts is subject to be altered for improvement.

DW3U Terminal 4 of 5

#### **BASIC CIRCUIT DIAGRAM**

PRODUCT SAFETY NOTE: Components marked with a  $\triangle$  and shaded have special characteristics important to safety. Before replacing any of these components, read carefully the PRODUCT SAFETY NOTE of this Service Manual. Don't degrade the safety of the receiver through improper servicing.

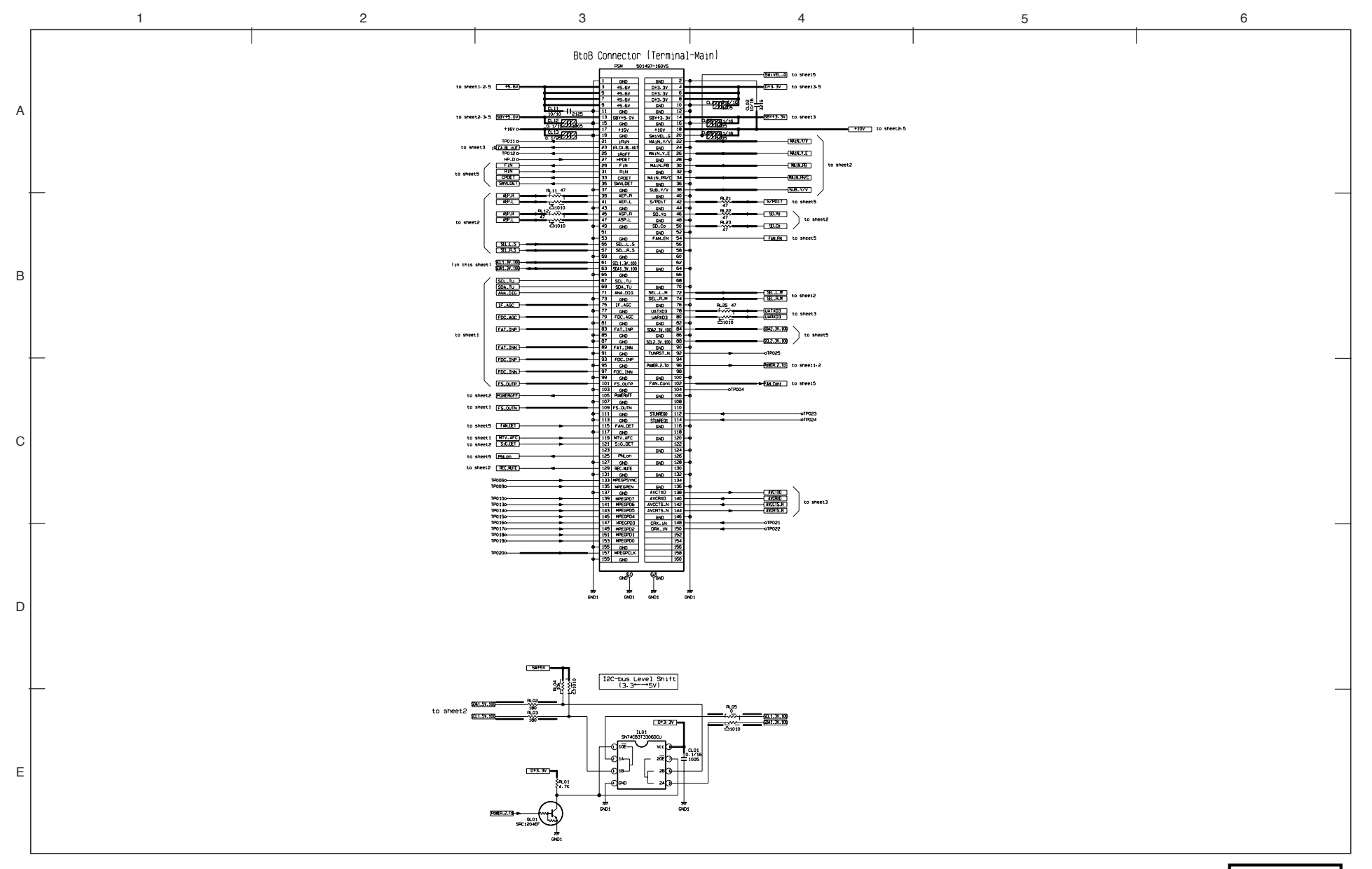

All DC voltage to be measured with a tester (100 kΩ/V). Voltage taken on a complex color bar including a standard color bar signal.

• Since this is a basic circuit diagram, the value of the parts is subject to be altered for improvement.

DW3U Terminal 5 of 5

BASIC CIRCUIT DIAGRAM

PRODUCT SAFETY NOTE: Components marked with a  $\triangle$  and shaded have special characteristics important to safety. Before replacing any of these components, read carefully the PRODUCT SAFETY NOTE of this Service Manual. Don't degrade the safety of the receiver through improper servicing.

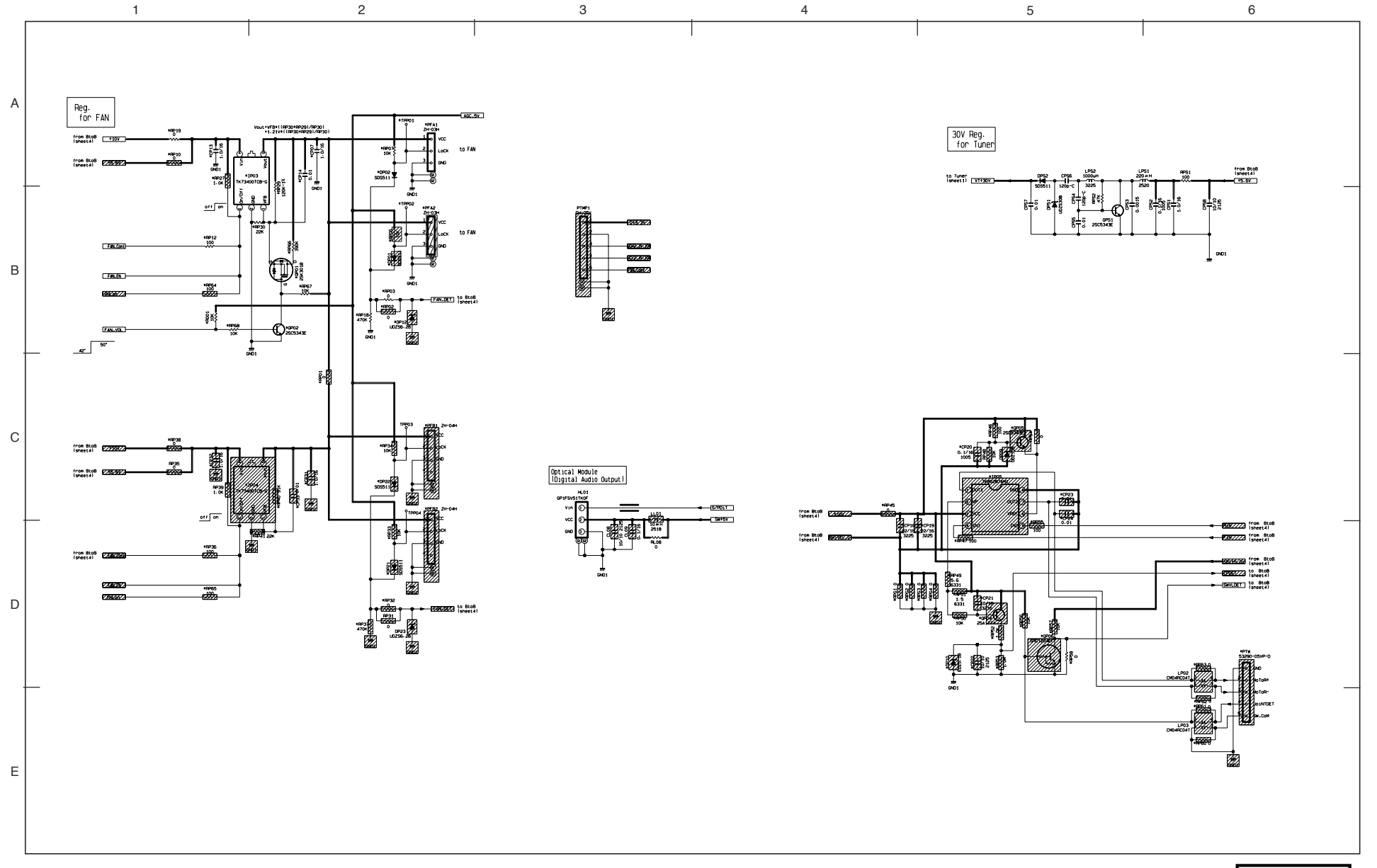

All DC voltage to be measured with a tester (100 kΩ/V). Voltage taken on a complex color bar including a standard color bar signal.

• Since this is a basic circuit diagram, the value of the parts is subject to be altered for improvement.

DW3-U TERMINAL PWB (Component side)

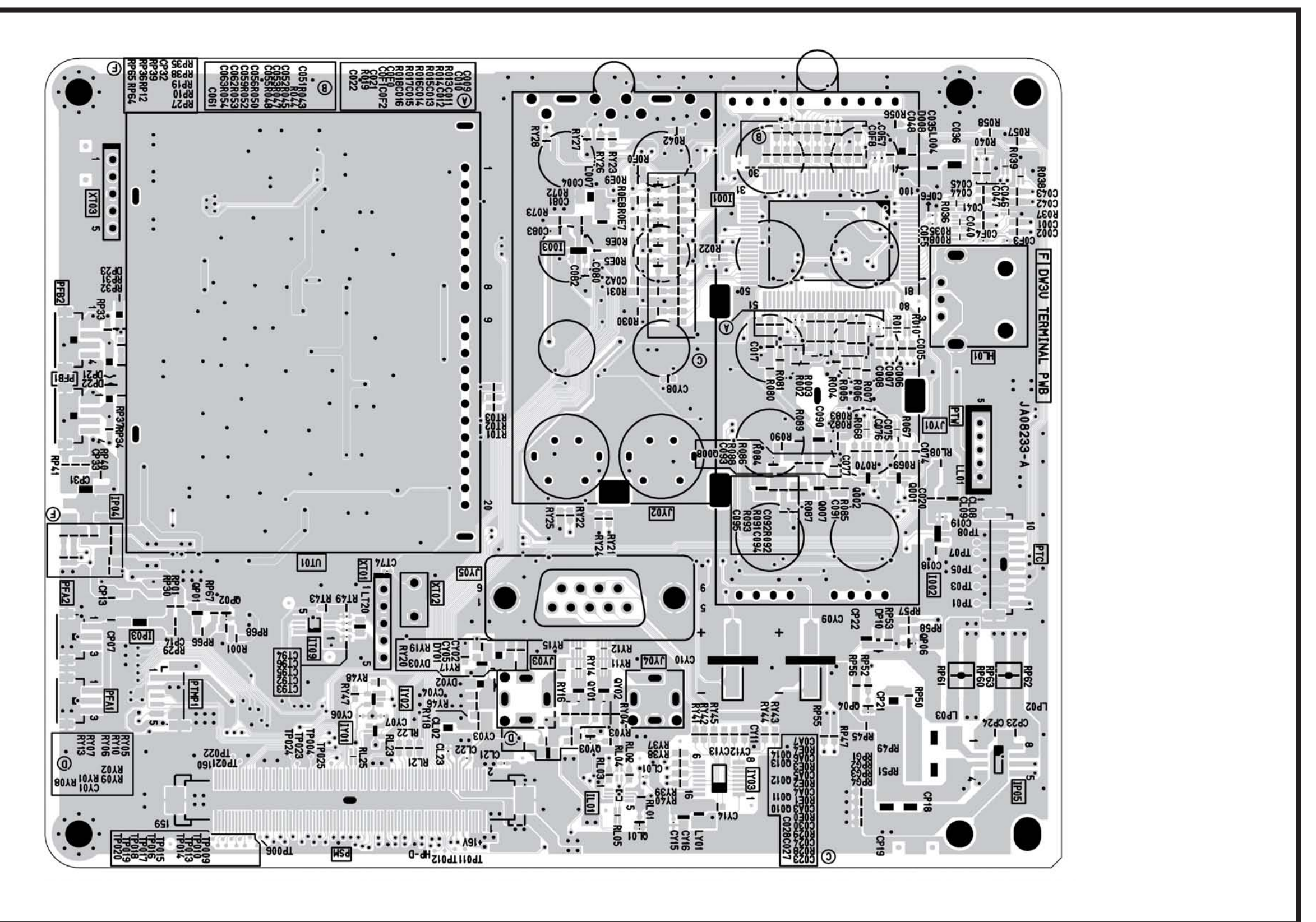

DW3-U TERMINAL PWB (Solder side)

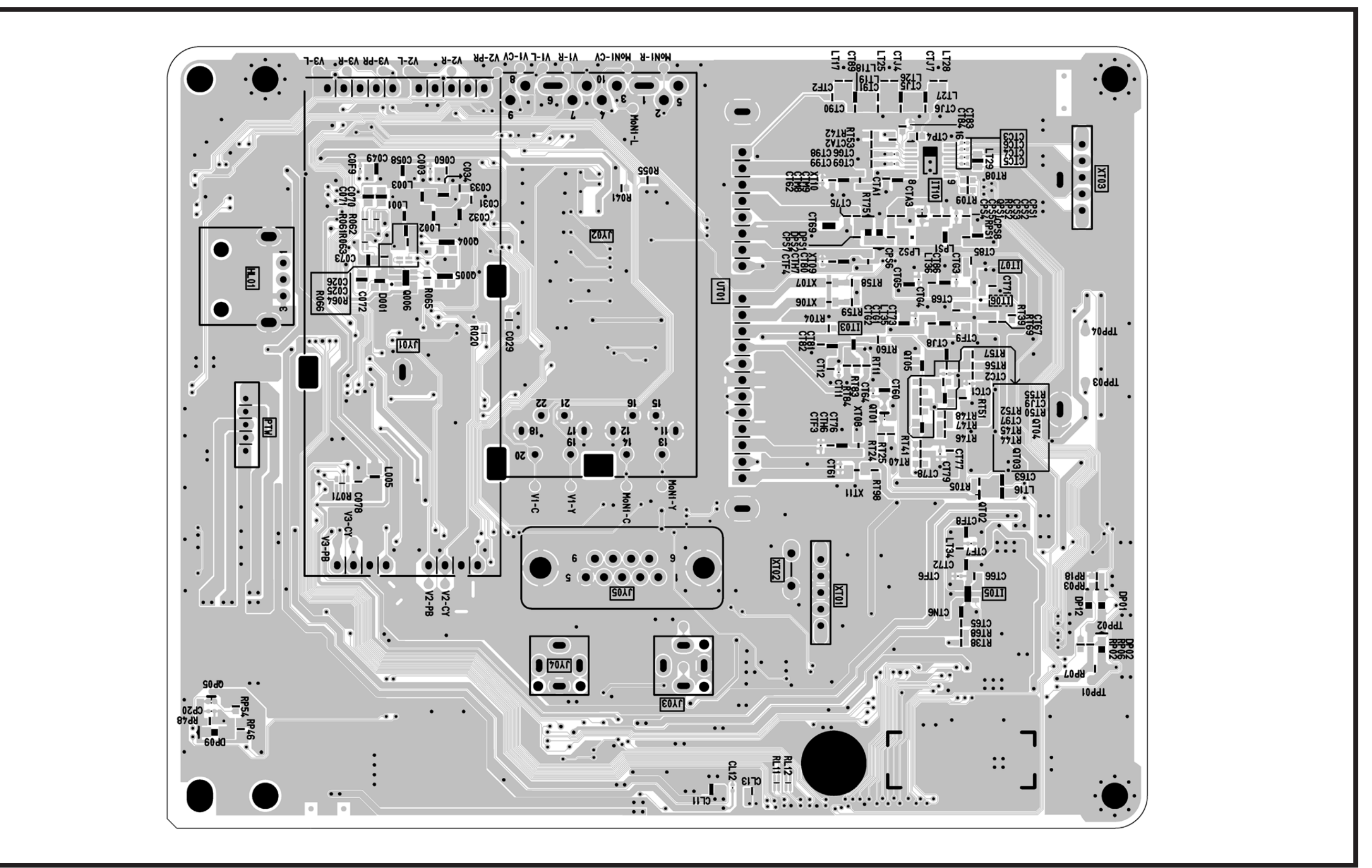

DW3-U SD PWB (Component side)

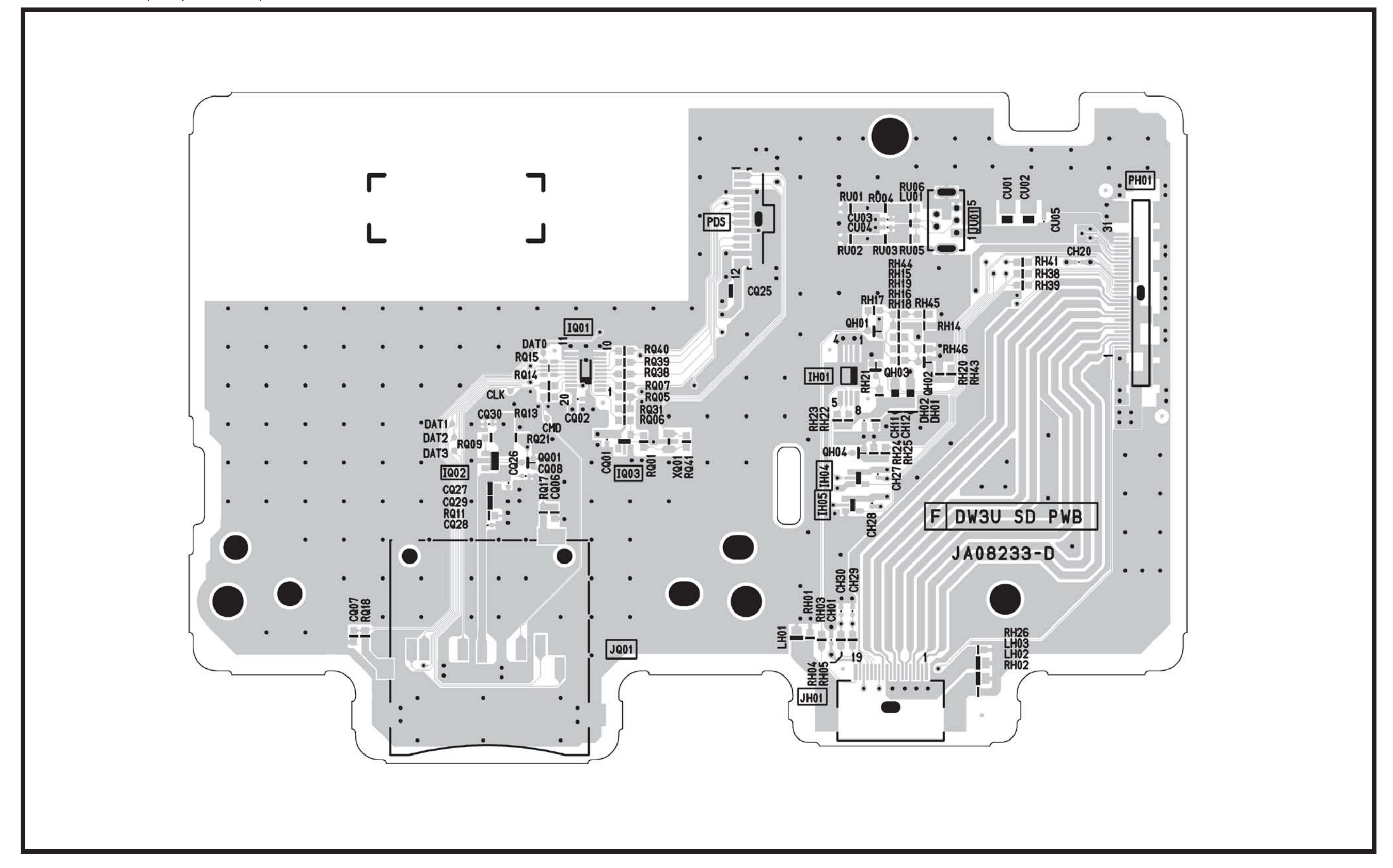

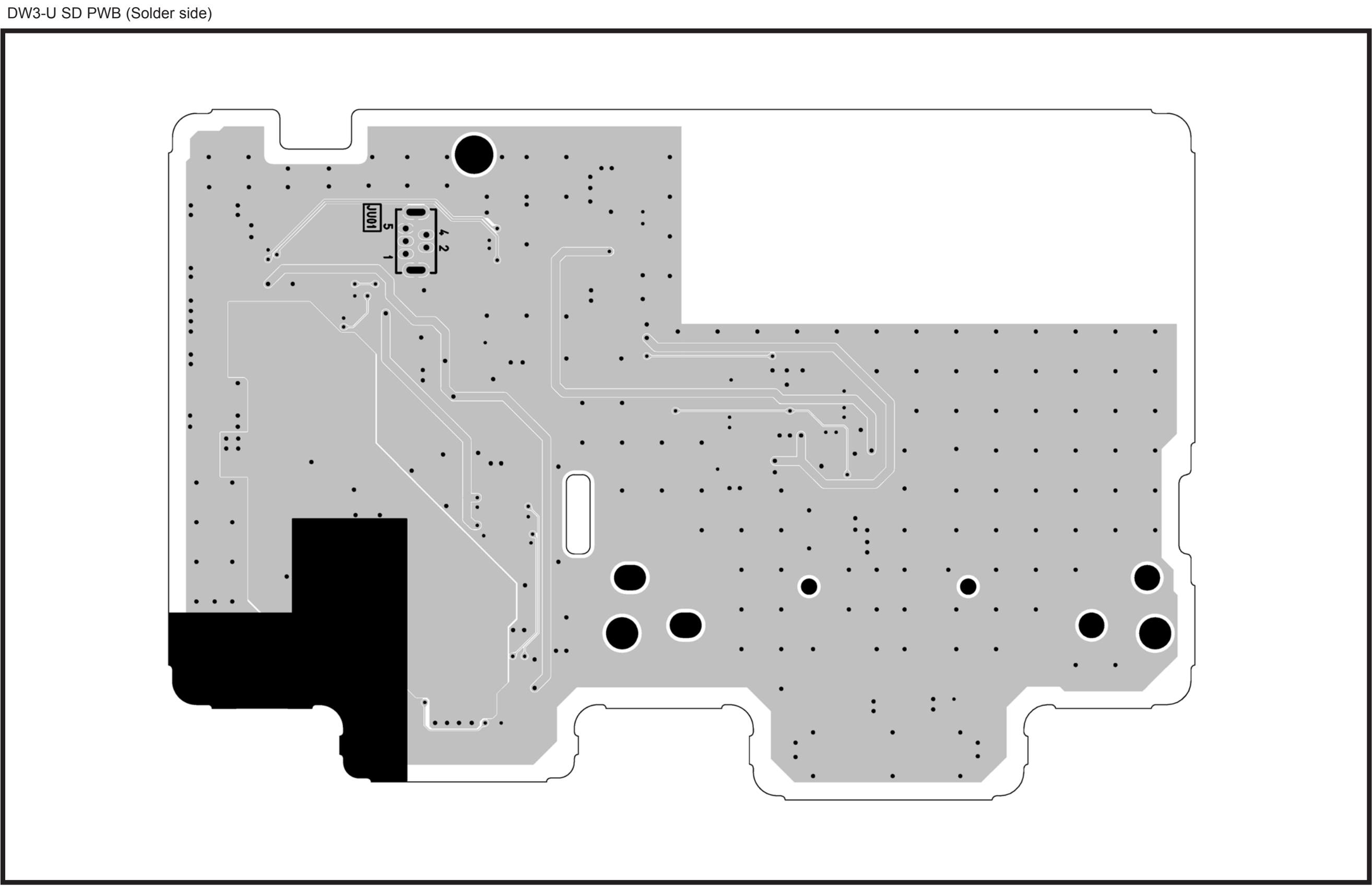

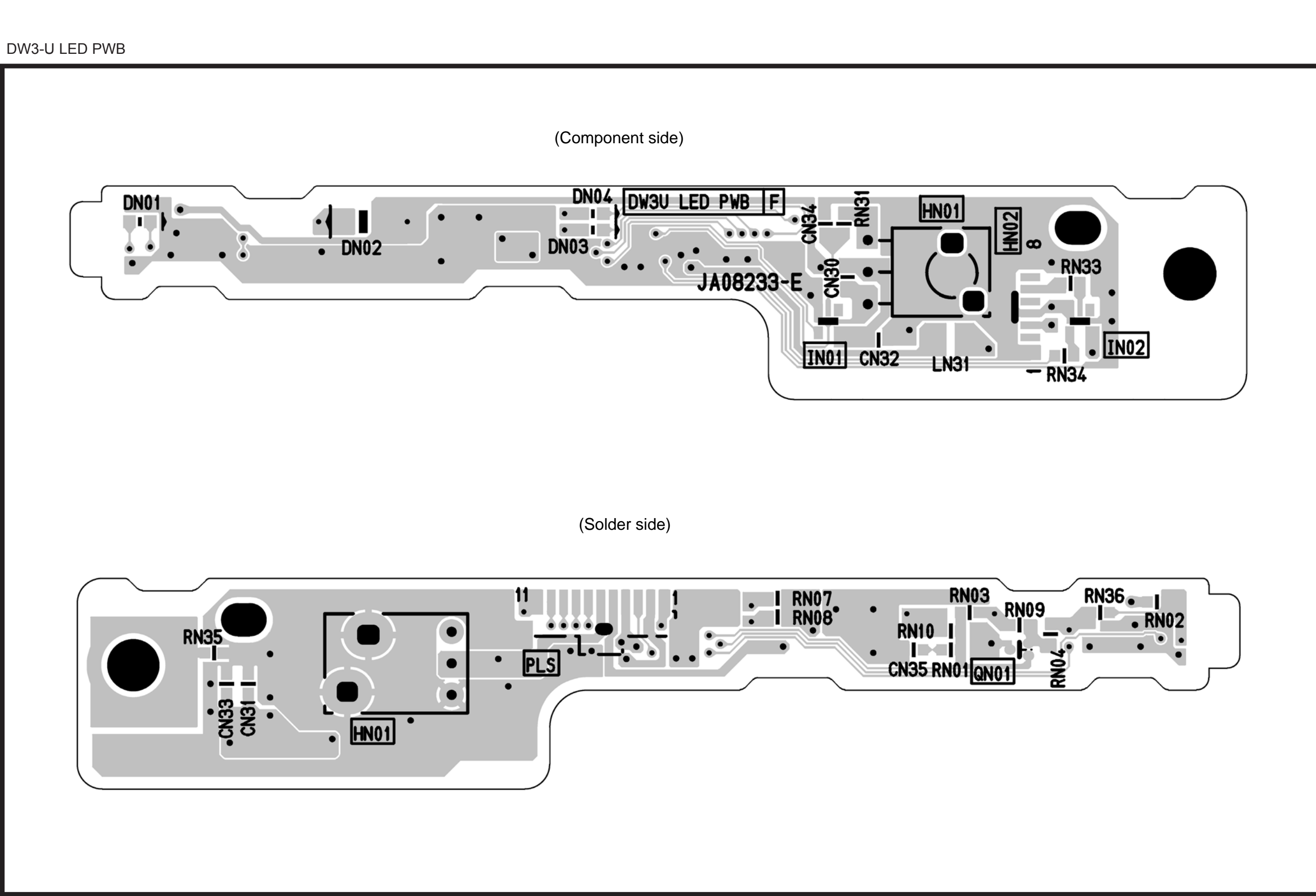

DW3-U FILTER PWB (Component side)

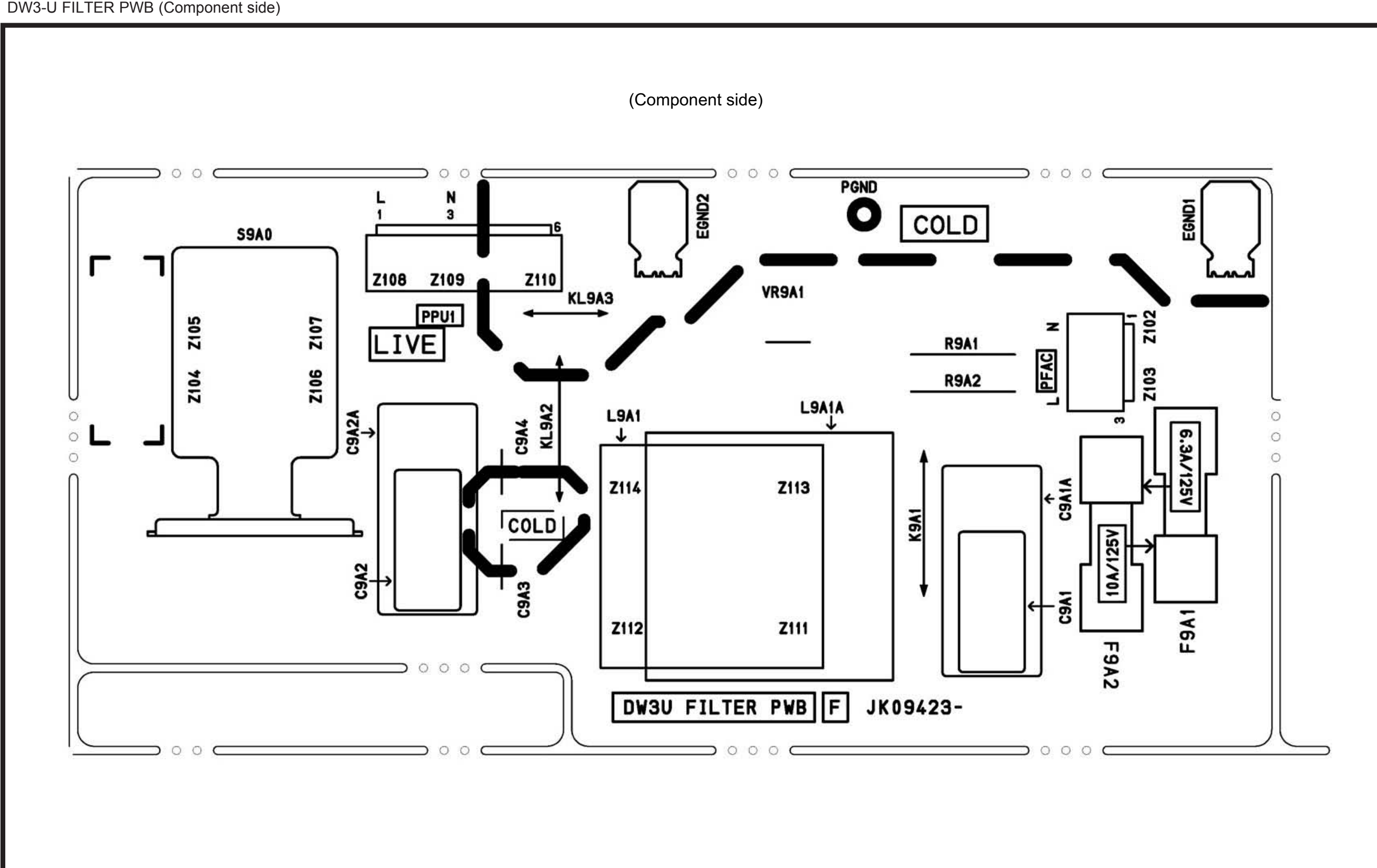

DW3-U FILTER PWB (Solder side)

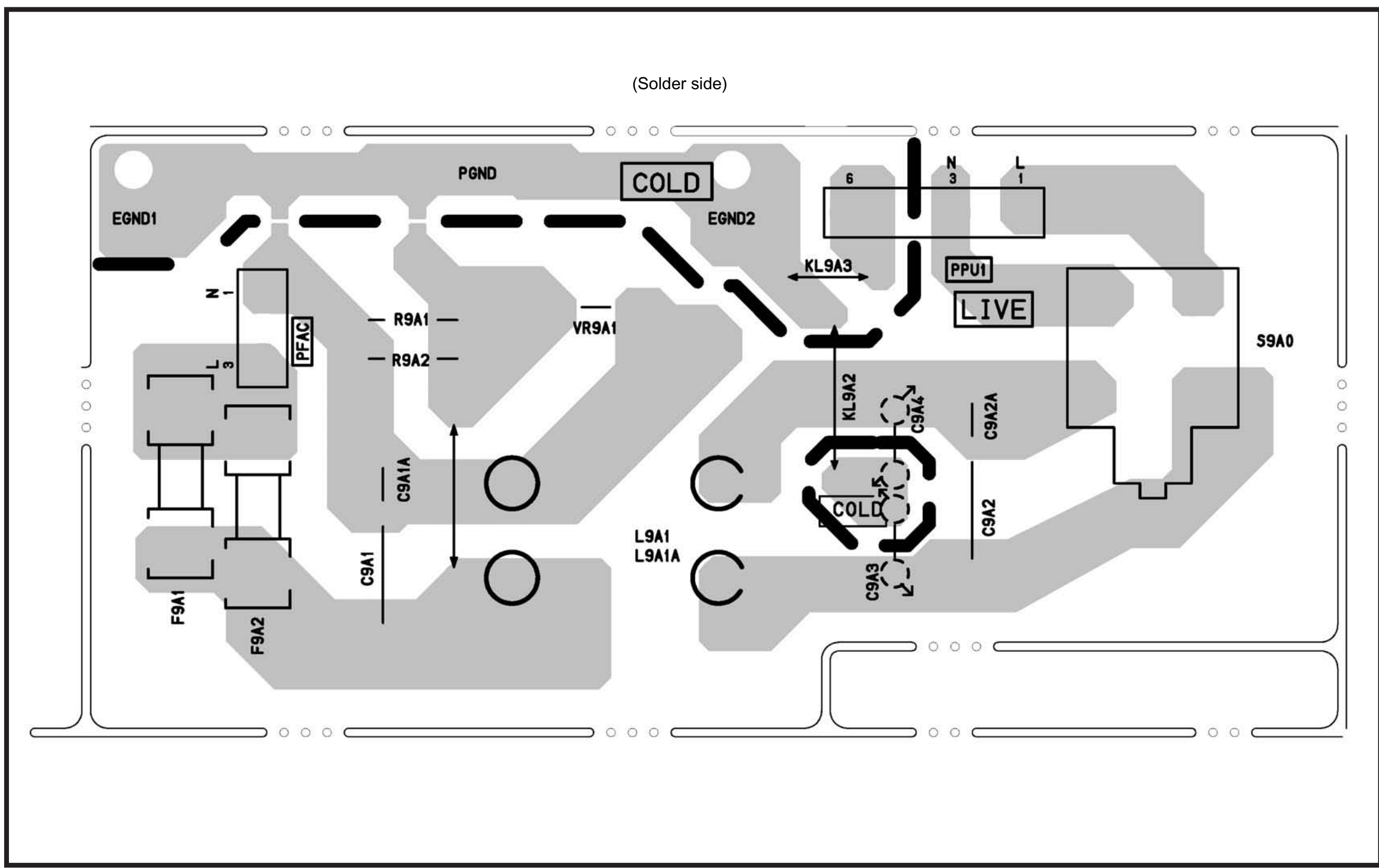

DW3-U CONTROL PWB (Component side)

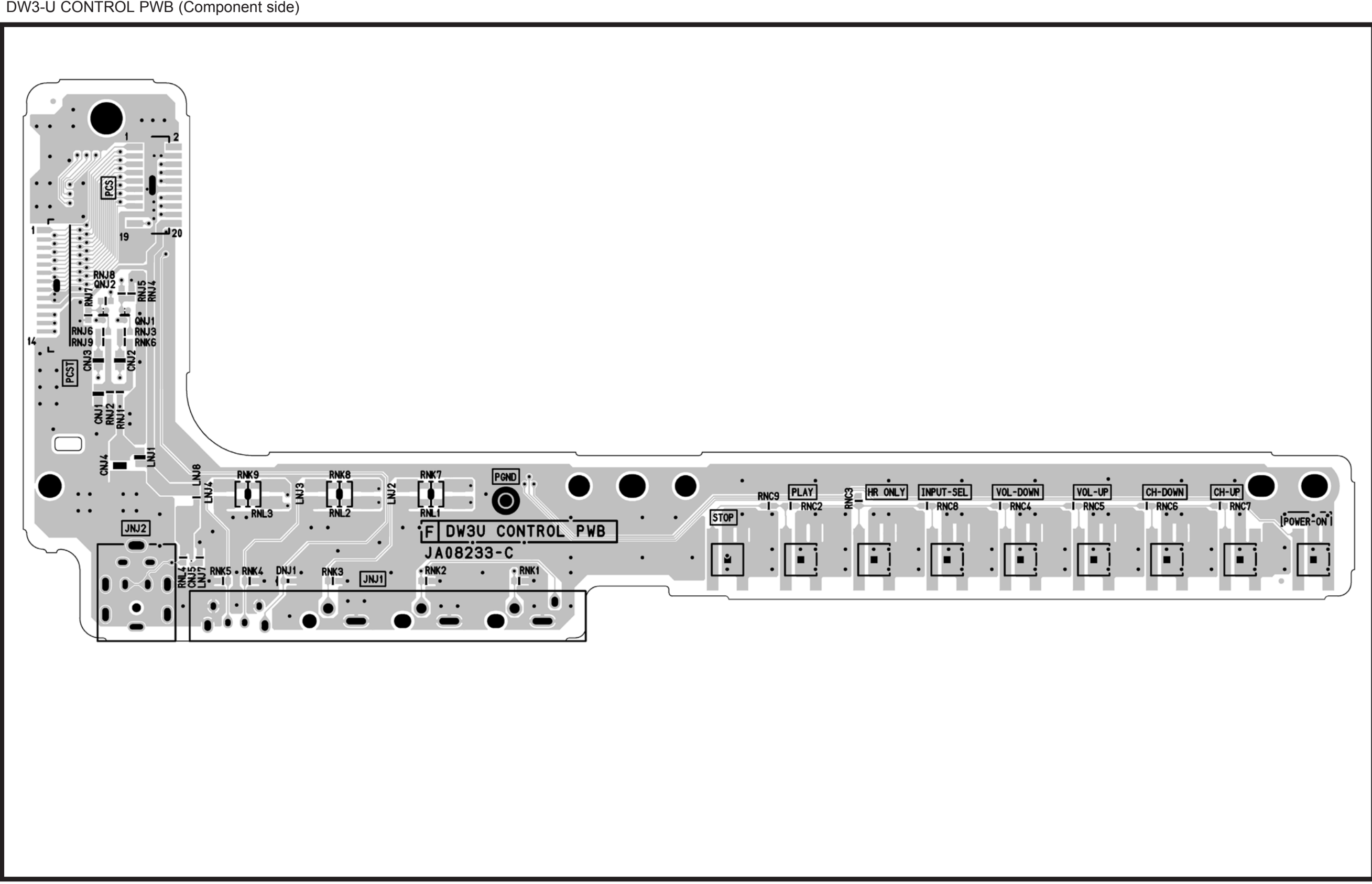

DW3-U CONTROL PWB (Solder side)

| · · · |  |
|-------|--|
|       |  |

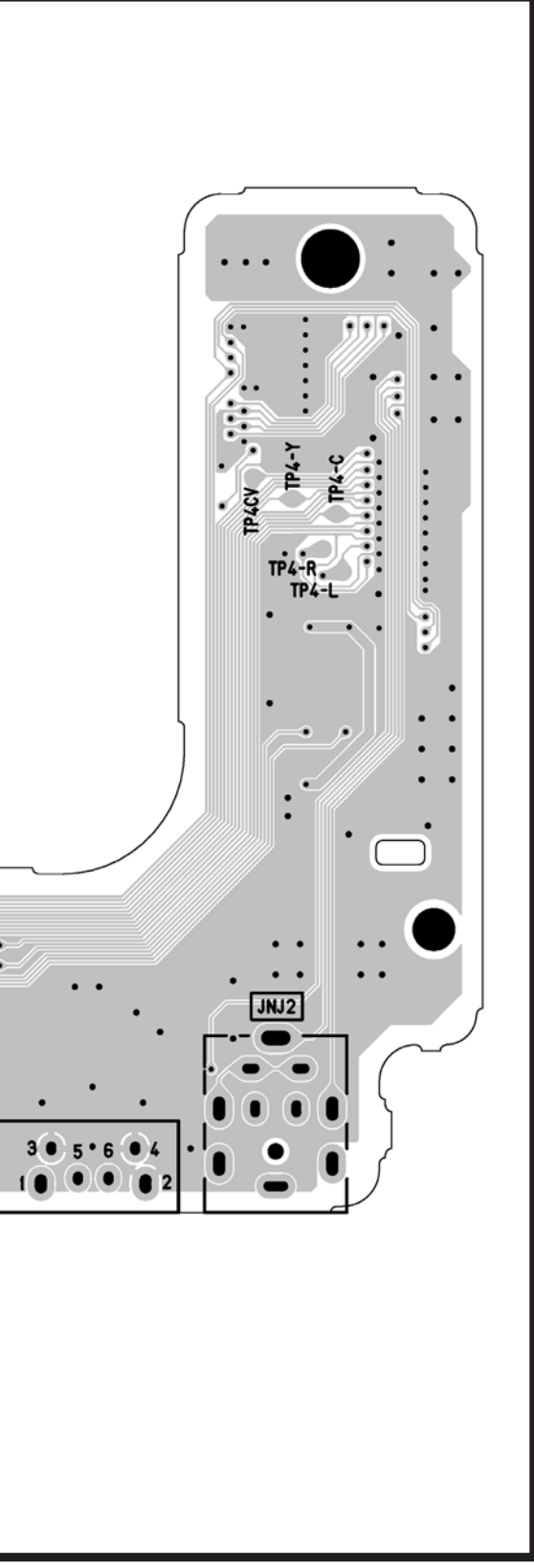

## **REPLACEMENT PARTS LIST**

PRODUCT SERVICE NOTE: Components marked with a A have special characteristics important to safety. Before replacing any of these components, read carefully, the PRODUCT SAFETY NOTICE of this Service Manual. Don't degrade the safety of the receiver through improper servicing.

#### Capacitors:

AL: Aluminum Electrolytic CD: Ceramic Disc EL: Electrolitic PF: Polyester Film PP: Polypropylene PL: Plastic TA: Tantalum PR: Paper TM: Trimmer MC: Mylar

#### **ABBREVIATIONS**

Resistors: CF: Carbon Film CC: Carbon Composition MF: Metal Oxide VR: Variable Resistor WW: Wire Wound FR: Fuse Resistor MG: Metal Grazed

#### Semiconductors:

TR: Transistor DI: Diode ZD: Zener Diode VA: Varistor TH: Termistor IC: Integrated Circuit

| SYMBOL | PART No. | DESCRIPTION                    | SYMBOL | PART No. | DESCRIPTION                      |
|--------|----------|--------------------------------|--------|----------|----------------------------------|
|        |          |                                | C035   | AA01141R | CERAMIC CAPACITOR(0.1UF 16V)     |
|        |          | TERMINAL PWB                   | C036   | AA01185R | CAP.CHIP-CERAMIC 22UF/16V B 32   |
|        | JP55121  |                                | C040   | AA01144R | CERAMIC CAP. 1608-B 1.0UF 16V    |
|        |          |                                | C041   | AA01144R | CERAMIC CAP. 1608-B 1.0UF 16V    |
|        |          |                                | C042   | AA01144R | CERAMIC CAP. 1608-B 1.0UF 16V    |
|        |          | CAPACITORS                     | C043   | AA01144R | CERAMIC CAP. 1608-B 1.0UF 16V    |
| C001   | AA01144R | CERAMIC CAP. 1608-B 1.0UF 16V  | C044   | AA01144R | CERAMIC CAP. 1608-B 1.0UF 16V    |
| C002   | AA01144R | CERAMIC CAP. 1608-B 1.0UF 16V  | C045   | AA01144R | CERAMIC CAP. 1608-B 1.0UF 16V    |
| C003   | AA01231R | 0.1UF 16V 1005-B CERAMIC CAPAC | C046   | AA01144R | CERAMIC CAP. 1608-B 1.0UF 16V    |
| C004   | AA00699R | CAP.CHIP-CERAMIC 10UFK 16V B 3 | C047   | AA01144R | CERAMIC CAP. 1608-B 1.0UF 16V    |
| C005   | AA01144R | CERAMIC CAP. 1608-B 1.0UF 16V  | C048   | AA01115R | CAP.CHIP1608-B-4.7UF6.3V         |
| C006   | AA01144R | CERAMIC CAP. 1608-B 1.0UF 16V  | C049   | AA00937R | CAP.CHIP-CERAMIC 10UF 10V 2012BK |
| C007   | AA01144R | CERAMIC CAP. 1608-B 1.0UF 16V  | C051   | AA01121R | CERAMIC CAPACITOR(0.47UF 10V)    |
| C008   | AA01144R | CERAMIC CAP. 1608-B 1.0UF 16V  | C052   | AA01343R | CERAMIC CAPACITOR(0.047UF 25V-   |
| C009   | AA01231R | 0.1UF 16V 1005-B CERAMIC CAPAC | C053   | AA01121R | CERAMIC CAPACITOR(0.47UF 10V)    |
| C010   | AA01231R | 0.1UF 16V 1005-B CERAMIC CAPAC | C055   | AA01121R | CERAMIC CAPACITOR(0.47UF 10V)    |
| C011   | AA01121R | CERAMIC CAPACITOR(0.47UF 10V)  | C056   | AA01121R | CERAMIC CAPACITOR(0.47UF 10V)    |
| C012   | AA01121R | CERAMIC CAPACITOR(0.47UF 10V)  | C058   | AA00937R | CAP.CHIP-CERAMIC 10UF 10V 2012BK |
| C013   | AA01121R | CERAMIC CAPACITOR(0.47UF 10V)  | C059   | AA01121R | CERAMIC CAPACITOR(0.47UF 10V)    |
| C014   | AA01121R | CERAMIC CAPACITOR(0.47UF 10V)  | C060   | AA01144R | CERAMIC CAP. 1608-B 1.0UF 16V    |
| C015   | AA01121R | CERAMIC CAPACITOR(0.47UF 10V)  | C061   | AA01144R | CERAMIC CAP. 1608-B 1.0UF 16V    |
| C016   | AA01121R | CERAMIC CAPACITOR(0.47UF 10V)  | C062   | AA01121R | CERAMIC CAPACITOR(0.47UF 10V)    |
| C017   | AA01121R | CERAMIC CAPACITOR(0.47UF 10V)  | C063   | AA01121R | CERAMIC CAPACITOR(0.47UF 10V)    |
| C018   | AA01144R | CERAMIC CAP. 1608-B 1.0UF 16V  | C070   | AA00937R | CAP.CHIP-CERAMIC 10UF 10V 2012BK |
| C019   | AA01231R | 0.1UF 16V 1005-B CERAMIC CAPAC | C071   | AA00937R | CAP.CHIP-CERAMIC 10UF 10V 2012BK |
| C020   | AA01144R | CERAMIC CAP. 1608-B 1.0UF 16V  | C072   | AA00937R | CAP.CHIP-CERAMIC 10UF 10V 2012BK |
| C021   | AA01121R | CERAMIC CAPACITOR(0.47UF 10V)  | C073   | AA00937R | CAP.CHIP-CERAMIC 10UF 10V 2012BK |
| C022   | AA01121R | CERAMIC CAPACITOR(0.47UF 10V)  | C078   | AA01141R | CERAMIC CAPACITOR(0.1UF 16V)     |
| C023   | 0893188R | CERAMIC CAPACITOR(47000PF 16V) | C080   | AA01144R | CERAMIC CAP. 1608-B 1.0UF 16V    |
| C024   | AA01121R | CERAMIC CAPACITOR(0.47UF 10V)  | C081   | 0893126R | CAP 1608CHIP 100PFJCH 50V TAPE   |
| C025   | AA01141R | CERAMIC CAPACITOR(0.1UF 16V)   | C082   | 0893208R | CAP 1608CHIP 1000PFKB 50V TAPE   |
| C026   | AA00969R | CAP.CHIP2125-B-22UF6.3V        | C083   | AA01144R | CERAMIC CAP. 1608-B 1.0UF 16V    |
| C027   | AA01121R | CERAMIC CAPACITOR(0.47UF 10V)  | C090   | AA00951R | CERAMIC CAPACITOR(1.0UF 16V)     |
| C028   | AA01343R | CERAMIC CAPACITOR(0.047UF 25V- | C091   | AA01144R | CERAMIC CAP. 1608-B 1.0UF 16V    |
| C029   | 0893188R | CERAMIC CAPACITOR(47000PF 16V) | C092   | AA01144R | CERAMIC CAP. 1608-B 1.0UF 16V    |
| C030   | AA01144R | CERAMIC CAP. 1608-B 1.0UF 16V  | C093   | AA01144R | CERAMIC CAP. 1608-B 1.0UF 16V    |
| C031   | AA01141R | CERAMIC CAPACITOR(0.1UF 16V)   | C094   | AA01113R | CCC225K06-B-16CT                 |
| C032   | AA00969R | CAP.CHIP2125-B-22UF6.3V        | C095   | AA00937R | CAP.CHIP-CERAMIC 10UF 10V 2012BK |
| C033   | AA01141R | CERAMIC CAPACITOR(0.1UF 16V)   | C0A2   | AA01141R | CERAMIC CAPACITOR(0.1UF 16V)     |
| C034   | AA00969R | CAP.CHIP2125-B-22UF6.3V        | C0F0   | AA01231R | 0.1UF 16V 1005-B CERAMIC CAPAC   |

PRODUCT SERVICE NOTE: Components marked with a A have special characteristics important to safety. Before replacing any of these components, read carefully, the PRODUCT SAFETY NOTICE of this Service Manual. Don't degrade the safety of the receiver through improper servicing.

| SYMBOL | PART #   | DESCRIPTION                      | SYMBOL | PART #   | DESCRIPTION                            |
|--------|----------|----------------------------------|--------|----------|----------------------------------------|
| C0F1   | AA01231R | 0.1UF 16V 1005-B CERAMIC CAPAC   | CT95   | AA01231R | 0.1UF 16V 1005-B CERAMIC CAPAC         |
| C0F2   | AA01231R | 0.1UF 16V 1005-B CERAMIC CAPAC   | CT96   | AA01231R | 0.1UF 16V 1005-B CERAMIC CAPAC         |
| C0F3   | AA01231R | 0.1UF 16V 1005-B CERAMIC CAPAC   | CT97   | 0893222R | CAP 1608CHIP10000PFKB 50V TAPE         |
| C0F4   | AA01231R | 0.1UF 16V 1005-B CERAMIC CAPAC   | CTC1   | AA01231R | 0.1UF 16V 1005-B CERAMIC CAPAC         |
| C0F5   | AA01231R | 0.1UF 16V 1005-B CERAMIC CAPAC   | CTC2   | 0893222R | CAP 1608CHIP10000PFKB 50V TAPE         |
| C0F6   | AA01231R | 0.1UF 16V 1005-B CERAMIC CAPAC   | CTF3   | AA01231R | 0.1UF 16V 1005-B CERAMIC CAPAC         |
| C0F7   | AA01231R | 0.1UF 16V 1005-B CERAMIC CAPAC   | CTF4   | AA01231R | 0.1UF 16V 1005-B CERAMIC CAPAC         |
| C0F8   | AA01231R | 0.1UF 16V 1005-B CERAMIC CAPAC   | CTF6   | AA01231R | 0.1UF 16V 1005-B CERAMIC CAPAC         |
| C0F9   | AA01231R | 0.1UF 16V 1005-B CERAMIC CAPAC   | CTF7   | AA01231R | 0.1UF 16V 1005-B CERAMIC CAPAC         |
| CH01   | 0893348R | CCC103K25-B-10CT 1005-B-0.01UF   | CTF8   | AA00937R | CAP.CHIP-CERAMIC 10UF 10V 2012BK       |
| CH11   | AA01231R | 0.1UF 16V 1005-B CERAMIC CAPAC   | CTF9   | AA01231R | 0.1UF 16V 1005-B CERAMIC CAPAC         |
| CH12   | AA01116R | CAP.CHIP1608-B-10UF 6.3V M       | CTG1   | AA01231R | 0.1UF 16V 1005-B CERAMIC CAPAC         |
| CH20   | 0893348R | CCC103K25-B-10CT 1005-B-0.01UF   | CTG2   | AA00937R | CAP.CHIP-CERAMIC 10UF 10V 2012BK       |
| CH27   | AA01216R | CAP.CHIP-CERAMIC 1005B 1UF 6.3   | CTG3   | AA01231R | 0.1UF 16V 1005-B CERAMIC CAPAC         |
| CH28   | AA01216R | CAP.CHIP-CERAMIC 1005B 1UF 6.3   | CTG4   | AA01231R | 0.1UF 16V 1005-B CERAMIC CAPAC         |
| CH29   | CE00151R | EZJZ0V80010                      | CTG5   | AA00937R | CAP.CHIP-CERAMIC 10UF 10V 2012BK       |
| CH30   | CE00151R | EZJZ0V80010                      | CTH6   | 0893222R | CAP 1608CHIP10000PFKB 50V TAPE         |
| CL01   | AA01231R | 0.1UF 16V 1005-B CERAMIC CAPAC   | CTH7   | 0893222R | CAP 1608CHIP10000PFKB 50V TAPE         |
| CL02   | AA00699R | CAP.CHIP-CERAMIC 10UFK 16V B 3   | CTJ8   | AA00937R | CAP.CHIP-CERAMIC 10UF 10V 2012BK       |
| CL11   | AA00937R | CAP.CHIP-CERAMIC 10UF 10V 2012BK | CTM8   | 0893222R | CAP 1608CHIP10000PFKB 50V TAPE         |
| CN30   | AA01144R | CERAMIC CAP. 1608-B 1.0UF 16V    | CTM9   | AA00937R | CAP.CHIP-CERAMIC 10UF 10V 2012BK       |
| CN32   | AA01144R | CERAMIC CAP. 1608-B 1.0UF 16V    | CTN6   | AA00937R | CAP.CHIP-CERAMIC 10UF 10V 2012BK       |
| CNJ1   | AA00937R | CAP.CHIP-CERAMIC 10UF 10V 2012BK | CY02   | 0893126R | CAP 1608CHIP 100PFJCH 50V TAPE         |
| CNJ2   | AA00937R | CAP.CHIP-CERAMIC 10UF 10V 2012BK | CY03   | 0893126R | CAP 1608CHIP 100PFJCH 50V TAPE         |
| CNJ3   | AA00937R | CAP.CHIP-CERAMIC 10UF 10V 2012BK | CY04   | 0893126R | CAP 1608CHIP 100PFJCH 50V TAPE         |
| CNJ4   | AA00421R | CERAMIC CAPACITOR(10UF 16V)      | CY05   | 0893126R | CAP 1608CHIP 100PFJCH 50V TAPE         |
| CP07   | AA01144R | CERAMIC CAP. 1608-B 1.0UF 16V    | CY08   | 0893222R | CAP 1608CHIP10000PFKB 50V TAPE         |
| CP13   | AA01144R | CERAMIC CAP. 1608-B 1.0UF 16V    | CY09   | AD00433R | CEC471M10-EWCT                         |
| CP14   | 0893222R | CAP 1608CHIP10000PFKB 50V TAPE   | CY10   | AD00433R | CEC471M10-EWCT                         |
| CPS1   | AA01144R | CERAMIC CAP. 1608-B 1.0UF 16V    | CY11   | AA01144R | CERAMIC CAP. 1608-B 1.0UF 16V          |
| CPS2   | AA01231R | 0.1UF 16V 1005-B CERAMIC CAPAC   | CY12   | AA01144R | CERAMIC CAP. 1608-B 1.0UF 16V          |
| CPS3   | 0893211R | CAP 1608CHIP 1500PFKB 50V TAPE   | CY13   | AA01144R | CERAMIC CAP. 1608-B 1.0UF 16V          |
| CPS4   | 0893127R | CAP 1608CHIP 120PFJCH 50V TAPE   | CY14   | AA01144R | CERAMIC CAP. 1608-B 1.0UF 16V          |
| CPS5   | 0893222R | CAP 1608CHIP10000PFKB 50V TAPE   | CY15   | AA01231R | 0.1UF 16V 1005-B CERAMIC CAPAC         |
| CPS6   | 0893127R | CAP 1608CHIP 120PFJCH 50V TAPE   | CY16   | AA00966R | CERAMIC CAPACITOR(4.7UF 6.3V)          |
| CPS7   | 0893222R | CAP 1608CHIP10000PFKB 50V TAPE   |        |          |                                        |
| CPS8   | AA00937R | CAP.CHIP-CERAMIC 10UF 10V 2012BK |        |          | DIODES                                 |
| CQ01   | AA01231R | 0.1UF 16V 1005-B CERAMIC CAPAC   | D001   | CC01921R | SDS142WKF_PF                           |
| CQ02   | AA01231R | 0.1UF 16V 1005-B CERAMIC CAPAC   | DH01   | CC01891R | SDS511_PF                              |
| CQ06   | 0790039R | RES.CHIP 1/16W 1.5K OHM          | DH02   | CC01891R | SDS511_PF                              |
| CQ07   | 0893208R | CAP 1608CHIP 1000PFKB 50V TAPE   | DN01   | CC01871R | LIGHT EMITTING DIODE                   |
| CQ08   | 0893348R | CCC103K25-B-10CT 1005-B-0.01UF   | DN02   | CC01863R | LIGHT EMITTING DIODE (SML012BC4T)      |
| CQ25   | AA00969R | CAP.CHIP2125-B-22UF6.3V          | DN03   | CC01872R | LIGHT EMITTING DIODE                   |
| CQ26   | AA01231R | 0.1UF 16V 1005-B CERAMIC CAPAC   | DP02   | CC01891R | SDS511_PF                              |
| CQ27   | AA00969R | CAP.CHIP2125-B-22UF6.3V          | DPS1   | CC02022R | ZENER.CHIP UDZSTE-1730B                |
| CQ28   | AA01231R | 0.1UF 16V 1005-B CERAMIC CAPAC   | DPS2   | CC01891R | SDS511_PF                              |
| CQ29   | AA00969R | CAP.CHIP2125-B-22UF6.3V          | DY01   | CC01999R | ZENER.CHIP UDZSTE-174.3B               |
| CQ30   | AA01231R | 0.1UF 16V 1005-B CERAMIC CAPAC   | DY02   | CC01999R | ZENER.CHIP UDZSTE-174.3B               |
| CT11   | AA01231R | 0.1UF 16V 1005-B CERAMIC CAPAC   |        |          |                                        |
| CT12   | 0893222R | CAP 1608CHIP10000PFKB 50V TAPE   |        |          | MODULES                                |
| CT60   | AA00937R | CAP.CHIP-CERAMIC 10UF 10V 2012BK | HL01   | CZ01391  | ANALOG MONOLITHIC IC (GP1FSV51TK0F)    |
| CT61   | AA01231R | 0.1UF 16V 1005-B CERAMIC CAPAC   | HN01   | CZ01371U | INFRARED DETECTING UNIT(GP1UE281RK0VF) |
| CT62   | AA01231R | 0.1UF 16V 1005-B CERAMIC CAPAC   |        |          |                                        |
| CT63   | AA00937R | CAP.CHIP-CERAMIC 10UF 10V 2012BK |        |          | INTEGRATED CIRCUITS (IC's)             |
| CT64   | AA01231R | 0.1UF 16V 1005-B CERAMIC CAPAC   | 1001   | CK53531U | R2S11008FP                             |
| CT65   | AA01144R | CERAMIC CAP. 1608-B 1.0UF 16V    | 1002   | CK37218R | MONO IC TK11150CSCL                    |
| CT66   | AA01144R | CERAMIC CAP. 1608-B 1.0UF 16V    | 1003   | CK51331R | TK11100CS                              |
| CT67   | AA01144R | CERAMIC CAP. 1608-B 1.0UF 16V    | IH01   | CK53582R | S-24CS02AFT-TB-G                       |
| CT68   | AA01144R | CERAMIC CAP. 1608-B 1.0UF 16V    | IH04   | CK38329R | DIGITAL MONOLITHIC IC (SN74LVC         |
| CT69   | AA01173R | CCC1R0K50-B-32CT 1UF/50V-B-3225  | IH05   | CK38329R | DIGITAL MONOLITHIC IC (SN74LVC         |
| CT71   | AA01144R | CERAMIC CAP. 1608-B 1.0UF 16V    | IL01   | CK50961R | SN74CB3T3306DCUR                       |
| CT72   | AA00937R | CAP.CHIP-CERAMIC 10UF 10V 2012BK | IN01   | CK55475R | 1GATE LOGIC IC (TC7SZ14FU)             |
| CT73   | AA00937R | CAP.CHIP-CERAMIC 10UF 10V 2012BK | IP03   | CK52481R | TK73400TCB-G                           |
| CT74   | AA01231R | 0.1UF 16V 1005-B CERAMIC CAPAC   | IQ01   | CK53741R | TC7MBL3245AFK                          |
| CT75   | 0893222R | CAP 1608CHIP10000PFKB 50V TAPE   | IQ02   | CK37216R | MONO IC TK11133CSCL                    |
| CT76   | AA00937R | CAP.CHIP-CERAMIC 10UF 10V 2012BK | IQ03   | CK55511R | 1G LOGIC IC (TC7SG17FU)                |
| CT77   | 0893208R | CAP 1608CHIP 1000PFKB 50V TAPE   | IT03   | CK53612R | TC7PA53FU                              |
| CT78   | 0893222R | CAP 1608CHIP10000PFKB 50V TAPE   | IT05   | CK37218R | MONO IC TK11150CSCL                    |
| CT79   | AA01231R | 0.1UF 16V 1005-B CERAMIC CAPAC   | IT06   | CK37605R | IC TK11250CM                           |
| CT80   | AA00937R | CAP.CHIP-CERAMIC 10UF 10V 2012BK | IT07   | CK37605R | IC TK11250CM                           |
| CT81   | AA00937R | CAP.CHIP-CERAMIC 10UF 10V 2012BK | ІТ09   | CK51152R | UPC3231GV                              |
| CT85   | AA01144R | CERAMIC CAP. 1608-B 1.0UF 16V    | IY03   | CK50027R | DIGITAL MONOLITHIC IC (MAX2021         |
| CT86   | AA00937R | CAP.CHIP-CERAMIC 10UF 10V 2012BK |        |          |                                        |
| CT92   | AA01231R | 0.1UF 16V 1005-B CERAMIC CAPAC   |        |          | COILS                                  |
| CT93   | 0893222R | CAP 1608CHIP10000PFKB 50V TAPE   | L001   | BA00887R | LBC2518 CHIP COIL 10UH                 |

PRODUCT SERVICE NOTE: Components marked with a A have special characteristics important to safety. Before replacing any of these components, read carefully, the PRODUCT SAFETY NOTICE of this Service Manual. Don't degrade the safety of the receiver through improper servicing.

| SYMBOL | PART #   | DESCRIPTION                       | SYMBOL | PART #    | DESCRIPTION                          |
|--------|----------|-----------------------------------|--------|-----------|--------------------------------------|
| L002   | BA00887R | LBC2518 CHIP COIL 10UH            | R041   | AQ00164R  | CHIP RESITOR 1/16W 750HM TAPE        |
| L003   | BA00887R | LBC2518 CHIP COIL 10UH            | R042   | AQ00164R  | CHIP RESITOR 1/16W 750HM TAPE        |
| L004   | BA00887R | LBC2518 CHIP COIL 10UH            | R043   | 0790024R  | RES.CHIP 1/16W 100 OHM               |
| L005   | BA00887R | LBC2518 CHIP COIL 10UH            | R044   | 0790037R  | RES.CHIP 1/16W 1.0K OHM              |
| L007   | BA00887R | LBC2518 CHIP COIL 10UH            | R045   | 0790024R  | RES.CHIP 1/16W 100 OHM               |
| LNJ1   | BA02646R | LBR2012 CHIP INDUCTOR 47UH        | R047   | 0790024R  | RES.CHIP 1/16W 100 OHM               |
| LNJ2   | BM00241R | CHOKE COIL-CHIP (TYPE RC04)       | R048   | 0790024R  | RES.CHIP 1/16W 100 OHM               |
| LPS1   | BA02185R | HCC221J2520CT                     | R050   | 0790024R  | RES.CHIP 1/16W 100 OHM               |
| LPS2   | BA02244R | HCC102J32CT                       | R052   | 0790024R  | RES.CHIP 1/16W 100 OHM               |
| LT16   | BM00151R | FILTER BLM21P300SPT               | R053   | 0790024R  | RES.CHIP 1/16W 100 OHM               |
| LT20   | BA01127R | MLF2012 CHIP INDUCTOR 1.8UH       | R054   | 0790024R  | RES.CHIP 1/16W 100 OHM               |
| LT34   | BM10348R | CHIP FERRITE BEAD BLM18PG121SN    | R055   | AQ00164R  | CHIP RESITOR 1/16W 750HM TAPE        |
| LT35   | BM10348R | CHIP FERRITE BEAD BLM18PG121SN    | R056   | AQ00164R  | CHIP RESITOR 1/16W 750HM TAPE        |
| LT36   | BM10348R | CHIP FERRITE BEAD BLM18PG121SN    | R058   | AQ00164R  | CHIP RESITOR 1/16W 750HM TAPE        |
| LY01   | BA00894R | LBC2518 CHIP COIL 100UH           | R061   | AQ03317R  | RES.CHIP 1/16W 1KOHM                 |
|        |          |                                   | R062   | AQ03343R  | RES.CHIP 1/16W 82KOHM                |
|        |          | TRANSISTORS                       | R063   | AQ03308R  | RES.CHIP 1/16W 2200HM                |
| Q002   | CA02162R | SUT487J                           | R064   | AQ03331R  | RES.CHIP 1/16W 10KOHM                |
| Q004   | CA03271R | SMD TRS 2SD2704K                  | R065   | 0790051R  | RES.CHIP 1/16W 10K OHM               |
| Q005   | CA03271R | SMD TRS 2SD2704K                  | R066   | 0790073R  | RES.CHIP 1/16W 470K OHM              |
| Q006   | CA01181R | D-TRS.CHIP IMD10A                 | R068   | AQ03317R  | RES.CHIP 1/16W 1KOHM                 |
| Q007   | CA02162R | SUT487J                           | R071   | AQ00544R  | CHIP RESISTOR 3.3KOHM                |
| Q008   | CA14091R | PHOTO TRANSISTOR                  | R072   | AQ00266R  | RES.CHIP 1/16W 510K OHM TAPE         |
| Q010   | 1323294R | TRS.CHIP 2SA1774 TL (R/S)         | R073   | AQ00245R  | RES.CHIP 1/16W 82K OHM TAPE          |
| Q011   | 1323294R | TRS.CHIP 2SA1774 TL (R/S)         | R080   | 0790001R  | CHIP RESISTOR RECJUMPER-1-16C16T1608 |
| Q012   | 1323294R | TRS.CHIP 2SA1774 TL (R/S)         | R082   | 0790059R  | RES.CHIP 1/16W 47K OHM               |
| Q013   | 1323294R | TRS.CHIP 2SA1774 TL (R/S)         | R083   | 0790059R  | RES.CHIP 1/16W 47K OHM               |
| Q014   | 1323294R | TRS.CHIP 2SA1774 TL (R/S)         | R084   | 0790051R  | RES.CHIP 1/16W 10K OHM               |
| QH01   | 1323293R | TRS.CHIP 2SC4617 TL (R/S)         | R085   | 0790064R  | RES.CHIP 1/16W 100K OHM              |
| QH02   | 1323293R | TRS.CHIP 2SC4617 TL (R/S)         | R086   | 0790037R  | RES.CHIP 1/16W 1.0K OHM              |
| QH03   | CA02092R | SRC1202EF                         | R087   | 0790064R  | RES.CHIP 1/16W 100K OHM              |
| QH04   | 1323293R | TRS.CHIP 2SC4617 TL (R/S)         | R088   | 0790064R  | RES.CHIP 1/16W 100K OHM              |
| QL01   | CA02091R | SRC1204EF_PF                      | R089   | 0790064R  | RES.CHIP 1/16W 100K OHM              |
| QNJ1   | CA14091R | PHOTO TRANSISTOR                  | R090   | 0790051R  | RES.CHIP 1/16W 10K OHM               |
| QNJ2   | CA14091R | PHOTO TRANSISTOR                  | R091   | 0790051R  | RES.CHIP 1/16W 10K OHM               |
| QP01   | CA01011R | TRS.CHIP 2SK3018                  | R092   | 0790001R  | CHIP RESISTOR RECJUMPER-1-16C16T1608 |
| QP02   | CA14091R | PHOTO TRANSISTOR                  | R093   | 0790001R  | CHIP RESISTOR RECJUMPER-1-16C16T1608 |
| QPS1   | CA14091R | PHOTO TRANSISTOR                  | R0E0   | 0790015R  | RES.CHIP 1/16W 22 OHM                |
| QQ01   | CA02091R | SRC1204EF_PF                      | R0E1   | 0790015R  | RES.CHIP 1/16W 22 OHM                |
| QT01   | CA14091R | PHOTO TRANSISTOR                  | R0E2   | 0790015R  | RES.CHIP 1/16W 22 OHM                |
| QT02   | CA14091R | PHOTO TRANSISTOR                  | R0E3   | 0790015R  | RES.CHIP 1/16W 22 OHM                |
| QT03   | CA02171R | TRS.CHIP 2SC4082T106P             | R0E4   | 0790015R  | RES.CHIP 1/16W 22 OHM                |
| QT04   | CA02171R | TRS.CHIP 2SC4082T106P             | R0E5   | 0790037R  | RES.CHIP 1/16W 1.0K OHM              |
| QT05   | CA02171R | TRS.CHIP 2SC4082T106P             | R0E6   | 0790037R  | RES.CHIP 1/16W 1.0K OHM              |
|        |          |                                   | R0E7   | 0790037R  | RES.CHIP 1/16W 1.0K OHM              |
|        |          | RESISTORS                         | R0E8   | 0790037R  | RES.CHIP 1/16W 1.0K OHM              |
| R001   | 0790051R | RES.CHIP 1/16W 10K OHM            | R0E9   | 0790037R  | RES.CHIP 1/16W 1.0K OHM              |
| R002   | AQ00164R | CHIP RESITOR 1/16W 750HM TAPE     | R0F0   | 0790037R  | RES.CHIP 1/16W 1.0K OHM              |
| R003   | AQ00164R | CHIP RESITOR 1/16W 750HM TAPE     | RH01   | 0790001R  | CHIP RESISTOR RECJUMPER-1-16C16T1608 |
| R004   | AQ00164R | CHIP RESITOR 1/16W 750HM TAPE     | RH02   | 0790001R  | CHIP RESISTOR RECJUMPER-1-16C16T1608 |
| R005   | AQ00164R | CHIP RESITOR 1/16W 750HM TAPE     | RH03   | 0790024R  | RES.CHIP 1/16W 100 OHM               |
| R006   | AQ00164R | CHIP RESITOR 1/16W 750HM TAPE     | RH04   | 0790024R  | RES.CHIP 1/16W 100 OHM               |
| R007   | AQ00164R | CHIP RESITOR 1/16W 750HM TAPE     | RH05   | 0790024R  | RES.CHIP 1/16W 100 OHM               |
| R008   | AQ03317R | RES.CHIP 1/16W 1KOHM              | RH14   | 0790064R  | RES.CHIP 1/16W 100K OHM              |
| R010   | AQ03317R | RES.CHIP 1/16W 1KOHM              | RH15   | 0790001R  | CHIP RESISTOR RECJUMPER-1-16C16T1608 |
| K011   | AQ03317R | RES.CHIP 1/16W 1KOHM              | RH17   | 0790037R  | RES.CHIP 1/16W 1.0K OHM              |
| R013   | 0790024R | RES.CHIP 1/16W 100 OHM            | RH18   | 0790024R  | RES.CHIP 1/16W 100 OHM               |
| R014   | 0790024R | RES.CHIP 1/16W 100 OHM            | RH19   | 0790051R  | RES.CHIP 1/16W 10K OHM               |
| R015   | 0790024R | RES.CHIP 1/16W 100 OHM            | RH20   | 0790051R  | RES.CHIP 1/16W 10K OHM               |
| R016   | 0790024R | RES.CHIP 1/16W 100 OHM            | RH21   | 0790051R  | RES.CHIP 1/16W 10K OHM               |
| R017   | 0790024R | RES.CHIP 1/16W 100 OHM            | RH22   | 0790059R  | RES.CHIP 1/16W 47K OHM               |
| R018   | 0790024R | RES.CHIP 1/16W 100 OHM            | RH23   | 0790059R  | RES.CHIP 1/16W 47K OHM               |
| R019   | 0790024R | RES.CHIP 1/16W 100 OHM            | RH24   | 0790046R  | RES.CHIP 1/16W 4.7K OHM              |
| R020   | AQ03317R | RES.CHIP 1/16W 1KOHM              | RH25   | 0790046R  | RES.CHIP 1/16W 4.7K OHM              |
| R022   | AQ03361R | RES.CHIP 1/16W 00HM               | RH26   | 0790001R  | CHIP RESISTOR RECJUMPER-1-16C16T1608 |
| R028   | 0790024R | RES.CHIP 1/16W 100 OHM            | RH38   | 0790024R  | RES.CHIP 1/16W 100 OHM               |
| R029   | 0790024R | RES.CHIP 1/16W 100 OHM            | RH39   | 0790024R  | RES.CHIP 1/16W 100 OHM               |
| R030   | 0790051R | RES.CHIP 1/16W 10K OHM            | KH41   | 0790024R  | RES.CHIP 1/16W 100 OHM               |
| R031   | 0790051R | RES.CHIP 1/16W 10K OHM            | RH43   | 0790051R  |                                      |
| R035   | AQ00537R |                                   |        | 0790001R  |                                      |
| RU36   | AQUU537R | 4-INE I WORKED CHIP RESISTOR 1.0K | RLU1   | 0790046R  |                                      |
| RU37   | AQU3344R | RES.CHIP 1/16W 100KOHM            | RLU2   | 0790027R  | RES.CHIP 1/16W 180 OHM               |
| KU38   | AQ03344R |                                   | RLU3   | 0790027R  |                                      |
| R039   | AQU3344K |                                   | RLU4   | AQU3331R  |                                      |
| 11040  | AQU3344K | NEO.OHIF I/TOW TOUROFIWI          | I LUJ  | AG0000 IK |                                      |
PRODUCT SERVICE NOTE: Components marked with a have special characteristics important to safety. Before replacing any of these components, read carefully, the PRODUCT SAFETY NOTICE of this Service Manual. Don't degrade the safety of the receiver through improper servicing.

| SYMBOL         | PART #               | DESCRIPTION                                      | SYMBOL       | PART #    | DESCRIPTION                          |  |
|----------------|----------------------|--------------------------------------------------|--------------|-----------|--------------------------------------|--|
| RL08           | 0790001R             | CHIP RESISTOR RECJUMPER-1-16C16T1608             | RT43         | 0790001R  | CHIP RESISTOR RECJUMPER-1-16C16T1608 |  |
| RL11           | AQ03299R             | RES.CHIP 1/16W 470HM                             | RT44         | AQ00164R  | CHIP RESITOR 1/16W 750HM TAPE        |  |
| RL12           | AQ03299R             | RES.CHIP 1/16W 470HM                             | RT45         | 0790043R  | RES.CHIP 1/16W 2.7K OHM              |  |
| RL21           | 0790019R             | RES.CHIP 1/16W 47 OHM                            | RT46         | AQ00258R  | RES.CHIP 1/16W 270K OHM TAPE         |  |
| RL22           | 0790019R             | RES.CHIP 1/16W 47 OHM                            | RT47         | AQ00247R  | RES.CHIP 1/16W 100K OHM TAPE         |  |
| RL23           | 0790019R             | RES.CHIP 1/16W 47 OHM                            | RT48         | AQ00229R  | RES.CHIP 1/16W 22K OHM TAPE          |  |
| RL25           | AQ03299R             | RES.CHIP 1/16W 4/OHM                             | RI50         | 0790046R  |                                      |  |
| RINU2<br>RNI03 | 0790039R             |                                                  | RT51<br>DT52 | 0790037R  |                                      |  |
| RN08           | 0790029R<br>0790034R | RES.CHIP 1/16W 270 OHM<br>RES.CHIP 1/16W 560 OHM | RT52<br>RT55 | 0790040R  | RES CHIP 1/16W 12K OHM               |  |
| RN31           | 0790024R             | RES CHIP 1/16W 100 OHM                           | RT56         | AQ00212R  | RES CHIP 1/16W 4 7K OHM TAPE         |  |
| RN36           | 0790001R             | CHIP RESISTOR RECJUMPER-1-16C16T1608             | RT57         | AQ00244R  | RES.CHIP 1/16W 75K OHM TAPE          |  |
| RNC3           | 0790037R             | RES.CHIP 1/16W 1.0K OHM                          | RT58         | 0790046R  | RES.CHIP 1/16W 4.7K OHM              |  |
| RNC4           | 0790046R             | RES.CHIP 1/16W 4.7K OHM                          | RT59         | 0790046R  | RES.CHIP 1/16W 4.7K OHM              |  |
| RNC5           | 0790043R             | RES.CHIP 1/16W 2.7K OHM                          | RT60         | 0790001R  | CHIP RESISTOR RECJUMPER-1-16C16T1608 |  |
| RNC6           | 0790039R             | RES.CHIP 1/16W 1.5K OHM                          | RT75         | 0790043R  | RES.CHIP 1/16W 2.7K OHM              |  |
| RNC7           | 0790037R             | RES.CHIP 1/16W 1.0K OHM                          | RT83         | 0790052R  | RES.CHIP 1/16W 12K OHM               |  |
| RNC8           | 0790051R             | RES.CHIP 1/16W 10K OHM                           | RT84         | 0790064R  | RES.CHIP 1/16W 100K OHM              |  |
| RNJ1           | 0790044R             | RES.CHIP 1/16W 3.3K OHM                          | RT98         | 0790055R  | RES.CHIP 1/16W 22K OHM               |  |
| RNJ2           | 0790042R             | RES.CHIP 1/16W 2.2K OHM                          | RY17         | 0790028R  | RES.CHIP 1/16W 220 OHM               |  |
|                | 0790037R             |                                                  |              | 0790028R  |                                      |  |
| RN.15          | 0790024R             | RES.CHIP 1/16W 1.0K OHM                          | RY20         | 0790028R  | RES CHIP 1/16W 220 OHM               |  |
| RNJ6           | 0790037R             | RES.CHIP 1/16W 1.0K OHM                          | RY21         | AQ00163R  | RES.CHIP 1/16W 68 OHM TAPE           |  |
| RNJ7           | 0790037R             | RES.CHIP 1/16W 1.0K OHM                          | RY22         | AQ00163R  | RES.CHIP 1/16W 68 OHM TAPE           |  |
| RNJ8           | 0790024R             | RES.CHIP 1/16W 100 OHM                           | RY23         | AQ00163R  | RES.CHIP 1/16W 68 OHM TAPE           |  |
| RNJ9           | 0790061R             | RES.CHIP 1/16W 56K OHM                           | RY24         | 0790064R  | RES.CHIP 1/16W 100K OHM              |  |
| RNK1           | 0790069R             | RES.CHIP 1/16W 270K OHM                          | RY25         | 0790064R  | RES.CHIP 1/16W 100K OHM              |  |
| RNK2           | 0790069R             | RES.CHIP 1/16W 270K OHM                          | RY26         | 0790064R  | RES.CHIP 1/16W 100K OHM              |  |
| RNK6           | 0790061R             | RES.CHIP 1/16W 56K OHM                           | RY27         | 0790064R  | RES.CHIP 1/16W 100K OHM              |  |
| RNK8           | 0790001R             | CHIP RESISTOR RECJUMPER-1-16C16T1608             | RY28         | 0790064R  | RES.CHIP 1/16W 100K OHM              |  |
| RNK9           | 0790001R             | CHIP RESISTOR RECJUMPER-1-16C16T1608             | RY37         | 0790037R  | RES.CHIP 1/16W 1.0K OHM              |  |
| RNL2           | 0790001R             | CHIP RESISTOR RECJUMPER-1-16C16T1608             | RY38         | 0790037R  | RES.CHIP 1/16W 1.0K OHM              |  |
| RNL3           | 0790001R             |                                                  | RY39         | 0790037R  |                                      |  |
| RP03<br>PP07   | 0790001R<br>0790051P | CHIP RESISTOR RECJUMPER-T-TOC TOT TO06           | R140<br>DV/1 | 0790037R  |                                      |  |
| RP12           | 0790024R             | RES CHIP 1/16W 100 OHM                           | RY42         | 0790037R  | RES CHIP 1/16W 1.0K OHM              |  |
| RP18           | 0790073R             | RES.CHIP 1/16W 470K OHM                          | RY43         | 0790037R  | RES.CHIP 1/16W 1.0K OHM              |  |
| RP19           | 0790001R             | CHIP RESISTOR RECJUMPER-1-16C16T1608             | RY44         | 0790037R  | RES.CHIP 1/16W 1.0K OHM              |  |
| RP29           | AQ00249R             | RES.CHIP 1/16W 120K OHM TAPE                     | RY45         | 0790037R  | RES.CHIP 1/16W 1.0K OHM              |  |
| RP30           | 0790055R             | RES.CHIP 1/16W 22K OHM                           | RY46         | 0790056R  | RES.CHIP 1/16W 27K OHM               |  |
| RP58           | 0790001R             | CHIP RESISTOR RECJUMPER-1-16C16T1608             | RY47         | 0790001R  | CHIP RESISTOR RECJUMPER-1-16C16T1608 |  |
| RP66           | 0790072R             | RES.CHIP 1/16W 390K OHM                          | RY48         | 0790001R  | CHIP RESISTOR RECJUMPER-1-16C16T1608 |  |
| RP67           | 0790051R             | RES.CHIP 1/16W 10K OHM                           |              |           |                                      |  |
| RP68           | 0790051R             | RES.CHIP 1/16W 10K OHM                           |              |           | SWITCHES                             |  |
| RPS1           | 0790024R             | RES.CHIP 1/16W 100 OHM                           | SNC1         | FB00021R  |                                      |  |
| RPS2           | 0790059R             |                                                  | SNC2         | FB00021R  |                                      |  |
| RQ05           | 0790019R             | RES CHIP 1/16W 47 OHM                            | SNC4         | FB00021R  |                                      |  |
| RQ07           | 0790019R             | RES CHIP 1/16W 47 OHM                            | SNC5         | FB00021R  | CHIP PUSH SWITCH                     |  |
| RQ09           | 0790051R             | RES.CHIP 1/16W 10K OHM                           | SNC6         | FB00021R  | CHIP PUSH SWITCH                     |  |
| RQ11           | 0790061R             | RES.CHIP 1/16W 56K OHM                           | SNC7         | FB00021R  | CHIP PUSH SWITCH                     |  |
| RQ13           | 0790001R             | CHIP RESISTOR RECJUMPER-1-16C16T1608             |              |           |                                      |  |
| RQ14           | 0790015R             | RES.CHIP 1/16W 22 OHM                            |              |           | CRYSTALS, FILTERS                    |  |
| RQ15           | AQ00501R             | CHIP RESISTOR 00HM                               | XT01         | BG01624U  | SAW FILTER(X6875D)                   |  |
| RQ17           | 0790019R             | RES.CHIP 1/16W 47 OHM                            | XT02         | BN00261   | BGS TRAP MKTGA47M2CAHP00B05          |  |
| RQ18           | 0790019R             | RES.CHIP 1/16W 47 OHM                            | XT06         | BK00199R  | CERAMIC FILTER 2012TYPE              |  |
| RQ21           | 0790038R             | RES.CHIP 1/16W 1.2K OHM                          | XT07         | BK00199R  |                                      |  |
| RQ31           | 0790046R             | RES.CHIP 1/16W 4.7K OHM                          | X108<br>XT00 | AZ01102R  | NUISE FILTER SGM20F1C104-4A          |  |
| RQ38           | 0790019R             |                                                  | X109<br>XT10 | AZ01102R  | NOISE FILTER SGM20F1C104-4A          |  |
| RQ39           | 0790019R             | RES CHIP 1/16W 47 OHM                            | XT10<br>XT11 | AZ01102R  | NOISE FILTER SGM20F1C104-4A          |  |
| RQ41           | 0790001R             | CHIP RESISTOR RECJUMPER-1-16C16T1608             |              | / 2011021 |                                      |  |
| RT01           | 0790001R             | CHIP RESISTOR RECJUMPER-1-16C16T1608             |              |           | CONNECTORS, JACKS                    |  |
| RT02           | 0790001R             | CHIP RESISTOR RECJUMPER-1-16C16T1608             | JH01         | EA02291U  | HDMI RECEPTACLE DC1R019HBA           |  |
| RT03           | 0790001R             | CHIP RESISTOR RECJUMPER-1-16C16T1608             | JNJ1         | EQ00873   | PLUG LPR8029-04**F                   |  |
| RT04           | 0790001R             | CHIP RESISTOR RECJUMPER-1-16C16T1608             | JQ01         | EY01772R  | SD MEMORY CARD 500998-0900           |  |
| RT05           | 0790037R             | RES.CHIP 1/16W 1.0K OHM                          | JY01         | EQ00721   | JACK                                 |  |
| RT11           | 0790001R             | CHIP RESISTOR RECJUMPER-1-16C16T1608             | JY02         | EQ00961   | JACK                                 |  |
| RT24           | 0790037R             | RES.CHIP 1/16W 1.0K OHM                          | JY03         | EQ00741   | JACK                                 |  |
| R125           | 0790051R             |                                                  | JY05         | EQ00771   |                                      |  |
| K138<br>DT20   | 0790001R             |                                                  | PCS1         |           | 14P 1.25MM PITCH CONNE. (502382)     |  |
| RT40           | 079001K              | RES CHIP 1/16W 12K OHM                           | PFA1         | EA02332K  | 3P SMT 7H CONN POST SIDE             |  |
| RT41           | 0790052R             | RES.CHIP 1/16W 12K OHM                           | PH01         | EA02662R  | PLUG                                 |  |
| L              |                      |                                                  |              |           |                                      |  |

PRODUCT SERVICE NOTE: Components marked with a <u>have special characteristics important to safety</u>. Before replacing any of these components, read carefully, the PRODUCT SAFETY NOTICE of this Service Manual. Don't degrade the safety of the receiver through improper servicing.

| FLS       EA23318       11P 1.0MM PTICH CONNE. 601331-<br>EA40338       EFA011<br>(DF 1 25MM PTICH 1670 F10 EO EO EO CONN. SHELD TYPE RECE<br>EA40338       EFA0113<br>(DF 1 25MM PTICH 1670 F10 F0 EO EO CONN. SHELD TYPE RECE<br>EA411       EFA0113<br>(DF 1 25MM PTICH 1670 F10 F0 F10 F10 F10 F10 F10 F10 F10 F10                                                                                                    | SYMB   | BOL      | PART #    | DESCRIPTION                                  | SYMB         | OL             | PART #             | DESCRIPTION                                |  |
|----------------------------------------------------------------------------------------------------|--------|----------|-----------|----------------------------------------------|--------------|----------------|--------------------|--------------------------------------------|--|
| PSM         EA22223U         0.5 PTICH 1609 BT 0 5 CONN. SHELD TYPE RECE         ECND         EF24041         CO-11706-101           PTC         EA40239R         UP 1 25MM PTICH CONNE. (602382.)         EPMI 1         EF27362         PE1 EV10705         PE1 EV10705         PE1 EV10707         PE1 EV10707         PE1 EV10707         PE1 EV10707         PE1 EV10707                                                                                                    | PLS    |          | EA02331R  | 11P 1.0MM PITCH CONNE. 501331-               | EFAN1        |                | EF26106            | 3P 2.0MM PITCH PALR-ZH CONNE. L=225MM      |  |
| PTC       EAA4033R       10P 1.25MI PTCH CONNE. (602382)       EAH       Ex01933       WHILE (PROCESSED) / PARDR021970AA         UT01       HC00701       ENDERSOS       EPHI       EF22303       BP EH-63305 CONNE. L-820MM       ASK         PTG1       MF02032       CASKET 5-245.11.G       EPH       EPF       EV20282       FULL (NICRO1+N. L-289MM #2.4.5.6 NC         PTG2       MF02033       CASKET 5-245.11.G       ESI       EPF       EV20282       FULL (NICRO1+N. L-289MM #2.4.5.6 NC         JP55131       GASKET 5-245.11.G       ESI       EV2741       12P 10MI PTCH 501330 CONNE. L-280MM         JP55131       CAPACITORS       ESIC       EV2741       14P 1.00MI PTCH 502380 CONNE. L-280MM         CGAAL       AN020895       PLASTIC FILM CAP CQ-105K291PVS       EON1A       GX00408       CALMET FERRITE CORE KSD RC 16X2         CGAAL       AN020895       PLASTIC FILM CAP CQ-105K291PVS       EON1A       GX00408       CLAMF FERRITE CORE KSD RC 16X2         CGAAL       AN020895       PLASTIC FILM CAP CQ-105K291PVS       EON1A       GX00408       CLAMF FERRITE CORE KSD RC 16X2         CGAAL       AN020895       PLASTIC ARMIC CS11+EZAR22XMVS       EPU1B       GX00495       CLAMF FERRITE CORE KSD RC 16X2         CGAAL       AN020895       PLASTIC FILM CAP CQ-105K291PVS                                                                                                    | PSM    |          | EA02223U  | 0.5 PITCH 160P B TO B CONN. SHIELD TYPE RECE | EGND         |                | EF24041            | CO-01T-T0R0-101                            |  |
| UT01         HC00701         INSCELLANEOUS         EPM1         EF22382         BF H-93293 CONNEL L-480MM           UT01         HC00701         ENDD8305         EPW1         EF2344         IJP H-H-9305 CONNEL L-280MM           IT01         MF0203         GASKET 52-15 J1G         EPU1         EF247431         11P H-MM PTCH 501333 CONNEL L-220MM           IT02         MF0203         GASKET 52-15 J1G         ESD         EF27421         14P H-MTCH 501333 CONNEL L-220MM           JP55131         FLTER PWB         ESP1         EF27421         14P H-MM PTCH 501333 CONNEL L-220MM           CBA1A         AN020885         PLASTIC FLIM CAP-C0-106K251PVS         EST         EF27421         14P H-MM PTCH 501333 CONNEL L-220MM           CBA3         AN020885         PLASTIC FLIM CAP-C0-106K251PVS         EST         EF27421         14P H-MM PTCH 50133 CONNEL L-220MM           CBA3         AN020885         PLASTIC FLIM CAP-C0-106K251PVS         EXT         GX00667         CLAMF FERRITE CORE KGC RC 16X2           CAAA         AN016987         CAP- CERAMIC CS11-E2A222M/VYS         EPU1A         GX00667         CLAMF FERRITE CORE KGC RC 16X2           CAAA         AN016987         CAP- CERAMIC CS11-E2A222M/VYS         EPU1B         GX00667         CLAMF FERRITE CORE KGC RC 16X2           K19A1         Z78438                                                                                                    | PTC    |          | EA04039R  | 10P 1.25MM PITCH CONNE. (502382)             | EMH          |                | EK01933            | WIRE (PROCESSED) JF04R0R021970AA           |  |
| INSCELLANEOUS         EPM2         EF2711         INSCELLANEOUS           UT01         MF02032         GASKET 52-15 JIG         EPF         EV02222         PLUIL         EF2844         BJ VH-HOCONE. Le280MM 24.3.6 NC           TG2         MF02033         GASKET 52-15 JIG         ESD         EF7141         12P 10M PTCH 50133 CONNE. L-280MM           JP55131         FILTER PWB         ESD         EF27421         11P 1.0MM PTCH 50133 CONNE. L-280MM           JP55131         CAPACITORS         ESD         EF27421         14P 120M PTCH 50133 CONNE. L-280MM           C8A1A         AN020895         PLASTIC FLIM CAP.CO-105K251PVS         ECN1A         GX00408         MARDT-FERRITE CORE           C8A3         AN00165R         CAP.CEMANIC CS11-E2GA222M/VS         EV14         GX00667         CLAMP FERRITE CORE KGR CR 16X2           C8A4         AN00168R         CAP.CEMANIC CS11-E2GA222M/VS         EV14         GX00666         CLAMP FERRITE CORE KGR CR 16X2           C8A4         AN00168R         CAP.CEMANIC CS11-E2GA222M/VS         EV14         GX00666         CLAMP FERRITE CORE KGR CR 16X2           C8A4         AN00168R         CAP.CEMANIC CS11-E2GA222M/VS         EV14         GX00666         CLAMP FERRITE CORE KGR CR 16X2           C8A4         AN020897         CLAMM FERRITE CORE KGR CR 16X2                                                                                                    |        |          |           |                                              | EPM1 EF27362 |                | EF27362            | 8P EH-502380 CONNE. L=180MM                |  |
| UT01         HC00701         ENGD8305         EPU1         EF25044         B. UVH-VF CONNEL L=280MM #2.4.5.B vC           TFG1         MF02032         GASKET 5-2.45.J10         EPF         EV22222         PLUGE INK0814M         FULK08014M           TFG2         MF02033         GASKET 5-2.45.J10         ESD         EF27431         1191.00M PTCh 501330 CONNEL L=200MM           JP55131         FILTER PWB         ESPT         ESTC         E727431         1191.00M PTCh 502330-GNNE L-250MM           GSA1A         AN020885         PLASTIC FILM CAP.CQ-105K251PVS         ESTC         E727431         1491.250MM PTCh 502330-GH CONNE.L=250MM           GSA2A         AN010587         CAP.CERAMIC CS11-E20A222MVVS         ECV1A         GX00666         CLAMP FERRITE CORE KG R 0.25X0X13-MB (C           GSA3         AN010587         CAP. CERAMIC CS11-E20A222MVVS         ECV1A         GX00666         CLAMP FERRITE CORE KG R 0.25X0X13-MB (C           GA4         AN010587         CAP. CERAMIC CS11-E20A222MVVS         ECV1B         GX00666         CLAMP FERRITE CORE KG R 0.25X0X13-MB (C           KIBA2         Z744311         0.60MM TAPED JUMP WIRE         NSPL         GX00666         CLAMP FERRITE CORE KG R 0.25X0X13-MB (C           KIBA2         Z744311         0.60MM TAPED JUMP WIRE         NSPL         GX00666         CLAMP FE                                                                                                    |        |          |           | MISCELLANEOUS                                | EPM2         |                | EF27711            | 15P EH-DF3/DF3 CONNE. L=820MM              |  |
| FTG1       MF02032       GASKET 5.215 JIG       ERF       EV02282       PULCE LNC8014N         FTG2       MF02033       GASKET 5.245 JIG       ESD       EF27431       129 100M PTCH 50330 CONNE L=240MM         JP55131       FILTER PWB       ESD       EF27431       119 10MM PTCH 50330 CONNE L=240MM         G3A1A       A N020865       FILTER PWB       ESTC       EF27421       149 129MM PTCH 50330 CONNE L=240MM         G3A1A       A N020865       PLASTIC FILM CAP.QC-105K251PVS       ESTC       EF27421       149 129MM PTCH 50330 CONNE L=240MM         G3A3       A N020865       PLASTIC FILM CAP.QC-105K251PVS       ECN1A       GX00469       MAGNET-FERRITE CORE       CLAWP FERRITE CORE KGB RC 2830X13-MB1(C         G3A4       A N020865       PLASTIC FILM CAP.QC-105K251PVS       ECN1A       GX00667       CLAWP FERRITE CORE KGB RC 2830X13-MB1(C         G3A4       A N016387       GAP. CERAMIC CS11-E2GA22MYVS       EPU1A       GX00666       CLAWP FERRITE CORE KGB RC 2830X13-MB1(C         K1A4       Z784381M       0.60MM TAPED JUMP.WIRE       NSPL       GX00666       CLAWP FERRITE CORE KGB RC 2830X13-MB1(C         K1A4       Z784381M       0.60MM TAPED JUMP.WIRE       NSPL       GX00666       CLAWP FERRITE CORE KGB RC 2830X13-MB1(C         F9A1       A       PN00+TECD JUMP.WIRE </td <td>UT01</td> <td></td> <td>HC00701</td> <td>ENGD6305</td> <td>EPU1</td> <td colspan="2">EPU1 EF25044 6</td> <td>6J VH-VH CONNE. L=295MM #2,4,5,6 NC</td>                                                                                                    | UT01   |          | HC00701   | ENGD6305                                     | EPU1         | EPU1 EF25044 6 |                    | 6J VH-VH CONNE. L=295MM #2,4,5,6 NC        |  |
| #TG2       MF02033       GASKET 5-2-45 JIG       ESD       EF27431       112 P1.00M PTCH 501330 CONNEL 1-2400M         JP55131       FILTER PWB       ESP1       EF27431       112 P1.00M PTCH 501330 CONNEL 1-2600MM (#10 #137)         G9A1A       A       AN020885       PLASTIC FILM CAP.CO-105K251PVS       ESTC       EF27431       14P 1.20M PTCH 502300-GH CONNEL 1-2500MM         G9A1A       AN020885       PLASTIC FILM CAP.CO-105K251PVS       ECN1A       GX00666       CLAMP FERRITE CORES         G9A2A       AN016387       CAP. CERANIC CS11-E2CA222MVVS       EPU1B       GX00666       CLAMP FERRITE CORE SCR 0:582         G9A3       AN016387       CAP. CERANIC CS11-E2CA222MVVS       EPU1B       GX00666       CLAMP FERRITE CORE SCR 0:1682         G9A4       AN016387       CAP. CERANIC CS11-E2CA222MVVS       EPU1B       GX00666       CLAMP FERRITE CORE SCR 0:1682         G9A4       A       AN016387       CAP. CERANIC CS11-E2CA222MVVS       EPU1B       GX00666       CLAMP FERRITE CORE SCR 0:1682         G4A2       Z784381M       0.60MI TAPED JUMP WIRE       NSPI       GX00666       CLAMP FERRITE CORE SCR 0:1682         KL9A2       Z784381M       0.60MI TAPED JUMP WIRE       NSPI       GX00666       CLAMP FERRITE CORE SCR 0:1682         F9A1       Z       FV01078                                                                                                    | #TG1   |          | MF02032   | GASKET 5-2-15 J1G                            | ERF          |                | EY02262            | PLUG L NIC8014N                            |  |
| Bit State         Filter PWB         Essit         EF2742         The Town PTCH 50130 CONNEL L=790MM           C9A1A         A         AN020895         PLASTIC FILM CAP.CQ-105K251PVS         ESTC         EF27401         TASTIC-FILM CAP.CQ-105K251PVS           C9A3         A J0016387         CAP. CERAMIC CS11+E2GA22MVVS         ECN1A         GX00467         CLAMP FERRITE CORE KSB RC 26X30X13-MB1(C           C9A4         A J0016387         CAP. CERAMIC CS11+E2GA22MVVS         EV11B         GX00667         CLAMP FERRITE CORE KSB RC 26X30X13-MB1(C           C9A4         A J0016387         CAP. CERAMIC CS11+E2GA22MVVS         EV11B         GX00667         CLAMP FERRITE CORE KSB RC 26X30X13-MB1(C           K1A31         2764381M         0.60MM TAPED JUMP WIRE         NSPL         GX00666         CLAMP FERRITE CORE KSC RC 16x2           K1A32         2784381M         0.60MM TAPED JUMP WIRE         NSPL         GX00666         CLAMP FERRITE CORE KSC RC 16x2           K1A33         2721351         FUSE 61MS 100 LU 125V 10A         E033         GR70191         H01 INST. BOOK           K1A34         Z721351         FUSE 61MS 100 LU 125V 10A         E033         GR70191         H01 INST. BOOK           K1A34         Z721351         FUSE 61MS 100 LU 125V 10A         E033         GR70191         H401 RASY GUIDE                                                                                                    | #TG2   |          | MF02033   | GASKET 5-2-45 J1G                            | ESD          |                | EF27431            | 12P 1.0MM PITCH 501330 CONNE. L=240MM      |  |
| P56131     FILTER PWB     ESP1     EF2742     4P FASTOR-PA CONNE, L=680MM (#10 #167), 250MM       C9A1A     An023895     PLASTIC FILM CAP CQ-105K251PVS     ESTC     EF27421     14P 1.250M PITCH 502380-GH CONNE, L=620MM       C9A2     An020387     PLASTIC FILM CAP CQ-105K251PVS     ECN1A     GX00408     MQNET-FERRITE CORE       C9A4     Au019387     CAP. CERAMIC CS11+25GA22MYVS     ECV1A     GX00666     CLAMP FERRITE CORE KSC RC 1632       C9A4     Au019387     CAP. CERAMIC CS11+25GA22MYVS     EVU1A     GX00666     CLAMP FERRITE CORE KSC RC 1632       C9A4     Au019387     CAP. CERAMIC CS11+25GA22MYVS     EVU1A     GX00666     CLAMP FERRITE CORE KSC RC 1632       C9A4     JUMPERS     NSP1     GX00666     CLAMP FERRITE CORE KSC RC 1632     CAPACETORS, FUSES       FUA33     2764381M     0.60MM TAPED JUMP WIRE     NSPR     GX00666     CLAMP FERRITE CORE KSC RC 1632       F9A1     A     FN0478     FUSE HOLDER     N01     GR70191     Hol1 INST. BOCK       F9A1     A     FUSE SMIS 100 LU 12V 10A     E203     GR70211     Hol4 EASY GUIDE       F9A1     A     FUSE FOLDER     N01     GR70201     T61 INST. BOCK       F9A1     A     FUSE SMIS 100 LU 12V 10A     N02     GR70211     Hol4 EASY GUIDE       F9A1     <                                                                                                    |        |          |           |                                              | ESL          |                | EF27421            | 11P 1.0MM PITCH 501330 CONNE. L=790MM      |  |
| UP55131       CAPACITORS       ESTC       EF27401       14P 1.25MM PTCH 502380-GH CONNE. L=250MM         C9A1A       AN020895       PLASTIC FILM CAP C0-105K251PVS       ECN1A       GX00408       FERRITE CORES         C9A4       AN020895       PLASTIC FILM CAP.C0-105K251PVS       ECN1A       GX00408       CANAM PTERRITE CORE         C9A4       AN01638       CAP. CERAMIC CS11-E2GA22MYVS       EPU1B       GX00667       CLAMP FERRITE CORE KSB RC 28X30X13 MB1(C         C9A4       AN01638       CAP. CERAMIC CS11-E2GA22MYVS       EPU1B       GX00667       CLAMP FERRITE CORE KSB RC 28X30X13 MB1(C         K9A1       2744381M       0.60MM TAPED JUMP WIRE       NSPL       GX00666       CLAMP FERRITE CORE KSC RC 16x2         K9A1       2744381M       0.60MM TAPED JUMP WIRE       NSPR       GX00666       CLAMP FERRITE CORE KSC RC 16x2         F9A1       PNOETCORS, FUSES       E01       CACESSORIES       POWER CORE KSC RC 16x2       ACCESSORIES         F9A1       FUSE SIMS 100 LU 125V 10A       E203       N01       GR70191       H401 INST. BOOK         KB26241       LINE FILTE FF5022H-A172Y 10R0-       N02       GR70221       H404 EASY GUIDE       ACCESSORIES         S9A       A T03661M       RESISTORS       N02       GR70221       H401 INST. BOOK <td< td=""><td></td><td></td><td></td><td>FILTER PWB</td><td>ESP1</td><td></td><td>EF27342</td><td>4P FASTON-PA CONNE. L=660MM (#110 #187)</td></td<>                                                                                                    |        |          |           | FILTER PWB                                   | ESP1         |                | EF27342            | 4P FASTON-PA CONNE. L=660MM (#110 #187)    |  |
| CAPACTORS       CAPACTORS         CSA1A       AN020898       PLASTIC FILM CAP.CO.105R/251PVS       ECN1A         CSA3       AN020898       PLASTIC FILM CAP.CO.105R/251PVS       ECN1A         CSA3       AN001638       CAP. CERAMIC CS11-E2GA222MYVS       EPU1A         CSA4       AN001638       CAP. CERAMIC CS11-E2GA222MYVS       EPU1A         CSA4       CAPACTOR       CAP. CERAMIC CS11-E2GA222MYVS       EPU1B         CSA4       AN01638       CAP. CERAMIC CS11-E2GA222MYVS       EPU1B         CSA4       AN001638       CAP. CERAMIC CS11-E2GA22MYVS       EPU1B         CSA4       AN001638       CAP. CERAMIC CS11-E2GA22MYVS       EPU1B         SYS       CAMP FERRITE CORE KSB RC 26X30X13-MB1(C         CAPACTOR       CAMP FERRITE CORE KSB RC 66X2       CLAMP FERRITE CORE KSB RC 66X2         KIBA2       2784381M       0.60MM TAPED JUMP WIRE       NSPR       GX00666         FAN1       A       CAPASTER       FOOD78       FUSE 51MS 100 LU 125V 10A       POWER CORD 125V10A UL/CSA         FA1       A       FN00478       FUSE 51MS 100 LU 125V 10A       N01       GR70211       H401 INST. BOOK         NF9A1       A       E206241       LINE FLICER FERRIE CORE KSG RC 16X2       GR70211       FOOD12VID A000K <td></td> <td></td> <td>JP55131</td> <td></td> <td>ESTC</td> <td></td> <td>EF27401</td> <td>14P 1.25MM PITCH 502380-GH CONNE. L=250MM</td>                                                                                                    |        |          | JP55131   |                                              | ESTC         |                | EF27401            | 14P 1.25MM PITCH 502380-GH CONNE. L=250MM  |  |
| CaA1A △ AN020888 PLASTIC FLW CAP C0-1058/251PVS ENATION CONTROL CONTROL CONTR                                                                                                    |        | •        |           | CAPACITORS                                   |              |                |                    |                                            |  |
| CaA2A △ AN02085 PLASTIC FLIM CAP.CO.105K251PVS ECNIA GX00480 MAGNET-FERRITE CORE<br>C3A3 △ A00163R CAP. CERANIC CS11-E22322XPVVS EPUIB GX00666 CLAMP FERRITE CORE K5B RC 26X30X13-MB1(C<br>CAP. CERANIC CS11-E2232XPVVS EPUIB GX00666 CLAMP FERRITE CORE K5B RC 26X30X13-MB1(C<br>CLAMP FERRITE CORE K5B RC 26X30X13-MB1(C<br>CLAMP FERRITE CORE K5B RC 26X30X13-MB1(C<br>CLAMP FERRITE CORE K5B RC 26X30X13-MB1(C<br>CLAMP FERRITE CORE K5B RC 26X30X13-MB1(C<br>CLAMP FERRITE CORE K5B RC 26X30X13-MB1(C<br>CLAMP FERRITE CORE K5B RC 26X30X13-MB1(C<br>CLAMP FERRITE CORE K5B RC 26X30X13-MB1(C<br>CLAMP FERRITE CORE K5G RC 16X2<br>CLAMP FERRITE CORE K5G RC 16X2<br>CLAMP FERRI | C9A1A  | $\Delta$ | AN02089S  | PLASTIC FILM CAP.CQ-105K251PVS               |              |                |                    | FERRITE CORES                              |  |
| C9A3       △       AJ00163R       CAP. CERAMIC CS11-E2GA222MYVS       EPU1A       GX00667       CLAMP FERRITE CORE KS6 RC 26X30X13MB(IC         K9A1       2784381M       O.60MM TAPED JUMP.WIRE       NSP1       GX00666       CLAMP FERRITE CORE KS6 RC 16X2         K9A1       2784381M       O.60MM TAPED JUMP.WIRE       NSP1       GX00666       CLAMP FERRITE CORE KSC RC 16X2         K19A2       2784381M       O.60MM TAPED JUMP.WIRE       NSPR       GX00666       CLAMP FERRITE CORE KSC RC 16X2         F9A1       △       0.60MM TAPED JUMP.WIRE       NSPR       GX00666       CLAMP FERRITE CORE KSC RC 16X2         F9A1       △       FN00478       FUSE 51MS 100 LU 125V 10A       FOCE       POWER CORD 125V10A ULCSA         F9A1       △       FN00478       FUSE 51MS 100 LU 125V 10A       E203       F00021         F00478       FUSE FINIS 100 LU 125V 10A       N01       GX70191       H401 INST. BOOK         F041       △       FUSE 51MS 100 LU 125V 10A       N02       GR70211       H401 EASY GUIDE         F041       △       FUSE 50MS 100 LU 125V 10A       N02       GR70211       H401 EASY GUIDE       EXECT         F041       B206241       LINE FILTER TF3022H-A172Y10R0-       N02       GR70211       H401 EASY GUIDE       EXECT                                                                                                    | C9A2A  | $\Delta$ | AN02089S  | PLASTIC FILM CAP.CQ-105K251PVS               | ECN1A        |                | GX00408            | MAGNET-FERRITE CORE                        |  |
| C9A4       A.J00163R       CAP. CERAMIC CS11-E2GA222MYVS       EPU18       GX00666       CLAMP FERRITE CORE KSC RC 16X2         VEX.942       Z784381M       0.60MM TAPED JUMP.WIRE       NSPL       GX00666       CLAMP FERRITE CORE KSC RC 16X2         K19A2       Z784381M       0.60MM TAPED JUMP.WIRE       NSPL       GX00666       CLAMP FERRITE CORE KSC RC 16X2         K19A2       Z784381M       0.60MM TAPED JUMP.WIRE       NSPL       GX00666       CLAMP FERRITE CORE KSC RC 16X2         K19A2       Z784381M       0.60MM TAPED JUMP.WIRE       NSPL       GX00666       CLAMP FERRITE CORE KSC RC 16X2         K19A2       Z784381M       0.60MM TAPED JUMP.WIRE       NSPL       GX00666       CLAMP FERRITE CORE KSC RC 16X2         K19A2       Z78431M       0.60MM TAPED JUMP.WIRE       NSPL       GX00666       CLAMP FERRITE CORE KSC RC 16X2         K19A2       Z78431M       0.60MM TAPED JUMP.WIRE       NSPL       GX00667       CLAMP FERRITE CORE KSC RC 16X2         K19A2       Z78431M       0.60MM TAPED JUMP.WIRE       NSPL       GX00671       PCMER CORD 125/10A UL/CSA         F9A1       A       FUSE 51MS 100 L-U 125V 10A       NT       EVENT NOT       EVENT NOT         Lga474       RESTORS       N11       GR70211       H401 INST. BOOK       REMOTE CO                                                                                                    | C9A3   | $\Delta$ | AJ00163R  | CAP. CERAMIC CS11-E2GA222MYVS                | EPU1A        |                | GX00667            | CLAMP FERRITE CORE K5B RC 26X30X13-MB1(GY) |  |
| K9A1     2784381M     0.60MM TAPED JUMP WIRE     NSP1     GX00667     CLAMP FERRITE CORE KSB RC 28X30X13-MB1(C       K19A2     2784381M     0.60MM TAPED JUMP WIRE     NSP1     GX00666     CLAMP FERRITE CORE KSC RC 16X2       K19A2     2784381M     0.60MM TAPED JUMP WIRE     NSPR     GX00666     CLAMP FERRITE CORE KSC RC 16X2       F9A1     A     FN00478     FUSE 51MS 100 L-U 125V 10A     E01     A     EV01841     POWEC CORD 125V10A UL/CSA       F9A1     A     FN0478     FUSE 51MS 100 L-U 125V 10A     E01     A     EV01841     POWEC CORD 125V10A UL/CSA       F9A1     A     FN0478     FUSE 51MS 100 L-U 125V 10A     E03     GX7091     H401 INST. BOOK       S721351     FUSE 51MS 100 L-U 125V 10A     E03     GX70211     T401 INST. BOOK       S721351     FUSE 51MS 100 L-U 125V 10A     E03     GX70211     T401 INST. BOOK       S721351     FUSE 51MS 100 L-U 125V 10A     E03     GX70211     T401 INST. BOOK       S721351     FUSE 51MS 100 L-U 125V 10A     N02     GX70211     T401 INST. BOOK       S721351     FUSE 51MS 100 L-U 125V 10A     N02     GX70211     T401 INST. BOOK       S721351     FUSE 51MS 100 L-U 125V 10A     N02     GX70211     T501 INST. BOOK       S7214     FUA01 EAST GRIDE     COLS                                                                                                    | C9A4   | $\Delta$ | AJ00163R  | CAP. CERAMIC CS11-E2GA222MYVS                | EPU1B        |                | GX00666            | CLAMP FERRITE CORE K5C RC 16X2             |  |
| Vani     JUMPERS     NSP1     GX000666     CLAMP FERRITE CORE KSC RC 16X2       K19A1     2784381M     0.60MM TAPED JUMP.WIRE     NSPR     GX000666     CLAMP FERRITE CORE KSC RC 16X2       K19A2     2784381M     0.60MM TAPED JUMP.WIRE     NSPR     GX00666     CLAMP FERRITE CORE KSC RC 16X2       K19A3     2784381M     0.60MM TAPED JUMP.WIRE     NSPR     GX00666     CLAMP FERRITE CORE KSC RC 16X2       F9A1     △     FN00478     FUSE 51MS 100 L-U 125V 10A     E203     F000021     DRY BATTERY(R6P-A4)       F9A1     △     Z721351     FUSE 51MS 100 L-U 125V 10A     E203     R00021     DRY BATTERY(R6P-A4)       F9A1     △     Z721351     FUSE 51MS 100 L-U 125V 10A     N01     QR70201     T501 INST. BOOK       L9A1A     △     BZ06241     LINE FILTER TF3022H-A172Y10R0-     N02     QR70221     T501 FASY GUIDE       L9A1A     △     AT03861M     RESISTORS     N204     QT44791     PLASMA WARRANTY CARD CANADA       R9A1     △     AT03861M     RESISTORS     N204     QT44791     PLASMA WARRANTY CARD CANADA       R9A1     △     AT03861M     RESISTORS     N204     QT44791     PLASMA WARRANTY CARD 06 (ECCEPT H4011       R9A1     △     AT03861M     RESINTL GRAZD FLM 1/2W 470K     U01     HL0                                                                                                    |        |          |           |                                              | NESL         |                | GX00667            | CLAMP FERRITE CORE K5B RC 26X30X13-MB1(GY) |  |
| K9A1       2784381M       0.60MM TAPED JUMP.WIRE       NSPL       GX00666       CLAMP FERRITE CORE K5C RC 16X2         KL9A2       2784381M       0.60MM TAPED JUMP.WIRE       NSPR       GX00666       CLAMP FERRITE CORE K5C RC 16X2         K19A3       2784381M       0.60MM TAPED JUMP.WIRE       NSPR       GX00666       CLAMP FERRITE CORE K5C RC 16X2         F9A1       Δ       FN00478       FUSE 51MS 100 LU 125V 10A       E01       Δ       ACCESSORIES         F9A1       Δ       Z721351       FUSE HOLDER       N01       QR70201       T501 INST. BOOK         L9A1A       Δ       BZ06241       LINE FILTER TF3022H-A172Y10R0-       N02       QR70201       T501 INST. BOOK         R9A1       Δ       AT03661M       RES.STORS       N204       QT44791       PLASMA WARRANTY CARD 06 (EXCEPT H4011         R9A1       Δ       AT03661M       RES.MTC GRAZ PLM 1/2W 470K       U01       HL02076       REMOTE CONTROL CLU-437UA2 (H4011 MODE         S9A0       F G00251       POWER SW SPW02N02SY17-2-1(U1D1       U01       HL02076       REMOTE CONTROL CLU-437UA2 (H4011 MODE         FAC       EGND1       ED01651R       CONNECTOR CP-03PH2R5V       PAPLE       PAPLE       PAPLE         SPB       EGND1E COR       SPEAKERS       SPEAKER                                                                                                    |        |          |           | JUMPERS                                      | NSP1         |                | GX00666            | CLAMP FERRITE CORE K5C RC 16X2             |  |
| KL9A2       2784381M       0.60MM TAPED JUMP.WIRE       NSPR       CX00666       CLAMP FERTIE CORE KSC RC 16X2         F9A1       △       FN0478       PROTECTORS, FUSES       E01       △       EV01841       POWER CORD 125V10A UL/CSA         F9A1       △       FN0478       FUSE 51MS 100 L-U 125V 10A       E03       N01       QR70110       H401 INST. BOOK         QR70211       Ha01 INST. BOOK       QR70211       H401 INST. BOOK       QR70211       H401 INST. BOOK         LgA1A       △       BZ06241       LINE FILTER TF3022H-A172Y10R0-       N02       QR70211       H401 INST. BOOK         R81       △       AT03661M       RESISTORS       N24       QT44941       NATIONAL WARRANTY CARD 06 (EXCEPT H4011         R9A1       △       AT03661M       RES.MTL GRAZD FLM 1/2W 470K       U01       HL02075       REMOTE CONTROL CLU-4371UG (H401 MODEL         S9A0       △       FG00251       POWER SW SPW02N02SY17-2-1(U1D1       U01       HL02401       REMOTE CONTROL CLU-4371UG (H401 MODEL         EGND1       ED1651R       CONNECTOR CP-03PH2RSV       CONNECTOR CP-03PH2RSV       CONNECTOR CP-03PH2RSV       CONNECTOR CP-03PH2RSV         FPAC       2674281       3P B-LUG PIN       SPEAKERS       PAnel Boards         SPB       GK01651 <td>K9A1</td> <td></td> <td>2784381M</td> <td>0.60MM TAPED JUMP.WIRE</td> <td>NSPL</td> <td></td> <td>GX00666</td> <td>CLAMP FERRITE CORE K5C RC 16X2</td>                                                                                                    | K9A1   |          | 2784381M  | 0.60MM TAPED JUMP.WIRE                       | NSPL         |                | GX00666            | CLAMP FERRITE CORE K5C RC 16X2             |  |
| RLBA3       2784381M       0.60MM TAPED JUMP. WIRE       ACCESSORIES         P3A1       PROTECTORS, FUSES       E01       A       ACCESSORIES         F9A1       F100478       FUSE 51MS 100 LU 125V 10A       E203       OR PATTERY (RP-AA)       OK         L9A1A       BZ06241       LINE FILTER TF3022H-A172Y10R0-       N01       QR70211       H401 INST. BOOK         L9A1A       BZ06241       LINE FILTER TF3022H-A172Y10R0-       N02       QR70211       H401 INST. BOOK         R9A1       A       AT03661M       RESISTORS       N204       Q144791       PLASMA WARRANTY CARD CANADA         R9A1       A       AT03661M       RES.MTL GRAZD FLM 1/2W 470K       U01       HL02075       REMOTE CONTROL CLU-4371UG2 (H401 MODEL         S9A0       FG00251       POWER SW SPW02N02SY17-2-1(U1D1       U01       HL02075       REMOTE CONTROL CLU-4371A (T501 MODI         EGND1       ED01651R       CONNECTOR CP-03PH2R5V       3P B-RLUG PL       SPEAKERS       SPEAKERS       PAnnel Boards         SPB       GK01651       SPEAKERS       DC MOTOR:DC2406KL-04W-B29-T0E       Cable Assemblies         EFAN       GS00696       DC MOTOR:DC2406KL-04W-B29-T0E       Cable Assemblies                                                                                                    | KL9A2  |          | 2784381M  | 0.60MM TAPED JUMP.WIRE                       | NSPR         |                | GX00666            | CLAMP FERRITE CORE K5C RC 16X2             |  |
| F9A1       A       FN00478       FUSE 51MS 100 L-U 125V 10A       E01       A       EV01841       POWER CORD 125V10A UL/CSA         NF9A1       A       Z21351       FUSE 51MS 100 L-U 125V 10A       E03       A       POWER CORD 125V10A UL/CSA         L9A1A       A       BZ06241       LINE FILTER T53022H-A172Y10R0-       N01       QR70211       H401 INST. BOOK         L9A1A       A       BZ06241       LINE FILTER T53022H-A172Y10R0-       N02       QR70211       H401 EASY GUIDE         R9A1       A       AT03661M       RESISTORS       N204       QT44791       NATIONAL WARRANTY CARD CANADA         R9A1       A       AT03661M       RESISTORS       N204       QT44791       NATIONAL WARRANTY CARD CANADA         R9A1       A       AT03661M       RESISTORS       N204       QT44791       NATIONAL WARRANTY CARD CANADA         R9A1       A       AT03661M       RESISTORS       N204       QT44791       NATIONAL WARRANTY CARD CANADA         R9A1       A       AT03661M       RESISTORS       N204       QT44791       NATIONAL WARRANTY CARD CANADA         S9A0       A       FG00251       POWER SW SPW02NO2SY17-2-1(U1D1       U01       HL02076       REMOTE CONTROL CLU-4372UG2 (H4011 MODE         EGND2                                                                                                    | KL9A3  |          | 2784381M  | 0.60MM TAPED JUMP.WIRE                       |              |                |                    |                                            |  |
| FA1       A       FN00478       FUSE SINK 100 L-U 125V 10A       E203       ZL       EV00021       POWER CORU 125A (R8P-AA)         NF9A1       A       FUSE SINKS 100 L-U 125V 10A       E203       N01       QR70191       H401 INST. BOOK         L9A1A       A       BZ06241       LINE FILTER TF3022H-A172Y10R0-       N02       QR70211       T501 EASY GUIDE         L9A1A       A       BZ06241       LINE FILTER TF3022H-A172Y10R0-       N02       QR70221       T501 EASY GUIDE         R9A1       A       AT03661M       RESISTORS       N204       QT44791       PLASMA WARRANTY CARD 06 (EXCEPT H4011         R9A1       A       AT03661M       RESISTORS       N204       QT44791       PLASMA WARRANTY CARD 06 (EXCEPT H4011         R9A1       A       AT03661M       RESISTORS       N204       QT44791       PLASMA WARRANTY CARD 06 (EXCEPT H4011         R9A1       A       AT03661M       RESISTORS       N204       QT44791       PLASMA WARRANTY CARD 06 (EXCEPT H4011         R9A1       A       AT03661M       RESISTORS       N204       QT44791       PLASMA WARRANTY CARD 06 (EXCEPT H4011         S9A0       A       FG00251       POWER SW SPW02N02SY17-2-1(U1D1       U01       HL02076       REMOTE CONTROL CLU-4371UG2 (H401 MODE </td <td></td> <td></td> <td></td> <td></td> <td>504</td> <td><math>\wedge</math></td> <td></td> <td></td>                                                                                                    |        |          |           |                                              | 504          | $\wedge$       |                    |                                            |  |
| P9A1       △       2721351       FUSE HOLDER       N01       OR70191       H401 INST. BOOK         L9A1A       △       BZ06241       LINE FILTER TF3022H-A172Y10R0-       N02       QR70211       H401 INST. BOOK         L9A1A       △       BZ06241       LINE FILTER TF3022H-A172Y10R0-       N02       QR70211       H401 INST. BOOK         R9A1       △       AT03661M       RESISTORS       N22       QR70221       T501 EASY GUIDE         R9A1       △       AT03661M       RES.MTL GRAZD FLM 1/2W 470K       U01       H203       QR4791       PLASMA WARANTY CARD CANADA         R9A1       △       AT03661M       RES.MTL GRAZD FLM 1/2W 470K       U01       H102075       REMOTE CONTROL CLU-437UG2 (H401 MODEL         S9A0       △       FG00251       POWER SW SPW02N02SY 17-2-1(U1D1       U01       H102076       REMOTE CONTROL UNIT CLU-4371A (T501 MODI         CONNECTOR CP-03PH2RSV       CONNECTOR CP-03PH2RSV       CONNECTOR CP-03PH2RSV       CONNECTOR CP-03PH2RSV         PFAC       2674281       SPEAKERS       SPEAKERS       SPEAKERS         SPB       GK01651       SPEAKERS       SPEAKERS       SPEAKERS         SPB       GK01651       SPEAKEROUS       Cable Assemblies         EFAN       GS00896                                                                                                    | 50.4.4 | $\wedge$ | EN100 (70 |                                              | E01          | <u> </u>       | EV01841            | POWER CORD 125V10A UL/CSA                  |  |
| NP3A1     Zi     2/2/1351     POSE HOLDER     N01     QR70191     H401 INST. BOOK       L9A1A     A     BZ06241     LINE FILTER TF3022H-A172Y10R0-     N02     QR70221     T501 IAST. BOOK       R9A1     A     AT03661M     RESISTORS     N204     QT44471     NATIONAL WARRANTY CARD CANADA       R9A1     A     AT03661M     RES.MTL GRAZD FLM 1/2W 470K     U01     HL02075     REMOTE CONTROL CLU-4371UG2 (H401 MODEL       S9A0     △     FG00251     POWER SW SPW02N02SY17-2-1(U1D1     U01     HL02076     REMOTE CONTROL CLU-4372UG2 (H4011 MODE       S9A0     △     FG00251     POWER SW SPW02N02SY17-2-1(U1D1     U01     HL02401     REMOTE CONTROL CLU-4371UG2 (H401 MODEL       S9A0     △     FG00251     POWER SW SPW02N02SY17-2-1(U1D1     U01     HL02401     REMOTE CONTROL CLU-4372UG2 (H4011 MODE       EGND1     ED01651R     CONNECTOR CP-03PH2R5V     CONNECTOR CP-03PH2R5V     CONNECTOR CP-03PH2R5V       FPAC     2674281     SP B-HUG PIN     SP B-HUG PIN     SP     Panel Boards       PPU1     ED02812     6P VH CONNECTOR PLUG #2,4,5 NC     Chassis Boards     FINAL ASS'Y       SPB     GK01651     SPEAKERS     SPEAKERS     Panel Boards       EFAN     GS00696     DC MOTOR:DC2406KL-04W-B29-T0E     Cable Assemblies <td>F9A1</td> <td></td> <td>FN00478</td> <td>FUSE 51MS 100 L-0 125V 10A</td> <td>E203</td> <td></td> <td>FQ00021</td> <td></td>                                                                                                    | F9A1   |          | FN00478   | FUSE 51MS 100 L-0 125V 10A                   | E203         |                | FQ00021            |                                            |  |
| L9A1A       A       BZ06241       LINE FILTER TF3022H-A172Y10R0-       N02       QR70221       T501 INS1. BOUK         R9A1       A       AT03661M       RESISTORS       N204       QT49441       NATIONAL WARRANTY CARD CANADA         R9A1       A       AT03661M       RESISTORS       N204       QT49441       NATIONAL WARRANTY CARD CANADA         S9A0       A       FG00251       POWER SW SPW02N02SY17-2-1(U1D1       U01       HL02075       REMOTE CONTROL CLU-4371UG2 (H4011 MODE         S9A0       A       FG00251       POWER SW SPW02N02SY17-2-1(U1D1       U01       HL02401       REMOTE CONTROL CLU-4371UG2 (H4011 MODE         EGND1       ED01651R       CONNECTOR CP-03PH2R5V       CONNECTOR CP-03PH2R5V       EGND2       CONNECTOR CP-03PH2R5V         EGND2       ED01651R       CONNECTOR CP-03PH2R5V       EGND2       ED01651R       CONNECTOR CP-03PH2R5V         FFAC       2674281       3P B-PLUG PIN       FINAL ASS'Y       SPEAKERS       PAnel Boards         SPB       GK01651       SPEAKERS       SPEAKERS       Panel Boards         EFAN       GS00696       DC MOTOR:DC2406KL-04W-B29-T0E       Cable Assemblies                                                                                                    | NF9A1  | <u> </u> | 2721351   | FUSE HOLDER                                  | N01          |                | QR70191            |                                            |  |
| L9A1A A       BZ06241       LINE FILTER TF3022H-A172Y10R0-       N02       QR702211       H401 EAST GUIDE         R9A1 A       AT03661M       RESISTORS       N204       QT44791       PLASMA WARRANTY CARD 06 (EXCEPT H4011         R9A1 A       AT03661M       RESISTORS       N204       QT49441       NATIONAL WARRANTY CARD 06 (EXCEPT H4011         S9A0 A       FG00251       POWER SW SPW02N02SY17-2-1(U1D1       U01       HL02076       REMOTE CONTROL CLU-437L02(2(H4011 MODE HL02076)         EGND1       ED01651R       CONNECTORS, JACKS       U01       HL02401       REMOTE CONTROL UNIT CLU-4371A (T501 MODI HL02401         FG002       E001651R       CONNECTOR CP-03PH2R5V       EGND2       EO1651R       CONNECTOR CP-03PH2R5V         FFAC       2674281       3P B-PLUG PIN       PPU1       ED02812       BP VH CONNECTOR PLUG #2,4,5 NC       Chassis Boards         SPB       GK01651       SPEAKERS       SPEAKERS       Panel Boards         FINAL ASSY       Panel Boards       EFAN       GS00696       DC MOTOR:DC2406KL-04W-B29-T0E       Cable Assemblies                                                                                                    |        |          |           | COIL 8                                       | N01          |                | QR70201            |                                            |  |
| LINE FILTER IF302211 AT72110R0- NU2 GTA221 T301EASY GUIDE<br>N203 QT42791 PLASMA WARRANTY CARD CANADA<br>N204 QT4791 QT44791 NATIONAL WARRANTY CARD CANADA<br>NATIONAL WARRANTY CARD CANADA<br>NATIONAL WARRANTY CARD CONTROL CLU-43714 (T501 MODI<br>HL02076 REMOTE CONTROL CLU-4371A (T501 MODI<br>HL02401 HL02076 REMOTE CONTROL UNIT CLU-4371A (T501 MODI<br>EGND1 ED01651R CONNECTOR CP-03PH2RSV<br>2674281 3P B-PLUG PIN<br>PPU1 ED02812 6P VH CONNECTOR PLUG #2,4,5 NC Chassis Boards<br>FINAL ASS'Y<br>SPB GK01651 SPEAKERS<br>SPEAKERS<br>SPEAKERS<br>SPEAKERS<br>SPEAKERS<br>SPEAKERS<br>SPEAKERS<br>SPEAKERS<br>SPEAKERS<br>SPEAKERS<br>SPEAKERS<br>SPEAKERS<br>Cable Assemblies                                                                                                    | 10444  | ^        | D700044   |                                              | NU2          |                | QR70211            |                                            |  |
| R9A1       A       AT03661M       RESISTORS       N204       QT49441       NATIONAL WARRANTY CARD 06 (EXCEPT H4011         R9A1       A       AT03661M       RES.MTL GRAZD FLM 1/2W 470K       U01       HL02075       REMOTE CONTROL CLU-4371UG2 (H401 MODEL         S9A0       A       FG00251       POWER SW SPW02N02SY17-2-1(U1D1       U01       HL02076       REMOTE CONTROL CLU-4371UG2 (H401 MODEL         S9A0       A       FG00251       POWER SW SPW02N02SY17-2-1(U1D1       U01       HL02401       REMOTE CONTROL UNIT CLU-4371A (T501 MODI         EGND1       ED01651R       CONNECTOR CP-03PH2RSV       CONNECTOR CP-03PH2RSV       POWER SW SPW02N02SY17-2-1(U1D1       U01       HL02401       REMOTE CONTROL UNIT CLU-4371A (T501 MODI         PPU1       ED01651R       CONNECTOR CP-03PH2RSV       CONNECTOR CP-03PH2RSV       POWER SW SPULG PIN       PPU1       SPENLUG PIN         PPU1       ED02812       6P VH CONNECTOR PLUG #2,4,5 NC       Chassis Boards       FINAL ASS'Y         SPB       GK01651       SPEAKERS       SPEAKERS       Panel Boards         EFAN       GS00696       DC MOTOR:DC2406KL-04W-B29-T0E       Cable Assemblies                                                                                                    | L9A1A  |          | BZ06241   | LINE FILTER TF3022H-A172Y10R0-               | NU2          |                | QR70221            |                                            |  |
| R9A1       △       AT03661M       RESINTL GRAZD FLM 1/2W 470K       U01       U139441       UATIONAL WARRANT CORD 06 (ECCEPT He011)         S9A0       △       FG00251       POWER SW SPW02N02SY17-2-1(U1D1       U01       HL02075       REMOTE CONTROL CLU-4371Q2 (4401 MODEL U01 HL02076)         S9A0       △       FG00251       POWER SW SPW02N02SY17-2-1(U1D1       U01       HL02076       REMOTE CONTROL CLU-4371A (T501 MODE U01 HL02401)         EGND1       ED01651R       CONNECTOR CP-03PH2R5V       CONNECTOR CP-03PH2R5V       SOUNECTOR CP-03PH2R5V         PFAC       2674281       3P B-PLUG PIN       BP -PLUG PIN       BP -PLUG PIN         PPU1       ED02812       6P VH CONNECTOR PLUG #2,4,5 NC       Chassis Boards         FINAL ASS'Y       SPEAKERS       SPEAKERS       SPEAKER-04X15D         SPB       GK01651       SPEAKERS       SPEAKER-04X15D       Panel Boards         MISCELLANEOUS       DC MOTOR:DC2406KL-04W-B29-T0E       Cable Assemblies                                                                                                    |        |          |           | RESISTORS                                    | N203         |                | Q144791<br>OT40441 |                                            |  |
| RNAT       AT03661M       RES.MIT GRAZD FLM 1/2W 470K       D01       Inc.02073       REMOTE CONTROL CLU-4371062 (H401 MODEL         S9A0       ▲       FG00251       POWER SW SPW02N02SY17-2-1(U1D1       U01       HL02401       REMOTE CONTROL CLU-4372UG2 (H401 MODEL         EGND1       ED01651R       CONNECTORS, JACKS       CONNECTOR CP-03PH2R5V       CONNECTOR CP-03PH2R5V         EGND2       ED01651R       CONNECTOR CP-03PH2R5V       CONNECTOR CP-03PH2R5V         PFAC       2674281       3P B-PLUG PIN       FINAL ASS'Y         PPU1       ED02812       6P VH CONNECTOR PLUG #2,4,5 NC       Chassis Boards         FINAL ASS'Y       SPEAKERS       SPEAKERS       Panel Boards         SPB       GK01651       SPEAKERS       DC MOTOR:DC2406KL-04W-B29-T0E       Cable Assemblies                                                                                                    | DOA1   | $\wedge$ | 470266414 |                                              | N204         |                | Q149441            |                                            |  |
| S9A0       ▲       FG00251       SWITCHES<br>POWER SW SPW02N02SY17-2-1(U1D1       U01       H02401       REMOTE CONTROL CL0-4372032 (H4011 MODE<br>REMOTE CONTROL UNIT CLU-4371A (T501 MODE         EGND1       ED01651R       CONNECTORS, JACKS<br>CONNECTOR CP-03PH2RSV<br>CONNECTOR CP-03PH2RSV<br>2674281       CONNECTOR CP-03PH2RSV<br>CONNECTOR CP-03PH2RSV<br>SPB       CONNECTOR CP-03PH2RSV<br>CONNECTOR PLUG #2,4,5 NC       Chassis Boards         SPB       GK01651       SPEAKERS<br>SPEAKERS       SPEAKERS<br>SPEAKERS       Panel Boards         EFAN       GS00696       DC MOTOR:DC2406KL-04W-B29-T0E<br>CONNECTORS, JACKS       Cable Assemblies                                                                                                    | REAL   |          | A103001M  | RES.INTE GRAZD FEWI 1/2W 470R                |              |                |                    |                                            |  |
| S9A0       ▲       FG00251       POWER SW SPW02N02SY17-2-1(U1D1       B01       Intervention of the control of the control o                                                                                                    |        |          |           | SWITCHES                                     | 101          |                |                    |                                            |  |
| SNG ZI       FORENON STRUCTOR STRUCTOR OF 10 1 (010)         EGND1       ED01651R         EGND2       ED01651R         PFAC       2674281         PPU1       ED02812         6P VH CONNECTOR PLUG #2,4,5 NC         FINAL ASS'Y         SPB       GK01651         SPEAKERS         SPEAKERS         SPEAKER         SPEAKER-04X15D         MISCELLANEOUS         DC MOTOR:DC2406KL-04W-B29-T0E         CONNECTORS, JACKS                                                                                                    | S940   | $\wedge$ | EG00251   | POWER SW SPW02N02SY17-2-1/U1D1               | 001          |                | 11202401           |                                            |  |
| EGND1<br>EGND2<br>PFAC<br>PPU1ED01651R<br>ED02812CONNECTORS, JACKS<br>CONNECTOR CP-03PH2R5V<br>CONNECTOR CP-03PH2R5V<br>SP B-PLUG PIN<br>6P VH CONNECTOR PLUG #2,4,5 NCChassis BoardsSPBGK01651SPEAKERS<br>SPEAKER-04X15DPanel BoardsEFANGS00696MISCELLANEOUS<br>DC MOTOR:DC2406KL-04W-B29-T0E<br>CONNECTORS, JACKSCable Assemblies                                                                                                    | 0340   |          | 1 000201  |                                              |              |                |                    |                                            |  |
| EGND1 ED01651R CONNECTOR CP-03PH2R5V<br>EGND2 ED01651R CONNECTOR CP-03PH2R5V<br>2674281 3P B-PLUG PIN<br>PPU1 ED02812 6P VH CONNECTOR PLUG #2,4,5 NC Chassis Boards<br>FINAL ASS'Y SPEAKERS<br>SPEAKERS SPEAKER-04X15D Panel Boards<br>EFAN GS00696 DC MOTOR:DC2406KL-04W-B29-T0E Connectors, Jacks Cable Assemblies                                                                                                    |        |          |           | CONNECTORS, JACKS                            |              |                | 1                  | 1                                          |  |
| EGND2<br>PFAC<br>PPU1 ED02812 CONNECTOR CP-03PH2R5V<br>3P B-PLUG PIN<br>6P VH CONNECTOR PLUG #2,4,5 NC Chassis Boards<br>FINAL ASS'Y<br>SPB GK01651 SPEAKERS<br>SPEAKER-04X15D Panel Boards<br>MISCELLANEOUS<br>DC MOTOR:DC2406KL-04W-B29-T0E<br>CONNECTORS, JACKS Cable Assemblies                                                                                                    | EGND1  |          | ED01651R  | CONNECTOR CP-03PH2R5V                        |              |                |                    |                                            |  |
| PFAC       2674281       3P B-PLUG PIN         PPU1       ED02812       6P VH CONNECTOR PLUG #2,4,5 NC       Chassis Boards         FINAL ASS'Y       SPEAKERS       SPEAKER-04X15D       Panel Boards         SPB       GK01651       SPEAKER-04X15D       Panel Boards         EFAN       GS00696       DC MOTOR:DC2406KL-04W-B29-T0E       Cable Assemblies                                                                                                    | EGND2  | 2        | ED01651R  | CONNECTOR CP-03PH2R5V                        |              |                |                    |                                            |  |
| PPU1       ED02812       6P VH CONNECTOR PLUG #2,4,5 NC       Chassis Boards         FINAL ASS'Y       FINAL ASS'Y       Panel Boards         SPB       GK01651       SPEAKERS<br>SPEAKER-04X15D       Panel Boards         EFAN       GS00696       DC MOTOR:DC2406KL-04W-B29-T0E       Cable Assemblies                                                                                                    | PFAC   |          | 2674281   | 3P B-PLUG PIN                                |              |                |                    |                                            |  |
| SPB       GK01651       SPEAKERS<br>SPEAKER-04X15D       Panel Boards         EFAN       GS00696       MISCELLANEOUS<br>DC MOTOR:DC2406KL-04W-B29-T0E       Cable Assemblies                                                                                                    | PPU1   |          | ED02812   | 6P VH CONNECTOR PLUG #2,4,5 NC               |              |                | Chaos              | ala Dearda                                 |  |
| FINAL ASS'Y         SPB       GK01651       SPEAKERS<br>SPEAKER-04X15D       Panel Boards         EFAN       GS00696       MISCELLANEOUS<br>DC MOTOR:DC2406KL-04W-B29-T0E       Cable Assemblies                                                                                                    |        |          |           |                                              |              |                |                    |                                            |  |
| SPB       GK01651       SPEAKERS<br>SPEAKER-04X15D       Panel Boards         EFAN       GS00696       MISCELLANEOUS<br>DC MOTOR:DC2406KL-04W-B29-T0E       Cable Assemblies                                                                                                    |        |          |           | FINAL ASS'Y                                  |              |                |                    |                                            |  |
| SPB     GK01651     SPEAKER-04X15D     Panel Boards       EFAN     GS00696     DC MOTOR:DC2406KL-04W-B29-T0E     Cable Assemblies                                                                                                    |        |          |           | SDEAKEDS                                     |              |                |                    |                                            |  |
| SPB     GRUIDST     SPEAKER-04A13D     Panel Boards       EFAN     GS00696     DC MOTOR:DC2406KL-04W-B29-T0E     Cable Assemblies                                                                                                    |        |          | CK01651   |                                              |              |                | Jonal              | Deerde                                     |  |
| EFAN GS00696 MISCELLANEOUS<br>DC MOTOR:DC2406KL-04W-B29-T0E<br>CONNECTORS, JACKS Cable Assemblies                                                                                                    | эгр    |          | GKU1051   | SFEARER-04X15D                               |              |                | anei               | Duarus                                     |  |
| EFAN GS00696 DC MOTOR:DC2406KL-04W-B29-T0E<br>CONNECTORS, JACKS Cable Assemblies                                                                                                    |        |          |           |                                              |              |                |                    |                                            |  |
| connectors, jacks Cable Assemblies                                                                                                    | FFAN   |          | GS00696   | DC MOTOR DC2406KI -04W-B29-T0F               |              |                |                    |                                            |  |
| Connectors, Jacks Cable Assemblies                                                                                                    |        |          |           |                                              |              |                |                    |                                            |  |
|                                                                                                    |        |          |           | CONNECTORS, JACKS                            |              | (              | Cable              | Assemblies                                 |  |
| E901 /1 EP00411 AC INLET SK-1015(F1-0)                                                                                                    | E901   | $\wedge$ | EP00411   | AC INLET SK-1015(F1-0)                       |              |                |                    |                                            |  |
| ECN1 EF25783 51P LVDS CABLE L=360 (FI-R DF13)                                                                                                    | ECN1   | <b></b>  | EF25783   | 51P LVDS CABLE L=360 (FI-R DF13)             |              |                |                    |                                            |  |
| ECN23 EF25995 10P VH CONNE. L=360MM                                                                                                    | ECN23  |          | EF25995   | 10P VH CONNE. L=360MM                        |              |                |                    |                                            |  |
| ECN6 2908838S 9J PH CONNECTOR 200MM                                                                                                    | ECN6   |          | 2908838S  | 9J PH CONNECTOR 200MM                        |              |                |                    |                                            |  |
| EFAC EF27391 3P VH-SPS-61T-250 X 4 LEAD L=110MM                                                                                                    | EFAC   |          | EF27391   | 3P VH-SPS-61T-250 X 4 LEAD L=110MM           |              |                |                    |                                            |  |
|                                                                                                    |        |          |           |                                              |              |                |                    |                                            |  |

### **50" Plasma - Chassis Boards**

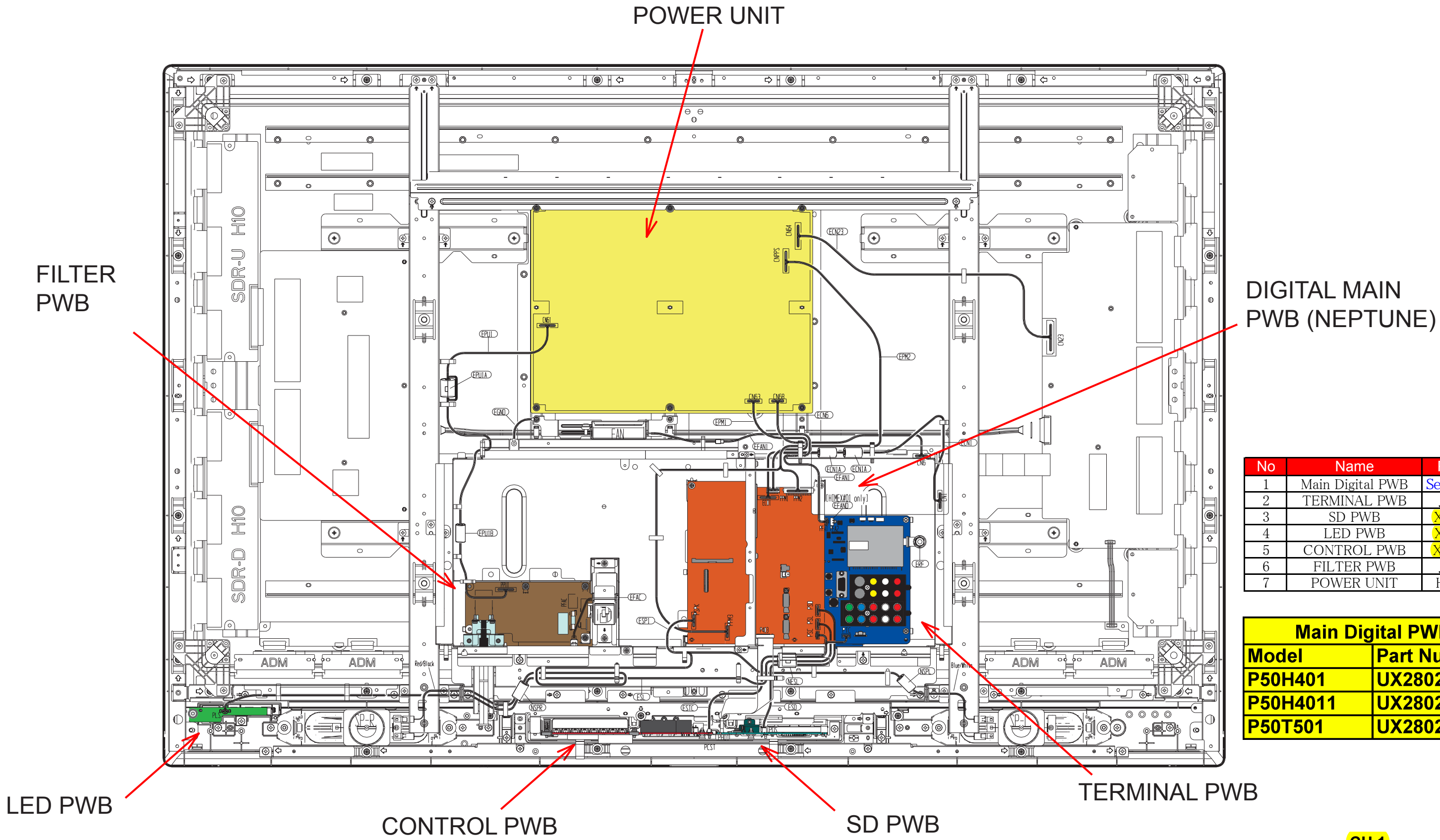

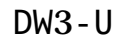

| Main Digital PWB |             |  |  |  |
|------------------|-------------|--|--|--|
| Model            | Part Number |  |  |  |
| P50H401          | UX28021     |  |  |  |
| P50H4011         | UX28021     |  |  |  |
| P50T501          | UX28022     |  |  |  |

Name

Main Digital PWB

TERMINAL PWB

SD PWB

LED PWB

CONTROL PWB

FILTER PWB

POWER UNIT

No

1

2

3

4

5

6

7

Part No.

JP55121

X480414

X480415

X480413

JP55131

HA01912

See below

### 50" Plasma - Panel Boards

DW3U

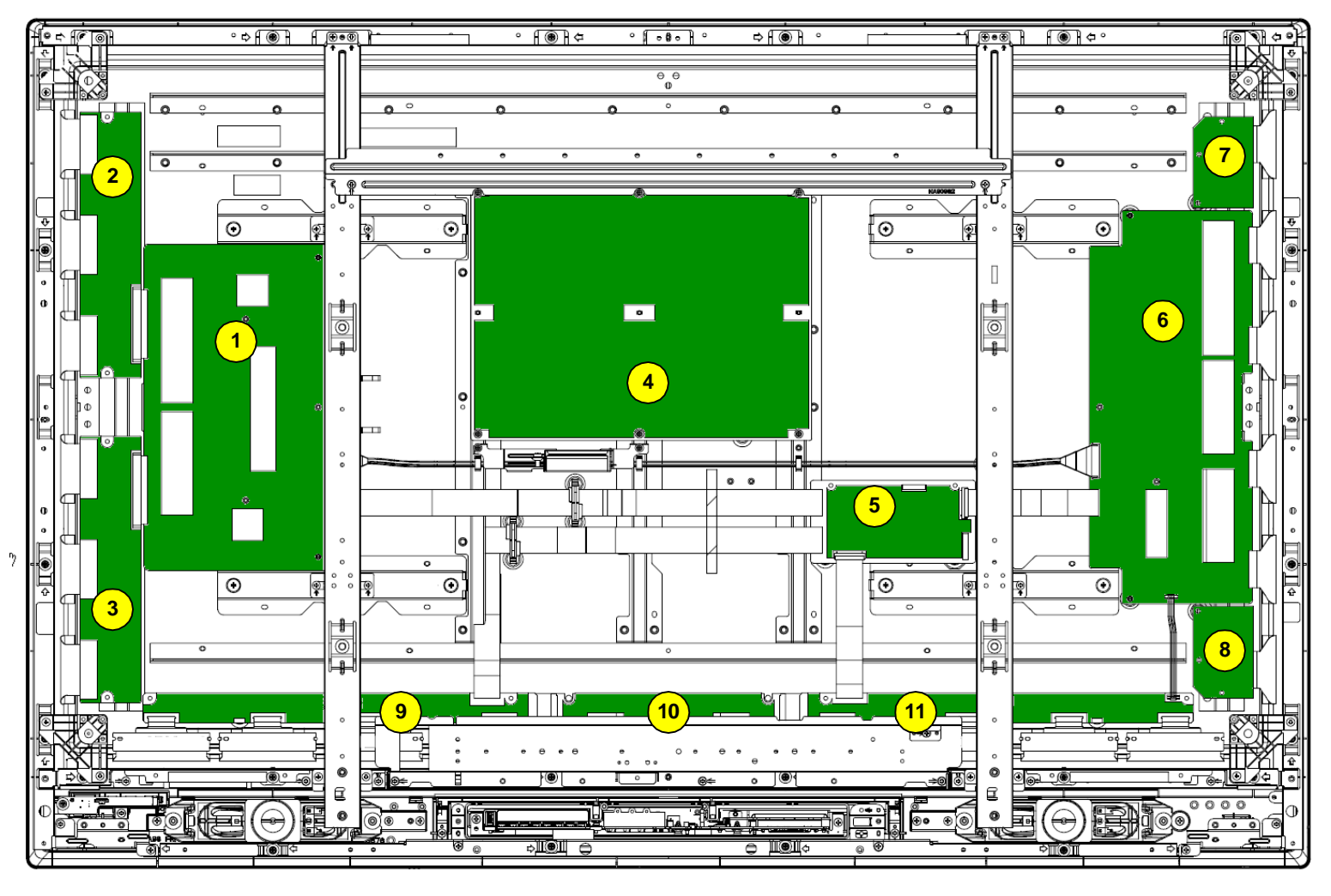

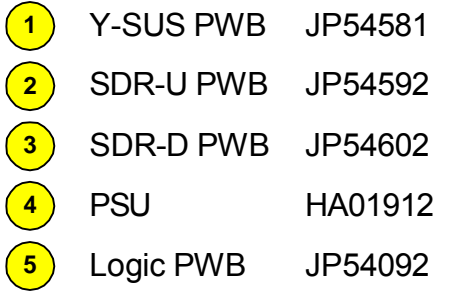

| 6  | X-SUS PWB   | JP54571 |
|----|-------------|---------|
| 7  | XBUS-U PWB  | JP54611 |
| 8  | XBUS-D PWB  | JP54621 |
| 9  | A-BUS-L PWB | JP54631 |
| 10 | A-BUS-C PWB | JP54651 |
| 11 | A-BUS-R PWB | JP54641 |

### **50" Plasma - Cable Assemblies**

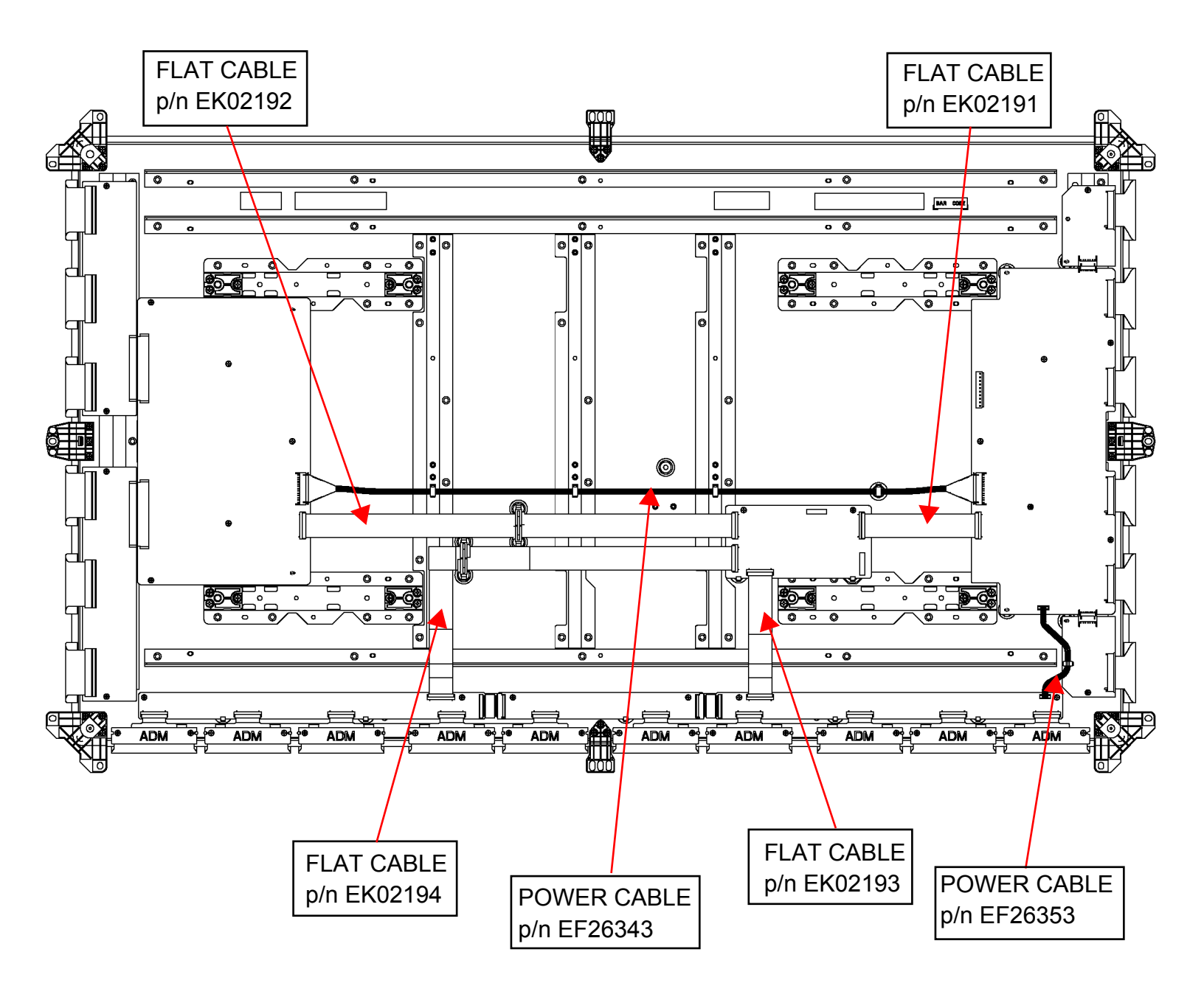

### QUICK REFERENCE PARTS LIST IC'S & UNITS

| No. | Symbol | P#       | Description                             | Function                                        | PWB ASSY | Remarks |
|-----|--------|----------|-----------------------------------------|-------------------------------------------------|----------|---------|
| 1   | F9A1   | FN00478  | FUSE 51MS 100 L-U 125V 10A              | FUSE                                            | FILTER   |         |
| 2   | L9A1A  | BZ06241  | LINE FILTER TF3022H-A172Y10R0-          | AC NOISE FILTER                                 | FILTER   |         |
| 3   | DN01   | CC01871R | LIGHT EMITTING DIODE                    | RED/ORANGE LED                                  | LED      |         |
| 4   | DN02   | CC01863R | SML012BC4T                              | BLUE LED                                        | LED      |         |
| 5   | DN03   | CC01872R | LIGHT EMITTING DIODE                    | RED/ORANGE LED                                  | LED      |         |
| 6   | HN01   | CZ01371U | INFRARED DETECTING UNIT(GP1UE281RK0VF)  | IR RECEIVER                                     | LED      |         |
| 7   | IN01   | CK55475R | 1GATE LOGIC IC (TC7SZ14FU)              | SCHMITT INVERTER                                | LED      |         |
| 8   | IH01   | CK53582R | S-24CS02AFT-TB-G                        | EEPROM                                          | SD       |         |
| 9   | IH04   | CK38329R | DIGITAL MONOLITHIC IC (SN74LVC1G126DCK) | SINGLE BUS BUFFER GATE WITH 3-STATE OUTPUTS     | SD       |         |
| 10  | IH05   | CK38329R | DIGITAL MONOLITHIC IC (SN74LVC1G126DCK) | SINGLE BUS BUFFER GATE WITH 3-STATE OUTPUTS     | SD       |         |
| 11  | IQ01   | CK53741R | TC7MBL3245AFK                           | OCTAL BUS SWITCH                                | SD       |         |
| 12  | IQ02   | CK37216R | MONO IC TK11133CSCL                     | 3.3 V VOLTAGE REGULATOR W ON/OFF SW             | SD       |         |
| 13  | IQ03   | CK55511R | 1G LOGIC IC (TC7SG17FU)                 | CLOCK BUFFER                                    | SD       |         |
| 14  | JWE1   | EY01772R | SD MEMORY CARD 500998-0900              | MEMORY CARD JACK                                | SD       |         |
| 15  | HL01   | CZ01391  | ANALOG MONOLITHIC IC (GP1FSV51TK0F)     | OPTICAL MINI JACK FOR DIGITAL AUDIO             | TERMINAL |         |
| 16  | 1001   | CK53531U | R2S11008FP                              | AUDIO/VIDEO SELECTOR                            | TERMINAL |         |
| 17  | 1002   | CK37218R | MONO IC TK11150CSCL                     | 5 V VOLTAGE REGULATOR W ON/OFF SW               | TERMINAL |         |
| 18  | 1003   | CK51331R | TK11100CS                               | ADJUSTABLE POSITIVE LOW DROPOUT REGULATOR IC    | TERMINAL |         |
| 19  | IL01   | CK50961R | SN74CB3T3306DCUR                        | DUAL FET BUS SWITCH                             | TERMINAL |         |
| 20  | IP03   | CK52481R | TK73400TCB-G                            | 6.2 VOLTAGE REGULATOR FOR TV / VTR USE          | TERMINAL |         |
| 21  | IT03   | CK53612R | TC7PA53FU                               | 2 CHANNEL MULTIPLEXER/DEMULTIPLEXER             | TERMINAL |         |
| 22  | IT05   | CK37218R | MONO IC TK11150CSCL                     | 5 V VOLTAGE REGULATOR W ON/OFF SW               | TERMINAL |         |
| 23  | IT06   | CK37605R | IC TK11250CM                            | 5 V VOLTAGE REGULATOR W ON/OFF SW               | TERMINAL |         |
| 24  | IT07   | CK37605R | IC TK11250CM                            | 5 V VOLTAGE REGULATOR W ON/OFF SW               | TERMINAL |         |
| 25  | IT09   | CK51151R | UPC3221GV                               | 5 V AGC AMPLIFIER                               | TERMINAL |         |
| 26  | IY03   | CK50027R | DIGITAL MONOLITHIC IC (MAX202IPW)       | DUAL RS-232 LINE DRIVER/REC W/+-15KV ESD PROTEC | TERMINAL |         |
| 27  | UT01   | HC00701  | ENGD6305                                | ANALOG/DIGITAL TUNER                            | TERMINAL |         |

### FRAME REMOVAL(Step 1)

1 Remove Screw HEX M5\*15(2 Pcs.) Screw HEX M5\*85(2 Pcs.) Stand Ass'y

\*Note1: In order to remove Stand Ass'y is necessary to place plasma TV carefully on horizontal position over a soft-dust free surface to avoid scratches or other damage. \*Note2:For a correct Stand Ass'y re-assemble please refer to Stand Base IB.

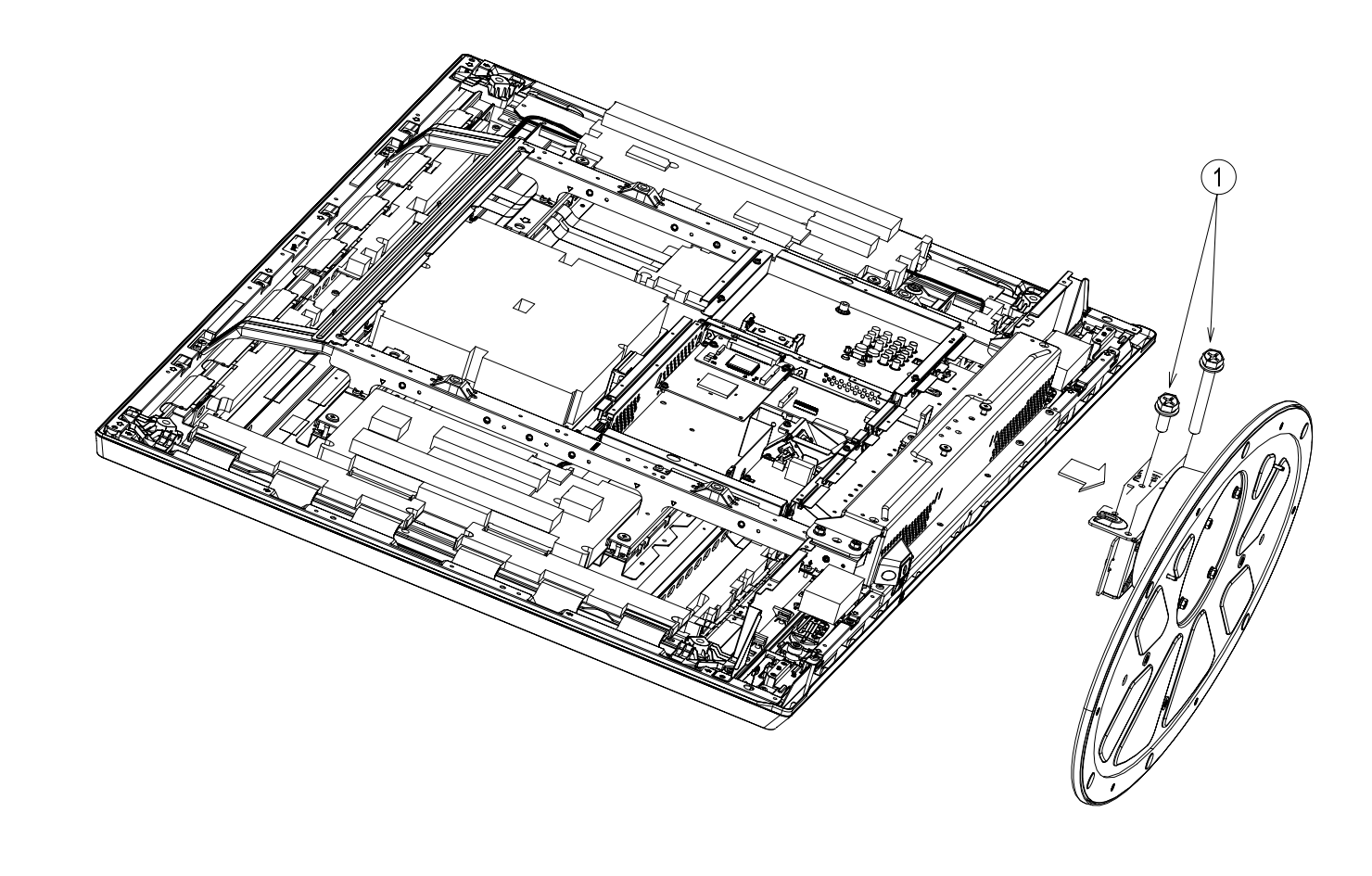

# ĺ1` FRAME REMOVAL(Step 2) (1) Remove Screw M3M 6\*18 P#MJ03693(4 Pcs.) (2) Remove Screw M3D 4\*10 P#MJ04067(4 Pcs.) ③ Remove Screw M3D 4\*10 P#MJ04067 Rigid Metal Cover (3) (2) Rigid Metal Cover

### FRAME REMOVAL(Step 3)

- (1) Remove Screw M3D 4\*10 P#MJ04067(4 Pcs.)
- Remove Screw T2B 4\*16 P#MJ04013(4 Pcs.)
   C Shield Metal
   Door Spring metals

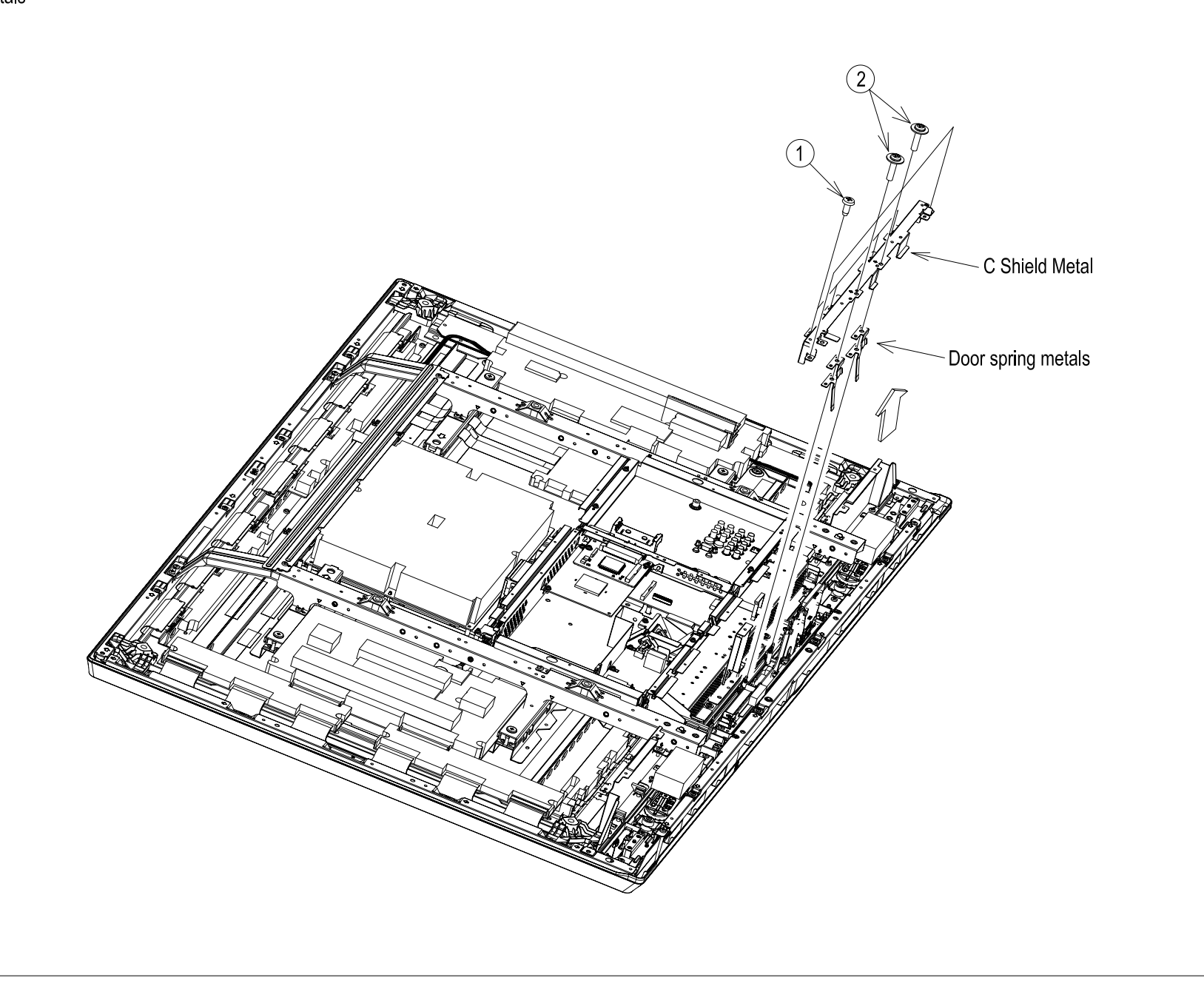

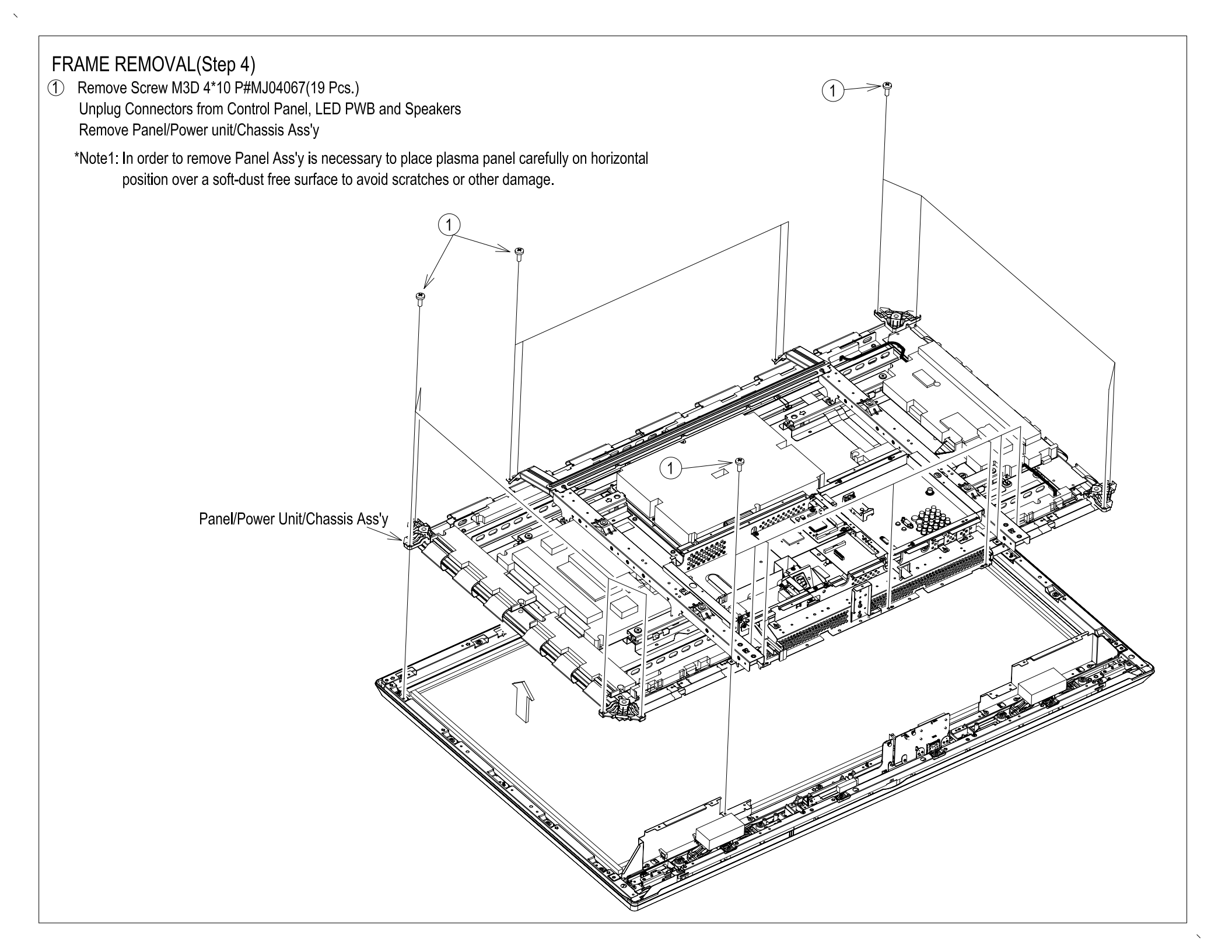

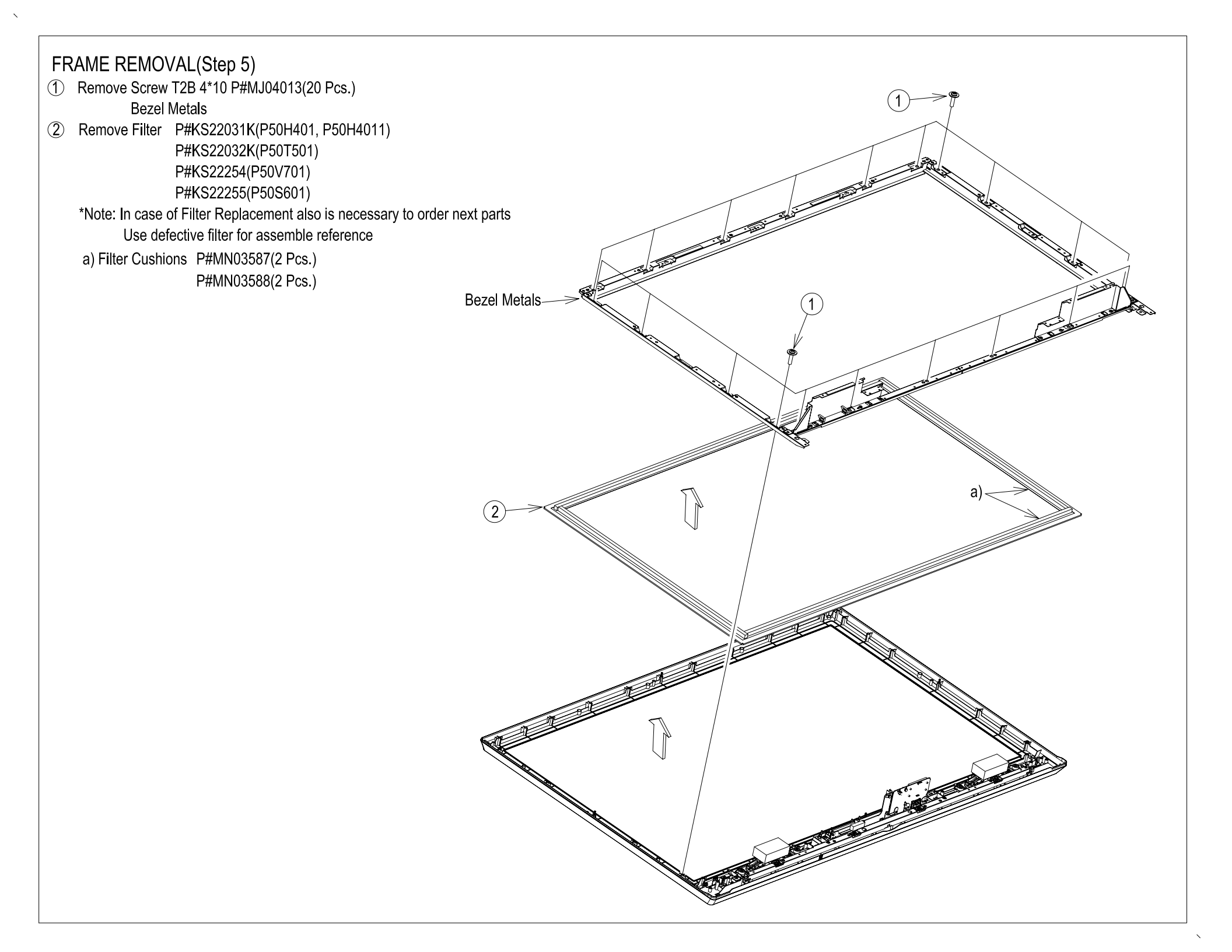

### FRAME REMOVAL(Step 6)

- ① Remove Screw T2B 4\*16 P#MJ04013(6 Pcs.) Bezel Metal
- (2) Remove Screw T2B 4\*16 P#MJ04013(4 Pcs.) Speakers
- (3) Remove Screw M3D 4\*10 P#MJ04067(2 Pcs.) Control Panel Ass'y
- (4) Remove Screw T2B 4\*16 P#MJ03568 LED PWB

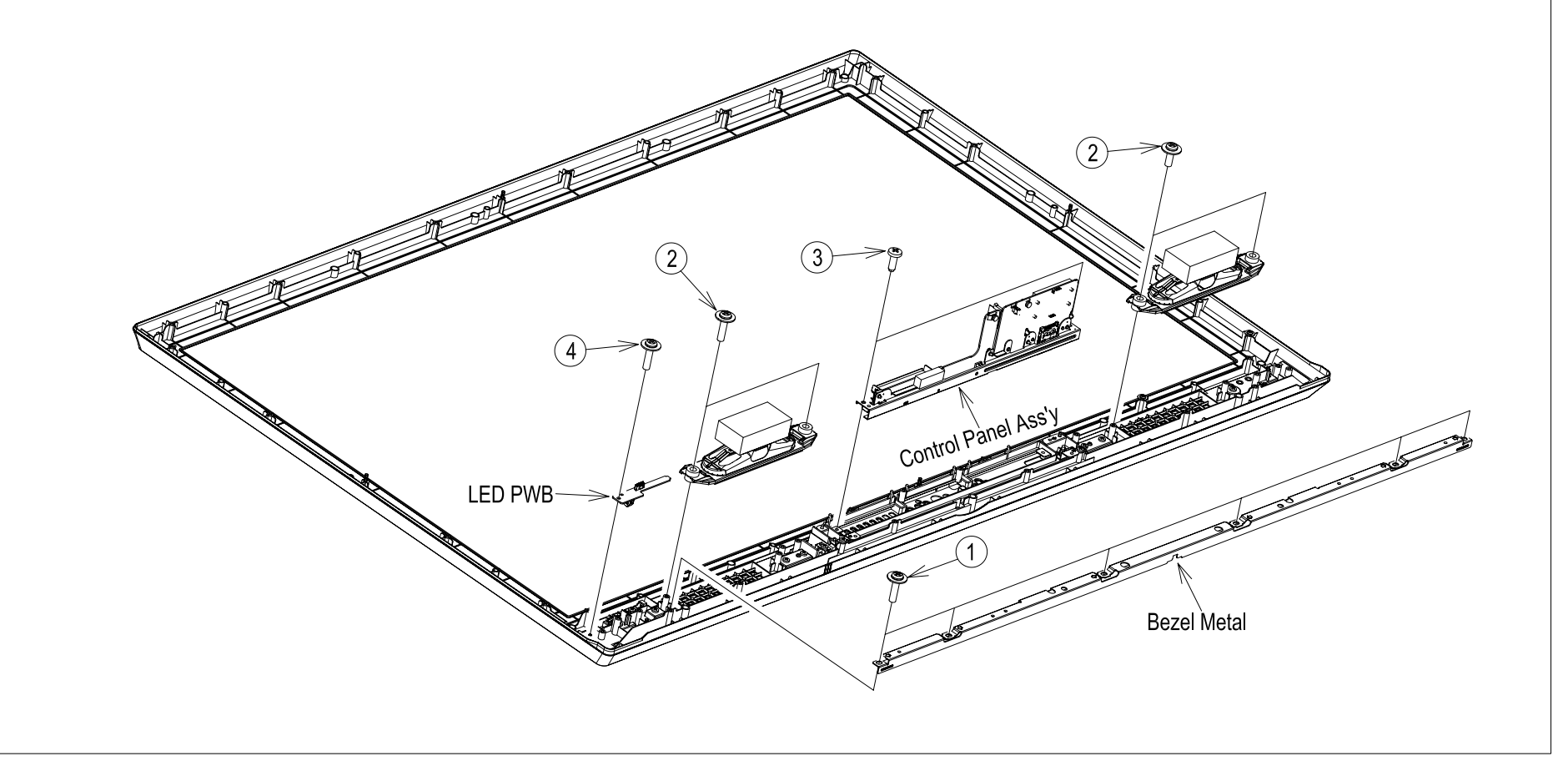

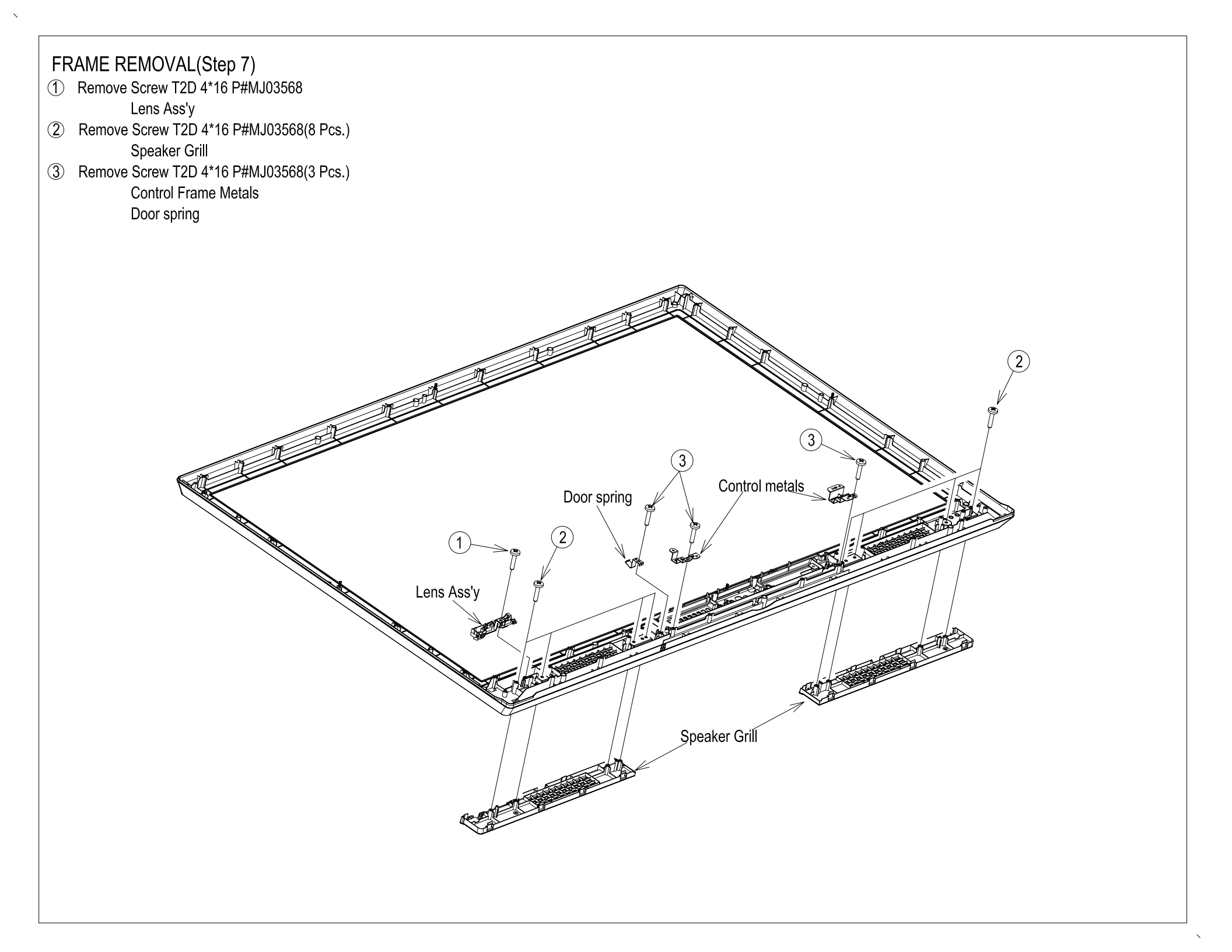

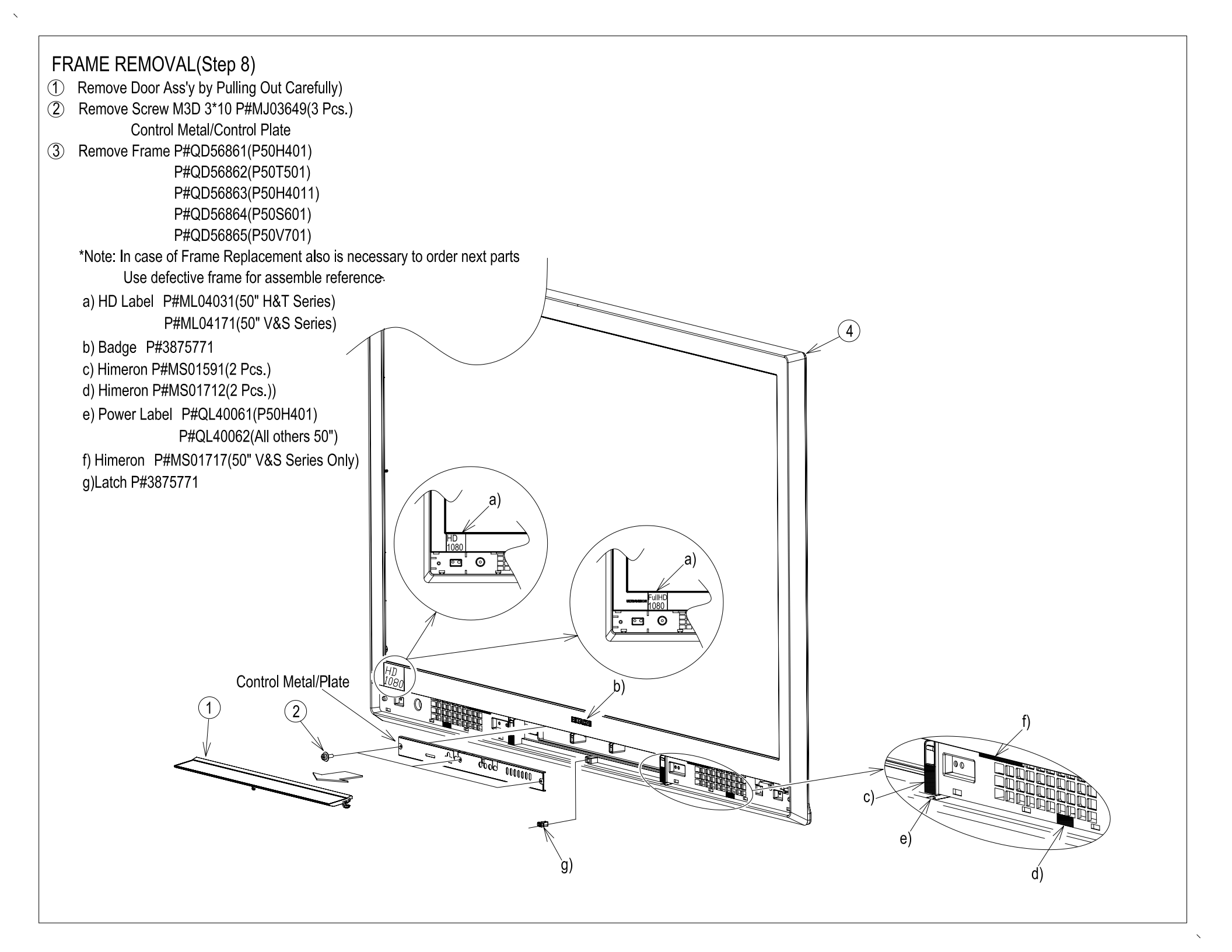

### FRAME REMOVAL(Step 9)(For P50S601 & P50V701 Only)

\*Note: In case of Frame Replacement also is necessary to order next parts

Use defective frame for assemble reference

a) Top Deco Panel P#PH43353

b) Double Face Tape P#ZJ02122(2 Pcs.)(L=720 mm)

c) Double Face Tape P#ZJ02122(2 Pcs.)(L=1130 mm)

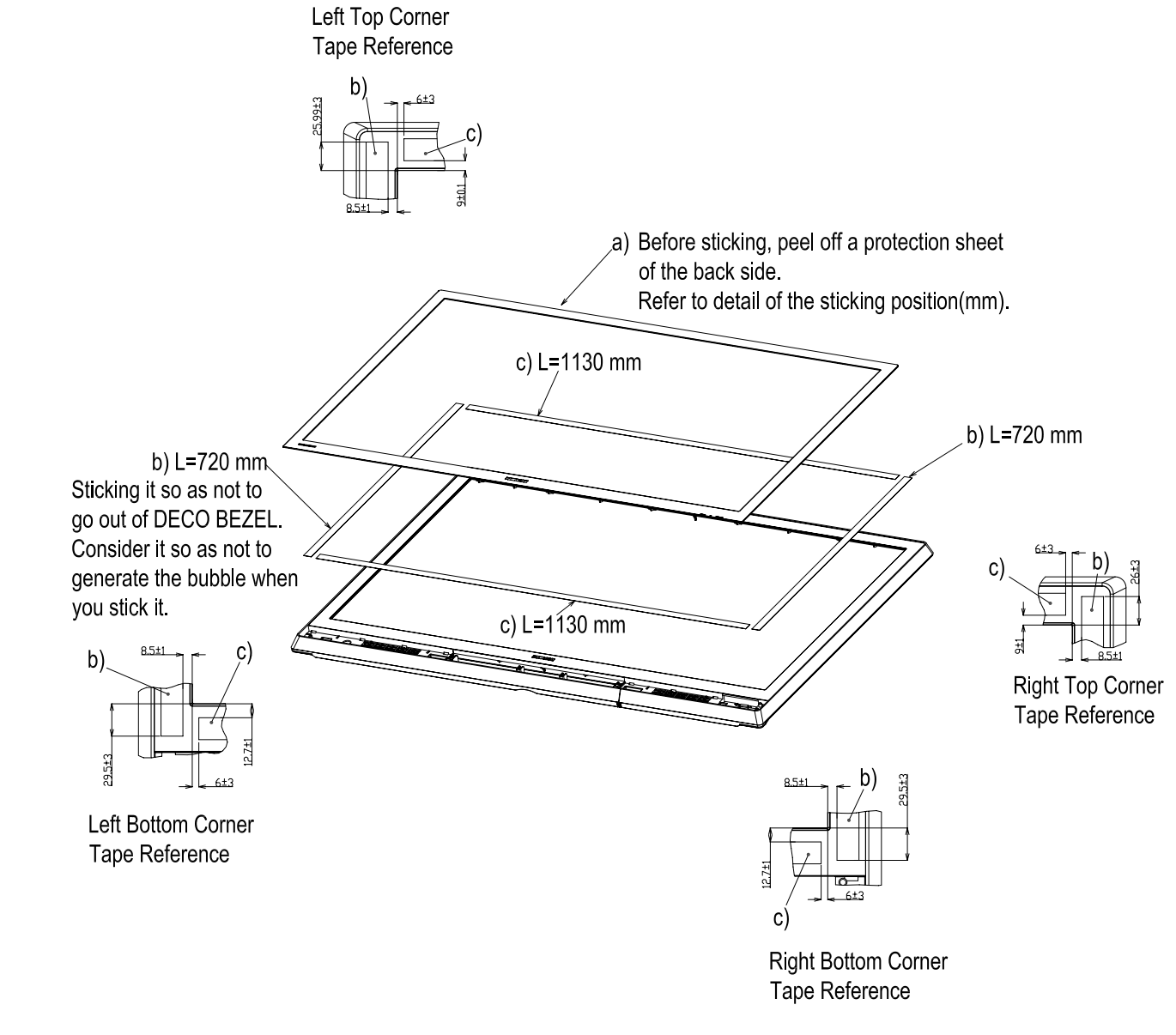

Service Modes available to the technician (via remote only)

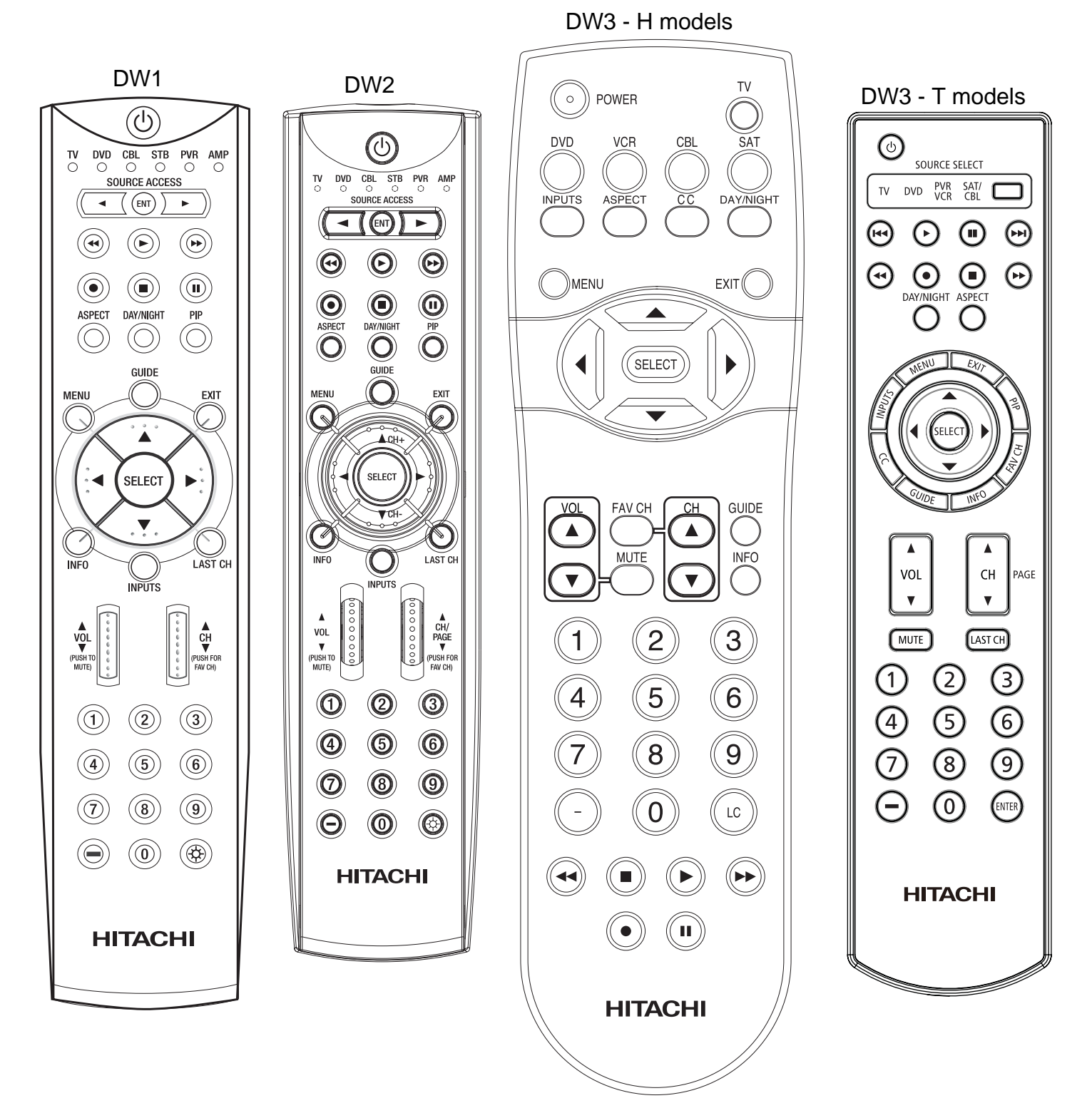

MENU + MENU + MENU + 8 + SELECT = Service Adj Mode (I2C Adjust) MENU + MENU + MENU + 9 + SELECT = Panel Test Mode (see below)

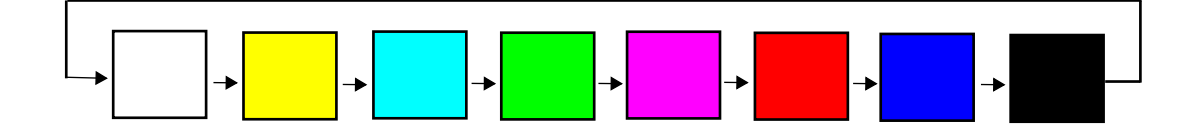

## HITACHI